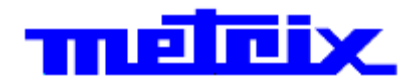

# Oscilloscopes Numériques

SPO «Sensitive Phosphor Oscilloscopes»

**DOX3104** 

4-voies - 100 MHz - 2 GSPS - 28MPts WaveGenerator - Décodage Bus Série

**DOX3304** 

4-voies - 300 MHz - 2 GSPS - 28MPts WaveGenerator - Décodage Bus Série Analyseur logique 8 voies

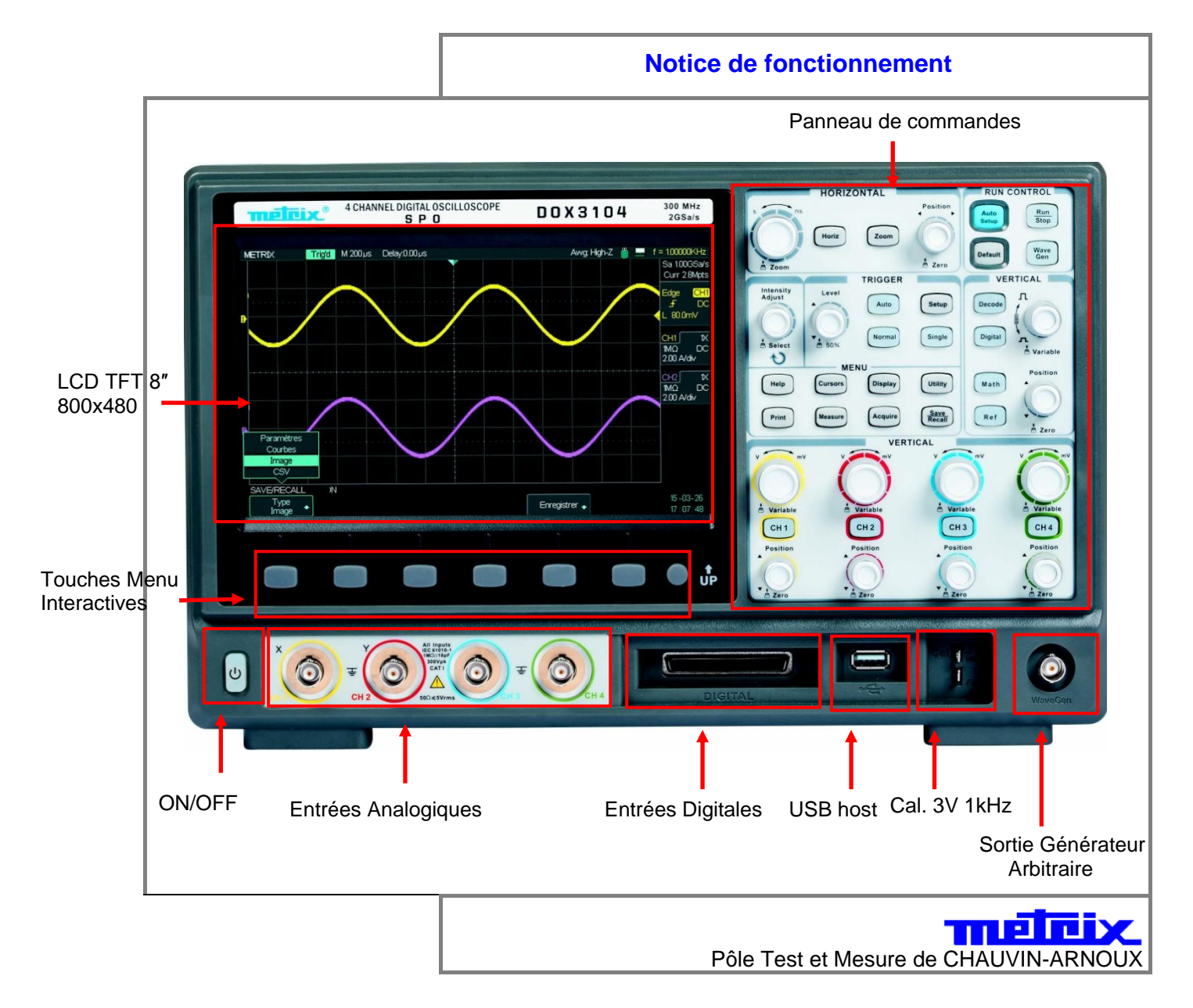

## Sommaire

| Instructions générales    | Interaction                                          | ~               |
|---------------------------|------------------------------------------------------|-----------------|
|                           | Introduction                                         | نگل             |
|                           | Symboles figurant sur l'appareil                     | 0<br>7          |
|                           | Garantie, Service après vente, Entretien             | 7               |
|                           |                                                      |                 |
| Description de l'appareil |                                                      |                 |
|                           | Face avant                                           | 8               |
|                           | Face arrière                                         | 9               |
|                           | Interface d'affichage                                |                 |
|                           | Menu et boutons de commande                          | 11              |
|                           | Connecteurs face arrière                             | 13<br>13        |
|                           | Bouton universel                                     |                 |
|                           |                                                      |                 |
| Prise en main             |                                                      |                 |
|                           | Verification du bon fonctionnement                   |                 |
|                           | Songe                                                |                 |
|                           |                                                      |                 |
|                           |                                                      |                 |
|                           |                                                      |                 |
| Description des fanctions |                                                      |                 |
| Description des fonctions |                                                      |                 |
| AUTO Config/Config par    | défaut                                               | 17              |
|                           | Auto Sofum                                           | 47              |
|                           | Auto Setup<br>Configuration par défaut               | /۱۲<br>۱۹       |
|                           | oomiguration par ucraut                              | 10              |
|                           |                                                      |                 |
| I - SYSTEME Vertical      |                                                      | 19              |
|                           |                                                      | 40              |
|                           | Voles CH1 - CH2 - CH3 - CH4                          |                 |
|                           | Sélection du couplage d'entrée                       | 20<br>21        |
|                           | Limitation de la bande nassante.                     | 21              |
|                           | Réglage de la sensibilité verticale                  |                 |
|                           | Facteur de compensation de l'atténuation de la sonde | 23              |
|                           | Inversion des signaux                                | <mark>24</mark> |
|                           | Impédance d'entrée                                   | <b>24</b>       |
| _                         | Choix de l'unité verticale                           | <b>25</b>       |
| Boutons Verticaux         | X                                                    |                 |
|                           | Boutons de Position Verticale                        |                 |
| Mémorisation et a         |                                                      |                 |
| wemonsation et a          | Menu REF                                             |                 |
| Fonctions Mathén          | natiques                                             |                 |
|                           | Menu MATH                                            |                 |
|                           | Opérations Mathématiques                             |                 |
|                           | Transformée rapide de Fourier FFT                    |                 |
|                           | Menu FFT                                             |                 |
|                           | Comment utiliser la FFT                              |                 |
|                           | Affichage du spectre FFT                             |                 |
|                           | Sélection de la fenêtre FFT                          | 31              |
|                           | FFT : Echelle verticale et horizontale               |                 |
|                           | Position verticale et horizontale                    |                 |
|                           | Mesures par curseurs                                 |                 |
|                           | Amplitude<br>Fréquence                               |                 |
|                           | FFT du signal Probe « Cal 3V 1kHz »                  |                 |
|                           |                                                      |                 |

| II - Système HORIZONTAL      |                                                  | 35               |
|------------------------------|--------------------------------------------------|------------------|
|                              | Menu horizontal                                  | 35               |
|                              | Pavé HORIZONTAL                                  | <mark>36</mark>  |
|                              | Position horizontale                             | 37               |
|                              | Base de Temps S/div                              | 37               |
|                              | Zoom horizontal                                  | 37               |
| III - Système de TRIGGER     |                                                  | 38               |
|                              | Menu Déclenchement « Trigger »                   |                  |
|                              | Source de Déclenchement                          |                  |
|                              | Type de Déclenchement                            |                  |
|                              | Front « Edge »                                   |                  |
|                              | Impulsion « Pulse »                              | 41               |
|                              | Vidéo                                            |                  |
|                              | Pente « Sione »                                  | <b>4</b> 5<br>44 |
|                              | Fente « Slope »                                  |                  |
|                              | renette « window »                               |                  |
|                              | Intervale « Interval »                           |                  |
|                              | DropOut                                          |                  |
|                              | Runt                                             | 49               |
|                              | Pattern                                          | <b>50</b>        |
|                              | Série 1-2 « Serial 1-2 »                         | <mark>53</mark>  |
|                              | I2C                                              | <mark>53</mark>  |
|                              | SPI                                              | <b>54</b>        |
|                              | UART/RS232                                       | <b>55</b>        |
|                              | CAN                                              | <mark>56</mark>  |
|                              | LIN                                              | 57               |
|                              | Couplage de Déclenchement « Trigger Coupling »   |                  |
|                              | Position Horizontale                             | 58               |
|                              | Pente & Niveau « Slone&Level »                   | 58               |
|                              | Holdoff                                          |                  |
| IV - Système d'ACQUISITION . |                                                  | 61               |
|                              | Menu Acquisition                                 | 61               |
|                              | Configuration de l'acquisition                   | 62               |
|                              | Modes d'acquisition                              | 63               |
|                              | Normal                                           | 63               |
|                              | Détection de Pic « Peak detect »                 | 63               |
|                              |                                                  |                  |
|                              | Hauta Dásolution // High Dos »                   | +0               |
|                              | Паце перопация « підн кер »                      |                  |
|                              | Drefendeur mémoire eiusteble                     |                  |
|                              | Froiondeur memoire ajustable                     |                  |
|                              | Base temps                                       | 68               |
|                              | Sous-Echantillonnage – Repliement – « Aliasing » | 68               |
|                              | Mode Sequence                                    | <b>70</b>        |
|                              | Run/Stop, Single, Auto, Normal                   | 71               |

# Sommaire (suite)

|                           |                                                                                                    | 72                                                                                                    |
|---------------------------|----------------------------------------------------------------------------------------------------|----------------------------------------------------------------------------------------------------|
|                           | Affichage « Display »                                                                                                    |                                                                                                    |
|                           | SPO : Color ON - Color Off                                                                                                    |                                                                                                    |
|                           | Format X-Y                                                                                                    | 75                                                                                                    |
| VI - Système de MESURE    |                                                                                                    |                                                                                                    |
|                           |                                                                                                    |                                                                                                    |
|                           | Mesures d'echelle                                                                                                    | //                                                                                                    |
|                           | Mesures par curseurs                                                                                                    | 17                                                                                                    |
|                           | Curseurs manuels                                                                                                    | //                                                                                                    |
|                           | Mode Traquer « Track »                                                                                                    | /9<br>04                                                                                                    |
|                           | Monu mocures automatiques                                                                                                    | 01<br>01                                                                                                    |
|                           | Menu mesures automatiques                                                                                                    | 01<br>91                                                                                                    |
|                           | Mesures de tension                                                                                                    | 01<br>91                                                                                                    |
|                           | Mesures de reterd                                                                                                    | 01<br>81                                                                                                    |
|                           | Τομίτρο προμίτρο                                                                                                    | ו ט<br>פא                                                                                                    |
|                           | Tunes de mesure                                                                                                    | 20                                                                                                    |
|                           | Types de mesure                                                                                                    | 05                                                                                                    |
| VII - Système de SAUVEG   | ARDE/RAPPEL                                                                                                    | 87                                                                                                    |
|                           | Sauvegarde Rappel Save/Recall                                                                                                    | <mark>87</mark>                                                                                                    |
|                           | Sauvegarder des configurations « Setups »                                                                                                    |                                                                                                    |
|                           | en mémoire Interne et Externe                                                                                                    | 89                                                                                                    |
|                           | Rappeler « Recall » un fichier de                                                                                                    |                                                                                                    |
|                           | configuration « Setup »                                                                                                    | 90                                                                                                    |
|                           | Renommer « Rename » un fichier de Setup                                                                                                    | 91                                                                                                    |
|                           | Effacer « Delete » un fichier de Setup                                                                                                    | 91                                                                                                    |
|                           | Sauvegarde Rappel de traces « Save/Recall Waveforms ».                                                                                                    | 92                                                                                                    |
|                           | Sauvegarde Rappel d'image « Save/Recall Picture »                                                                                                    | 95                                                                                                    |
|                           |                                                                                                    | ~~~                                                                                                    |
|                           | Sauvegarde de fichier .CSV « Save .CSV file »<br>Rappel Configuration par défaut « Recall Default Setup » .                                                                                                    | 96<br>98                                                                                                    |
| VIII - Système UTILITAIRE | Sauvegarde de fichier .CSV « Save .CSV file »<br>Rappel Configuration par défaut « Recall Default Setup » .                                                                                                    | 96<br>98<br>101                                                                                                    |
| VIII - Système UTILITAIRE | Sauvegarde de fichier .CSV « Save .CSV file »<br>Rappel Configuration par défaut « Recall Default Setup » .<br>E « UTILITY »                                                                                                    | 96<br>98<br>101                                                                                                    |
| VIII - Système UTILITAIRE | Sauvegarde de fichier .CSV « Save .CSV file »<br>Rappel Configuration par défaut « Recall Default Setup » .<br>E « UTILITY »<br>Menu Utilitaires « Utility »                                                                                                    | 96<br>98<br>101<br>101                                                                                                    |
| VIII - Système UTILITAIRE | Sauvegarde de fichier .CSV « Save .CSV file »<br>Rappel Configuration par défaut « Recall Default Setup » .<br>E « UTILITY »<br>Menu Utilitaires « Utility »<br>Utilitaires « Utility » page 1/3                                                                                                    | 96<br>98<br>101<br>101<br>102                                                                                                   |
| VIII - Système UTILITAIRE | Sauvegarde de fichier .CSV « Save .CSV file »<br>Rappel Configuration par défaut « Recall Default Setup » .<br>E « UTILITY »<br>Menu Utilitaires « Utility »<br>Utilitaires « Utility » page 1/3<br>Utilitaires « Utility » page 2/3                                                                                                    | 96<br>98<br>101<br>101<br>102<br>103                                                                                            |
| VIII - Système UTILITAIRE | Sauvegarde de fichier .CSV « Save .CSV file »<br>Rappel Configuration par défaut « Recall Default Setup » .<br>« UTILITY »<br>Menu Utilitaires « Utility »<br>Utilitaires « Utility » page 1/3<br>Utilitaires « Utility » page 2/3<br>Utilitaires « Utility » page 3/3                                                                                                    | 96<br>98<br>101<br>101<br>102<br>103<br>105                                                                                     |
| VIII - Système UTILITAIRE | Sauvegarde de fichier .CSV « Save .CSV file »<br>Rappel Configuration par défaut « Recall Default Setup » .<br>E « UTILITY »<br>Menu Utilitaires « Utility »<br>Utilitaires « Utility » page 1/3<br>Utilitaires « Utility » page 2/3<br>Utilitaires « Utility » page 3/3<br>État système « System Status »                                                                                                    | 96<br>98<br>101<br>102<br>103<br>105<br>107                                                                                     |
| VIII - Système UTILITAIRE | Sauvegarde de fichier .CSV « Save .CSV file »<br>Rappel Configuration par défaut « Recall Default Setup » .<br>E « UTILITY »<br>Menu Utilitaires « Utility »<br>Utilitaires « Utility » page 1/3<br>Utilitaires « Utility » page 2/3<br>Utilitaires « Utility » page 3/3<br>État système « System Status »<br>Langues « Language »                                                                                                    | 96<br>98<br>101<br>102<br>103<br>105<br>107<br>108                                                                              |
| VIII - Système UTILITAIRE | Sauvegarde de fichier .CSV « Save .CSV file »<br>Rappel Configuration par défaut « Recall Default Setup » .<br>E « UTILITY »<br>Menu Utilitaires « Utility »<br>Utilitaires « Utility » page 1/3<br>Utilitaires « Utility » page 2/3<br>Utilitaires « Utility » page 3/3<br>État système « System Status »<br>Langues « Language »<br>Impression                                                                                                    | 96<br>98<br>101<br>102<br>103<br>105<br>107<br>108                                                                              |
| VIII - Système UTILITAIRE | Sauvegarde de fichier .CSV « Save .CSV file »<br>Rappel Configuration par défaut « Recall Default Setup » .<br><b>E « UTILITY »</b><br>Menu Utilitaires « Utility » page 1/3<br>Utilitaires « Utility » page 2/3<br>Utilitaires « Utility » page 3/3<br>État système « System Status »<br>Langues « Language »<br>Impression<br>Calibration Automatique « Do Self Cal »                                                                                                    | 96<br>98<br>101<br>102<br>103<br>105<br>107<br>108<br>111                                                                       |
| VIII - Système UTILITAIRE | Sauvegarde de fichier .CSV « Save .CSV file »<br>Rappel Configuration par défaut « Recall Default Setup » .<br><b>E « UTILITY »</b><br>Menu Utilitaires « Utility » page 1/3<br>Utilitaires « Utility » page 2/3<br>Utilitaires « Utility » page 3/3.<br>État système « System Status »<br>Langues « Language »<br>Impression<br>Calibration Automatique « Do Self Cal »<br>Test Automatique « Do Self Test »                                                                                                    | 96<br>98<br>101<br>102<br>103<br>105<br>107<br>108<br>118<br>111                                                                |
| VIII - Système UTILITAIRE | Sauvegarde de fichier .CSV « Save .CSV file »<br>Rappel Configuration par défaut « Recall Default Setup » .<br><b>E « UTILITY »</b><br>Menu Utilitaires « Utility » page 1/3<br>Utilitaires « Utility » page 2/3<br>Utilitaires « Utility » page 3/3<br>État système « System Status »<br>Langues « Language »<br>Impression<br>Calibration Automatique « Do Self Cal »<br>Test Automatique « Do Self Test »<br>Test écran « Screen Test »<br>Test écran « Screen Test »                                                                                                    | 96<br>98<br>101<br>102<br>103<br>105<br>107<br>108<br>111<br>111<br>111                                                         |
| VIII - Système UTILITAIRE | Sauvegarde de fichier .CSV « Save .CSV file »<br>Rappel Configuration par défaut « Recall Default Setup » .<br><b>E « UTILITY »</b><br>Menu Utilitaires « Utility » page 1/3<br>Utilitaires « Utility » page 2/3<br>Utilitaires « Utility » page 3/3<br>État système « System Status »<br>Langues « Language »<br>Impression<br>Calibration Automatique « Do Self Cal »<br>Test Automatique « Do Self Test »<br>Test écran « Screen Test »<br>Test clavier « Keyboard Test »<br>Test des LEDs « LED Test »                                                                          | 96<br>98<br>101<br>102<br>103<br>105<br>107<br>108<br>111<br>111<br>111<br>112                                                  |
| VIII - Système UTILITAIRE | Sauvegarde de fichier .CSV « Save .CSV file »<br>Rappel Configuration par défaut « Recall Default Setup » .<br><b>E « UTILITY »</b><br>Menu Utilitaires « Utility » page 1/3<br>Utilitaires « Utility » page 2/3<br>Utilitaires « Utility » page 3/3<br>État système « System Status »<br>Langues « Language »<br>Impression<br>Calibration Automatique « Do Self Cal »<br>Test Automatique « Do Self Test »<br>Test écran « Screen Test »<br>Test clavier « Keyboard Test »<br>Test des LEDs « LED Test »<br>Mise à jour logiciel « Firmware Undate »                              | 96<br>98<br>101<br>102<br>103<br>105<br>107<br>108<br>111<br>111<br>111<br>112<br>112<br>112                                    |
| VIII - Système UTILITAIRE | Sauvegarde de fichier .CSV « Save .CSV file »<br>Rappel Configuration par défaut « Recall Default Setup » .<br><b>E « UTILITY »</b><br>Menu Utilitaires « Utility » page 1/3<br>Utilitaires « Utility » page 2/3<br>Utilitaires « Utility » page 3/3<br>État système « System Status »<br>Langues « Language »<br>Impression<br>Calibration Automatique « Do Self Cal »<br>Test Automatique « Do Self Cal »<br>Test écran « Screen Test »<br>Test écran « Screen Test »<br>Test des LEDs « LED Test »<br>Mise à jour logiciel « Firmware Update »<br>Bon/Mauvais « Pass/Eail »      | 96<br>98<br>101<br>102<br>103<br>105<br>107<br>108<br>111<br>111<br>111<br>112<br>112<br>113<br>113                             |
| VIII - Système UTILITAIRE | Sauvegarde de fichier .CSV « Save .CSV file »<br>Rappel Configuration par défaut « Recall Default Setup » .<br><b>E « UTILITY »</b><br>Menu Utilitaires « Utility » page 1/3<br>Utilitaires « Utility » page 2/3<br>Utilitaires « Utility » page 3/3<br>État système « System Status »<br>Langues « Language »<br>Impression<br>Calibration Automatique « Do Self Cal »<br>Test Automatique « Do Self Test »<br>Test écran « Screen Test »<br>Test clavier « Keyboard Test »<br>Test des LEDs « LED Test »<br>Mise à jour logiciel « Firmware Update »<br>Bon/Mauvais « Pass/Fail » | 96<br>98<br>101<br>102<br>103<br>103<br>105<br>107<br>108<br>111<br>111<br>111<br>112<br>113<br>113<br>113                      |
| VIII - Système UTILITAIRE | Sauvegarde de fichier .CSV « Save .CSV file »                                                                                                    | 96<br>98<br>101<br>101<br>102<br>103<br>103<br>105<br>107<br>108<br>111<br>111<br>111<br>112<br>113<br>113<br>119<br>122        |
| VIII - Système UTILITAIRE | Sauvegarde de fichier .CSV « Save .CSV file »                                                                                                    | 96<br>98<br>101<br>101<br>102<br>103<br>105<br>107<br>108<br>111<br>111<br>111<br>111<br>112<br>113<br>113<br>119<br>122<br>124 |

| IX - Fonction Générateur Arbitrai | re                                              | 126 |
|-----------------------------------|-------------------------------------------------|-----|
|                                   | Créer une forme d'onde arbitraire avec EasyWave |     |
|                                   | Auto-Calibration du générateur arbitraire       |     |
| X - Fonction DECODE Décodage      | de Bus Série                                    |     |
|                                   | Bus Série I2C « I2C serial bus »                | 130 |
|                                   | Configurer le déclenchement I2C                 | 131 |
|                                   | Configurer le décodage I2C                      | 134 |
|                                   | Interpréter le décodage I2C                     |     |
|                                   | Bus Série SPI « SPI serial bus »                |     |
|                                   | Configurer le déclenchement SPI                 |     |
|                                   | Configurer le décodage SPI                      |     |
|                                   | Interpréter le décodage SPI                     |     |
|                                   | Bus Série UART/RS232 « UART/RS232 serial bus ». |     |
|                                   | Configurer le déclenchement UART/RS232          |     |
|                                   | Configurer le décodage UART/RS232               |     |
|                                   | Interpréter le décodage UART/RS232              |     |
|                                   | Bus Série CAN « CAN serial bus »                |     |
|                                   | Configurer le déclenchement CAN                 |     |
|                                   | Configurer le décodage CAN                      |     |
|                                   | Interpréter le décodage CAN                     |     |
|                                   | Bus Série LIN « LIN serial bus »                |     |
|                                   | Configurer le déclenchement LIN                 |     |
|                                   | Configurer le décodage LIN                      |     |
|                                   | Interpréter le décodage LIN                     |     |
| XI - Fonction Analyseur Logique   |                                                 | 161 |
| XII - Fonction Analyse de Puissa  | nce « Power Analysis »                          | 167 |
| XIII - Contrôle à Distance        |                                                 | 172 |
|                                   |                                                 |     |
| Messages                          |                                                 |     |
|                                   | Aide embarquée « Help »                         |     |
|                                   | Messages                                        |     |
|                                   | Diagnostique                                    |     |
| Caractéristiques techniques       |                                                 |     |
|                                   |                                                 |     |
| Annexe                            |                                                 |     |

### Instructions générales

•

•

#### Introduction

Vous venez d'acquérir un oscilloscope numérique SPO à quatre voies:

- DOX3104 4 voies, 100 MHz, 2 GSPS, 28 Mpts, WaveGenerator, Décodage Bus série ou
- **DOX3304** 4 voies, 300 MHz, 2 GSPS, 28 Mpts, WaveGenerator, Décodage Bus série, Analyseur Logique 8 voies.

Votre oscilloscope est doté de fonctions pour des applications dans le domaine de la production, de l'enseignement, de l'entretien, des services, de la recherche et développement. Nous vous remercions de votre choix et de votre confiance dans la qualité de nos produits. Cet appareil est conforme à la norme de sécurité NF EN 61010-1 relative aux instruments de mesure électroniques, c'est un appareil classe 1 qui doit être relié à la terre de protection par son cordon d'alimentation.

Pour en obtenir le meilleur service, lisez attentivement cette notice et respectez les précautions d'emploi.

Le non respect des avertissements et/ou instructions d'utilisation risque d'endommager l'appareil et/ou ses composants. Ceci peut se révéler dangereux pour l'utilisateur.

| Précautions<br>et mesures<br>de sécurité     | <ul> <li>Cet appareil est conçu pour une utilisation : <ul> <li>en intérieur,</li> <li>dans un environnement de degré de pollution 2,</li> <li>à une altitude inférieure à 2000 m,</li> <li>à une température comprise entre 0°C et 40°C</li> <li>avec une humidité relative inférieure à 80 % jusqu'à 31°C.</li> </ul> </li> </ul>                                                                                                    |
|----------------------------------------------|----------------------------------------------------------------------------------------------------|
|                                              | <ul> <li>Il peut être utilisé pour la mesure de circuits de 300V CAT I et peut être alimenté par un<br/>réseau 300V CAT II.</li> </ul>                                                                                                    |
| Définition<br>des<br>catégories<br>de mesure | La catégorie de surtension I : La catégorie de mesure I correspond aux mesurages sur des circuits non directement reliés au secteur. Le niveau de surtension applicable aux terminaux de mesure en face avant de l'oscilloscope est défini par le constructeur.<br>La catégorie de surtension II : correspond aux appareils destinés à être branchés sur les circuits du bâtiment. Elle s'applique à la fois aux équipements branchés avec une prise, et aux équipements connectés de façon permanente. <i>Ex: Mesures réalisées sur les circuits basse tension d'alimentation des appareils ménagers, d'outillage portatif, ou d'autres équipements similaires.</i> |
|                                              | La catégorie de surtension III : correspond aux équipements destinés à être intégrés aux circuits du bâtiment. Ce type d'équipement peut inclure les prises murales, les panneaux de fusibles, ainsi que certains équipements de contrôle de l'installation secteur. <i>Ex: Les tableaux de distribution (y compris les compteurs divisionnaires), les sectionneurs, le câblage, y compris les câbles, jeux de barres, boîtes de jonction, interrupteurs-sectionneurs, prises sur l'installation fixe, les appareils industriels et d'autres équipements tels que des moteurs branchés à l'installation fixe en permanence.</i>                                      |
|                                              | La catégorie de surtension IV : correspond aux équipements installés à l'arrivée ou proche de l'origine de l'alimentation électrique d'un bâtiment, entre l'entrée du bâtiment et le tableau général de distribution. Ce type d'équipement peut inclure les compteurs électriques et les appareils primaires de protection contre les surtensions. <i>Ex</i> : <i>Les mesures de systèmes installés en amont du fusible ou du coupe-circuit principal de l'installation électrique du bâtiment.</i>                                                                                                    |
| avant<br>l'utilisation                       | Respectez les conditions d'environnement et de stockage.                                                                                                    |
| pendant<br>l'utilisation                     | <ul> <li>Lisez attentivement toutes les notes précédées du symbole A.</li> <li>Branchez l'appareil à une prise munie d'une fiche de mise à la terre.</li> <li>Veillez à ne pas obstruer les aérations.</li> <li>Par mesure de sécurité, n'utilisez que les câbles et accessoires appropriés livrés avec l'appareil ou un modèle approuvé par le constructeur.</li> <li>Lorsque l'appareil est connecté aux circuits de mesure, ne touchez jamais une borne non utilisée.</li> </ul>                                                                                                    |

## Instructions générales (suite)

| Symboles     |  |
|--------------|--|
| figurant sur |  |
| l'instrument |  |

Attention: Risque de danger.

Consultez la notice de fonctionnement pour des renseignements sur la nature du danger potentiel et les actions à prendre afin d'éviter de tels dangers.

又

Tri sélectif des déchets pour le recyclage des matériels électriques et électroniques.

Conformément à la directive DEEE 2002/96/CE : ne doit pas être traité comme déchet ménager.

Borne de terre

( )

Interrupteur On/Off

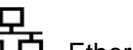

**Ethernet** 

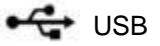

- Fusible

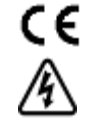

**CE** Conformité Européenne

Tension électrique dangereuse

Courant alternatif

| Garantie               | <ul> <li>Cet appareil est garanti contre les vices de matériel et de fabrication pour une période de 3 ans en conformité avec les conditions générales de vente.</li> <li>Pendant cette période, seul le constructeur pourra réparer l'appareil. Le constructeur se réserve le droit de réparer ou de remplacer tout ou partie de l'appareil. Si l'appareil est retourné au constructeur, les frais d'expédition seront à la charge du client. Cette garantie ne s'applique pas dans les cas suivants :</li> <li>mauvaise utilisation de l'appareil ou son association avec un matériel non compatible</li> <li>modification de l'appareil sans l'autorisation explicite des services techniques du constructeur</li> <li>réparation de l'appareil par une personne non habilitée par le constructeur</li> <li>adaptation à une utilisation particulière non prévue dans la conception de l'appareil ou dans la notice de fonctionnement</li> <li>chocs, chutes ou inondation.</li> </ul> |
|------------------------|----------------------------------------------------------------------------------------------------|
| Service<br>Après Vente | <ul> <li>Pour les réparations sous garantie et hors garantie, contactez notre agence commerciale « CHAUVIN ARNOUX » la plus proche ou notre centre technique régional « MANUMESURE », qui établira un dossier de retour et vous communiquera la procédure à suivre.</li> <li>Coordonnées disponibles sur notre site : <u>http://www.chauvin-arnoux.com</u> ou par téléphone aux n<sup>os</sup>. suivants :</li> <li>02 31 64 51 43 (centre technique MANUMESURE)</li> <li>01 44 85 44 85 (Chauvin Arnoux).</li> <li>Pour les réparations hors de France métropolitaine, sous garantie et hors garantie, retournez l'appareil à notre agence Chauvin Arnoux locale ou à notre distributeur.</li> </ul>                                                                                                    |
| Entretien              | <ul> <li>Mettez l'instrument hors tension.</li> <li>Nettoyez-le avec un chiffon humide et du savon.</li> <li>N'utilisez jamais de produits abrasifs ni de solvants.</li> <li>Séchez-le avant toute mise en service.</li> </ul>                                                                                                    |

# **Description de l'instrument**

#### Face avant

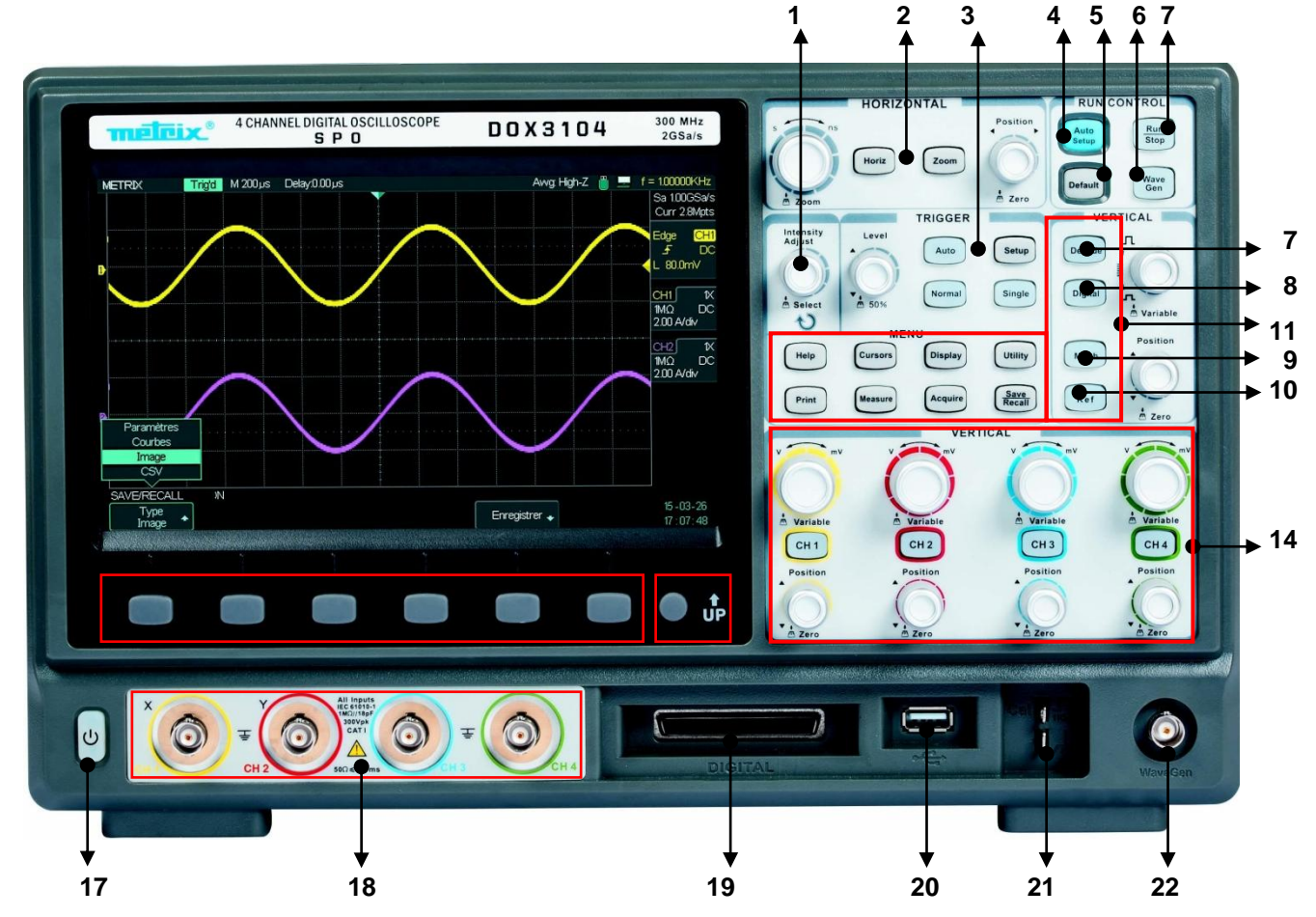

| No. | Description                                            | No. | Description                                          |
|-----|--------------------------------------------------------|-----|------------------------------------------------------|
| 1   | Bouton Universel                                       | 12  | Commandes Trigger                                    |
| 2   | Commandes Horizontales                                 | 13  | Fonctions Menu Usuelles                              |
| 3   | Auto Setup                                             | 14  | Commandes Verticales                                 |
| 4   | Configuration par Défaut<br>« Default »                | 15  | Six Touches Menu                                     |
| 5   | Run/Stop                                               | 16  | Bouton «Up » Menu                                    |
| 6   | Touche d'activation du générateur<br>« Wave Gen »      | 17  | Bouton « On/Off »                                    |
| 7   | Activation du Décodage des bus<br>série « DECODE »     | 18  | Entrées BNC des Voies Analogiques                    |
| 8   | Contrôle des voies<br>logiques « Digital »             | 19  | Les huit entrées digitales de l'Analyseur<br>Logique |
| 9   | Fonctions Mathématiques « Math »                       | 20  | Connecteur USB Host                                  |
| 10  | Trace de Référence « Ref»                              | 21  | Sortie Compensation de sonde                         |
| 11  | Commandes Verticales pour<br>(Decode/Digital/Math/Ref) | 22  | Sortie Générateur « WaveGen »                        |

#### Face arrière

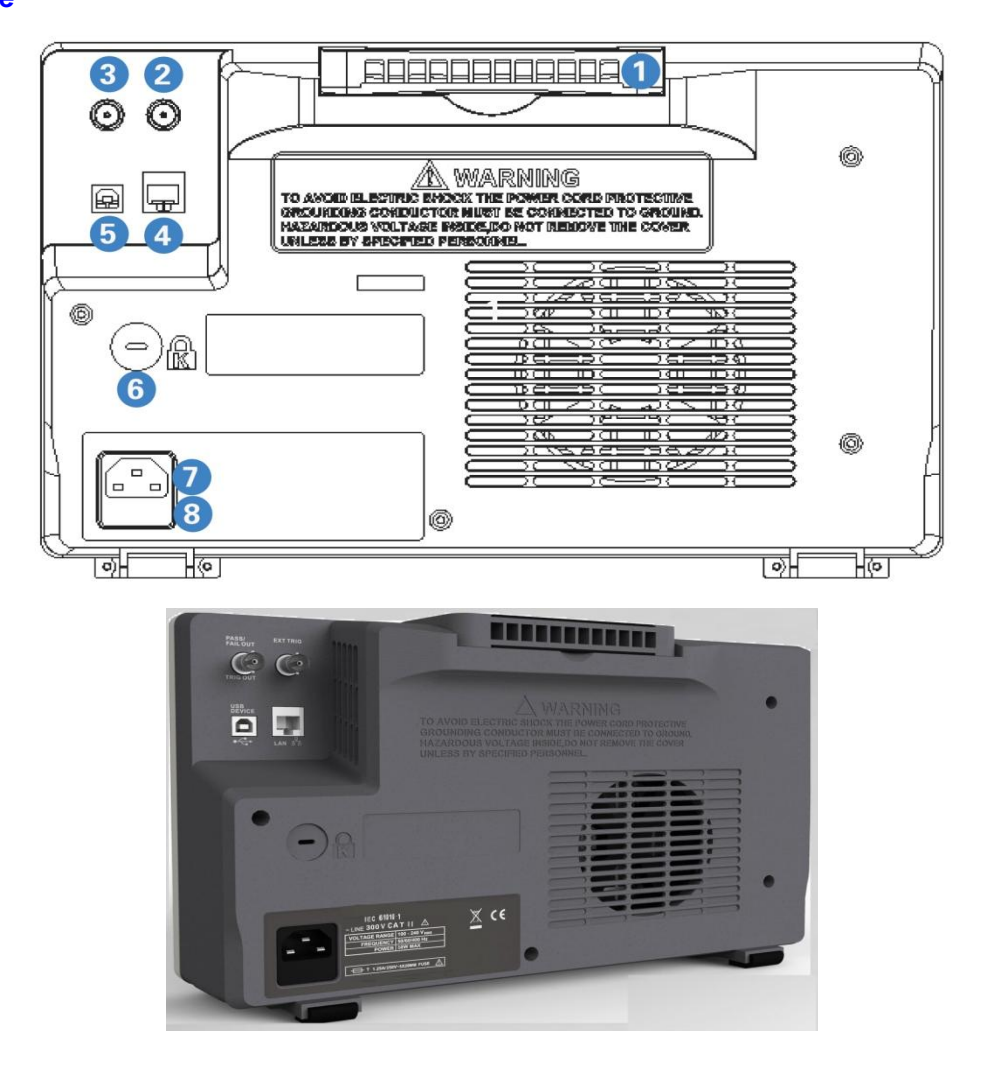

#### 1. Poignée

Pour transporter l'oscilloscope mettez la poignée en position verticale.

- 2. EXT TRIG
  - BNC de l'entrée de déclenchement externe "EXT TRIG".
- 3. Sortie Bon/Mauvais « PASS/FAIL » ou sortie Déclenchement « TRIG OUT » selon programmation :

L'oscilloscope délivre soit un signal carré dont la fréquence correspond au nombre de traces acquises par seconde (Aux Output = Trig Out) ou au nombre de tests Mauvais (Aux Output = Pass/Fail).

4. LAN

Connecteur Ethernet de l'oscilloscope pour un contrôle à distance de l'appareil (VXI11).

5. USB Device

Connecteur USB pour imprimante « PictBridge » (Printer) ou pour se connecter au PC de contrôle (USBTMC).

- 6. Verrouillage Kensington
  - Le câble Kensington n'est pas livré avec l'oscilloscope
- Connecteur d'alimentation réseau
   La plage de variation de la tension réseau AC est 100-240 Vac, 45-440 Hz. Utilisez le cordon
   d'alimentation fourni avec l'oscilloscope.
- 8. Fusible

Le fusible temporisé 5x20mm 250V, 1.25A.

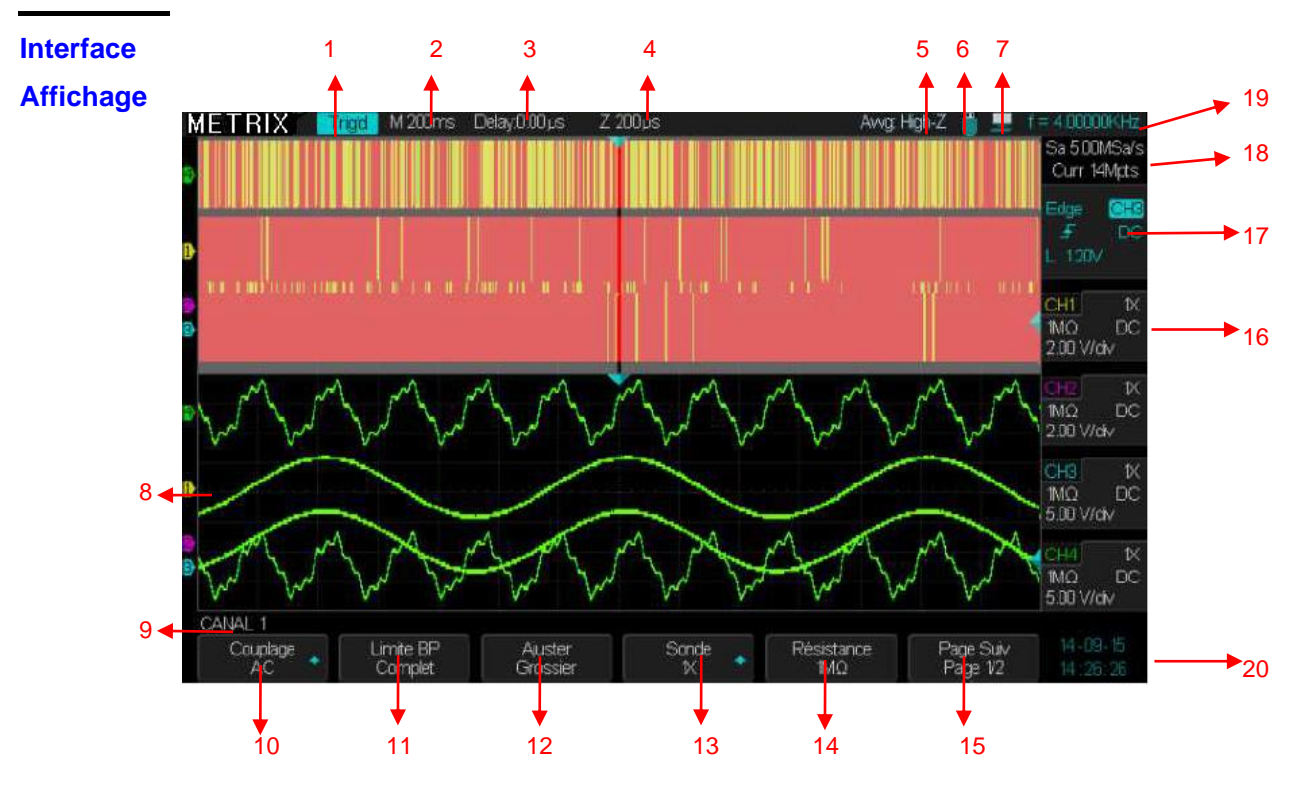

1. État du déclenchement « Trigger »:

Armé (Arm): L'oscilloscope est en acquisition de données pré trigger. Tous les triggers sont ignorés dans cet état.

Prêt (Ready): Toutes les données pré trigger ont été acquises, l'oscilloscope est prêt à accepter un trigger.

**Trig'd:** L'oscilloscope a détecté un trigger et est en acquisition de données post-trigger. **Stop:** L'oscilloscope stoppe l'acquisition.

Auto: L'oscilloscope est en mode « Auto » et déclenche les acquisitions même en l'absence d'évènement de déclenchement.

- 2. Coefficient de balayage horizontal : S/div
- 3. Indique la position horizontale du trigger par rapport au centre de l'écran, pour la modifier tournez le bouton de Position horizontale.
- 4. Calibre de la base de temps « Zoom » : S/div
- 5. Awg : High-Z Impédance de sortie du Générateur : Haute Impédance ou 50Ω
- 6. Ü Clé USB connectée
- 7. Indique la sélection **USB** arrière : Ordinateur ou Imprimante

🖶 L'option "USB arr." active est "Ordinateur 🛛 🕸 L'option "USB arr." active est "Imprimante"

- 8. Affiche l'icône de la position verticale de la voie
- 9. Affiche le Menu CHi actif : CH1 (CANAL 1)
- **10.** Sélection du couplage d'entrée
- 11. Sélection de la limitation de bande passante. Bande passante complète ou limitée à 20MHz.
- 12. Ajustage de l'échelle verticale : « Par bonds » ou « Fin »
- 13. Sélection du coeff. de sonde : .1X .2X .5X 10X 20X 50X 100X 200X 500X 1000X 2000X 5000X 10000X
- **14.** Sélection de l'impédance d'entrée :  $1M\Omega 50\Omega$
- 15. Page Suivante du Menu CHi (CANAL i)
- **16.** Affichage pour chacun des canaux actifs du: Numéro de canal, Coefficient de sonde, Impédance, B de bande passante limitée à 20MHz si activée, Couplage d'entrée, Calibre vertical de la voie
- 17. Indique le type de déclenchement, la source active, la pente, le couplage et le niveau de déclenchement en Volts
- 18. Indique la fréquence d'échantillonnage et la profondeur mémoire
- 19. Indique la fréquence du signal source de déclenchement (par fréquencemètre hardware)
- **20.** Indique la date et l'heure

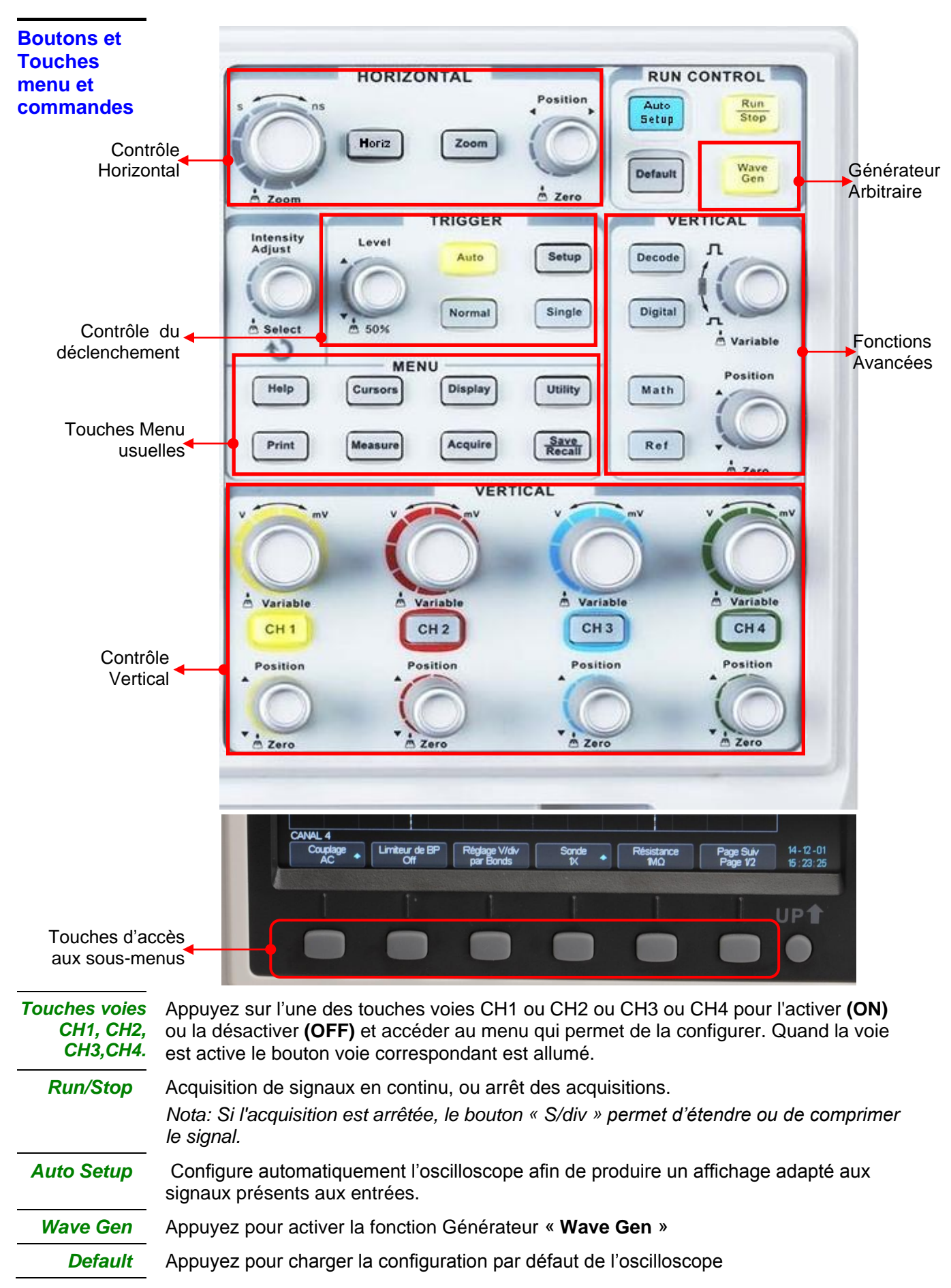

| Decode                  | Appuyez pour activer l'option Décodage de bus série « Decode »                                                                                                    |
|-------------------------|----------------------------------------------------------------------------------------------------|
| Math                    | Appuyez pour afficher le menu « MATH ».                                                                                                    |
| Digital                 | Appuyez pour activer l'option Analyseur logique 8 canaux, option « Digital »                                                                                                    |
| Ref                     | Appuyez pour afficher le menu « REF COURBE » « <b>trace</b> REF ». Vous pouvez utiliser ce menu pour sauvegarder et restaurer quatre traces de référence en mémoire interne. La touche Ref ne s'allume que si une trace de Référence a été enregistrée et affichée.                                                                                 |
| Horiz                   | Appuyez pour afficher le menu Horizontal qui permet de choisir le mode de fonctionnement YT, XY et Roll.                                                                                                    |
| Setup TRIG              | Appuyez pour afficher le menu déclenchement « Trigger ». Pour chaque type de trigger (Front, Pente, Impulsion, Vidéo, Fenêtre, Intervalle, DropOut, Runt, Pattern, Série1, Série 2) vous pouvez paramétrer le déclenchement.                                                                                                    |
| 50%                     | Appuyez sur le bouton Niveau « <b>Level</b> » pour rapidement stabiliser le signal.<br>L'oscilloscope positionne automatiquement le niveau de déclenchement à mi-chemin<br>entre le niveau minimum et maximum du signal source. Cette fonction est spécialement<br>utile quand la source de déclenchement est un signal non affiché comme EXT TRIG. |
| Auto                    | Appuyez pour activer le mode Auto. Dans ce mode les acquisitions sont déclenchées en<br>présence ou non d'un événement de déclenchement.                                                                                                    |
| Normal                  | Appuyez pour activer le mode de déclenchement Normal. Dans ce mode les<br>acquisitions sont déclenchées uniquement en présence d'événements de<br>déclenchement.                                                                                                    |
| Single                  | Appuyez pour activer le mode de déclenchement « Monocoup » (« Single »). Dans ce mode une seule acquisition est autorisée puis l'oscilloscope passe en « STOP ».                                                                                                    |
| Utility                 | Appuyez pour ouvrir le menu « <b>Utilitaires</b> ». Le menu Utilitaires est utilisé pour configurer les options de l'oscilloscope, telles que le son, la langue, l'impression, la date/heure etc. Il permet également de consulter l'état du système et de mettre à jour le logiciel embarqué.                                                      |
| Display                 | Appuyez pour ouvrir le menu « <b>Afficher</b> ». Le menu Affichage est utilisé pour configurer le graticule et la forme de représentation des traces, la persistance et l'intensité.                                                                                                    |
| Cursors                 | Appuyez pour ouvrir le menu « <b>CURSEURS</b> ». Le bouton « <b>Universel</b> » permet de régler la position du curseur actif. Les curseurs restent affichés (sauf si "Mode" est sur "Off") après avoir quitté le Menu Curseur, mais ils ne peuvent plus être réglés.                                                                               |
| Help                    | Appuyez pour ouvrir le menu d'aide interne                                                                                                    |
| Print                   | Appuyez pour ouvrir le menu « <b>Impression</b> », la prise USB en face arrière doit être programmée au préalable sur « <b>Printer</b> ».                                                                                                    |
| Measure                 | Appuyez pour ouvrir le menu « MESURE »                                                                                                    |
| Acquire                 | Appuyez sur la touche « <b>Acquire</b> » pour ouvrir le menu « <b>ECHANTILL.</b> ». Vous pouvez utiliser le menu Acquisition pour paramétrer le Mode d'Échantillonnage ( <b>Normal</b> , <b>Détection de Pic, Moyennage</b> , <b>Haute Résolution</b> ).                                                                                            |
| Save /<br>Recall        | Appuyez sur la touche « <b>Save/Recall</b> » pour afficher le menu « Sauvegarde / Rappel » qui permet de sauvegarder/rappeler :                                                                                                    |
|                         | en mémoire interne des configurations de l'oscilloscope,                                                                                                    |
|                         | en mémoire externe des configurations et des traces.                                                                                                    |
|                         | De sauvegarder en memoire externe : des images et des fichiers CSV.                                                                                                    |
| Touches<br>Interactives | Six touches interactives et une touche « <b>Up</b> » (retour) permettent d'accéder aux différents sous-menus de l'oscilloscope.                                                                                                    |

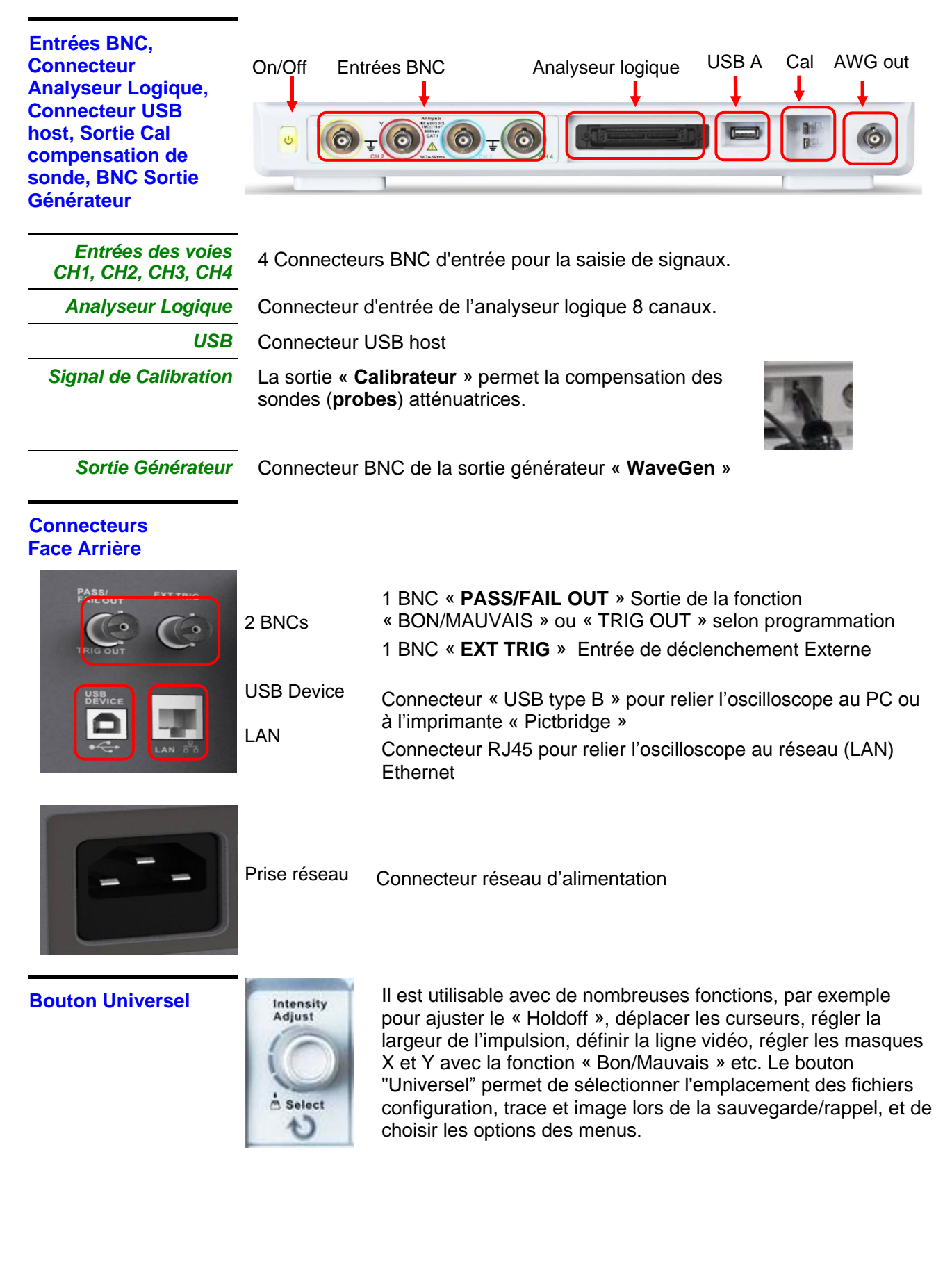

#### Prise en main

Vérification du bon fonctionnement Afin de vérifier le bon fonctionnement de l'oscilloscope, effectuez les opérations suivantes:

Étapes 1. Mettre l'oscilloscope sous tension.

Appuyez sur la touche « **Default** » du pavé RUN CONTROL pour charger la configuration par défaut de l'oscilloscope. Attention : Par défaut le coefficient de compensation de l'atténuation de la sonde est 1X.

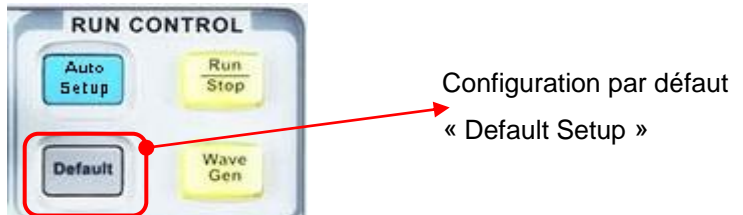

2. Positionnez le commutateur de la sonde à 1X et branchez la sonde sur la voie CH1. Tournez vers la droite pour verrouiller. Branchez l'extrémité de la sonde ainsi que la pince crocodile du câble de masse aux cosses de sortie du signal 1kHz de compensation de sonde.

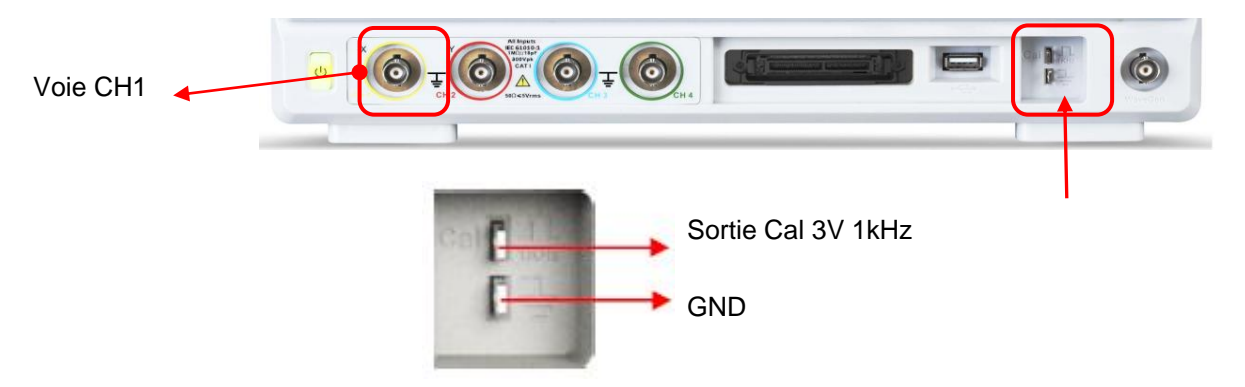

3. Appuyez sur la touche "**Auto Setup**" pour afficher le signal carré de fréquence 1kHz et d'environ 3V d'amplitude crête à crête.

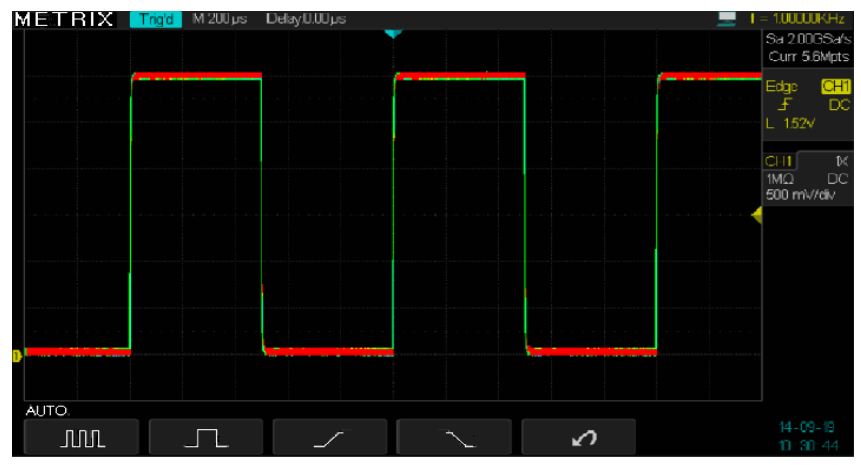

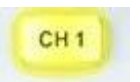

4. Appuyez sur la touche "CH1" pour désélectionner la voie CH1. Appuyez sur la touche "CH2" pour activer la voie CH2 et répétez les étapes 2 et 3 pour afficher le signal carré de compensation de sonde sur la voie CH2. Répétez l'opération pour les voies CH3 et CH4.

#### Prise en main (suite)

Sonde

Une garde autour du corps de la sonde protège les doigts des chocs électriques.

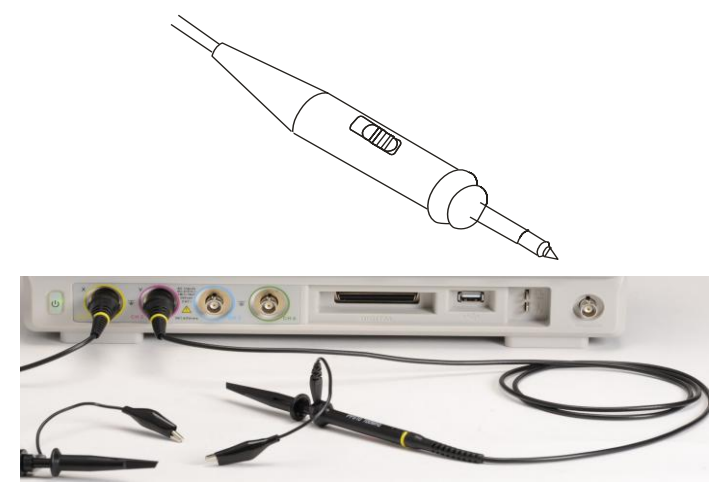

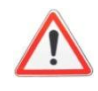

Avant d'effectuer une mesure, branchez la sonde à l'oscilloscope puis connectez la pince crocodile du câble de masse de la sonde au potentiel de référence terre du circuit à tester.

#### Nota:

Afin d'éviter un choc électrique lors de l'utilisation de la sonde, maintenez les doigts derrière la garde du corps de la sonde.
Afin d'éviter un choc électrique lors de l'utilisation de la sonde, ne pas toucher les parties métalliques de la tête de sonde lorsque celle-ci est branchée sur une source de tension. Branchez la sonde à l'oscilloscope, puis <u>connectez son câble de</u> <u>masse à la référence du circuit en test</u> avant d'effectuer une mesure.

Atténuation Les sondes peuvent avoir différents facteurs d'atténuation qui modifient l'échelle verticale de l'oscilloscope. Appuyez sur la touche voie correspondante (CH 1 ou CH2 ou CH3 ou CH4), et sélectionnez le coefficient qui correspond au facteur d'atténuation de votre sonde.

Nota : Par défaut la valeur du coefficient de sonde est 1X.

Assurez-vous que le commutateur d'atténuation de la sonde est positionné au même facteur d'atténuation que l'oscilloscope. Les sondes livrées avec l'oscilloscope ont deux coefficients d'atténuation : 1X et 10X.

Nota : Quand le commutateur d'atténuation est sur la position 1X, la sonde limite la bande passante de l'oscilloscope à environ 6MHz (selon les caractéristiques de la sonde). Pour utiliser toute la bande passante de l'oscilloscope, assurez-vous de positionner le commutateur de la sonde sur la position 10X.

#### Prise en main (suite)

Compensation<br/>de la sondeAttention : Les DOX3000 ont une impédance d'entrée commutable  $1M\Omega$  -<br/> $50\Omega$ . Lorsqu'on utilise une sonde atténuatrice 1/10 (d'impédance d'entrée<br/> $10M\Omega = 9M\Omega$  dans la sonde +  $1M\Omega$  entrée oscilloscope) il est impératif que<br/>l'impédance d'entrée de l'oscilloscope soit sur  $1M\Omega$ . Si l'impédance<br/>d'entrée de l'oscilloscope est sur  $50\Omega$  et que l'on utilise une sonde<br/>atténuatrice 1/10 pour visualiser par exemple le signal « Cal 3V 1kHz »,<br/>nous allons observer à l'écran un signal d'amplitude pratiquement nulle car<br/>au lieu d'avoir une atténuation de 1/10, nous aurons une atténuation de<br/>1/180000 (50/9000050).

Méthode de compensation manuelle de la réponse en fréquence de la sonde (en position 1/10) connectée à une voie de l'oscilloscope:

- *Étapes* 1. Positionnez le facteur de sonde dans le menu voie CH1 à 10X et la résistance d'entrée sur 1MΩ. Positionnez le commutateur de la sonde à 1/10 et branchez la sonde sur la voie CH1 de l'oscilloscope.
  - 2. Connectez la pointe de sonde à la sortie "**Cal 3V 1kHz**" de l'oscilloscope et la pince crocodile du câble de masse de la sonde à la cosse "GND". Activez la voie CH1 et appuyez ensuite sur le bouton "Auto Setup".
  - 3. Vérifiez la forme du signal affiché :

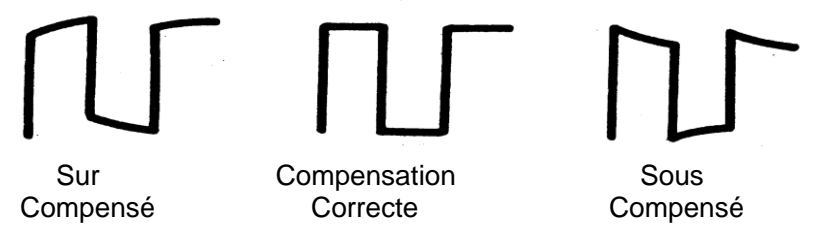

4. Le cas échéant, réglez votre sonde en agissant sur la capacité variable avec le tournevis fourni pour obtenir une « **Compensation Correcte** ». Répétez l'opération autant de fois que nécessaire ou lorsque vous changez de sonde ou lorsque vous connectez la sonde à une autre voie.

Remarque : Pour plus de détails consulter le mode d'emploi des sondes fournies avec l'oscilloscope

# Description fonctionnelle

#### **Auto Setup**

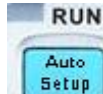

Touche « Auto Setup » du pavé RUN CONTROL

Les oscilloscopes numériques DOX3000 possèdent une fonction "Auto Setup" qui permet de configurer de façon automatique l'appareil pour produire un affichage adapté aux signaux présents aux entrées.

Après avoir lancé un « Auto Setup », sélectionnez si nécessaire le type de signal visualisé parmi les 4 proposés: plusieurs périodes, une période, front montant ou front descendant au centre de l'écran.

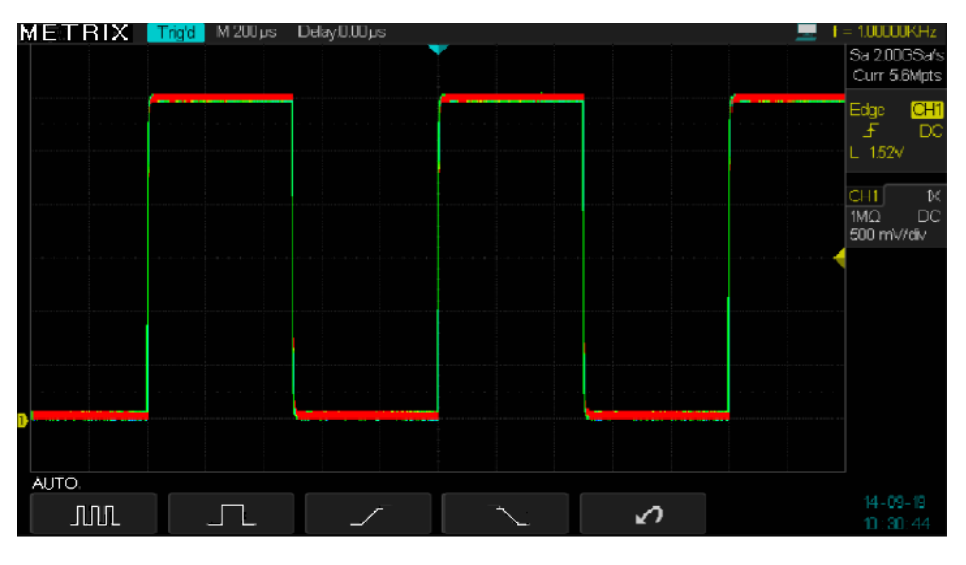

Menu fonction Auto Setup

| Opt          | ion              | Description                                             |  |
|--------------|------------------|---------------------------------------------------------|--|
| Multi cycles |                  | Autoset et affichage du signal sur plusieurs cycles.    |  |
|              |                  | Autoset et affichage d'un cycle unique du signal.       |  |
|              | Front montant    | Autoset et affichage du front montant.                  |  |
| f            | Front descendant | Autoset et affichage du front descendant.               |  |
| <b>\$</b>    | Annuler config.  | Restaure la configuration précédente de l'oscilloscope. |  |

L' « **Auto setup** » définit la source de déclenchement et l'affichage des voies en respectant les conditions suivantes:

- Si les signaux aux entrées sont de fréquences différentes, la voie prioritaire est celle dont le signal est de plus basse fréquence.
- Si aucune voie n'est activée et qu'aucun signal n'est détecté, aucune voie n'est affichée.
- Si une ou plusieurs voies sont activées et qu'aucun signal n'est détecté, seules les voies activées restent activées.

## Description fonctionnelle AUTOSET (suite)

Menu fonction « Auto setup »

| Fonction                   | Valeurs                                                                                                    |  |
|----------------------------|----------------------------------------------------------------------------------------------------|--|
| Mode d'acquisition         | inchangé                                                                                                    |  |
| Format d'affichage         | fichage Y-T                                                                                                    |  |
| Type d'affichage           | Vecteurs                                                                                                    |  |
| Couplage Vertical          | AC                                                                                                    |  |
| Limiteur de bande passante | inchangé                                                                                                    |  |
| V/div                      | Réglé                                                                                                    |  |
| V/div réglage              | par bonds (séquence 1 2 5)                                                                                            |  |
| Signal inversé             | Inchangé                                                                                                    |  |
| Position horizontale       | Centre                                                                                                    |  |
| S/div                      | Réglé                                                                                                    |  |
| Type Trigger               | Front                                                                                                    |  |
| Source Trigger             | Auto détection des signaux présents sur les voies<br>d'entrée et sélection de la source de déclenchement<br>adéquate. |  |
| Pente Trigger              | Montante                                                                                                    |  |
| Mode Trigger               | Auto                                                                                                    |  |
| Couplage Trigger           | DC                                                                                                    |  |
| Holdoff                    | inchangé                                                                                                    |  |
| Niveau Trigger             | Ajusté à 50%                                                                                                    |  |

#### « Default » Configuration par défaut

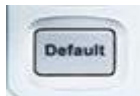

En sortie d'usine l'oscilloscope est configuré pour une utilisation normale c'est la **"configuration par défaut**". Pour rétablir cette configuration appuyez sur la touche "**Default**" du pavé RUN CONTROL. Il est possible que le paramétrage des options, boutons et commandes soit modifié quand vous utilisez le bouton "**Default**", voir l'annexe B.

Une action sur la touche « Default » ne modifie pas les paramètres suivants:

- Option langue
- Fichiers sauvegardés des signaux de référence
- Fichiers de configuration sauvegardés
- Le contraste de l'affichage
- Les données d'étalonnage

Les boutons et les touches du pavé vertical permettent d'afficher les signaux et d'ajuster la sensibilité et la position verticale.

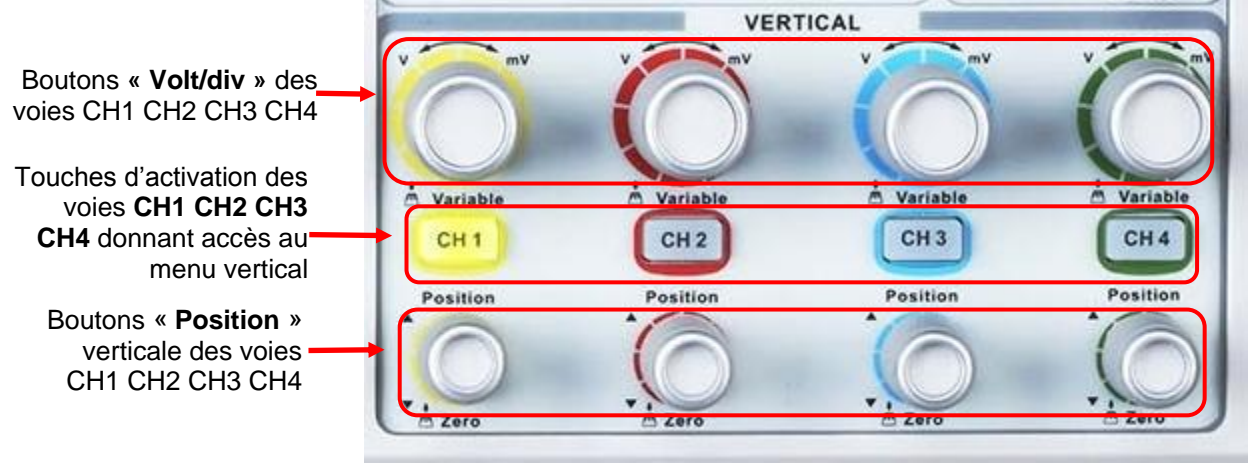

#### Voies: CH1, CH2, CH3, CH4

| page 1 | Option         | Valeurs        | Description                                                                                    |
|--------|----------------|----------------|------------------------------------------------------------------------------------------------|
|        | Couplage       | DC             | DC laisse passer les composantes AC et DC du                                                   |
|        |                |                | signal d'entrée.                                                                               |
|        |                | AC             | AC bloque la composante DC du signal d'entrée,                                                 |
|        |                |                | atténue les composantes AC en dessous de 10Hz.                                                 |
|        |                | GND            | GND déconnecte le signal d'entrée de la voie.                                                  |
|        | Limite BP      | ON             | Limite la Bande Passante pour réduire le bruit                                                 |
|        |                | 055            | haute fréquence < 20 MHz                                                                       |
|        |                |                | Bande passante complete (Full)                                                                 |
|        | Volts/Div      | Par Bonds      | Le reglage de la sensibilite verticale Volts/Div se                                            |
|        |                | Fin            | lait:                                                                                          |
|        |                | FIN            | « par bonus » : sequence 1-2-5.<br>« Ein » : Réglage continu de la sensibilité                 |
|        | Sondo          | 1v 2v 5v 1v    | FIII # : Regidge continu de la sensibilité. A aiuster en fonction du coefficient d'atténuation |
|        | Solide         | 5x 10x 20x 50x | de la sonde utilisée, de facon à l'intégrer dans la                                            |
|        |                | 100x 200x      | sensibilité verticale                                                                          |
|        |                | 500x, 1000x.   |                                                                                                |
|        |                | 2000x, 5000x,  |                                                                                                |
|        |                | 10000x         |                                                                                                |
|        | Résistance     |                | Permet de sélectionner l'impédance d'entrée de                                                 |
|        | d'entrée       |                | l'oscilloscope.                                                                                |
|        |                | 1MΩ            | « 1MΩ » permet d'utiliser les sondes atténuatrices                                             |
|        |                |                | 1/10 d'impédance d'entrée 10MΩ.                                                                |
|        |                | 50Ω            | « <b>50</b> Ω » permet l'adaptation de l'entrée de                                             |
|        |                |                | l'oscilloscope aux câbles et générateurs                                                       |
|        |                |                | d'impédance 50 $\Omega$ , ceci est indispensable lorsqu'on                                     |
|        | De se avitas f | <b>D</b> 4/2   | travaille en Haute Frequence.                                                                  |
|        | Page suivante  | Page 1/3       | Acces a la deuxieme page du menu.                                                              |

page 2

| e 2 | Option        | Valeurs  | Description                      |
|-----|---------------|----------|----------------------------------|
|     | Unit          | V        | Unité verticale <b>V</b> olts ou |
|     |               | Α        | Ampères.                         |
|     | Inversion     | ON       | Activer l'inversion de la voie.  |
|     |               | OFF      | Désactiver l'inversion.          |
|     | Page suivante | Page 2/2 | Accès à la page 1/2 du menu.     |

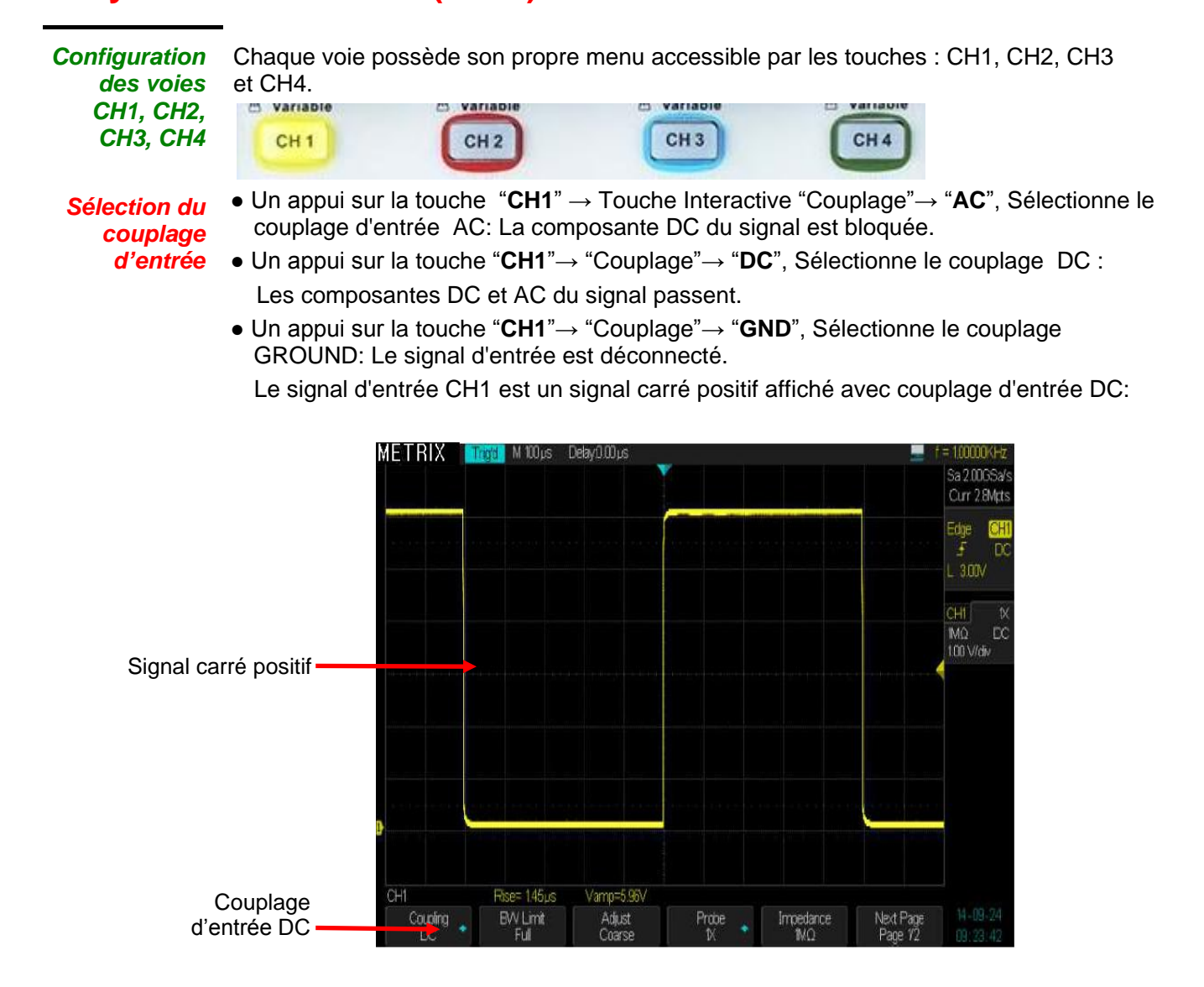

Procéder de façon similaire pour sélectionner le couplage des voies : CH2 – CH3 – CH4

Limitation de bande passante  Un appui sur la touche "CH1"→"Limite BP"→ "20M" active le "Limiteur de Bande passante" à 20MHz.

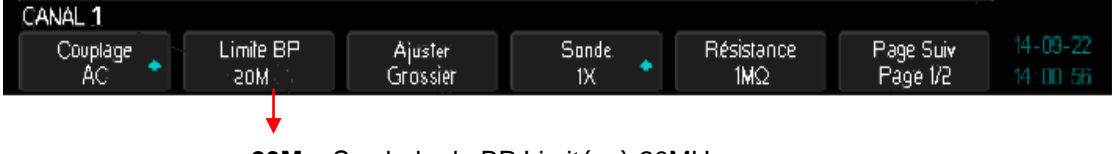

« 20M » Symbole de BP Limitée à 20MHz

Les signaux sinusoïdaux de fréquence > 20MHz sont atténués.

 Un appui sur la touche "CH1"→ "Limite BP"→ "Off" désactive le "Limiteur de bande passante" :

La voie a la pleine bande passante spécifiée.

On injecte un même signal carré 1MHz de temps de montée <1ns sur les 2 voies CH1 et CH2.

L'image ci-dessous montre un signal carré 1MHz affiché avec le Limiteur de Bande Passante BP **"20M"** sur la voie CH2 et avec la pleine bande sur CH1:

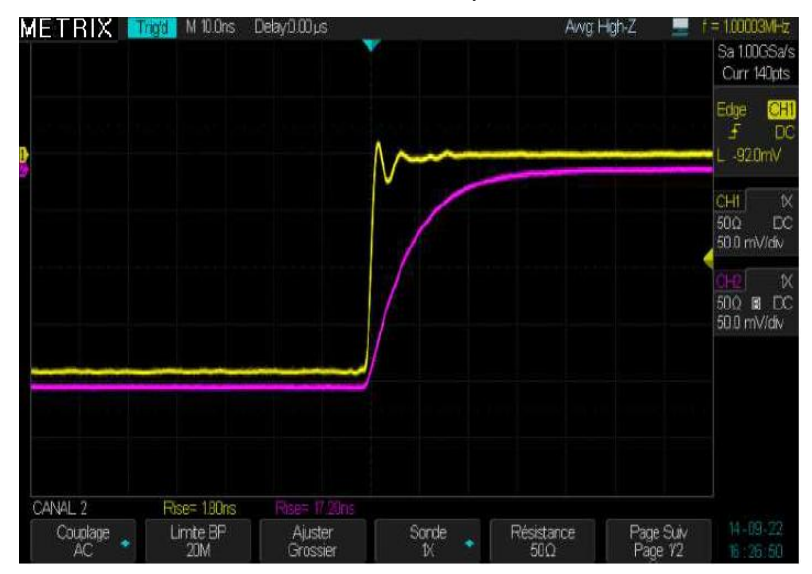

Le temps de montée affiché est de **1.8ns** sur la voie CH1 et **17.20ns** sur la voie CH2, la présence du limiteur de bande « **bandwidth limit** » sur la voie CH2 se traduit par un temps de montée plus lent.

Réglage de la sensibilité verticale V/div

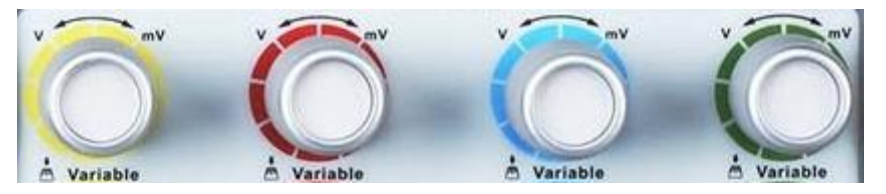

L'échelle verticale peut être ajustée « **par bonds** » (séquence 1-2-5) et en continu « **Fin** », la plage de sensibilité verticale va de 2mV/div à 10V/div.

Par exemple, pour CH1:

 Un appui sur "CH1"→ "Volts/div"→ "par bonds" ("Coarse") → Volts/div. Remarque : le réglage « par bonds » est la valeur par défaut.

La sensibilité verticale peut être réglée « **par bonds** » en suivant la séquence 1-2-5 de 2mV/div, 5mV/div, 10mV/div, jusqu'à 10V/div.

• Un appui sur "CH1"→ "Volts/div"→ "Fin" → Volts/div. Ce mode permet le réglage continu de la sensibilité verticale.

Remarque : un appui sur le bouton sensibilité verticale permet aussi de passer du réglage « **par bonds** » au réglage « **fin** » et vice-versa)

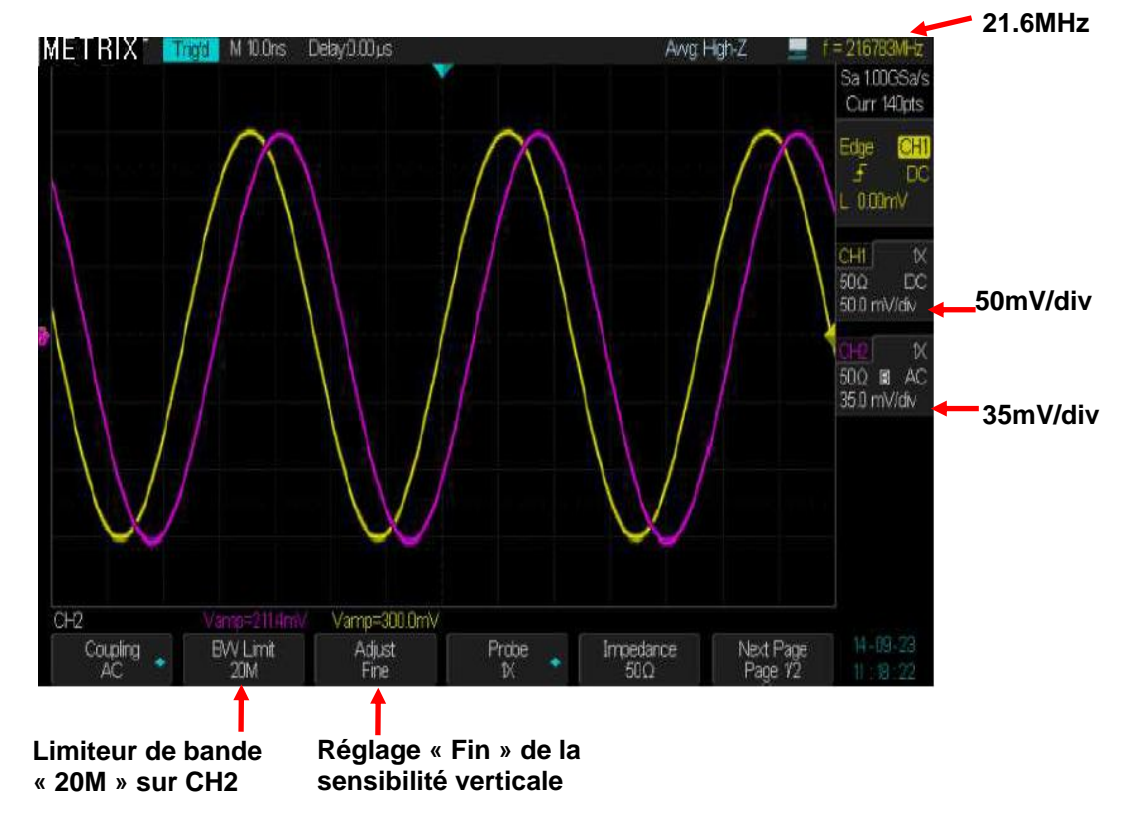

On peut par exemple utiliser le réglage «**Fin** » de la sensibilité verticale pour déterminer la bande passante d'une voie lorsque le limiteur de bande est enclenché :

1° Enclenchez le limiteur de bande passante de la voie CH2

2° Injectez sur les voies CH1 et CH2 le même signal sinusoïdal: 300mVpp 1kHz

3° Ajustez la sensibilité verticale de CH1 (par bonds) à 50mV/div et celle de CH2 (Fin) à 35mV/div soit 0.7x50mV.

4° Augmentez la fréquence du générateur jusqu'à obtenir sur les 2 voies un signal d'amplitude 6 divisions, la fréquence indiquée par l'oscilloscope (21.6MHz dans notre exemple) est la fréquence de coupure de la voie CH2 avec le limiteur de bande passante enclenché.

# I - Système VERTICAL (suite)

Facteur de compensation de l'atténuation de la sonde

Dans le menu « CANAL », sélectionnez le facteur de « **Sonde** » correspondant au coefficient d'atténuation de la sonde utilisée.

Pour compenser un coefficient d'atténuation de 1/10, le facteur de sonde doit être positionné à 10X afin d'intégrer le coefficient d'atténuation de la sonde dans la sensibilité verticale.

Par exemple si vous utilisez une sonde atténuatrice 1/100 le facteur de compensation de sonde sera de 100X:

● Appuyez sur la touche "CH1"→sonde "Probe" → et sélectionnez "100X"

• La plage de variation de la sensibilité verticale de la voie CH1 ira alors de 200mV/div à 1kV/div

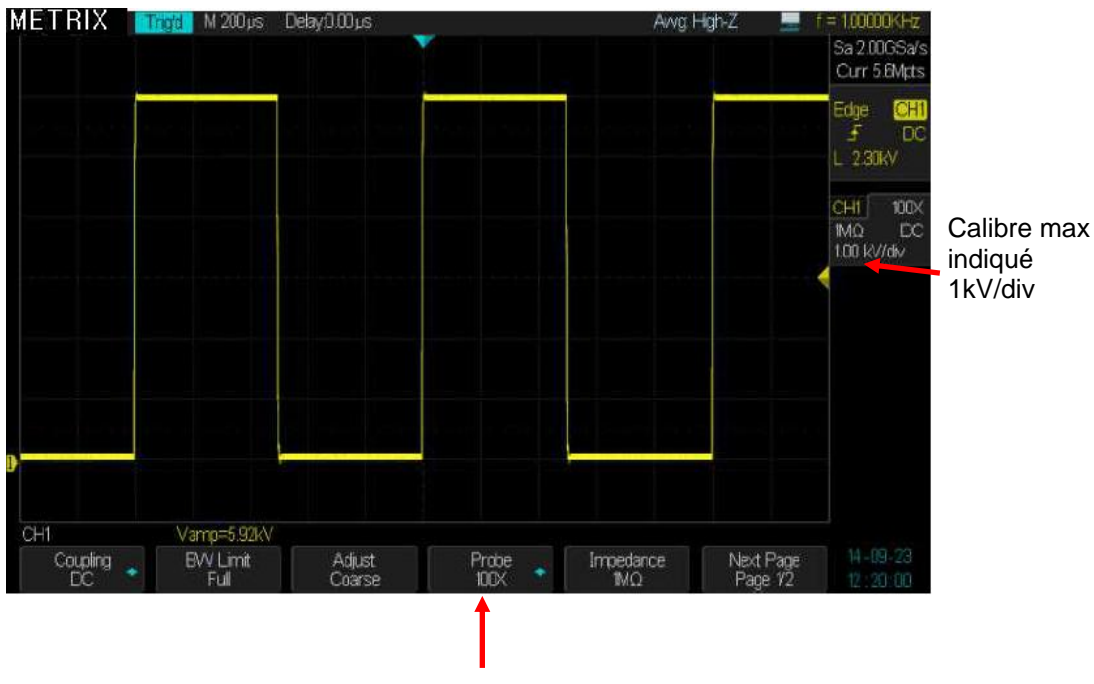

Facteur 100X de compensation de l'atténuation de la sonde 1/100

Inversion des signaux

Par exemple, sur CH1:

#### • Appuyez sur "CH1"→ "Page Suiv" ("Next Page") "page 2/2" → "Invert"→ "On":

Nous montrons ci-dessous le même signal carré positif visualisé sur CH1 avec inversion « **On** » et CH2 avec inversion « **Off** »

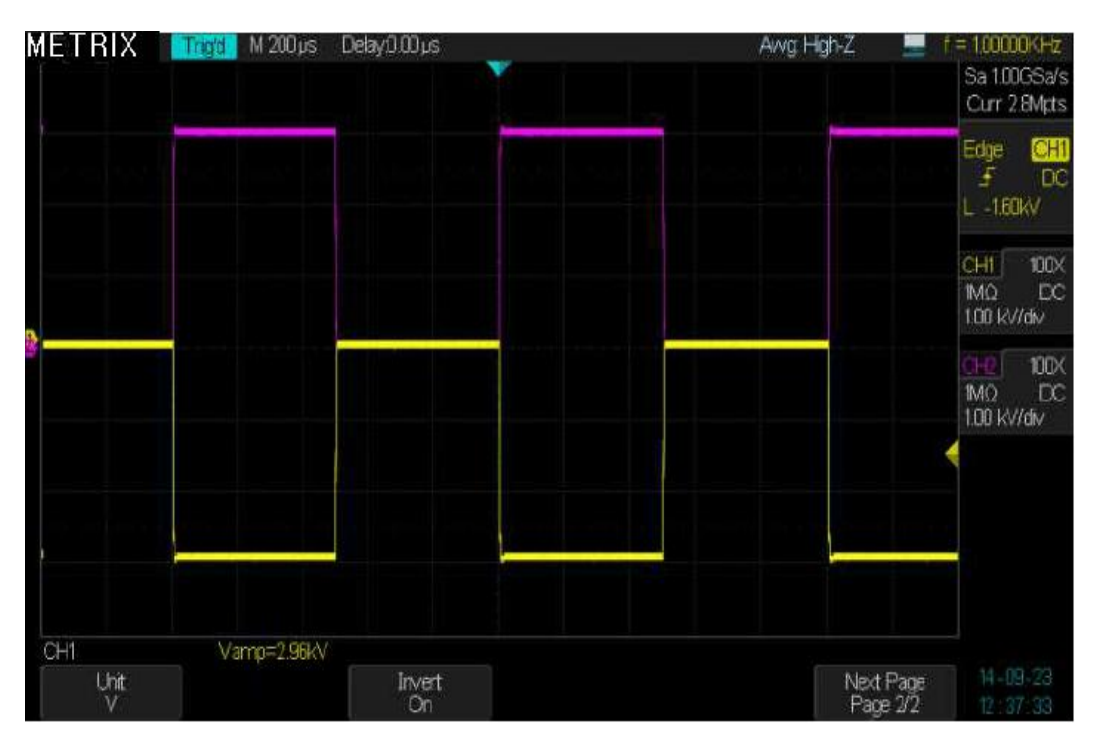

#### Impédance d'entrée

- Appuyez sur "CH1" $\rightarrow$  « Résistance » $\rightarrow$  « 1M $\Omega$  » ou « 50 $\Omega$  » pour programmer l'impédance d'entrée de l'oscilloscope.
- L'impédance d'entrée 1MΩ est nécessaire lorsqu'on travaille avec des sondes atténuatrices haute impédance 1/10:

L'impédance 1M $\Omega$  permet la compensation de la sonde 1/10 qui comporte une impédance de « 9M $\Omega$ //Capa ajustable ».

L'impédance  $1M\Omega$  est particulièrement bien adaptée aux signaux « basse fréquence » et « haute tension »

• L'impédance d'entrée **50Ω** est nécessaire lorsque l'on veut conserver l'adaptation d'impédance en travaillant avec des générateurs et des câbles 50Ω.

L'impédance  $50\Omega$  est bien adaptée aux signaux « Haute Fréquence » et « basse tension »

 Dans les exemples ci-dessous nous montrons un signal carré à front de montée rapide < 1ns observé sur la voie CH1 avec une impédance d'entrée 50Ω et 1MΩ</li>

| 1° CH1 à « <b>50</b>                                           | ) <b>Ω</b> » :                                           |                                  |         |                                    |                                                       |                                           |
|----------------------------------------------------------------|----------------------------------------------------------|----------------------------------|---------|------------------------------------|-------------------------------------------------------|-------------------------------------------|
| METRIX 🔲                                                       | M 10.0ns                                                 | Delay() ())µs                    |         | Avvg H                             | lgh-Z 📃                                               | f = 1.00003MHz                            |
|                                                                |                                                          |                                  |         |                                    |                                                       | Sa 2.00GSa/s<br>Curr 280pts               |
| R.                                                             |                                                          | Α                                |         | na Barnana katan di Kabupatén Padi | ica e cantilitaca ——————————————————————————————————— | <sup>™</sup> Edge CH1<br>F DC<br>L -140mV |
|                                                                |                                                          |                                  |         |                                    |                                                       | CHI 1X<br>50Ω DC<br>50.0 mV/div           |
|                                                                |                                                          |                                  | REF A.C | 21V 100mV POS 21                   | 34.00mV 10.0ns                                        |                                           |
|                                                                |                                                          |                                  |         |                                    |                                                       |                                           |
|                                                                |                                                          |                                  |         |                                    |                                                       |                                           |
| an ann an Stàitean ( <del>a</del> g a <del>n an a</del> n an A | ngun allen ander som som som som som som som som som som | d Million and Albert Post of the |         |                                    |                                                       |                                           |
| CH1                                                            | Rise= 150ns                                              | Vamp=286.0mV                     |         |                                    |                                                       |                                           |
| Coupling 🔹                                                     | BVV Limit<br>Full                                        | Adjust<br>Coarse                 | Probe   | Impedance<br>50Ω                   | Next Page<br>Page 1/2                                 |                                           |

Dans ce cas le temps de montée mesuré est de **1.5ns** et l'amplitude de **286mV** 

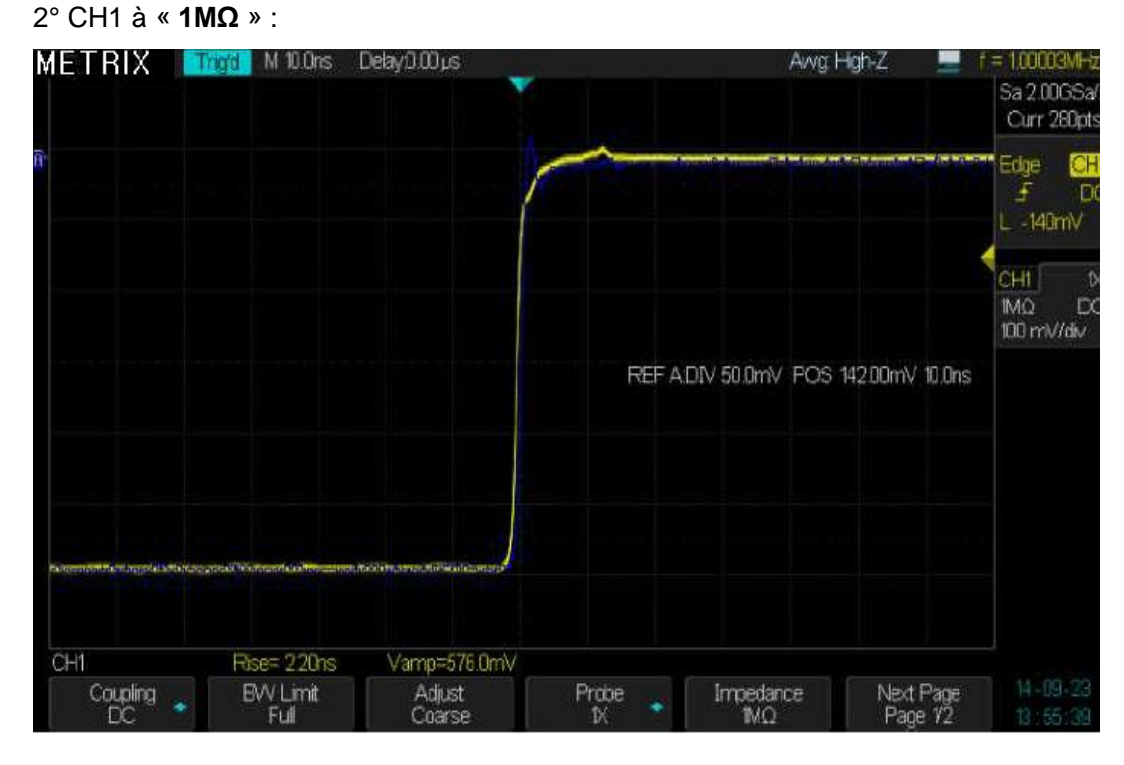

Dans ce cas le temps de montée est de 2.2ns et l'amplitude de 576mV (le double de celle obtenue pour «  $50\Omega$  »)

En conclusion l'impédance d'entrée «  $50\Omega$  » est la mieux adaptée pour observer les signaux à front de montée rapide fournis par un générateur d'impédance  $50\Omega$ .

Choix de l'unité V ou A  Appuyez sur la touche "CH1"→ "Next Page page2/2"→ "Unit" → Puis Sélectionnez l'unité verticale : Volt ou Ampère.

#### 2. Boutons Verticaux

Boutons de Position verticale

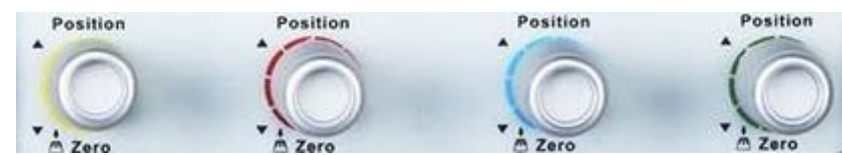

- 1. Utilisez les boutons **"Position**" verticale pour déplacer les traces vers le haut ou vers le bas de l'écran. La plage de variation de la position verticale est de :
  - + /- 1V pour les calibres 2mV/div à 100mV/div
  - +/- 10V pour les calibres 102mV/div à 1V/div
  - +/- 100V pour les calibres 1.02V/div à 10V/div
- 2. Pendant que vous réglez la position verticale de la trace, la valeur **"Volts Pos="** est affichée à l'écran.
- 3. Appuyez sur le bouton "**Position**" verticale pour remettre la position verticale à zéro (centre de l'écran).

Boutons de Sensibilité Verticale V/div

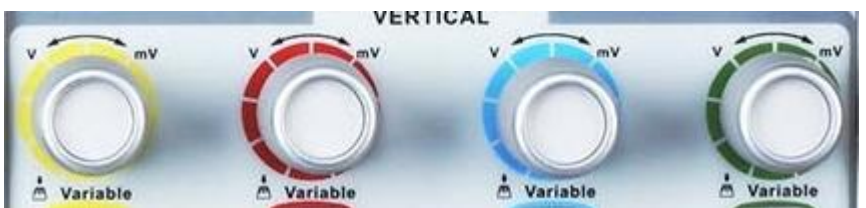

- 1. Utilisez les boutons **"V/div"** pour ajuster la sensibilité verticale. Si vous tournez le bouton "Volts/div" dans le sens horaire ou anti-horaire, l'oscilloscope augmente ou diminue la sensibilité.
- 2. En appuyant sur le bouton "V/div", vous pouvez alterner entre un réglage "par bonds" (Coarse) et "Fin" (Fine).

En mode **"par bonds"** la sensibilité verticale varie de : **2mV/div, 5mV/div, 10mV/div à 10V/div (12 calibres**) en suivant la séquence **1-2-5.** En mode **"Fin**" la sensibilité verticale varie de façon continue dans la plage : **2mV/div à 10V/div**.

Mémorisation et Affichage des Traces de REFérence

Le menu REF permet de mémoriser des traces de référence dans l'une des 4 mémoires internes de l'oscilloscope : REFA – REFB - REFC et REFD.

Le menu « REF » est accessible par la touche « Ref » du pavé VERTICAL:

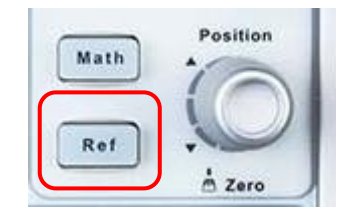

| Source       CH1 CH2<br>CH3 CH4<br>Math       Choix de la trace à mémoriser.         REFA REFB<br>REFC REFD       Choix de l'emplacement de stockage ou de<br>restauration d'une trace.         Save       Stocke une trace source à l'emplacement<br>choisi.         REFA/REFB/<br>REFC/REFD       On<br>Off       Rappeler la trace référence à l'écran.<br>Désactiver la trace référence.                                                                                                    |
|----------------------------------------------------------------------------------------------------|
| REFA REFB       Choix de l'emplacement de stockage ou de restauration d'une trace.         Save       Stocke une trace source à l'emplacement choisi.         REFA/REFB/       On       Rappeler la trace référence à l'écran.         Désactiver la trace référence.       Mét Mix Control d'une trace                                                                                                    |
| Save       Stocke une trace source à l'emplacement choisi.         REFA/REFB/<br>REFC/REFD       On<br>Off       Rappeler la trace référence à l'écran.<br>Désactiver la trace référence.                                                                                                    |
| REFA/REFB/<br>REFC/REFD       On<br>Off       Rappeler la trace référence à l'écran.<br>Désactiver la trace référence.         METRIX       Intel MSD/s       Desp000 s         METRIX       Intel MSD/s       Desp000 s         Avg Hybriz       1 = 10000 Hz         Sez 2000 s       Corr Mars         Sez 2000 s       Corr Mars         Sez 2000 s       Corr Mars         Sez 2000 s       Corr Mars         Sez 2000 s       Corr Mars         Sez 2000 s       Corr Mars         Sez 2000 s       Corr Mars                                                                                                    |
| METRIX 17191 M500ns Delay000us AwgHgh-Z 1 = 10000aHz<br>Sa 2000Sałs<br>Curr Mats<br>Edge 1000<br>Edge 10000<br>Edge 1000<br>Edge 10000<br>Edge 1000<br>Edge 1000<br>Edge 1000<br>Edge 1000<br>Edge 1000<br>Edge 1000                                                                                                    |
| CHI<br>O'REF ADIV 50.0mV POS 188.0mV 50.0ms<br>O'REF ADIV 50.0mV POS 188.0mV 50.0ms<br>O'REF ADIV 50.0mV POS 188.0mV 50.0ms<br>O'REF B<br>O'REF D<br>O'REF D<br>O'R |

- *Étapes* 1. Appuyer sur la touche "**Ref**" du pavé VERTICAL pour accéder au menu Référence.
  - 2. Appuyez sur la touche **"Source**" pour choisir la voie source : CH1 ou CH2 ou CH3 ou CH4 ou Math.
  - 3. Tournez les boutons verticaux "**Position**" et "**V/div**" pour régler la position et la sensibilité verticale à des valeurs appropriées.
  - 4. Appuyez sur la touche "**REF A**" (ou **REF B** ou **REFC** ou **REFD**) pour choisir l'emplacement de stockage.
  - 5. Appuyez sur la touche "Enregistrer" (Save).
  - 6. Sélectionnez **REF A (**ou **REF B** ou **REFC** ou **REFD) "ON"** pour afficher la trace référence à l'écran.
    - d La trace de référence est affichée en bleu.

## Description fonctionnelle I - Système VERTICAL / Fonctions MATHématiques

Menu MATH Le menu « MATH » permet d'afficher le résultat des opérations +, -, \*, /, FFT, d/dt,  $\int dt$  et  $\sqrt{}$  sur les voies CH1, CH2, CH3, CH4, REFA, REFB, REFC, REFD.

Appuyez sur la touche « Math » du pavé VERTICAL pour accéder au menu MATH.

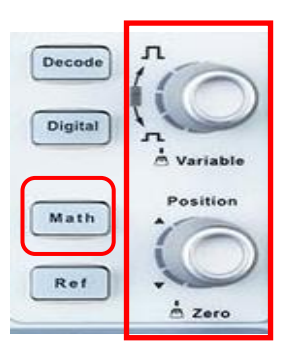

| Menu MATH | Fonction             | Valeurs                      | Description                                                                             |
|-----------|----------------------|------------------------------|-----------------------------------------------------------------------------------------|
|           | Opération            | +, -, *, FFT, d/dt, ∫dt et √ | Choix de la fonction Mathématique.                                                      |
|           | Source A             | CH1, CH2, CH3, CH4,          |                                                                                         |
|           |                      | REFA, REFB, REFC,            |                                                                                         |
|           | Source B             | REFD                         |                                                                                         |
|           | Inverser             | On                           | Inverser la trace MATH.                                                                 |
|           | (Invert)             | Off                          | Désactiver l'inversion de la trace MATH.                                                |
|           | Position             |                              | Tournez le bouton « Position » pour ajuster                                             |
|           | Verticale            |                              | la position verticale de la trace MATH                                                  |
|           | Echelle<br>Verticale |                              | Tournez le bouton « <b>Variable</b> » pour ajuster l'échelle verticale de la voie MATH. |

| Opérations    | Opération | Valeurs       | Description                                |
|---------------|-----------|---------------|--------------------------------------------|
| Mathématiques | +         | CHi+CHj       | CHi additionné à CHj                       |
|               | -         | CHi-CHj       | CHj est soustrait de CHi                   |
|               | *         | CHi*CHj       | CHi multiplié par CHj                      |
|               | /         | CHi/CHj       | CHi divisé par CHj                         |
|               | FFT       | Transformée R | apide de Fourier (Fast Fourier Transform). |
|               | d/dt      | Dérivée       |                                            |
|               | ∫dt       | Intégrale     |                                            |
|               |           | Racine carrée |                                            |

Exemple de fonction Math : CH1+CH2

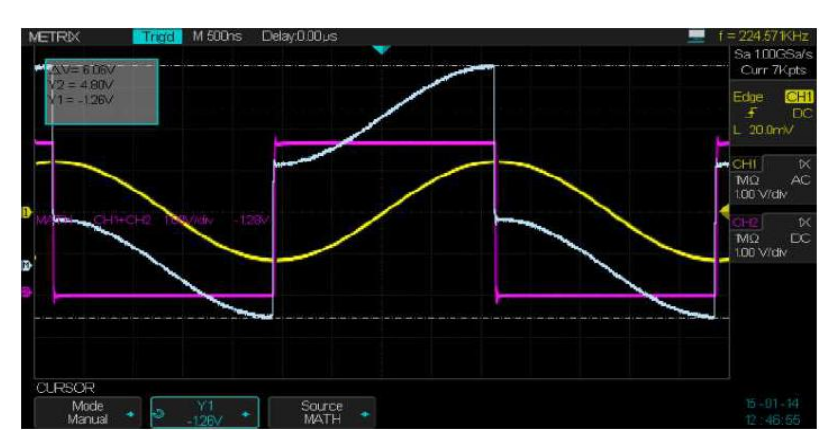

## Description fonctionnelle I - Système VERTICAL / Fonction MATHématique (suite)

Transformée Rapide de Fourier, « Fast Fourier Transform » La transformée rapide de Fourier « FFT » convertit mathématiquement un signal dans le domaine temporel en ses composantes dans le domaine fréquentiel.

Il est alors possible de déterminer l'amplitude et la fréquence des composantes spectrales du signal Y(t).

Menu FFT

| Option FFT                      | Valeurs                                             | Description                                                                                       |
|---------------------------------|-----------------------------------------------------|---------------------------------------------------------------------------------------------------|
| Operation                       | FFT                                                 |                                                                                                   |
| Source                          | CH1, CH2,<br>CH3, CH4,<br>REFA, REFB,<br>REFC, REFD | Sélection de la voie source pour le calcul de<br>la FFT                                           |
| Fenêtre                         | Hanning<br>Hamming<br>Rectangulaire<br>Blackman     | Sélection du type de fenêtre FFT                                                                  |
| ZOOM FFT                        | 1X<br>2X<br>5X<br>10X                               | Zoom horizontal de l'affichage FFT                                                                |
| Echelle<br>« <b>Scale</b> »     | Vrms<br>dBVrms                                      | Echelle verticale de la FFT                                                                       |
| Affichage<br>« <b>Display</b> » | Split<br>Full Screen                                | Ecran divisé: ½ écran FFT et ½ écran signal<br>Plein écran: FFT et Signal affichés plein<br>écran |

*Comment utiliser* Pour utiliser la FFT, choisir le signal source Y(t) (domaine temporel):

- *la FFT* Appuyez sur la touche « **Auto Setup**» pour afficher un signal Y(t) et choisir la représentation Multi cycles.
  - Appuyez sur le bouton "**Position**" verticale de façon à positionner verticalement le signal Y(t) au centre de l'écran (zéro divisions).
  - Tournez le bouton "Position" horizontale afin de positionner la partie à analyser du signal Y(t) au centre de l'écran de 14 divisions.
     L'oscilloscope calcule la FFT en utilisant les 1024 points centraux du signal temporel.
  - Tournez le bouton "V/div" de façon à maintenir la trace dans l'écran.
  - Tournez le bouton "**S/div**" jusqu'à obtenir la résolution fréquentielle souhaitée pour l'affichage du spectre FFT.

Etapes Pour afficher la FFT de façon correcte:

- 1. Appuyez sur la touche "Math".
- 2. Positionnez l'option "Opération" sur « FFT ».
- 3. Appuyez sur la touche "Source" pour choisir la voie "CH1" ou "CH2" ou "CH3" ou "CH4" ou "REFA" ou "REFB" ou "REFC" ou "REFD".
- Positionnez le coefficient de balayage "S/div" de façon à obtenir une fréquence d'échantillonnage au moins deux fois supérieure à la fréquence du signal d'entrée.
- 5. Pour déterminer la valeur adéquate du coefficient « S/div » comparez l'échelle horizontale de la FFT à la fréquence donnée par le fréquencemètre hardware, affichée en haut et à droite de l'écran.

## Description fonctionnelle I - Système VERTICAL / Fonction MATHématique (suite)

#### Affichage du Spectre FFT

Appuyez sur la touche « Math » du pavé VERTICAL pour afficher le menu MATH. Sélectionnez la voie Source, la Fenêtre, et le facteur de Zoom FFT. Une seule FFT peut être affichée à la fois. Vous pouvez choisir le mode "Plein Ecran" (Full Screen) ou "Ecran Divisé" (Split) dans l'option Affichage (Display) pour afficher le signal et sa FFT simultanément en plein écran, ou pour afficher le signal et sa FFT sur deux demi écrans.

En « Ecran Divisé » et sans les mesures par curseurs, il est possible d'afficher simultanément: La trace complète, une portion de la trace Zoomée et la FFT

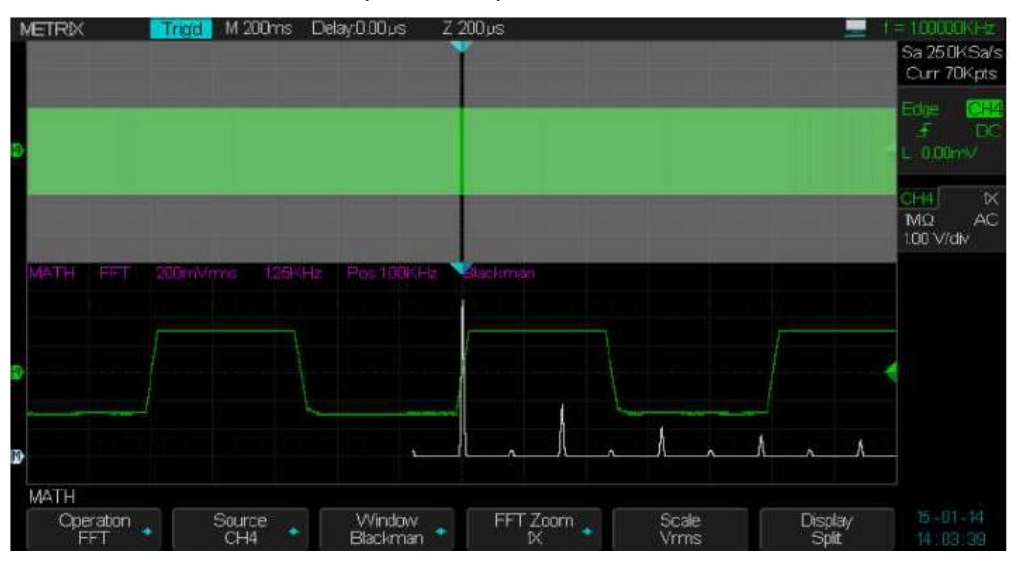

Menu FFT : Source – Window – FFT Zoom – Scale - Display

Nous injectons sur CH1 un signal sinusoïdal de fréquence 21.7MHz et d'amplitude pic à pic 896mVpp

Nous allons utiliser la fenêtre de « **Hanning** » pour le calcul de la FFT, afin de déterminer la fréquence et l'amplitude du signal :

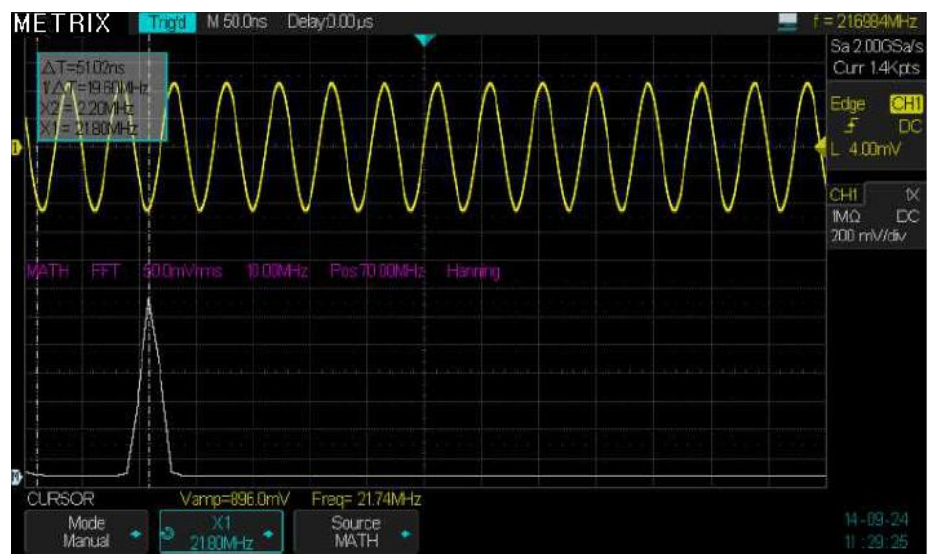

En utilisant le curseur manuel X1 nous pouvons déterminer la fréquence (**X1=21.8MHz**) de la composante fréquentielle donnée par la FFT

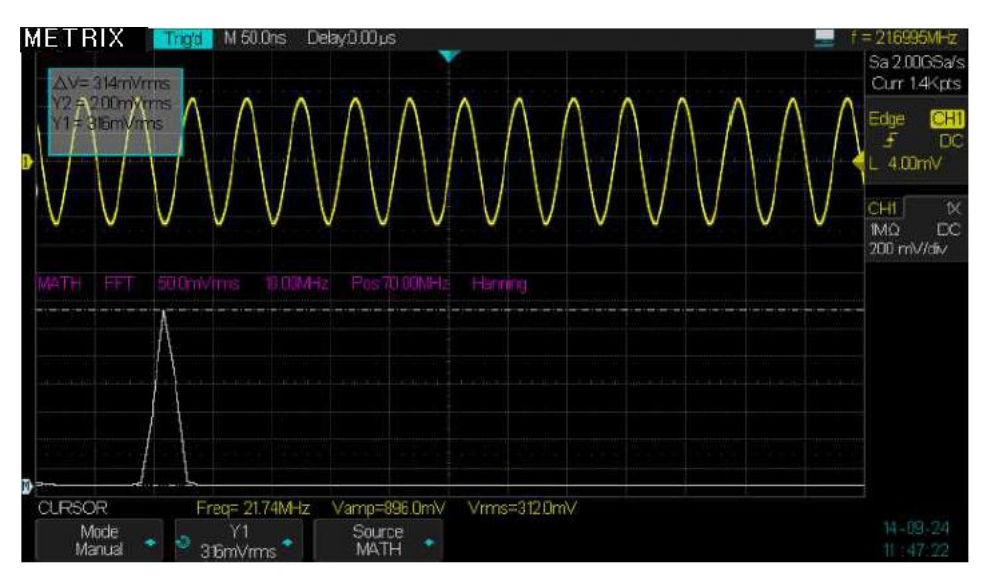

En utilisant le curseur manuel Y1 nous pouvons déterminer l'amplitude de la composante fréquentielle donnée par la FFT en Vrms **Y1=316mVrms** ≈ (comparer à [896mVpp/2]x0,7 = 313,6mVrms)

#### Sélection de la Fenêtre FFT

La fenêtre FFT réduit les pics du spectre FFT. La **FFT** considère que le signal Y(t) continue à l'infini. Avec un nombre entier de cycles, le signal Y(t) commence et se termine à la même amplitude et le signal ne souffre pas d'irrégularités. Un nombre non entier de cycles du signal Y(t) donne un point de départ et de fin à une amplitude différente. La transition entre les points de départ et de fin provoque une discontinuité du signal qui est la cause de transitoires à haute fréquence.

| Fenêtre            | Spécialisation                                                                                                    | Adaptée pour                                                                                                    |
|--------------------|----------------------------------------------------------------------------------------------------|----------------------------------------------------------------------------------------------------|
| Rectangulaire      | Meilleure résolution pour la<br>fréquence, pire résolution<br>pour l'amplitude. C'est<br>équivalent à une absence de<br>fenêtre.                                                                                             | Impulsions ou transitoires<br>symétriques.<br>Ondes sinusoïdales<br>d'amplitude égales à<br>fréquence fixe. Bruit<br>aléatoire large bande<br>avec un spectre qui varie<br>relativement lentement. |
| Hanning<br>Hamming | Meilleure résolution pour la<br>fréquence et moins bonne<br>précision pour l'amplitude<br>que la « Rectangulaire ». La<br>résolution en fréquence de<br>« Hamming » est légèrement<br>meilleure que celle de<br>« Hanning ». | Sinusoïdal, périodique, et<br>bruit aléatoire de bande<br>étroite. Impulsions ou<br>transitoires<br>asymétriques.                                                                                  |
| Blackman           | Meilleure résolution en<br>amplitude, pire résolution en<br>fréquence.                                                                                                    | Signaux à fréquence<br>unique, pour trouver des<br>harmoniques plus<br>élevées                                                                                                    |

## Description fonctionnelle I - Système VERTICAL / Fonction MATHématique (suite)

| FFT: Echelle Verticale et Horizontale, Position | Vous pouvez utiliser le zoom et les curseurs pour faire des mesures sur le spectre FFT.                                                                                                    |  |  |  |
|-------------------------------------------------|----------------------------------------------------------------------------------------------------|--|--|--|
| Verticale et Horizontale                        | L'oscilloscope intègre une fonction " <b>FFT Zoom</b> " qui permet de faire un zoom<br>horizontal : "1X", "2X", "5X", ou "10X".<br>Le spectre FFT peut être déplacé horizontalement en agissant sur le bouton<br>« <b>Position</b> » du pavé HORIZONTAL.<br>Le spectre FFT peut être déplacé verticalement en agissant sur le bouton<br>« <b>Vertical</b> » du pavé VERTICAL. |  |  |  |
|                                                 |                                                                                                    |  |  |  |
|                                                 |                                                                                                    |  |  |  |
|                                                 | Le bouton « <b>Variable</b> » du pavé VERTICAL permet d'ajuster l'échelle verticale de la FFT.                                                                                                    |  |  |  |
| FFT: Mesures par                                | Il est possible de faire deux mesures sur les composantes spectrales FFT :                                                                                                    |  |  |  |
| Curseurs                                        | Amplitude : en dBVrms ou Vrms et Fréquence : en Hz                                                                                                    |  |  |  |
| Amplitude                                       | <ol> <li>Entrez un signal sinusoïdal sur la voie CH1 et appuyez sur le bouton "Auto<br/>Setup" puis choisissez Multicycles.</li> </ol>                                                                                                    |  |  |  |
|                                                 | 2. Appuyez sur la touche " <b>Math</b> " pour afficher le menu "MATH".                                                                                                    |  |  |  |
|                                                 | 3. Appuyez sur la touche " <b>Opération</b> " et choisissez " <b>FFT</b> "                                                                                                    |  |  |  |
|                                                 | 4. Appuyez sur la touche "Source" et choisissez "CH1"                                                                                                    |  |  |  |
|                                                 | 5. Appuyez sur la touche "CH1" pour afficher le menu CH1.                                                                                                    |  |  |  |
|                                                 | <ol> <li>Tournez le bouton "S/div" pour régler la fréquence d'échantillonnage (à au moins<br/>deux fois la fréquence du signal d'entrée).</li> </ol>                                                                                                    |  |  |  |
|                                                 | <ol> <li>Si l'affichage FFT est en mode plein écran, appuyez sur la touche «CH1» de<br/>nouveau pour supprimer l'affichage du signal de la voie CH1.</li> </ol>                                                                                                    |  |  |  |
|                                                 | 8. Appuyez sur la touche "Cursors" pour afficher le menu CURSEURS.                                                                                                    |  |  |  |
|                                                 | <ol><li>Appuyez sur la touche "Mode Curseur" et choisissez "Manuel".</li></ol>                                                                                                    |  |  |  |
|                                                 | 10. Appuyez sur la touche "Source" et choisissez "MATH"                                                                                                    |  |  |  |
|                                                 | 11. Choisissez les curseurs type tension "Yi"                                                                                                    |  |  |  |
|                                                 | <ol> <li>Appuyez sur la touche "Y1", tournez le bouton "Universel" pour déplacer le<br/>curseur Y1 vers la composante de plus haute amplitude du signal FFT.</li> </ol>                                                                                                    |  |  |  |
|                                                 | <ol> <li>Appuyez sur la touche "Y2", tournez le bouton "Universel" pour déplacer le<br/>curseur Y2 vers la composante de plus basse amplitude du signal FFT.</li> </ol>                                                                                                    |  |  |  |
|                                                 | 14. La différence d'amplitude ( $\Delta V$ ) s'affiche en haut à gauche de l'écran.                                                                                                    |  |  |  |
|                                                 | Dans l'exemple suivant nous allons considérer un signal périodique ( <b>5MHz)</b><br>composite (avec des composantes à 20MHz et 35.6MHz) :                                                                                                    |  |  |  |
|                                                 | La FFT affiche un fondamental 5 MHz d'amplitude 2.66 Vrms et 2                                                                                                    |  |  |  |

Utilisation des curseurs horizontaux Yi pour la mesure de l'amplitude des composantes spectrales

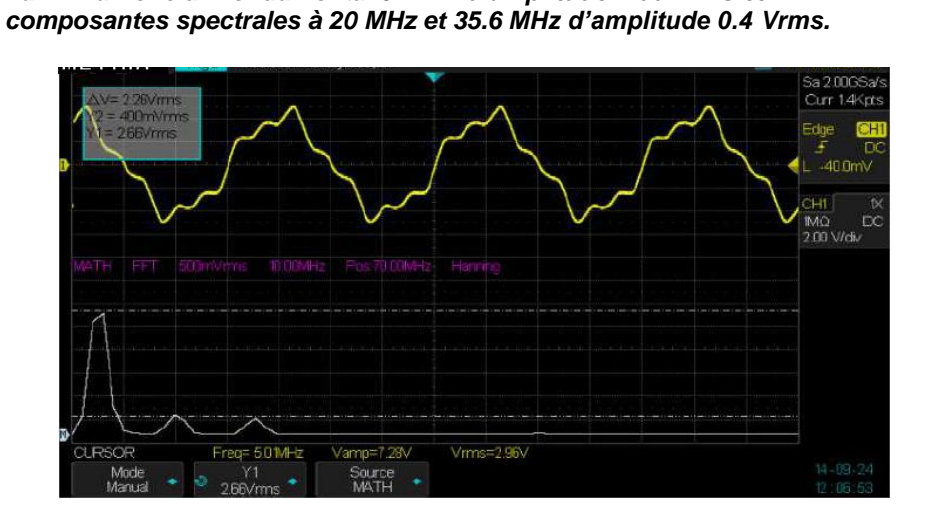

## Description fonctionnelle I - Fonction MATHématique (suite)

Utilisation des Curseurs Verticaux Xi pour la Mesure de la Fréquence

- 1. Appuyez sur la touche « Cursors »
- 2. Appuyez sur la touche "Mode Curseur" et choisissez "Manuel".
- 3. Choisissez les curseurs verticaux type "Xi".
- 4. Appuyez sur "Source" et choisissez "MATH".
- 5. Sélectionnez **"X1"**, tournez le bouton **"Universel"** pour positionner le curseur X1 vers la composante spectrale de plus haute amplitude.
- 6. La valeur affichée de **"X1**=" en haut et à gauche de l'écran correspond à la fréquence du fondamental du signal de l'entrée CH1.

Utilisation des curseurs verticaux pour la mesure de la fréquence des composantes spectrales

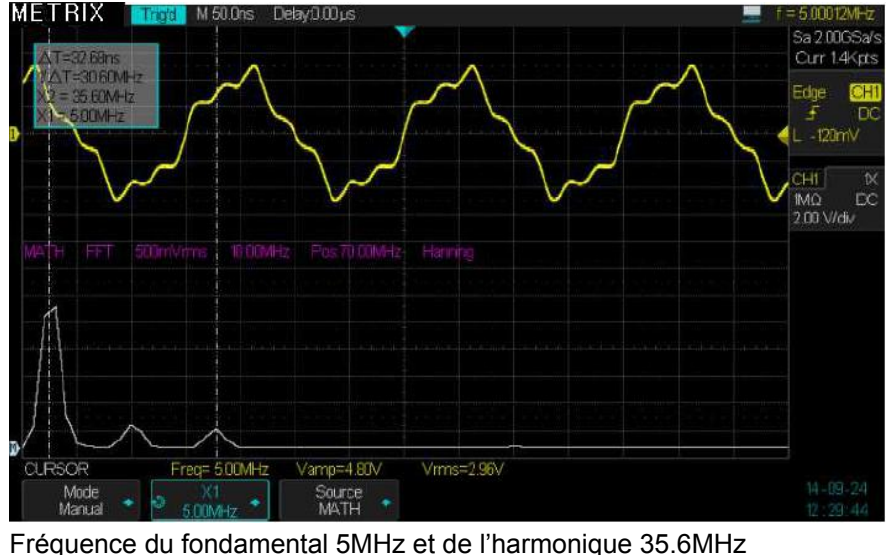

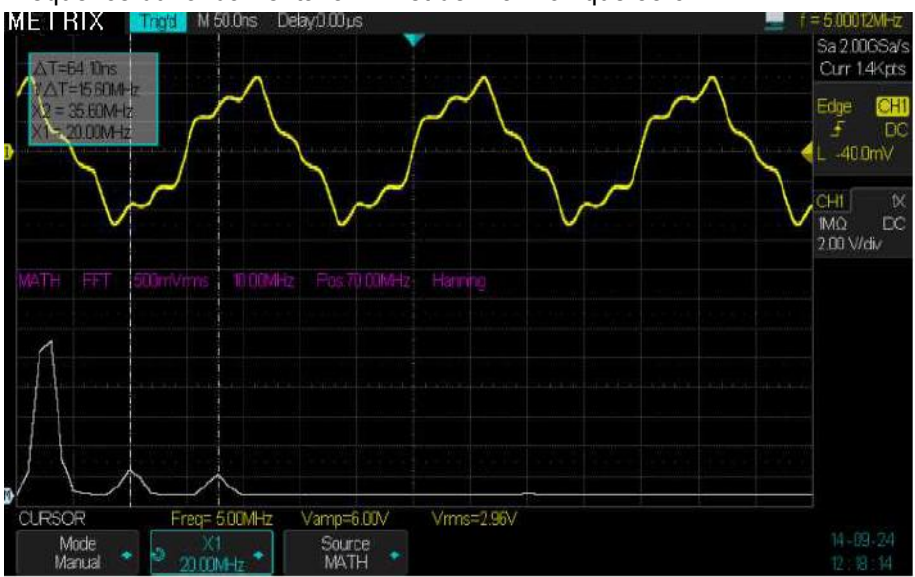

Fréquence des 2 harmoniques 20 MHz et 35.6 MHz

#### FFT du signal «Cal 3V 1kHz»

- 1° Saisir le signal « CAL 3V 1kHz » avec une sonde 1/1
- 2° L'injecter sur la voie CH4 en couplage DC

3° Choisir une profondeur mémoire de 1.4Mpts et une Base de Temps 500ms/div

- 4° Sélectionnez la fonction Mathématique FFT avec une fenêtre de
- « Blackman » (pour une meilleure résolution en amplitude) et un Zoom FFT
- « X10 » pour obtenir une échelle horizontale de 1kHz/div.
- 5° Echelle verticale FFT en Vrms

6° Utilisez les curseurs manuels pour mesurer l'amplitude du fondamental (à 1kHz) et du premier harmonique (à 3kHz) :

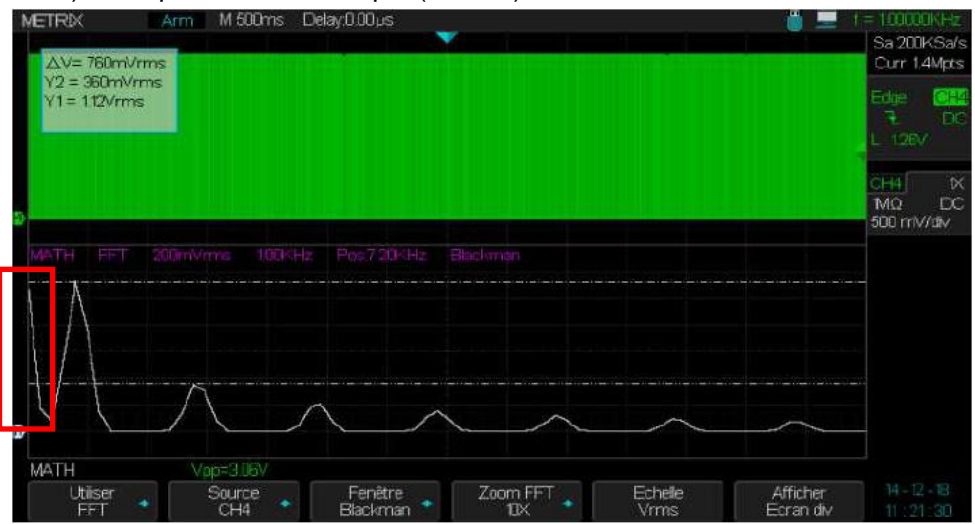

Nous obtenons une amplitude du fondamental (1kHz) de 1.12Vrms (proche de 1.06Vrms=1.5V /1.414)

Remarque : la sortie « Cal 3V 1kHz » fournit un signal carré positif, si le couplage d'entrée est en DC nous observons une composante continue dans le spectre FFT.

Si nous passons le couplage d'entrée en AC pour éliminer la composante continue du signal « CAL 3V 1kHz » nous obtenons une FFT sans composante continue :

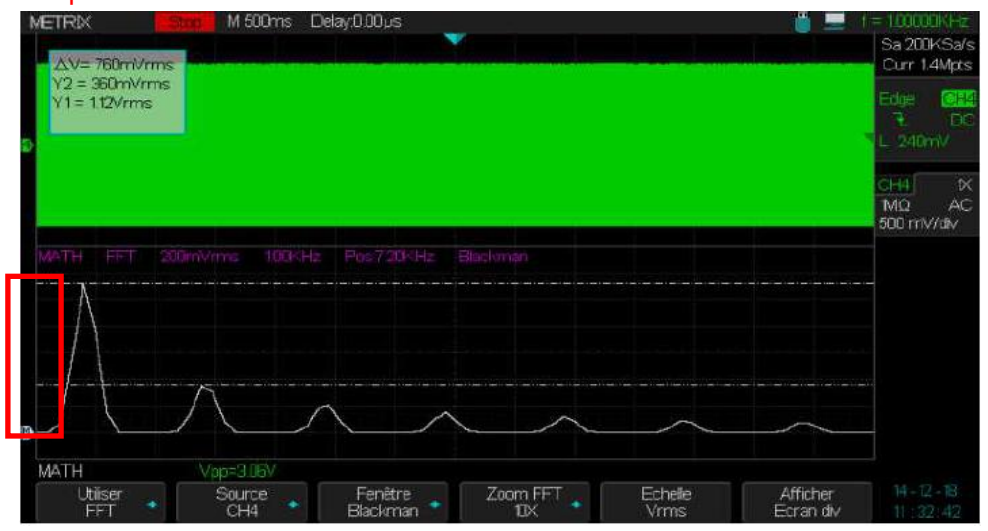

Attention : La présence d'une composante continue peut gêner l'observation des composantes « basse fréquence » du signal.

Avec la FFT le couplage AC est recommandé.

### Description fonctionnelle II - Système HORIZONTAL

HORIZONTAL

Le pavé "HORIZONTAL" contient deux touches (Horiz et Zoom) et deux boutons (S/div et Position Horizontale).

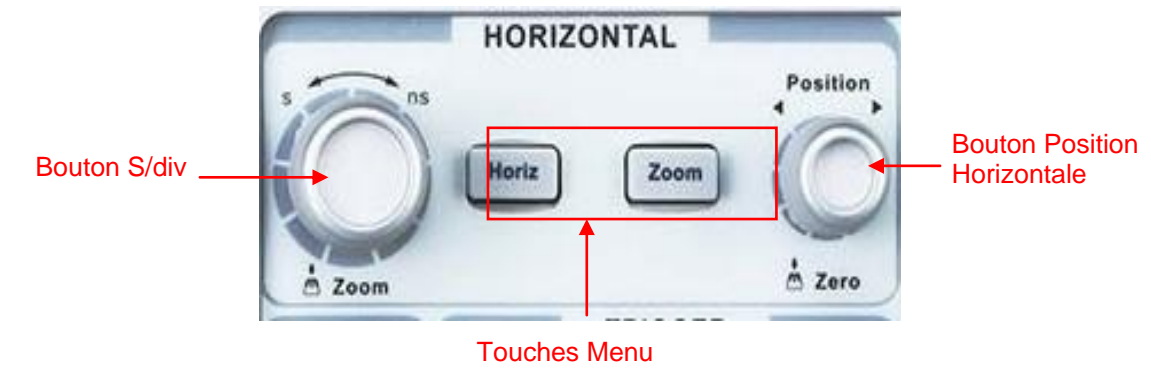

Horizontal et Zoom

#### Menu HORIZONTAL

Horiz

| Touche « Horiz » du pavé HORIZONTAL |         |                                                                                                    |  |  |
|-------------------------------------|---------|----------------------------------------------------------------------------------------------------|--|--|
| Option                              | Valeurs | Description                                                                                                    |  |  |
| Format                              | ΥT      | «YT» : Pour visualiser l'évolution du signal en fonction du temps.                                                                                                |  |  |
|                                     | XY      | «XY» : Pour afficher en mode « XY » les couples de voies [CH1(X), CH2(Y)] et [CH3(X), CH4(Y)]                                                                     |  |  |
|                                     | ROLL    | Calibres de base de temps >100ms. Défilement du signal<br>de la droite vers la gauche comme un enregistreur, ce<br>mode d'affichage est adapté aux signaux lents. |  |  |
|                                     |         | En mode « ROLL » il n'y a pas de trigger ni de contrôle de la position horizontale.                                                                               |  |  |
|                                     |         | Lorsqu'on travaille avec des signaux de très basse<br>fréquence <10Hz le couplage DC est conseillé                                                                |  |  |

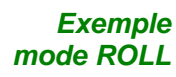

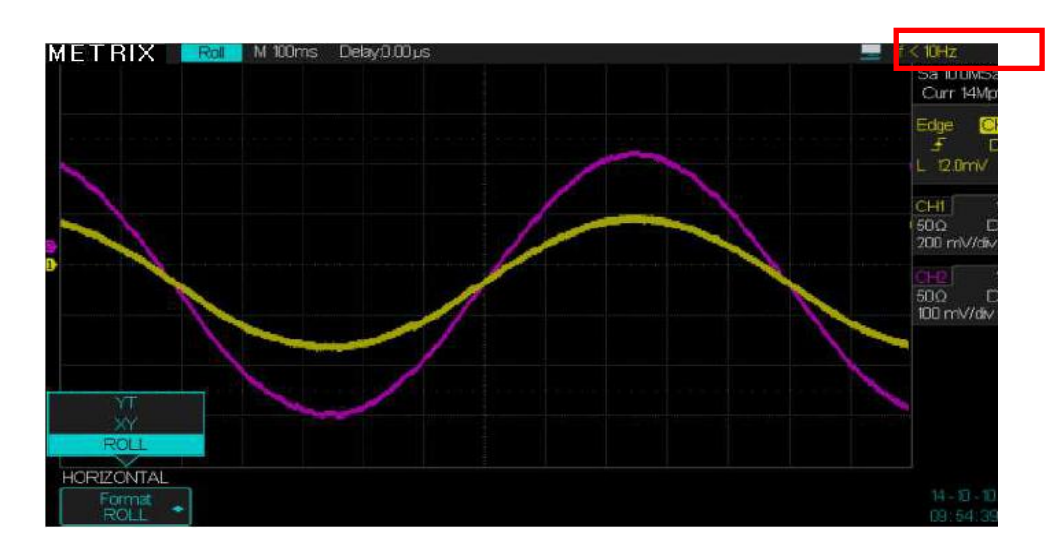

Remarque : le fréquencemètre hardware ne fonctionne pas pour les fréquences <10Hz

## Description fonctionnelle II - Système HORIZONTAL (suite)

#### Pavé HORIZONTAL

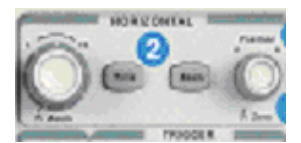

Bouton "POSITION" horizontale

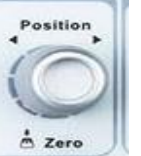

2. Pour remettre à zéro la position horizontale appuyez sur le bouton "**Position**".

Les boutons du pavé HORIZONTAL permettent de régler le coefficient de

1. Permet de règler la position horizontale des traces (la position du trigger par

rapport au centre de l'écran). La résolution temporelle de cette commande

Les touches permettent d'ouvrir le Menu HORIZONTAL (« Horiz ») et

balayage « S/div » et la « Position » horizontale des traces.

d'activer la fonction expansion (« Zoom »)

dépend du coefficient de balavage sélectionné.

1. Permet d'ajuster le coefficient de balayage. Si l'acquisition du signal est arrêtée (utilisation du bouton RUN/STOP ou SINGLE), tournez le bouton « **S/div** » pour étendre ou comprimer la trace.

2. Choisir le coefficient « **S/div** » de la base temps principale ou « **Zoomée** ». Quand la Zone Fenêtre est active, la largeur de la zone fenêtre est modifiée en réglant la base temps de la fenêtre.

Utilisez le « **Zoom** » (Expansion) Horizontal pour définir le segment de trace à observer en détail. La base de temps la plus lente de la fenêtre (zoomée) ne peut être inférieure à la base de temps principale.

Vous pouvez tourner le bouton « **Position** » horizontale pour déplacer la fenêtre à observer et le bouton « **S/div** » pour l'agrandir ou la réduire.

"M" (Main) signifie base temps principale, "Z" (Zoom) signifie base de temps zoomée.

Les flèches verticales « **bleues** » **les** indiquent la position horizontale du trigger dans la base de temps principale et dans la fenêtre « zoomée ».

Les flèches horizontales « jaunes » findiquent la position verticale du niveau (seuil) de déclenchement.

Remarque: l'affichage du symbole de la position du trigger dans la fenêtre zoomée n'est possible que si la position de la fenêtre englobe le trigger. Si la position du trigger est en dehors de la fenêtre zoomée une flèche « bleue »

horizontale indique la direction dans laquelle il faut déplacer la fenêtre zoomée pour afficher le trigger.

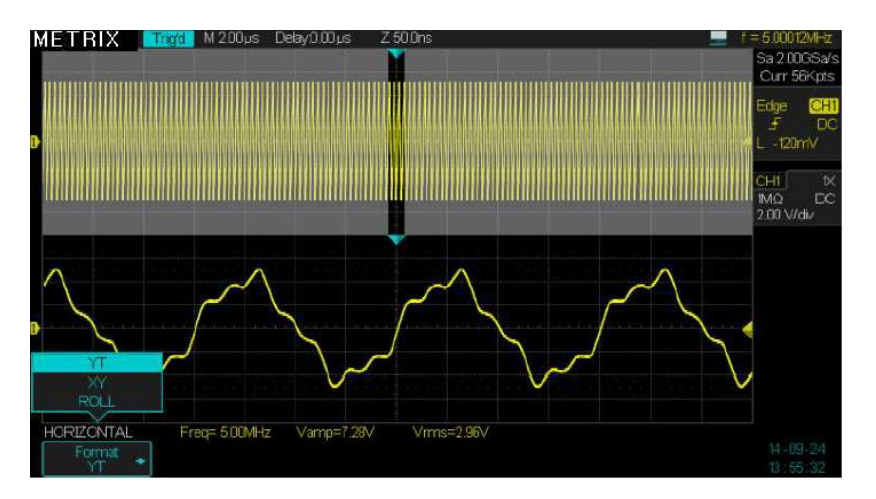

"Position".

Bouton « S/div »

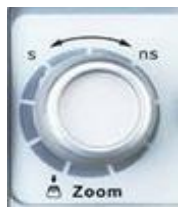

Zoom horizontal

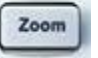
*Étapes* Pour visualiser un segment de la trace en détail:

1. Appuyez sur la touche "**Horiz**" du pavé HORIZONTAL pour afficher le menu « HORIZONTAL ».

2. Tournez le bouton "S/div" pour modifier la base de temps principale.

3. Appuyez sur la touche « **Zoom** » pour passer en mode Zoomé (Expansion horizontale)

- 4. Tournez le bouton « S/div » pour modifier la base de temps Zoomée
- 3. Tournez le bouton "**Position**" horizontale pour déplacer la fenêtre zoomée.

Dans l'exemple ci-dessous nous visualisons avec le mode « Zoom », un détail (une fenêtre de largeur 0.24µs avec une résolution de 0.5ns située à 235µs de l'événement de déclenchement Trigger) d'un signal acquis à 2GSPS avec une profondeur mémoire d'enregistrement de 28Mpoints. L'oscilloscope a donc enregistré l'évolution temporelle du signal sur un lapse de temps de 14ms avec un pas élémentaire d'analyse de 0.5ns :

Les flèches indiquent la valeur du retard (Delay=235µs) par rapport à l'événement de déclenchement et la valeur du signal à ce moment là :

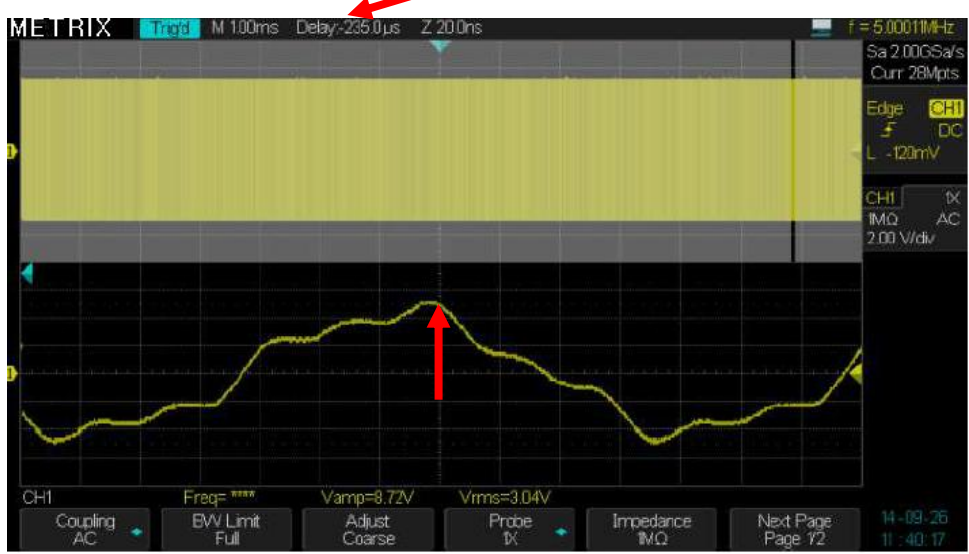

Nous pouvons Stopper le rafraichissement (touche « **Run/Stop** ») de la trace et observer en détail la trace acquise.

Par exemple on peut déterminer la valeur qu'avait le signal 74ns avant l'événement de déclenchement en déplaçant la fenêtre visualisée (bouton « Position » horizontale):

Les flèches indiquent la valeur du signal au moment du déclenchement et 74ns avant :

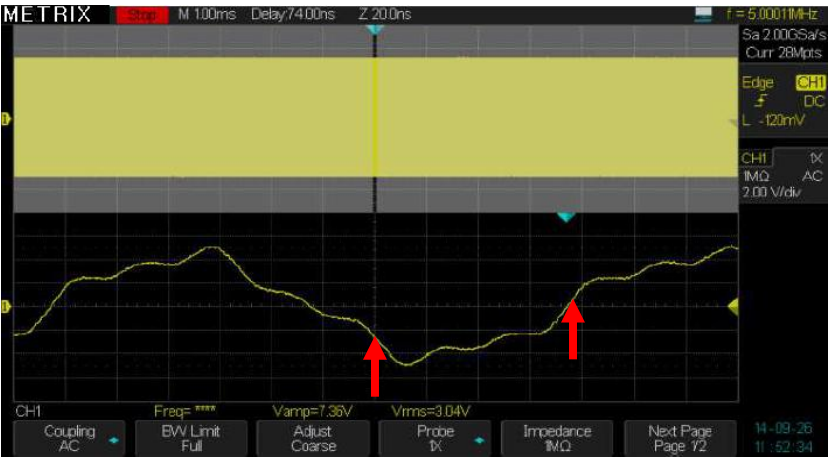

## Description fonctionnelle III - Système de Déclenchement (Trigger)

Appuyez pour forcer le « Level »

à 50%

| Menu<br>Déclenchement<br>TRIGGER | <ul> <li>La famille d'oscilloscopes DOX3000 est dotée d'un système de déclenchement<br/>digital qui présente les avantages suivants:</li> <li>Trigger Précis - Faible « Jitter » - Haute Sensibilité -<br/>Trigger timing précis à 1ns - Réjection de Bruit Configurable -<br/>Haute stabilité en température</li> </ul> |                                                                                                    |  |  |
|----------------------------------|----------------------------------------------------------------------------------------------------|----------------------------------------------------------------------------------------------------|--|--|
|                                  | Un compteur hardware permet d'affiche déclenchement en haut et à droite de l'é                                                                                                    | r la fréquence du signal source de<br>cran                                                                                                    |  |  |
|                                  | Le menu de paramétrage du déclencher<br>touche « <b>Setup</b> » du pavé TRIGGER.<br>Le symbole du trigger indique l'insta<br>(Trigger) c'est produit. La mémoire d'acc<br>rapport à l'événement de déclenchemer<br>- Le « buffer » de Pré-trig situé av<br>- Le « buffer » de Post-trig après l                          | ment « Trigger » est accessible par la<br>nt où l'événement de déclenchement<br>quisition est divisée en deux parties par<br>it (Trigger Event):<br>ant l'événement de déclenchement et<br>'événement de déclenchement |  |  |
|                                  | Trigger Event                                                                                                    |                                                                                                    |  |  |
|                                  | Pre-trigger Buffer                                                                                                    | Post-trigger Buffer                                                                                                    |  |  |
|                                  | Acquisi                                                                                                    | tion Memory                                                                                                    |  |  |
|                                  | Les oscilloscopes DOX3000 intègrent o<br>Front, Pente, Impulsion, Vidéo (HDTV),<br>Pattern, Serial 1, Serial 2 (bus série I2C                                                                                                    | nze modes de déclenchement:<br>Fenêtre, Intervalle, Dropout, Runt,<br>, UART, SPI, CAN, LIN)                                                                                                    |  |  |
| Pavé<br>TRIGGER                  | Touche «                                                                                                    | Auto »                                                                                                    |  |  |
|                                  | Bouton<br>« Level »<br>ou niveau<br>Appuvez                                                                                                    | GER<br>Uto<br>Setup<br>Paramétrage<br>du Trigger                                                                                                    |  |  |

Single

Normal

Touche « Normal » ou Déclenché

₫ 50%

Touche

« Single » ou Monocoup

- Touche « Setup » du pavé TRIGGER : Appuyez sur la touche "Setup" pour • afficher le menu Déclenchement « TRIGGER ».
- Bouton "Level" : Le bouton LEVEL permet de positionner le niveau de • tension correspondant au point de déclenchement. Appuyez sur le bouton "Level" pour forcer le niveau de déclenchement à 50% de l'amplitude crête à crête du signal. Cette fonction est utile par exemple dans le mode « Monocoup » (Single) ou Normal.
- Touche "Auto" : Dans ce mode la trace est rafraîchie même en l'absence d'événements de déclenchement.
- Touche « Normal » : Dans ce mode la trace n'est rafraîchie qu'en présence • d'un événement de déclenchement
- Touche "Single" : Utilisez la touche "Single" du pavé TRIGGER pour • activer le mode « Monocoup ». Dans ce mode une seule acquisition est déclenchée à la fois.
- Pre-trig/Post-trig/Trig-Retardé: Les données avant et après l'évènement déclencheur. Si le symbole we du trigger est au centre de l'écran, la portion des traces correspondant aux 7 premières divisions représentent le « prétrig » et les 7 divisions suivantes le « post-trig ». Cette fonction est très utile car vous pouvez observer les échantillons qui ont précédé l'événement de déclenchement. Tout ce qui se trouve à droite du point de déclenchement correspond au post-trig.

En mode Front « Edge » la source de déclenchement peut être le signal SOURCE de présent aux entrées : CH1, CH2, CH3, CH4, EXT, EXT/5 ou la source AC line. Pour les autres modes de déclenchement (Slope, Pulse, Vidéo, Window, Interval, DropOut, Runt, Pattern et Serial 1 & 2) les 4 sources de déclenchement possibles sont: CH1, CH2, CH3 et CH4.

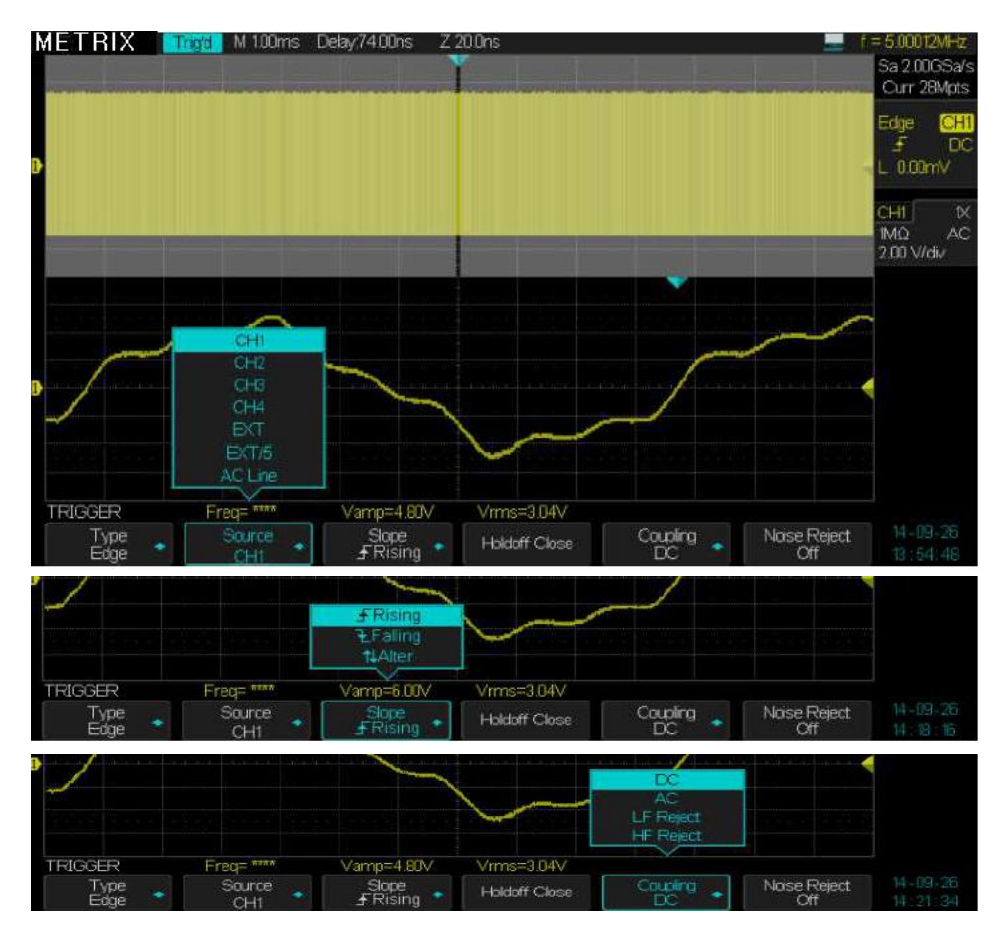

# **Déclenchement**

## **Description fonctionnelle**

## III - Système de Déclenchement (TRIGGER) (suite)

1. FRONT Types de Déclenchement « Edge »

| Trigger   | Option                              | Valeurs                    | Description                                                                                                    |
|-----------|-------------------------------------|----------------------------|----------------------------------------------------------------------------------------------------|
| « Front » | Туре                                | Front<br>Edge              | Le front montant ou descendant du signal source est utilisé pour le déclenchement.<br>Positive Slope<br>Negative Slope<br>Trigger Point                                                               |
|           | Source                              | CH1 CH2<br>CH3 CH4         | Remarque : La source de déclenchement est active que la voie soit affichée ou pas.                                                                                                    |
|           |                                     | EXT                        | La source EXT TRIG n'est pas affichée. La source EXT utilise le signal présent à l'entrée EXT TRIG en face arrière de l'oscilloscope. La plage du niveau de déclenchement varie entre -1,6V et +1,6V. |
|           |                                     | EXT/5                      | Identique à l'option EXT, mais le signal est atténué par un facteur 5. La plage de déclenchement est multipliée par 5, elle est comprise entre -8V et +8V.                                            |
|           |                                     | Réseau<br>AC               | Un signal dérivé de l'alimentation réseau sert de source de<br>déclenchement. Le couplage trigger est positionné à DC et le niveau de<br>déclenchement à 0V.                                          |
|           | Pente                               | لوالم                      | Déclenchement sur le front montant du signal source.<br>Déclenchement sur le front descendant du signal source.<br>Déclenchement sur le front montant et descendant du signal source.                 |
|           | Holdoff                             | Ajustable<br>Fixé          | La valeur du temps d'inhibition « holdoff » peut-être ajustée avec le<br>bouton universel<br>La valeur du « holdoff » est maintenue à la dernière valeur réglée                                       |
|           | Couplage                            | DC                         | Laisse passer toutes les composantes du signal                                                                                                    |
|           |                                     | AC                         | Bloque les composantes DC et atténue les signaux AC en dessous de 5.8 Hz.                                                                                                    |
|           |                                     | Filtre BF<br>passe-<br>bas | Atténue les composantes « <b>haute fréquence</b> » au dessus de 1.27MHz.                                                                                                    |
|           |                                     | Filtre HF<br>passe-haut    | Bloque la composante DC et atténue les composantes « <b>basse</b><br><b>fréquence</b> » en dessous de 2.08MHz.                                                                                        |
|           | Noise Reject<br>Production<br>bruit | On Off                     | La réjection de bruit est activée ou non                                                                                                    |

#### Étapes 1. Configurez le type de déclenchement

- Appuyez sur la touche "Setup » du pavé TRIGGER pour afficher le menu "Trigger".
   Appuyez sur la touche "Type" et choisissez "Front".

### 2. Configurez la Source de déclenchement

Pour sélectionner la source, appuyez sur la touche "Source" pour choisir "CH1", "CH2", "CH3", "CH4", "EXT", "EXT/5" ou "AC Line".

3. Configurez la Pente

\_**f** "," **t** "ou" **↑**↓ Appuyez sur la touche « Pente » (Slope) pour choisir " "

### 4. Configurer le Holdoff de déclenchement

Appuyez sur la touche « Holdoff fixe » (Holdoff close) → « Holdoff Adj » (Holdoff time) pour ajuster le temps d'inhibition « Holdoff » avec le bouton Universel.

#### 5. Configurer le couplage Trigger

a. Appuyez sur la touche "Régler" (Set Up) pour accéder au menu "Menu Configuration Trigger". b. Appuyez sur la touche "Couplage" (Coupling) pour choisir "DC", "AC", "HF Reject" ou "LF Reject".

2. IMPULSION « Pulse »

> Utilisez la largeur d'impulsion pour se déclencher sur une impulsion de largeur particulière par rapport au reste du signal.

Trigger « Impulsion »

page 1

| Option                            | Valeurs                                                                                                    | Description                                                                                                    |
|-----------------------------------|----------------------------------------------------------------------------------------------------|----------------------------------------------------------------------------------------------------|
| Туре                              | Impulsion                                                                                                    | Sélectionner le type et la<br>largeur de l'impulsion de<br>déclenchement.                                          |
| Source                            | CH1, CH2, CH3, CH4                                                                                                    | Choisir la source de<br>déclenchement.                                                                             |
| Polarité<br>(Polarity)            | Polarity<br>Positive<br>Polarity<br>Négative                                                                                                    | Choisir la polarité de<br>l'impulsion                                                                              |
| Cond. limite<br>(Limite<br>Range) | <ul> <li>&lt; (Largeur d'impulsion<br/>inférieure à la valeur réglée)</li> <li>&gt; (Largeur d'impulsion<br/>supérieure à la valeur<br/>réglée)</li> <li>&lt;&gt; (Largeur d'impulsion en<br/>dehors des valeurs réglées)</li> <li>&gt;&lt; (Largeur d'impulsion<br/>comprise entre les valeurs<br/>réglées)</li> </ul> | Choisir la condition à<br>respecter sur la largeur<br>d'impulsion pour obtenir un<br>événement de<br>déclenchement |
| Configurer<br>la largeur          | 2,0ns à 4,2s                                                                                                    | Le bouton universel sera<br>utilisé pour régler la largeur<br>de l'impulsion.                                      |
| Next page<br>1/2                  |                                                                                                    | Appuyez sur la touche<br>interactive pour passer à la<br>page 2/2                                                  |

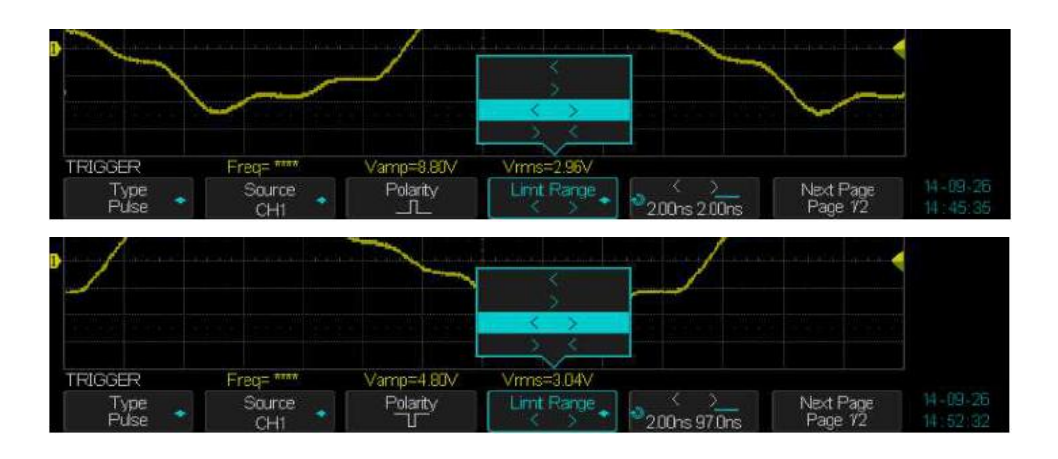

| ، Inpulsion « Impulsion » | Option                   | Valeurs                            | Description                                                             |                                                    |
|---------------------------|--------------------------|------------------------------------|-------------------------------------------------------------------------|----------------------------------------------------|
| page 2                    | Туре                     | Impulsion                          |                                                                         | ]                                                  |
|                           | Couplage<br>(Coupling)   | DC<br>AC<br>LF Reject<br>HF Reject | Choisir le couplage du circuit de<br>déclenchement.                     |                                                    |
|                           | Noise<br>Reject          | On<br>Off                          | La réjection de bruit est activée                                       |                                                    |
|                           | Next Page<br>2/2         | OII                                | Appuyez sur la touche interactive pour passer à la page 1/2             |                                                    |
|                           | METRIX                   | <mark>ji M</mark> 100µs Dela       | y0.00µs                                                                 | 9KH<br>SSa<br>Kpts<br>Kpts<br>CH<br>DC<br>DC<br>AC |
|                           | Ð                        |                                    |                                                                         |                                                    |
|                           | TRIGGER<br>Type<br>Pulse | +Wid= 699.0ns<br>Source<br>CH1     | Polarity Limit Range X Next Page 14-02<br>> < 227ns 702ns Page 12 12:38 |                                                    |

### *Étapes* 1. Choisissez le type

1) Appuyez sur la touche « **Setup** » du pavé "TRIGGER" pour afficher le menu "TRIGGER".

- 2) Appuyez sur la touche "Type" et choisissez "Impulsion"
- 2. Configurez la condition

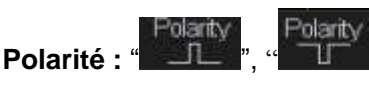

Appuyez sur la touche "Cond. limite" pour choisir la condition

"< ", " > ", "< >" OU "> <"

### 3. Régler la largeur de l'Impulsion

Tournez le bouton "Universel" pour régler la largeur de l'impulsion.

**Déclenchement** Pour déclencher sur les champs ou les lignes des signaux vidéo standards. « **VIDEO** »

Trigger « Vidéo »

|                                                                 | Valeurs                                                                                       | Description                                                                                                   |
|-----------------------------------------------------------------|-----------------------------------------------------------------------------------------------|----------------------------------------------------------------------------------------------------|
| Туре                                                            | Vidéo                                                                                         | Vous pouvez déclencher sur les                                                                                |
|                                                                 |                                                                                               | signaux vidéo : NTSC, PAL/SECAM,                                                                              |
|                                                                 |                                                                                               | HDTV et custom.                                                                                               |
| Source                                                          | CH1, CH2, CH3, CH4                                                                            | Choisir la source de déclenchement.                                                                           |
| Standard                                                        | NTSC – PAL/SECAM<br>720p/50 - 720p/60<br>1080p/50 - 1080p/60<br>1080i/50 - 1080i/60<br>Custom | Choisir le format VIDEO                                                                                       |
| Sync                                                            | Toutes lignes<br>Numéro ligne<br>Tr Impaire - Tr Paire                                        | Choisir le déclenchement vidéo approprié:<br>Toutes lignes – Numéro de ligne – Trame<br>Impaire – Trame Paire |
| D D                                                             | 2487-0) (20-0-4) (2) (2) (2) (2) (2) (2) (2) (2) (2) (2                                       | Curr 14Mpts<br>Video CHI<br>PAL Sel<br>Line 6<br>Field 2<br>CHI MQ DC<br>500 mW/div                           |
| Edge<br>Stope<br>Pulse<br>Window<br>Interval<br>DroeGut<br>Runt | TV trigger on falling edg                                                                     |                                                                                                    |

### Étapes 1. Configurez le type

1) Appuyez sur la touche "**Setup**" du pavé TRIGGER pour afficher le menu "Trigger".

2) Appuyez sur la touche "Type" et choisissez "Vidéo"

### 2. Configurez la synchronisation

 Appuyez sur la touche "Sync" pour sélectionner : "Toutes lignes" (Any), ou (Select) "Numéro ligne" (Line Number), "Trame Impaire" (Field 1), ou "Trame Paire" (Field 2).

2) Si vous choisissez "Numéro Ligne" (Line Number), vous pouvez utiliser le bouton "Universel" pour programmer le numéro de ligne.

### 3. Configurez le standard

1) Appuyez sur la touche "Norme" et choisissez "PAL/SECAM" ou "NTSC"

**PENTE « Slope »** Déclenchement sur une pente positive ou négative de durée donnée.

Trigger « Pente »

page 1

| Option                        | Valeurs                              | Description                                                                                                    |
|-------------------------------|--------------------------------------|----------------------------------------------------------------------------------------------------|
| Туре                          | Pente                                | Déclenchement sur la durée de la pente montante ou descendante.                                                                                                    |
| Source                        | CH1, CH2<br>CH3, CH4                 | Choisissez la source de déclenchement.                                                                                                    |
| Pente<br>(Slope)              | Slope<br>FRising<br>Slope<br>Falling | Pente montante<br>Pente descendante                                                                                                    |
| Condition<br>(Limit<br>Range) | < >                                  | Choisissez la condition sur la durée de<br>la pente.<br>< Inférieur à<br>> Supérieur à                                                                                                    |
|                               | < ><br>> <                           | < > En dehors d'une fenêtre de valeurs<br>> < Dans une fenêtre de valeurs                                                                                                    |
| Durée                         | Ð                                    | Ajuster la durée de la pente avec le bouton " <b>Universel".</b> La plage de réglage va de 2 ns à 4.20s.                                                                                                    |
| Page Suiv                     | 1/2                                  |                                                                                                    |
| METRIX Trage M                | 200ns Delay(),00µs                   | f = 100003MHz         Sa 2.00563/s         Curr 56xts         Sicpe         CHI         J         J         < |
|                               | H FRising<br>500hs Delay0.00 µs      | 400ms         Page 72         11 5 20           f = 100003MHz         Sa 200034/s         Sa 200034/s           Slope         CHI         Slope         CHI           Lint Range         Next Page 72         Next Page 72         Next Page 72                                                                                                    |

| Trigger « Pente » | Option                | Valeurs                           | Description                                                                                                    |
|-------------------|-----------------------|-----------------------------------|----------------------------------------------------------------------------------------------------|
| page 2            | Туре                  | Pente                             | Déclenchement sur la pente positive ou<br>négative                                                                                                    |
|                   | Niveau<br>(Level)     | Bas<br>Haut                       | Choisir le niveau de déclenchement à<br>régler par le bouton " <b>Level</b> ". Vous pouvez<br>régler les niveaux de tension 'L1' ou "L 2"<br>pour définir la zone de calcul de la pente. |
|                   | Couplage              | DC - AC<br>LF Reject<br>HF Reject |                                                                                                    |
|                   | Réjection<br>de Bruit | On<br>Off                         |                                                                                                    |
|                   | Page Suiv             | Page 2/2                          | Appuyez sur la touche pour revenir à la<br>page 1/2                                                                                                    |
|                   |                       | Rise= ***                         | 0.00µs                                                                                                    |
|                   | Type<br>Slope         | Lower Upper<br>-244mV -6.0mV      | Ccuping Noise Reject Next Page 14-09-29<br>DC Off Page 2/2 14:34:43                                                                                                    |

*Étapes* 1. Injectez le signal sur CH1 ou CH2 ou CH3 ou CH4.

- 2. Appuyez sur la touche "Auto".
- 3. Appuyez sur la touche "Setup" pour accéder au "Menu Trigger".
- 4. Appuyez sur la touche "Type" et choisir "Pente".
- 5. Appuyez sur la touche "**Source**" et choisir "CH1" ou "CH2" ou "CH3" ou "CH4".
- 6. Appuyez sur la touche "**Cond. limit**" (Limit Range) pour choisir "<", ">", "<", "<",
- 7. Appuyez sur la touche "Temps" (Time) et tournez le bouton "Universel" pour régler la durée de la pente.
- 8. Appuyez sur la touche "Page suivante" pour aller à la page 2/2.
- 9. Appuyez sur la touche "**Bas Haut**" (**Lower Upper**) pour choisir le niveau de déclenchement à régler L1 ou L2.
- 10. Tourner le bouton "Level" pour régler L1 ou L2.

#### Déclenchement « Fenêtre » « Window »

Lorsque vous utilisez le déclenchement type « fenêtre » l'oscilloscope se déclenche lorsque le signal sort par le haut ou par le bas de la fenêtre définie par les deux niveaux L1 et L2.

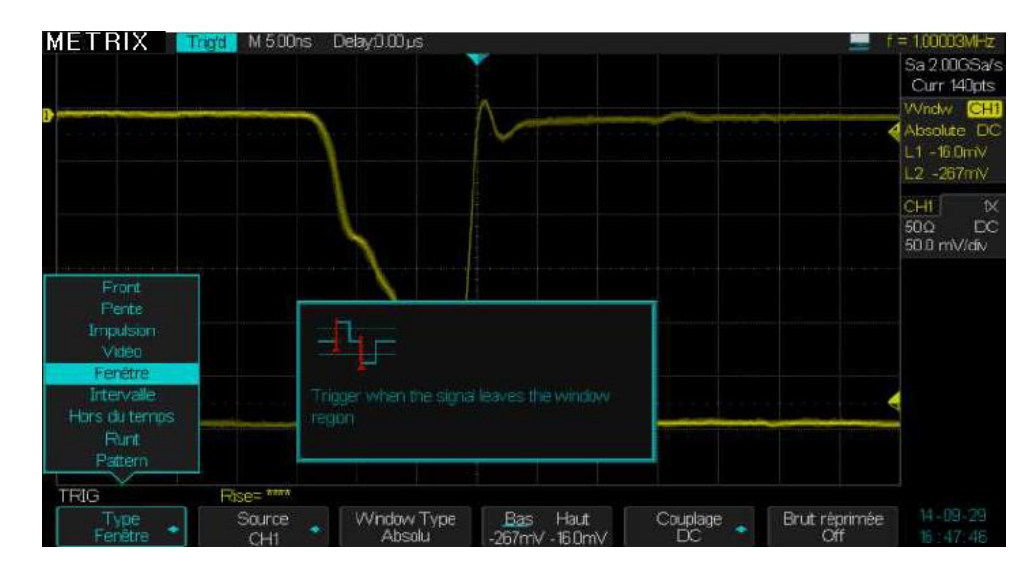

Trigger « Fenêtre »

page 1

| Option                                     | Valeurs                             | Description                                                                                                    |
|--------------------------------------------|-------------------------------------|----------------------------------------------------------------------------------------------------|
| Туре                                       | Fenêtre<br>(Window)                 | La fenêtre est définie par deux niveaux de tension L1 et L2.                                                                                               |
| Source                                     | CH1, CH2<br>CH3, CH4                | Choisir la source de déclenchement CH1 ou CH2 ou CH3 ou CH4                                                                                                |
| Type<br>Fenêtre<br>(Window)                | Absolue<br>« Absolute »<br>Relative | Les niveaux haut et bas sont ajustés<br>indépendamment <b>(Absolute)</b> ou en ajustant<br>l'écart par rapport à une valeur centrale<br><b>(Relative).</b> |
|                                            | Lower Upper<br>Center Delta         | On définit la fenêtre de déclenchement par sa valeur haute et basse ou par le delta par rapport à une valeur centrale                                      |
| Couplage<br>(Coupling)                     | DC<br>AC<br>LF Reject<br>HF Reject  | Couplage de la source de déclenchement                                                                                                    |
| Réjection<br>de Bruit<br>(Noise<br>Reject) | ON<br>Off                           | Activer ou non la réjection de bruit de la source de déclenchement                                                                                         |

| « Intervalle»          | Option                                 | Valeurs                        | Description                                                                                                    |
|------------------------|----------------------------------------|--------------------------------|----------------------------------------------------------------------------------------------------|
| « Interval »<br>page 1 | Туре                                   | Intervalle<br>(Interval)       | Dans ce mode le déclenchement a lieu au second front<br>montant (ou descendant) lorsque l'intervalle entre un front<br>montant et descendant consécutifs est < ou > ou <> ou >< à<br>l'intervalle spécifié. |
|                        | Source                                 | CH1, CH2, CH3,<br>CH4          | Choisir la source de déclenchement CH1,CH2,CH3 ou CH4                                                                                                    |
|                        | Pente<br>(Slope)                       | Sope Slope<br>∮Rising €Falling | Choisir la pente Montante ou Descendante (Rising or Falling) de départ de l'intervalle                                                                                                    |
|                        | Cond.<br>limites<br>« Limit<br>Range » | < , ><br><> , ><               | Condition de Déclenchement :<br>< Inférieur à > Supérieur à<br>< > En dehors d'une fenêtre > < Dans une fenêtre                                                                                             |
|                        | Durée                                  | ¢                              | Plage de variation : 2ns à 4.20s                                                                                                    |
|                        | Page<br>Suiv                           | 1/2                            | Permet de passer à la page 2/2                                                                                                    |

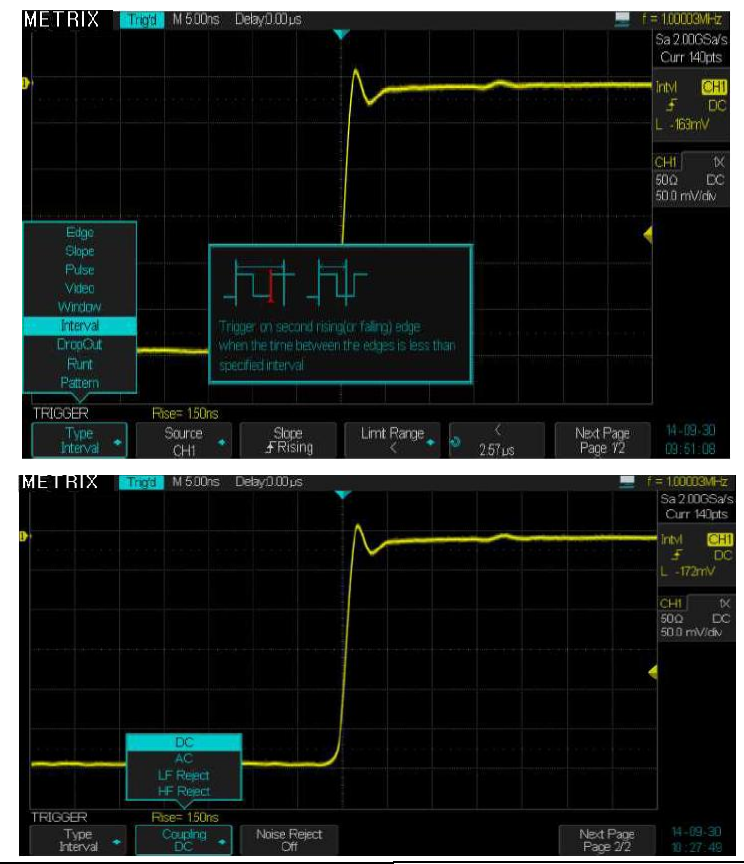

| « | Trigger<br>Interval » |
|---|-----------------------|
|   | page 2                |

| jer | Option              | Valeurs             | Description                             |
|-----|---------------------|---------------------|-----------------------------------------|
| »   | Туре                | Interval            |                                         |
| 2   | Couplage (Coupling) | DC AC               | Couplage de la source de déclenchement. |
|     |                     | LF Reject HF Reject |                                         |
|     | Réjection de Bruit  | On                  | Réduction du bruit de la source de      |
|     | (Noise Reject)      | Off                 | declenchement.                          |
|     | Page Suiv           | 2/2                 | Permet de passer à la page 1/2          |

|   | Trigge  | ) |
|---|---------|---|
| « | DropOut | » |
|   |         |   |

page 1

| Option            | Valeurs                               | Description                                                                                             |
|-------------------|---------------------------------------|----------------------------------------------------------------------------------------------------|
| Туре              | DropOut                               | Déclenchement si le signal disparaît pendant un temps<br>supérieur à la durée de « DropOut » spécifiée. |
| Source            | CH1, CH2<br>CH3, CH4                  | Choisir la source de déclenchement CH1 ou CH2 ou<br>CH3 ou CH4                                          |
| Pente<br>(Slope)  | Stope<br>∳Rising<br>Stope<br>€Falling | Choisir le front qui provoque l'initialisation « reset » du temps de DropOut.                           |
| Over Time<br>type | Edge (front)<br>State (Etat)          |                                                                                                    |
| Durée<br>Temps    | も                                     | Durée de « DropOut » réglable de 2ns à 4.20s                                                            |
| Page Suiv         | 1/2                                   | Permet de passer à la page 2/2                                                                          |

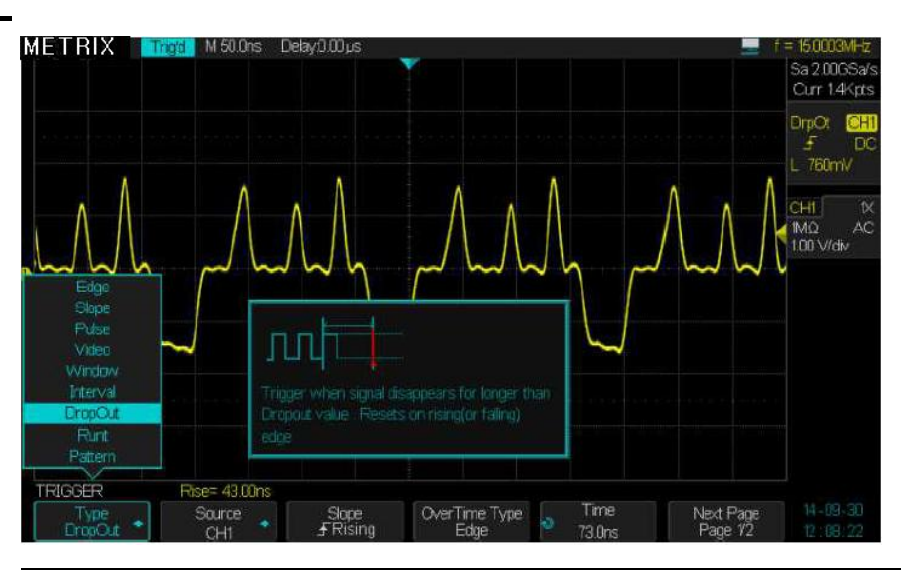

Trigger « DropOut » page 2

| Option       | Valeurs             | Description                             |
|--------------|---------------------|-----------------------------------------|
| Туре         | DropOut             |                                         |
| Coupling     | DC AC               | Couplage de la source de déclenchement. |
|              | LF Reject HF Reject |                                         |
| Réjection de | On                  | Réduction du bruit de la source de      |
| Bruit        | Off                 | déclenchement.                          |
| Page Suiv    | 2/2                 | Permet de passer à la page 1/2          |

| Trigger<br>« Runt »<br>page 1 | Option                              | Valeurs              | Description                                                                                                    |
|-------------------------------|-------------------------------------|----------------------|----------------------------------------------------------------------------------------------------|
|                               | Туре                                | Runt                 | Déclenchement si l'impulsion (Négative ou positive) croise le<br>premier niveau (L1) de la fenêtre mais pas le deuxième (L2)<br>avant de recroiser le premier (L1) dans un lapse de temps<br>donné. |
|                               | Source                              | CH1, CH2<br>CH3, CH4 | Choisir la source de déclenchement CH1 ou CH2 ou CH3 ou CH4                                                                                                    |
|                               | Polarité                            | Polarity<br>Polarity | Choisir la Polarité de l'impulsion : Positive ou Négative                                                                                                    |
|                               | Cond.<br>Limite<br>(Limit<br>Range) | <pre></pre>          | Choisissez les limites pour la durée de « Runt » :<br>< Inférieur à > Supérieur à<br>< > En dehors d'une fenêtre de valeurs<br>> < Dans une fenêtre de valeurs                                      |
|                               | Durée                               | も                    | Durée de « Runt » réglable de 2ns à 4.20s                                                                                                    |
|                               | Page Suiv                           | 1/2                  | Permet de passer à la page 2/2                                                                                                    |

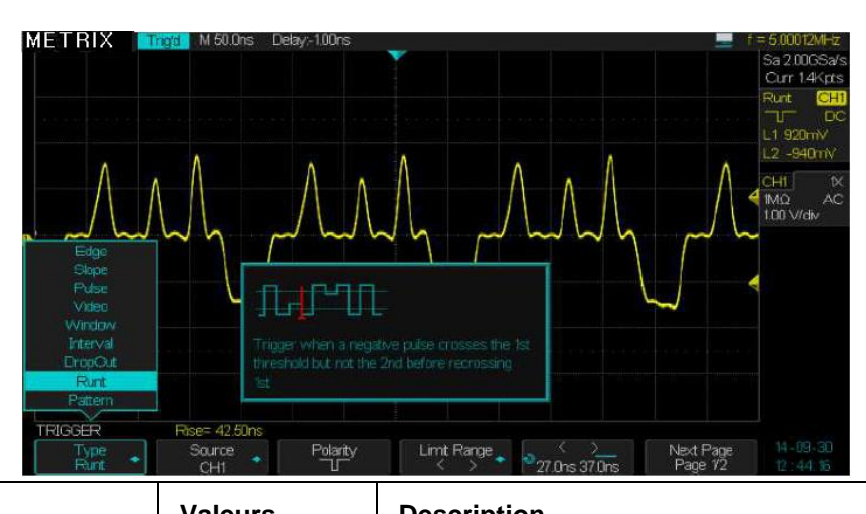

Trigger

« Runt » page 2

| Option                    | Valeurs                | Description                                                                                                  |
|---------------------------|------------------------|----------------------------------------------------------------------------------------------------|
| Туре                      | Runt                   |                                                                                                    |
| Temps                     | も                      | Tournez le bouton <b>"Universel</b> " pour régler la<br>durée de « Runt » dans la plage <b>: 2ns à 4.2s.</b> |
| Bas Haut<br>(Lower Upper) |                        | Réglez les deux niveaux de déclenchement ('L1',<br>"L2") par le bouton "LEVEL".                              |
| Couplage<br>(Coupling)    | DC AC LF Rej<br>HF Rej | Couplage de la source de déclenchement.                                                                      |
| Réjection de Bruit        | On Off                 | « On » : Réduction du bruit « Noise Reject » de la source de déclenchement.                                  |
| Page Suiv                 | 2/2                    | Permet de passer à la page 1/2                                                                               |

| Trigger Type<br>« Pattern »<br>Sans l'option<br>« Digital » | Option<br>Type | Valeurs<br>Pattern | Description<br>Déclenchement lorsque la condition sur le pattern<br>passe de « faux » (false) à « vrai » (true).<br>On peut aussi ajuster la durée du Pattern « vrai ». |
|-------------------------------------------------------------|----------------|--------------------|----------------------------------------------------------------------------------------------------|
| page 1                                                      |                |                    | Remarque : Mettre les entrées en couplage DC.                                                                                                    |
|                                                             | Entrées<br>CHi | CH1 CH2<br>CH3 CH4 | Choisir les entrées de la fonction pattern et le niveau actif : Low bas High haut Invalid                                                                               |
|                                                             | Page Suiv      | Page 1/2           | Permet de passer à la page 2/2                                                                                                    |

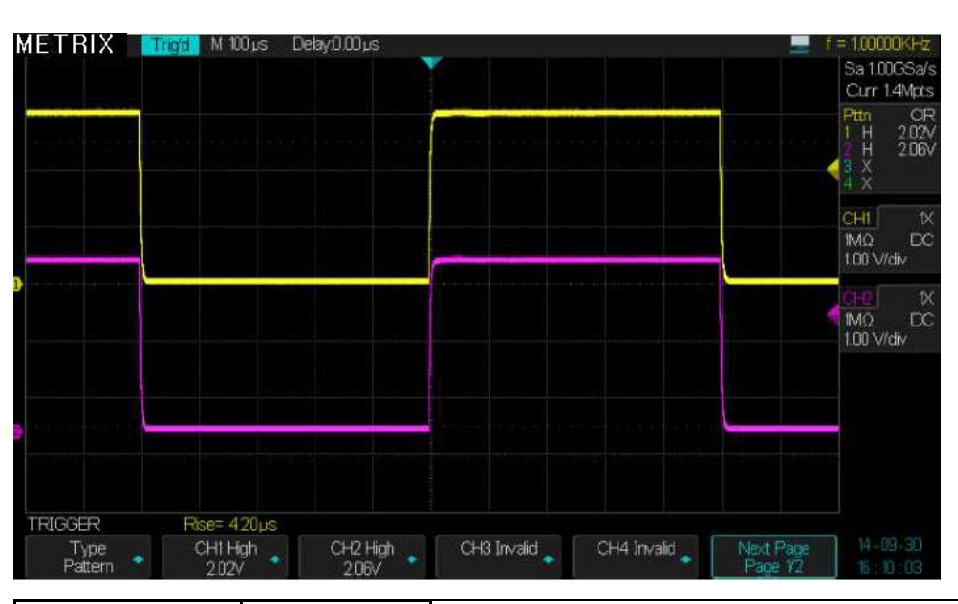

Trigger type « Pattern » <u>sans l'option</u> <u>Digital</u> page 2

| Option                     | Valeurs  | Description                                                                                                    |
|----------------------------|----------|----------------------------------------------------------------------------------------------------|
| Туре                       | Pattern  |                                                                                                    |
| Logic                      | AND OR   | Fonctions                                                                                                    |
|                            | NAND NOR |                                                                                                    |
| Limit Range                | < , >    | Limite de la « durée de la présence de la<br>condition pattern vrai »                                                                               |
| Durée                      | も        | Tourner le bouton <b>"Universel"</b> pour régler la durée<br>de la présence de la condition pattern vrai dans la<br>plage de : <b>2 ns à 4.20s.</b> |
| HoldOff Time               |          | Réglable dans la plage 100ns à 1.50s.                                                                                                    |
| Page Suiv<br>« Next page » | 2/2      | Permet de passer à la page 1/2                                                                                                    |

### **Description fonctionnelle**

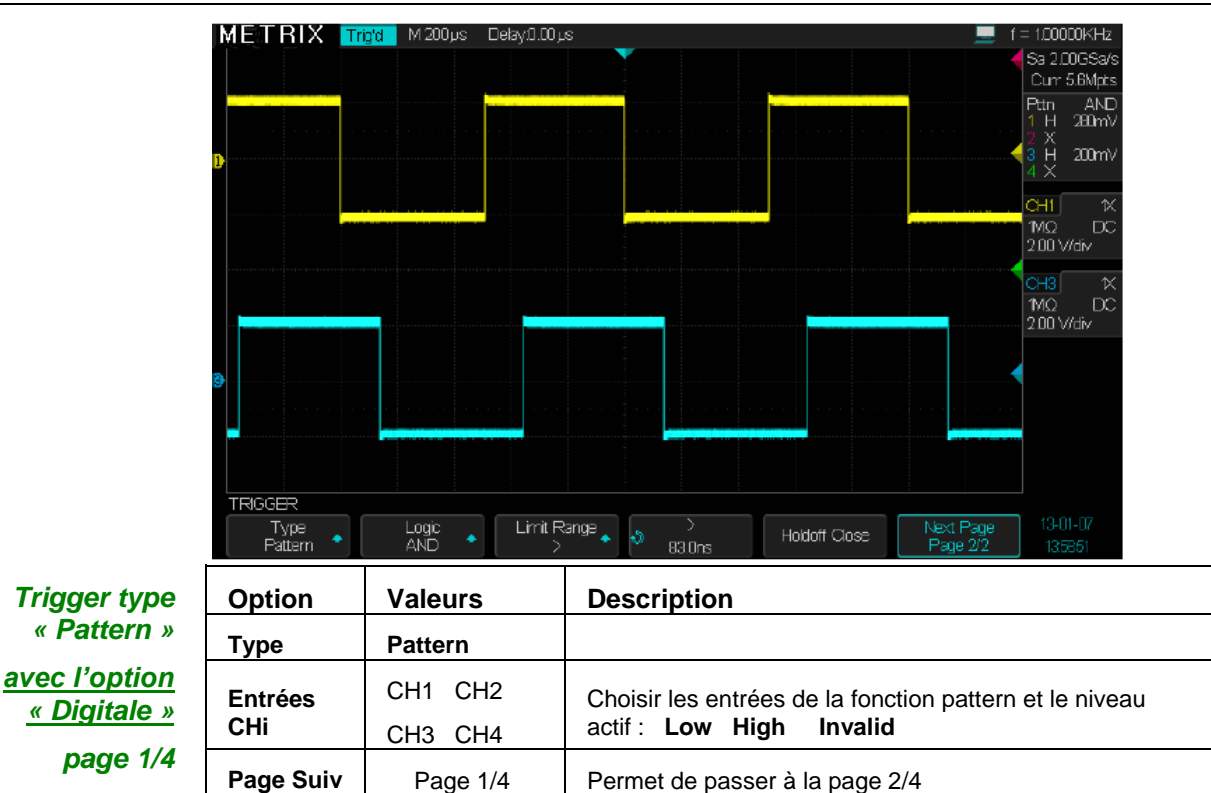

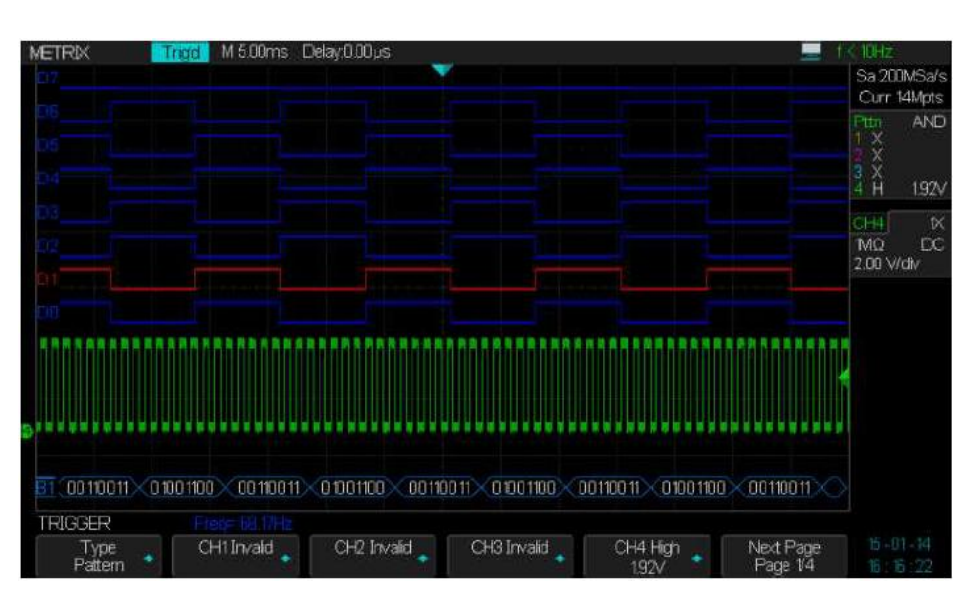

Sur la voie CH4 nous avons injecté le signal « Cal 3V 1kHz » et sur le bus 8 bits des signaux logiques de fréquence 68Hz

Trigger type Option Description Valeurs « Pattern » Entrées digitales, pour fixer automatiquement les Type Pattern seuils choisir le type de logique: avec option « Digital » TTL - CMOS - LVCMOS3.3 - LVCMOS2.5 ou Custom page 2/4 Choisir les entrées de la fonction pattern et le D0 D1 niveau actif : Entrées Di D2 D3 Low High Invalid Page Suiv Page 2/4 Permet de passer à la page 3/4 00110011 01001100 0011001 01001100 00110011 0100100 00110011 01001100 00110011 D1 High D3 Low D0 High Type Pattern TIM

| Pattern                | Option                                        | Valeurs                                               | Description                                                                         |
|------------------------|-----------------------------------------------|-------------------------------------------------------|-------------------------------------------------------------------------------------|
| avec option<br>Digital | Туре                                          | Pattern                                               | Entrées digitales, pour fixer les seuils choisir le type<br>de logique :            |
| page 3/4               |                                               |                                                       | TTL – CMOS – LVCMOS3.3 - LVCMOS2.5 ou Custom                                        |
| paye 3/4               | Entrées Di                                    | D4 D5<br>D6 D7                                        | Choisir les entrées de la fonction pattern et le niveau actif :<br>Low High Invalid |
|                        | Page Suiv                                     | Page 3/4                                              | Permet de passer à la page 4/4                                                      |
|                        | B1 C001100111×0<br>TRIGGER<br>Type<br>Pattern | 0 100 1100 00 1100 11<br>Free 60 100 11<br>D4<br>High | 01001100 00110011 01001100 00110011 01001100 00110011                               |

| Pattern                    | Option                                                         | Valeurs                     | Description                                                                                                    |
|----------------------------|----------------------------------------------------------------|-----------------------------|----------------------------------------------------------------------------------------------------|
| avec option                | Туре                                                           | Pattern                     |                                                                                                    |
| <u>Digital</u><br>page 4/4 | Logic                                                          | AND<br>OR                   | Fonction                                                                                                    |
|                            |                                                                | NAND                        |                                                                                                    |
|                            | Limit Range                                                    | NOR<br><<br>><br>< ><br>> < | Limite de la « Durée de la présence de la condition pattern vrai »                                                                                     |
|                            | Durée                                                          | Ð                           | Tourner le bouton <b>"Universel"</b> pour régler la<br>durée de la présence de la condition pattern<br>vrai dans la plage de :<br><b>2 ns à 4.20s.</b> |
|                            | HoldOff Time                                                   |                             | Réglable dans la plage 100ns à 1.50s.                                                                                                    |
|                            | Page Suiv<br>« Next page »                                     | 4/4                         | Permet de passer à la page 1/4                                                                                                    |
|                            | BI COD 1100111 × 0 1001100<br>TRIGGER Fre<br>Type<br>Pattern → | Logc Lin                    | 0 1100 00 1100 11 0100 1100 00 1100 11                                                                                                    |

## Plus d'information $\rightarrow$ § DIGITAL, option.

| Trigger       | Option    | Valeurs                            | Description                                                                                                    |
|---------------|-----------|------------------------------------|----------------------------------------------------------------------------------------------------|
| Série 1-2     | Serial1   | 12C                                | Par défaut bus série I2C sur Serial 1.                                                                                                    |
| « Serial1-2 » | Condition | Start – Stop - Restart -<br>No Ack |                                                                                                    |
|               | Condition | EEPROM                             | Start       Stop       Restart       No Adk       EEERROM       7 Addr & Data       10 Addr & Data       Data Length       TRIGGER       Rese 390us       Serial 1       Condition       IC                                                                |
|               |           | Limit Range                        | = , >, <                                                                                                    |
|               |           | Data1                              | 0xXX                                                                                                    |
|               | Condition | 7 Addr & Data                      | Start     M0     CC       Start     M0     CC       Start     IDD Vidv       Restart     No Ack       EEFROM     TASE 8 Citize       Data Legrin     Data1       Dick Legrin     Dock       Seeal 1     Contions       Contions     Dock       BC     Addr |
|               |           | Addr, Data 1, Data 2               | 0xXX, 0xXX, 0xXX                                                                                                    |
|               |           | R/W bit                            | Write - Read - Dont Care                                                                                                    |
|               | Condition | 10 Addr & Data                     | Start     Stop       Stop     Restart       ND Ack     EEFROM       7 Abtr & Deta     Data Leagth       Data Leagth     Etal Leagth       TRIGGER     Pise= 390 us       Senal 1     Continue       10 Adtr & Deta     BxXX       Virte     Write          |
|               |           | Addr, Data1, Data2                 | 0xXX,0xXX,0xXX                                                                                                    |
|               |           | R/W bit                            | Write - Read - Dont Care                                                                                                    |
|               | Condition | Data Length                        | Start<br>Stop<br>Restart<br>No Adk<br>EEFROM<br>7 Add & Data<br>Data Length<br>TRICGER Res 300.s<br>Serial Condition<br>IC Condition<br>Data Length<br>Data                                                                                                |
|               |           | Address                            | 7bit 10bit                                                                                                    |
|               |           | Byte Length                        | 1 to 12 adjustable                                                                                                    |

| Trigger      | Option             | Valeurs                   | Description                                                                                                    |
|--------------|--------------------|---------------------------|----------------------------------------------------------------------------------------------------|
| « Serial 2 » | Serial 2           | SPI                       | Par défaut bus série SPI sur Serial 2                                                                                                   |
|              |                    |                           | Pulse<br>Video<br>Window<br>Interval<br>EropOut<br>Funt<br>Pattern<br>Serial 1<br>Serial 2<br>TRIGGER<br>Rise= 390µs<br>Trigger Setting |
|              | Trigger<br>Setting | SPI<br>Trigger<br>Setting | MISO XXXX XXXX XXXX XXXX XXXX XXXX XXXX X                                                                                               |
|              |                    | Trigger type              | MOSI MISO                                                                                                    |
|              |                    | Data Length               | 4 to 96 ajustable                                                                                                    |
|              |                    | Bit Roll                  | 0 to 95                                                                                                    |
|              |                    | Bit Value                 | 0 1 X                                                                                                    |
|              |                    | All Same                  | 0 1 X                                                                                                    |
|              |                    | Bit Order                 | MSB LSB                                                                                                    |

(\*)

Informations complémentaires : § DECODE : Décodage bus SPI/I2C/UART/LIN/CAN

| Trigger<br>« Serial1-2 » | Option             | Valeurs                                         | Description                                                                                                    |
|--------------------------|--------------------|-------------------------------------------------|----------------------------------------------------------------------------------------------------|
|                          | Serial1            | UART/RS232                                      | Déclenchement sur Bus série type<br>UART/RS232.                                                                                                    |
|                          |                    |                                                 | SI FX 0×00<br>TX<br>TRIGGER<br>Serial 1<br>UART/RS232                                                                                                    |
|                          | Trigger<br>Setting |                                                 | Start<br>Stop<br>Data<br>D×00<br>Parity Error<br>UART TRIG SET<br>Source Type<br>RX<br>Start                                                                                                    |
|                          |                    | Source Type                                     | RX TX                                                                                                    |
|                          |                    | Condition                                       | Start – Stop – Data - Parity error                                                                                                    |
|                          | Bus<br>Configure   |                                                 | 800           1200           2400           4600           9600           12000           38400           57700                                                                                                    |
|                          |                    |                                                 | UK-73<br>115200<br>UA-7T TRIG BUS<br>Baud<br>600<br>• Data Length Parity Check<br>8 None<br>1 • HIGH                                                                                                    |
|                          |                    | Baud                                            | UK471         TRUS BUS         Data Length         Party Check         Stop Bt         Mare           600-1200-2400-4800-9600-19200-38400-57600-115200-Custom         115200-Custom         115200-Custom                                                                                                    |
|                          |                    | <b>Baud</b><br>Data Length                      | UKYT         UKYT         Stop Bt         Ude level           Bill         Bill                      |
|                          |                    | Baud<br>Data Length<br>Parity Check             | UKRT TRUG BUS         Data Length         Party Check         Stop Bt         Hide level           600-1200-2400-4800-9600-19200-38400-57600-<br>115200-Custom         5 - 6 - 7 - 8         None - Odd - Even                                                                                                    |
|                          |                    | Baud<br>Data Length<br>Parity Check<br>Stop Bit | Bits         Bits         Bits <th< th=""></th<> |

| Trigger<br>« Serial 1-2 » | Option             | Valeurs         | Description                                                                                     |
|---------------------------|--------------------|-----------------|-------------------------------------------------------------------------------------------------|
|                           | Serial 1           | CAN             | TRIGGER<br>Serial 1<br>CAN Trigger Setting Bus Corfigure                                        |
|                           | Trigger<br>Setting |                 | Start<br>Remote<br>ID<br>ID+DATA<br>Error<br>CAN TRIG SET<br>Condition<br>Error                 |
|                           |                    | CAN<br>TRIG SET | Start – Remote – ID - ID+DATA - Error                                                           |
|                           | Bus<br>Configure   |                 | 5/4b/s<br>10/4b/s<br>20/4b/s<br>50/4b/s<br>125/4b/s<br>250/4b/s<br>500/4b/s<br>EBaud<br>50/4b/s |
|                           |                    | Baud            | 5kb/s-10kb/s-20kb/s-50kb/s-100kb/s-125kb/s-250kb/s-<br>500kb/s-800kb/s-1Mb/s-Custom             |

| Trigger       | Option             | Valeurs   | Description                                                                                                    |  |
|---------------|--------------------|-----------|----------------------------------------------------------------------------------------------------|--|
| « Serial1-2 » | Serial1            | LIN       | Déclenchement sur Bus série type LIN.                                                                                                    |  |
|               |                    |           | Slope<br>Pulse<br>Video<br>Window<br>Interval<br>DropOut<br>Funt<br>Patern<br>Serial 1<br>TRIGGER<br>Serial 1<br>LIN<br>Trigger Setting<br>Bus Corfigure, |  |
|               | Trigger<br>Setting |           | Break<br>ID<br>ID+DATA<br>Data Error<br>LIN TRIG SET<br>Condition<br>Break                                                                                |  |
|               |                    | Condition | Break – ID - ID+DATA - Data Error                                                                                                    |  |
|               | Bus<br>Configure   |           | 600<br>1200<br>2400<br>4600<br>9600<br>19200<br>Custom<br>LIN TRIG BUS<br>Bit Rate<br>Custom ◆ 9600                                                       |  |
|               |                    | Bit Rate  | 600-1200-2400-4800-9600-19200-Custom                                                                                                    |  |

# Type de COUPLAGE Utili de déclenchement

Utiliser le couplage approprié au signal source de déclenchement.

Pour choisir le couplage du trigger, d'abord appuyez sur la touche **"Setup" TRIGGER** pour choisir le mode de déclenchement "Front", "Impulsion", Vidéo", "Pente", "Fenêtre", "Intervalle", "DropOut" ou "Runt" et ensuite choisir dans le sousmenu le couplage de la source de déclenchement CH1 ou CH2 ou CH3 ou CH4.

Quatre couplages sont disponibles : AC - DC - LF Reject - HF Reject

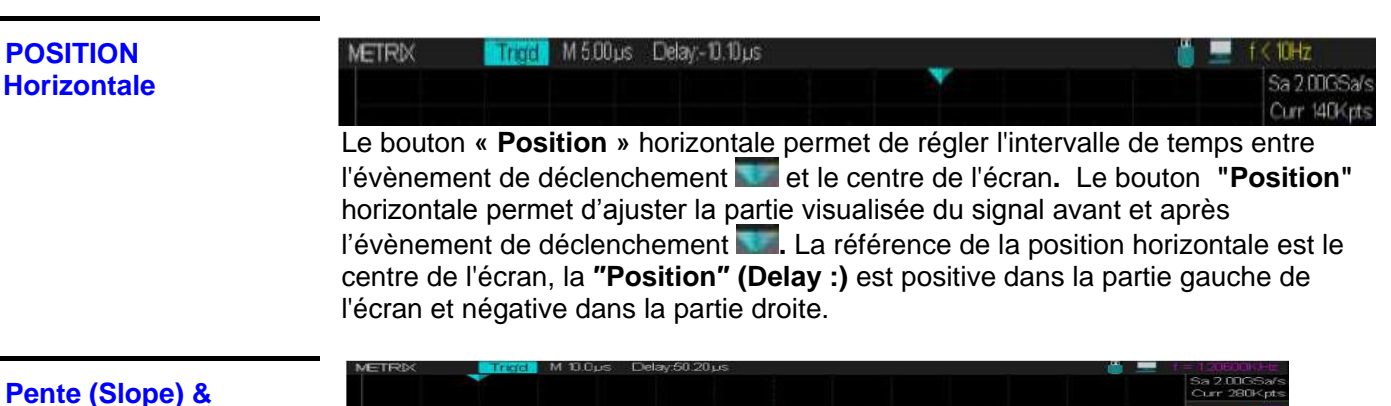

Pente (Slope) & Niveau (Level) de Déclenchement

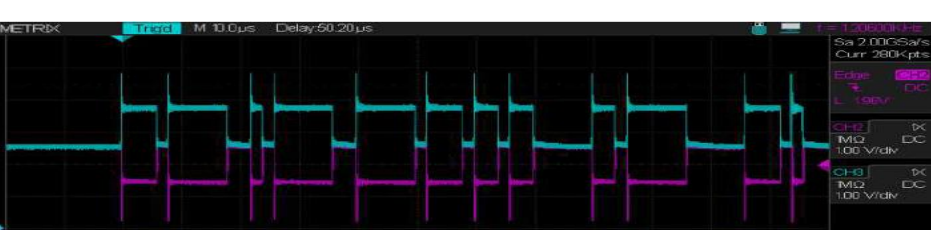

Les commandes "Pente" et "Niveau de déclenchement" sont utilisées pour définir le trigger.

Le choix de la polarité de la "Pente" (trigger de type "Front" uniquement) détermine le déclenchement sur le front montant (Rising Edge) ou descendant (Falling Edge) ou les deux d'un signal.

Le bouton **Level** (Niveau) du pavé TRIGGER contrôle la position verticale du seuil de déclenchement.

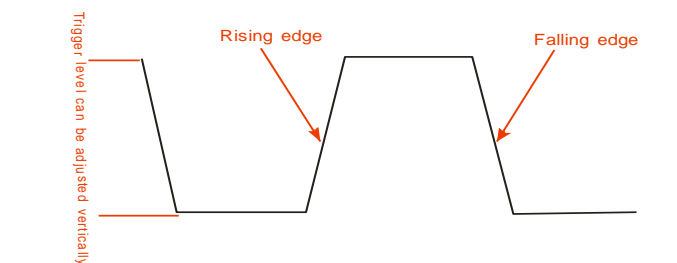

Nota :

- Utilisez le bouton SINGLE (Monocoup) lorsque vous voulez capturer un signal unique.
- Le couplage de la source de déclenchement n'affecte pas la bande passante ni le couplage de la voie affichée à l'écran.

### HOLDOFF Temps d'Inhibition du Déclenchement

Utilisez le « HoldOff » pour obtenir un affichage stable dans le cas de signaux complexes comme par exemple des trains d'impulsions. Le temps de HoldOff est l'intervalle de temps entre la détection d'un évènement de déclenchement valide, et le moment où l'oscilloscope est prêt à détecter un nouvel évènement déclencheur. L'oscilloscope ne déclenchera pas pendant le temps de Holdoff, le circuit de déclenchement sera inhibé pendant ce temps. Dans le cas d'un "train d'impulsions", régler le Holdoff (égal à la largeur du train d'impulsions) ce qui autorisera un déclenchement sur la première impulsion du train en masquant les suivantes.

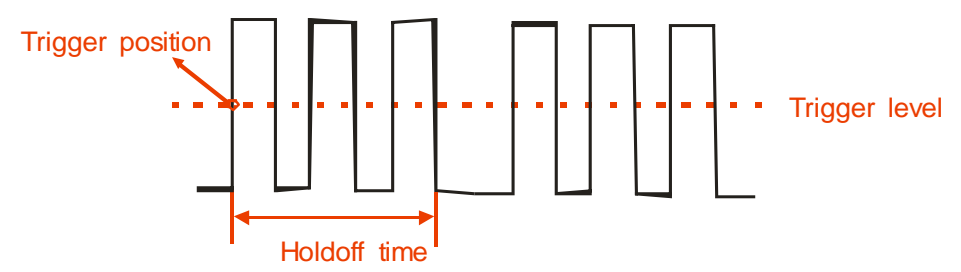

### Étapes Pour régler le temps d'Inhibition (Hold-Off) :

- 1. Appuyez sur la touche "Setup" du pavé TRIGGER pour afficher le Menu TRIG.
- 2. Appuyez sur la touche "Type" pour choisir le type de trigger.
- 3. Appuyez sur la touche interactive "Holdoff". Tournez le bouton **"Universel"** pour régler le temps de **Holdo**ff.
- 4. Modifiez le temps de HoldOff jusqu'à ce que la trace se stabilise.
- Nota : Utilisez le « Holdoff » pour stabiliser la trace dans le cas de signaux périodiques complexes.
- Ex. : Nous visualisons sur CH3 avec l'option « Color On » un signal périodique (fournit par le générateur arbitraire de l'oscilloscope DOX3304) comportant 2 fronts montants espacés de 392µs (mesuré avec les curseurs manuels  $\Delta T$ = X2-X1= 390µs (-2µs) = 392µs).
- Nous allons observer avec l'option « **Color : On** » (palette de couleurs : la couleur Rouge correspond aux points fréquents et le bleu aux points rares) et un déclenchement du type « Front » (Edge) un signal périodique comportant 2 fronts montants espacés de 392µs.
- Avec un temps d'inhibition du déclenchement (holdoff) inférieur à 392µs nous observons des doubles déclenchements : le déclenchement le plus fréquent correspond au premier front montant (trace de couleur Rouge) et plus rarement un déclenchement sur le deuxième front montant (trace de couleur bleue).
- Avec un holdoff supérieur à 392µs nous n'observons plus qu'un déclenchement trace de couleur rouge.

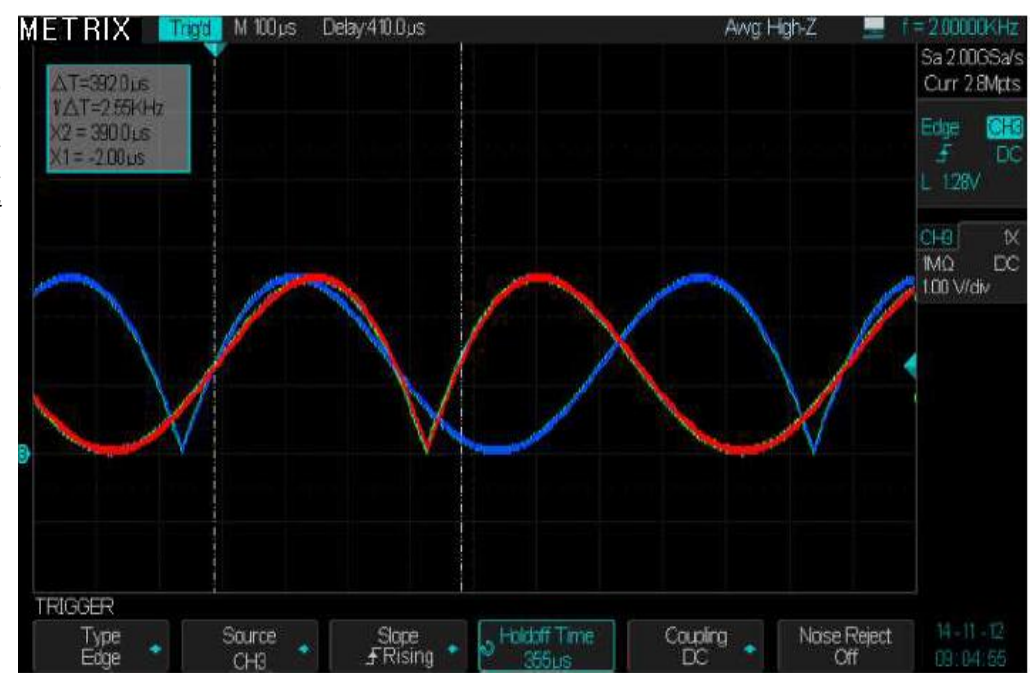

Avec un holdoff de **355µs**<392µs on obtient des doubles déclenchements (signal bleu et signal rouge)

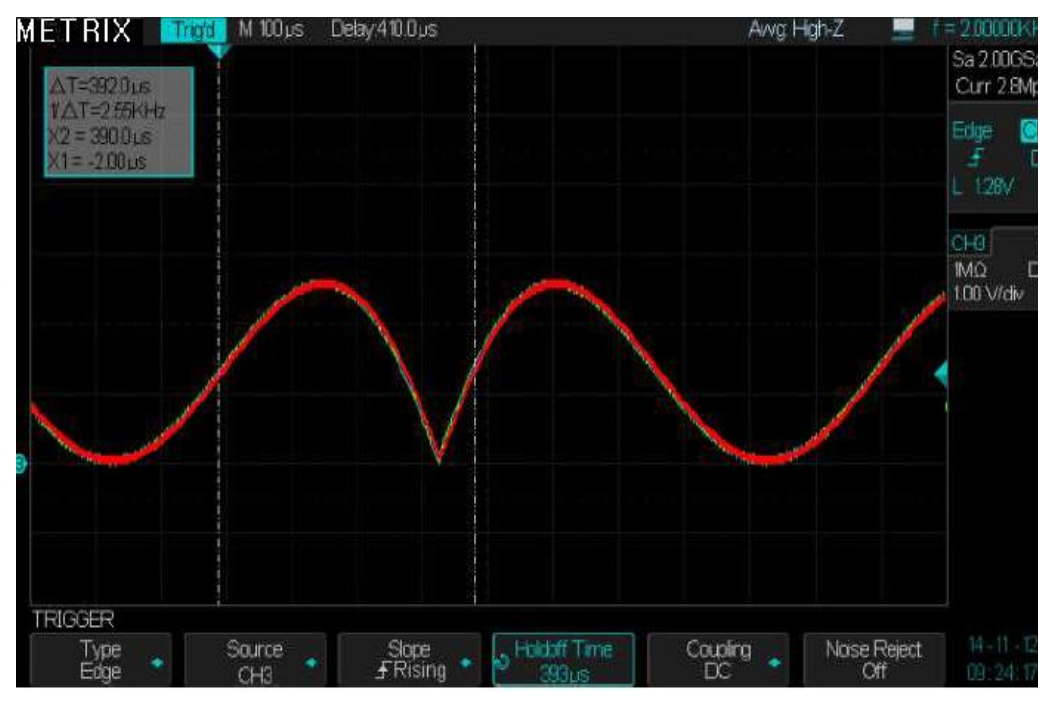

Avec un holdoff de **393µs**>392µs nous n'observons plus le double déclenchement correspondant au second front montant il n'y a plus de signal bleu.

Le temps d'inhibition du déclenchement (holdoff) étant supérieur à l'intervalle de temps entre les 2 fronts montants du signal

### Menu Acquisition « ACQUIRE »

Lors de l'acquisition d'un signal analogique, l'oscilloscope le convertit en format numérique et affiche une trace. Le mode d'acquisition définit comment le signal est numérisé. Le calibre de base temps multiplié par le nombre de divisions horizontales de l'écran détermine la durée d'enregistrement en secondes (S/div x 14div) et le pas élémentaire de l'acquisition est donné par la période d'échantillonnage.

La profondeur mémoire (**Memory Depth**), la fréquence d'échantillonnage (**Sample Rate**) et la durée d'enregistrement (**Waveform length**) sont liés par la relation suivante:

Profondeur Mémoire (Nb de points enregistrés) = Fréquence d'échantillonnage (en Samples/sec) x Durée d'enregistrement (en sec) L'oscilloscope adapte la profondeur mémoire active (current) en fonction du calibre horizontal sélectionné :

Par exemple, nous réglons la profondeur mémoire maximum à 14Mpts (Menu **«Acquire»** → Sous-menu **« Memory Depth** ») et une seule voie active CH1, l'oscilloscope adaptera comme suit, la profondeur mémoire courante au calibre de base de temps choisi :

| S/div | Sample Rate | Memory depth (Samples) |
|-------|-------------|------------------------|
| 1ns   | 2GSPS       | 28 Samples             |
| 2ns   | 2GSPS       | 56 Sa                  |
| 5ns   | 2GSPS       | 140 Sa                 |
| 10ns  | 2GSPS       | 280 Sa                 |
| 20ns  | 2GSPS       | 560 Sa                 |
| 50ns  | 2GSPS       | 1.4k Sa                |
| 100ns | 2GSPS       | 2.8k Sa                |
| 200ns | 2GSPS       | 5.6k Sa                |
| 500ns | 2GSPS       | 14k Sa                 |
| 1µs   | 2GSPS       | 28k Sa                 |
| 2µs   | 2GSPS       | 56k Sa                 |
| 5µs   | 2GSPS       | 140k Sa                |
| 10µs  | 2GSPS       | 280k Sa                |
| 20µs  | 2GSPS       | 560k Sa                |
| 50µs  | 2GSPS       | 1.40M Sa               |
| 100µs | 2GSPS       | 2.80M Sa               |
| 200µs | 2GSPS       | 5.60M Sa               |
| 500µs | 2GSPS       | 14.0M Sa               |
| 1ms   | 2GSPS       | 28.0M Sa               |
| 2ms   | 1GSPS       | 28.0M Sa               |
| 5ms   | 0.4GSPS     | 28.0M Sa               |
| 10ms  | 200MSPS     | 28.0M Sa               |
| 20ms  | 100MSPS     | 28.0M Sa               |
| 50ms  | 40MSPS      | 28.0M Sa               |
| 100ms | 20MSPS      | 28.0M Sa               |
| 200ms | 10MSPS      | 28.0M Sa               |
| 500ms | 4MSPS       | 28.0M Sa               |
| 1s    | 2MSPS       | 28.0M Sa               |
| 2s    | 1MSPS       | 28.0M Sa               |
| 5s    | 400KSPS     | 28.0M Sa               |
| 10s   | 200KSPS     | 28.0M Sa               |
| 20s   | 100KSPS     | 28.0M Sa               |
| 50s   | 40KSPS      | 28.0M Sa               |

« Acquire » Appuyez sur la touche "Acquire" du pavé MENU pour accéder au menu acquisition.

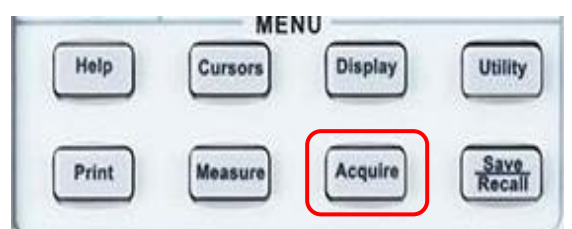

| Configuration    | Option      | Valeurs                                       | Description                                                                                                    |
|------------------|-------------|-----------------------------------------------|----------------------------------------------------------------------------------------------------|
| de l'acquisition |             | Échantillon                                   | Normal<br>Peak Detect<br>Average<br>Hon Res<br>ACOUIFE<br>Acquiston<br>Hon Res<br>Acquiston<br>Hon Res<br>Hon Res<br>Hon Res<br>Hon Re |
|                  |             | (normal)                                      | la plupart des signaux.                                                                                                    |
|                  | Acquisition | Détection<br>de Pic                           | Pour visualiser le bruit et réduire les phénomènes de repliement <b>(Aliasing)</b> .                                                                                                    |
|                  |             | High Rés                                      | Pour augmenter la résolution verticale de l'oscilloscope et réduire le bruit aléatoire du signal                                                                                                    |
|                  |             | Moyennage                                     | Utilisé pour réduire le bruit aléatoire du signal<br>affiché.<br>Moyennes : 4, 16, 32,64 128, 256, 512, 1024                                                                                                    |
|                  | Sinx/x      | Sinx<br>X                                     | Interpolation sinusoïdale "Sinx"<br>Interpolation linéaire "x"                                                                                                    |
|                  | Sequence    |                                               | SEQUENCE<br>Acq. Mode Display Mode<br>Normal Overlay Prame Set<br>1851/ 33519                                                                                                    |
|                  |             | Acq Mode                                      | Off<br>Normal<br>Single                                                                                                    |
|                  |             | Display<br>Mode                               | Overlay (Superposition)<br>Waterfall (Cascade)                                                                                                    |
|                  |             | Frame Set                                     | Réglable de :<br>1 à 80000 (La valeur max dépend du calibre<br>« S/div » et du nombre de voies actives)                                                                                                    |
|                  | Mem Depth   |                                               | ACOUIFE<br>Acquisition<br>High Res                                                                                                    |
|                  |             | 7k, 14k, 70k,<br>140k, 700k,<br>1.4M, 7M, 14M | Choisir la valeur de la profondeur mémoire (Memory Depth) maximum                                                                                                    |

| Modes             | L'oscilloscope est doté des modes d'échantillonnage suivants :                                                                                                    |  |  |  |
|-------------------|----------------------------------------------------------------------------------------------------|--|--|--|
| d'échantillonnage | Normal<br>Détection de Pic (Peak Detect)<br>Moyennage (Average)<br>Haute Résolution (High Resolution)                                                                                                    |  |  |  |
| Normal            | L'oscilloscope échantillonne le signal à des intervalles réguliers pour construire la trace. En général, ce mode est une représentation fidèle du signal.                                                                                                    |  |  |  |
| Avantage          | e Vous pouvez utiliser ce mode pour réduire le bruit aléatoire.                                                                                                    |  |  |  |
| Inconvénient      | Le mode "Normal" ne capture pas les variations rapides du signal qui peuvent se<br>produire entre deux échantillons successifs. Un phénomène de repliement<br>(aliasing) peut en résulter et les impulsions courtes peuvent ne pas être détectées.<br>En présence d'impulsions de faible largeur (glitch) vous devez utiliser le mode<br>"Détection de crête" (Peak Detect). |  |  |  |
|                   | METRIX Trots M 500ps Delay0.00ps                                                                                                    |  |  |  |

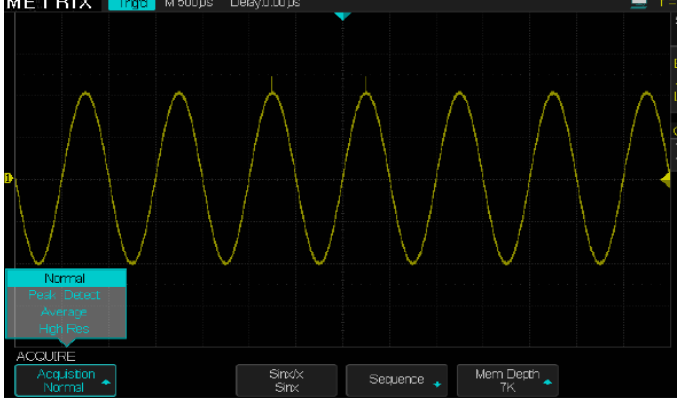

## Détection de Pic

« Peak Detect »

Le mode « Détection de Pic » capture les valeurs minimum et maximum d'un signal (**Oversampled waveform**) entre deux échantillons successifs et affiche 2 traces (2 Waveforms) une avec les valeurs basses (Low) et l'autre avec les valeurs hautes (High).

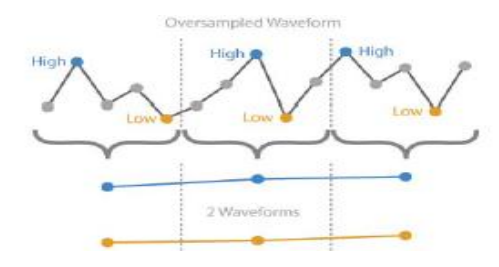

### Avantage

Avec ce mode, l'oscilloscope peut capturer des impulsions fines (ou **glitch)** qui auraient pu échapper à la détection en mode "Normal".

Inconvénient

L'épaisseur de trace (bruit) sera plus importante dans ce mode.

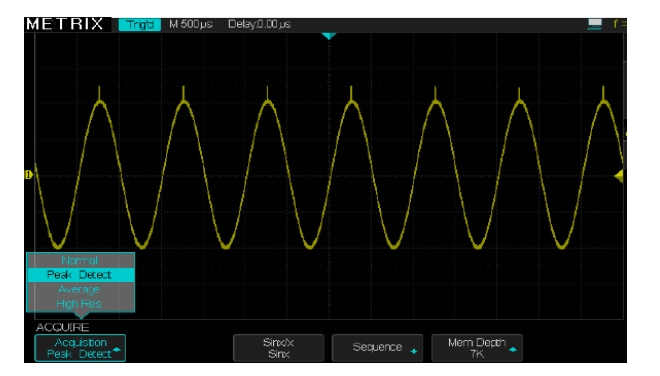

Moyennage « Average » L'oscilloscope réalise plusieurs acquisitions (**Multiple Waveforms**), en fait la moyenne et affiche la trace (**1 Waveform**) résultante.

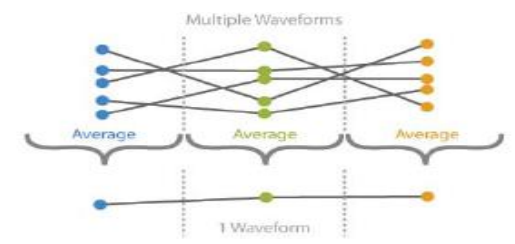

### Avantage

Vous pouvez utiliser ce mode pour réduire le bruit aléatoire.

Signal sinusoïdal bruité acquis en mode « Normal » et en mode « Moyennage » (Average) (128)

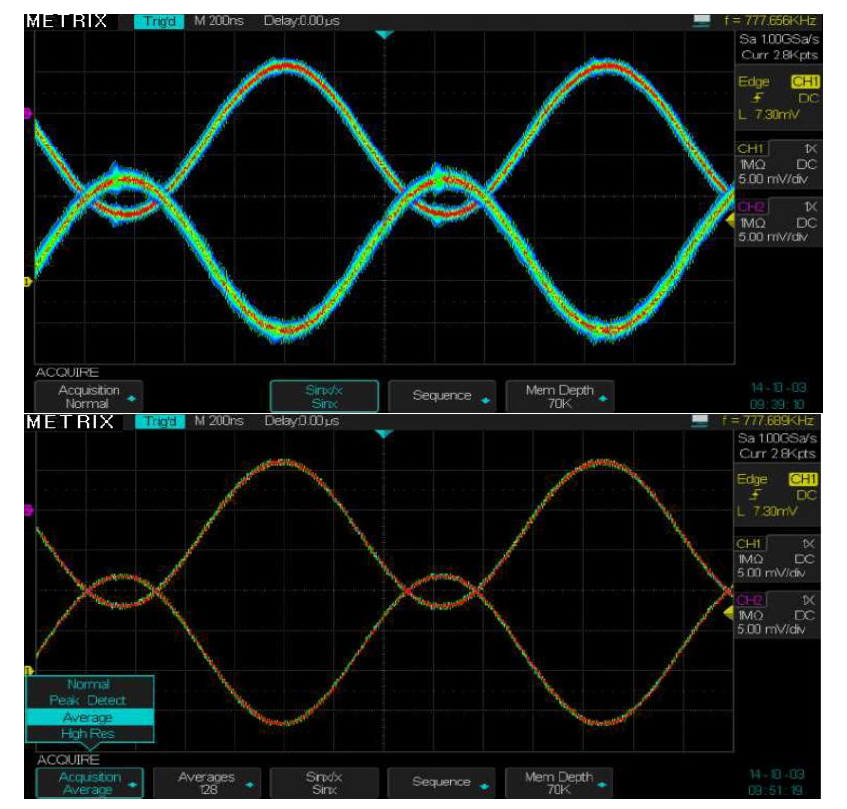

Haute Résolution « High Res »

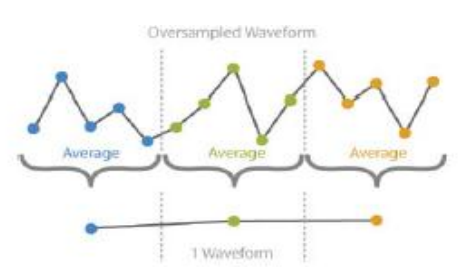

High Res Le mode Haute Résolution (High Res) utilise le sur-échantillonnage et le moyennage à la volée. Chaque point affiché représente la moyenne des échantillons acquis dans l'intervalle de temps élémentaire. Le mode «High Res» augmente la résolution verticale effective de l'oscilloscope. Le mode d'échantillonnage Haute Résolution (High Res) permet de réduire le bruit aléatoire du signal.

Le mode Haute Résolution peut-être utilisé même en mode Monocoup (SINGLE) car le moyennage a lieu au niveau de chaque point affiché et non pas sur des acquisitions successives comme dans le mode Moyennage (Average).

### Mode Séquence

Dans le mode « **Séquence** », la mémoire d'enregistrement est segmentée. A chaque événement de déclenchement, l'oscilloscope capture une trace (segment) de profondeur donnée (« **Frame** ») jusqu'à remplir la totalité de la mémoire d'enregistrement. Les traces acquises en mode « SEQUENCE » ne sont visualisées qu'à la fin de la phase d'acquisition et de remplissage de la mémoire. Dans le mode « SEQUENCE » la vitesse de capture des traces peut atteindre jusqu'à 300000 traces/seconde. Dans ce mode l'oscilloscope est soit en acquisition, soit en attente du prochain événement de déclenchement. Le temps où l'oscilloscope est aveugle (« **blind time** ») est réduit au maximum, ce qui permet la capture de certains détails du signal non visibles avec les autres modes d'acquisition.

Pour une profondeur mémoire Max de 14Mpts et avec les 4 voies (CH1 - CH2 - CH3 - CH4) actives, le tableau ci-dessous donne le nombre maximum de Segments (**«Frames»**) en fonction du calibre de la Base de Temps:

| en fonction du calibre      | e de la base de Temps          | •              |                      |
|-----------------------------|--------------------------------|----------------|----------------------|
| Calibre de base de<br>temps | Fréquence<br>d'échantillonnage | Current memory | Maximum Frame<br>Set |
| 1ns/div                     | 1.00GSPS                       | 14pts          | 80 000               |
| 2ns/div                     | 1.00GSPS                       | 28pts          | 80 000               |
| 5ns/div                     | 1.00GSPS                       | 70pts          | 80 000               |
| 10ns/div                    | 1.00GSPS                       | 140pts         | 80 000               |
| 20ns/div                    | 1.00GSPS                       | 280pts         | 80 000               |
| 50ns/div                    | 1.00GSPS                       | 700pts         | 80 000               |
| 100ns/div                   | 1.00GSPS                       | 1.4kpts        | 63 157               |
| 200ns/div                   | 1.00GSPS                       | 2.8kpts        | 33 519               |
| 500ns/div                   | 1.00GSPS                       | 7kpts          | 16 042               |
| 1µs/div                     | 1.00GSPS                       | 14kpts         | 8 108                |
| 2µs/div                     | 1.00GSPS                       | 28kpts         | 4 067                |
| 5µs/div                     | 1.00GSPS                       | 70kpts         | 1 630                |
| 10µs/div                    | 1.00GSPS                       | 140kpts        | 815                  |
| 20µs/div                    | 1.00GSPS                       | 280kpts        | 408                  |
| 50µs/div                    | 1.00GSPS                       | 700kpts        | 163                  |
| 100µs/div                   | 1.00GSPS                       | 1.4Mpts        | 81                   |
| 200µs/div                   | 500MSPS                        | 1.4Mpts        | 74                   |
| 500µs/div                   | 200MSPS                        | 1.4Mpts        | 74                   |
| 1ms/div                     | 100MSPS                        | 1.4Mpts        | 74                   |
| 2ms/div                     | 50MSPS                         | 1.4Mpts        | 74                   |
| 5ms/div                     | 20MSPS                         | 1.4Mpts        | 74                   |
| 10ms/div                    | 10MSPS                         | 1.4Mpts        | 74                   |
| 20ms/div                    | 5MSPS                          | 1.4Mpts        | 74                   |
| 50ms/div                    | 2MSPS                          | 1.4Mpts        | 74                   |
| 100ms/div                   | 1MSPS                          | 1.4Mpts        | 74                   |
| 200ms/div                   | 500kSPS                        | 1.4Mpts        | 74                   |
| 500ms/div                   | 200kSPS                        | 1.4Mpts        | 74                   |
| 1s/div                      | 100kSPS                        | 1.4Mpts        | 74                   |
| 2s/div                      | 50kSPS                         | 1.4Mpts        | 74                   |
| 5s/div                      | 20kSPS                         | 1.4Mpts        | 74                   |
| 10s/div                     | 10kSPS                         | 1.4Mpts        | 74                   |
| 20s/div                     | 5kSPS                          | 1.4Mpts        | 74                   |
| 50s/div                     | 2kSPS                          | 1.4Mpts        | 74                   |
|                             |                                |                |                      |

L'oscilloscope ne peut visualiser plus de 20 traces (modes : **«Overlay»** ou **« Waterfall »**) à la fois à cause des limites de l'affichage.

- Avantage Ce mode permet d'augmenter la fréquence max d'enregistrement des traces (dans une mémoire segmentée) jusqu'à 300000 traces/s. Il permet d'observer des détails qui ne surviennent que rarement, car dans ce mode le «blind time» (temps « aveugle » sans acquisitions de signaux) de l'oscilloscope est réduit au maximum.
- *Inconvénient* L'oscilloscope n'affiche les traces acquises qu'une fois que la séquence d'acquisitions est terminée.

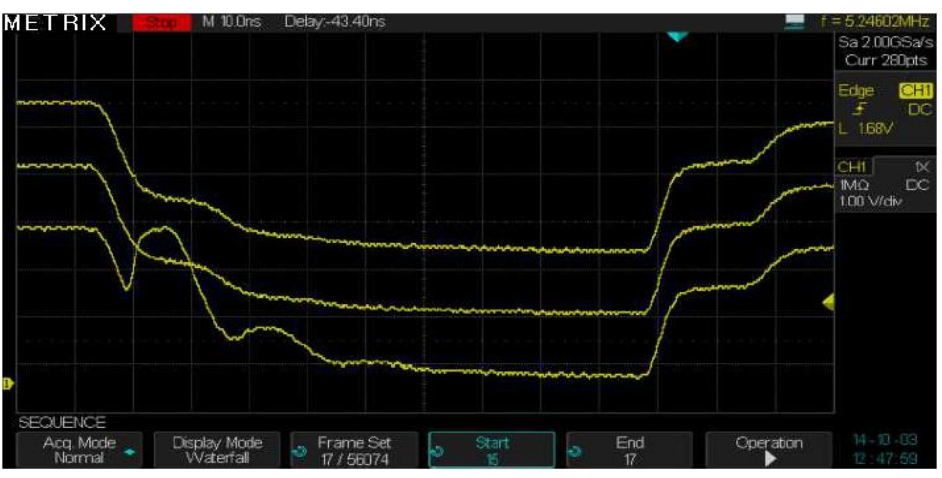

L'oscilloscope ne peut afficher qu'un maximum de 20 segments (Frames) à la fois.

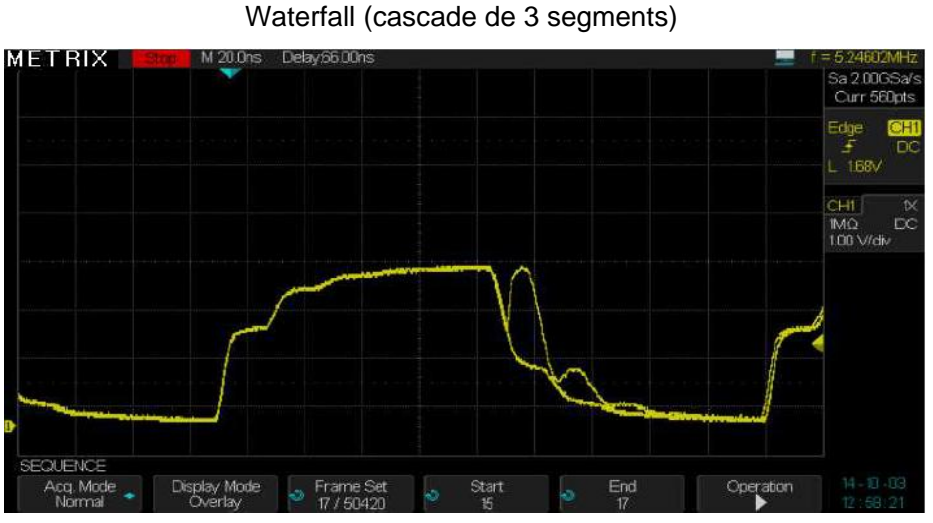

Overlay (superposition de 3 segments)

En utilisant le mode « Séquence » nous avons pu capturer une forme d'onde qui arrive rarement. Nous avons utilisé les deux modes de visualisation : Cascade (Waterfall) et Superposition (Overlay)

### Profondeur Mémoire « Memory Depth »

- **Avantage** Une grande profondeur mémoire permet d'enregistrer le signal pendant un long intervalle de temps avec un pas élémentaire très fin. Par exemple avec une profondeur mémoire de 28Mpts nous pouvons enregistrer l'évolution du signal pendant 14ms avec un pas élémentaire de 0.5ns. Cette fonctionnalité permet d'enregistrer l'évolution d'un signal dans le temps pendant une longue période et de l'analyser ensuite en détail (acquisition en RUN ou en STOP) avec un pas d'analyse très fin.
- *Inconvénient* Nous devons chercher ensuite dans la mémoire d'enregistrement la portion de signal à observer.

Utilisation du mode Zoom x50000 pour visualiser le signal complet et 1 détail

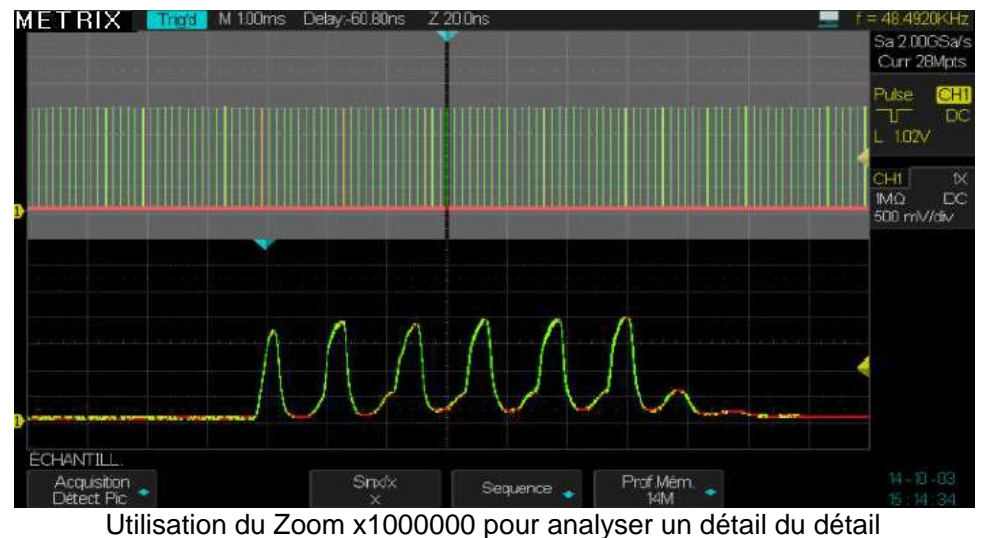

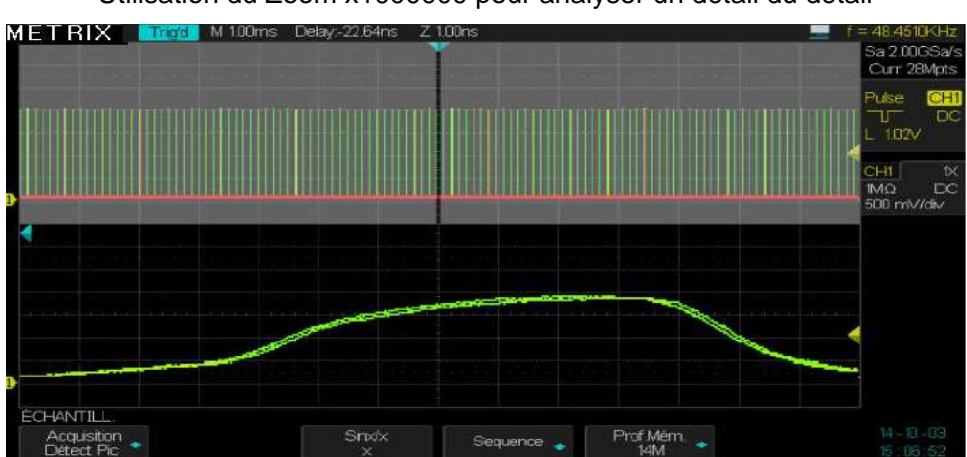

En utilisant une profondeur mémoire de 28Mpts nous avons pu enregistrer 14ms de signal à 2GSPS (soit un pas élémentaire de 0.5ns). Nous avons ensuite utilisé le zoom x50000 (le ZOOM affiche 280ns des 14ms de signal) et x1000000 (le Zoom affiche 14ns des 14ms de signal) pour observer une portion élémentaire du signal acquis ceci en RUN ou en STOP. Nous pouvons déplacer la fenêtre dans la totalité de la mémoire d'enregistrement en utilisant le bouton « **Position** » horizontale.

**Base de Temps** L'oscilloscope numérise la trace en échantillonnant le signal d'entrée à des intervalles de temps réguliers. Le calibre de base temps et la profondeur mémoire fixent la fréquence d'échantillonnage des signaux.

Utilisez le bouton "S/div" pour régler le coefficient de balayage qui vous convient.

Programmez la profondeur mémoire max dans le menu « Acquire ».

Souséchantillonnage Repliement Aliasing Le repliement (ou « **aliasing** ») se produit quand la fréquence d'échantillonnage de l'oscilloscope n'est pas assez rapide pour reconstruire une trace de façon précise. Dans ce cas l'oscilloscope affiche soit un signal d'une fréquence plus basse que celle du signal d'entrée, soit un signal instable.

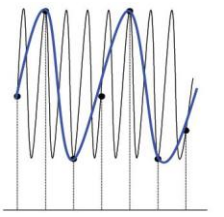

Signal haute-fréquence réel

Signal basse-fréquence affiché résultant de l'aliasing

Points d'échantillonnage

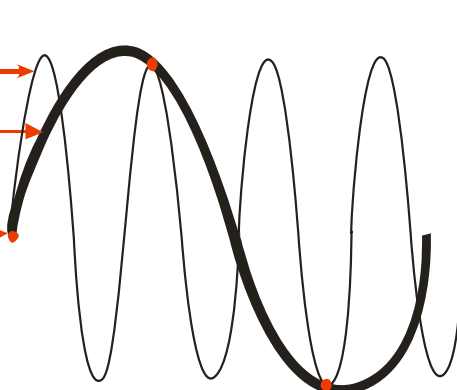

Exemple de «aliasing» observé sur un signal sinusoïdal 160MHz : le fréquencemètre hardware indique « f=160.66MHz » mais la mesure automatique est de « Freg=667.8kHz » En comparant les deux valeurs de fréquence nous pouvons mettre en évidence le phénomène de repliement ou «aliasing»

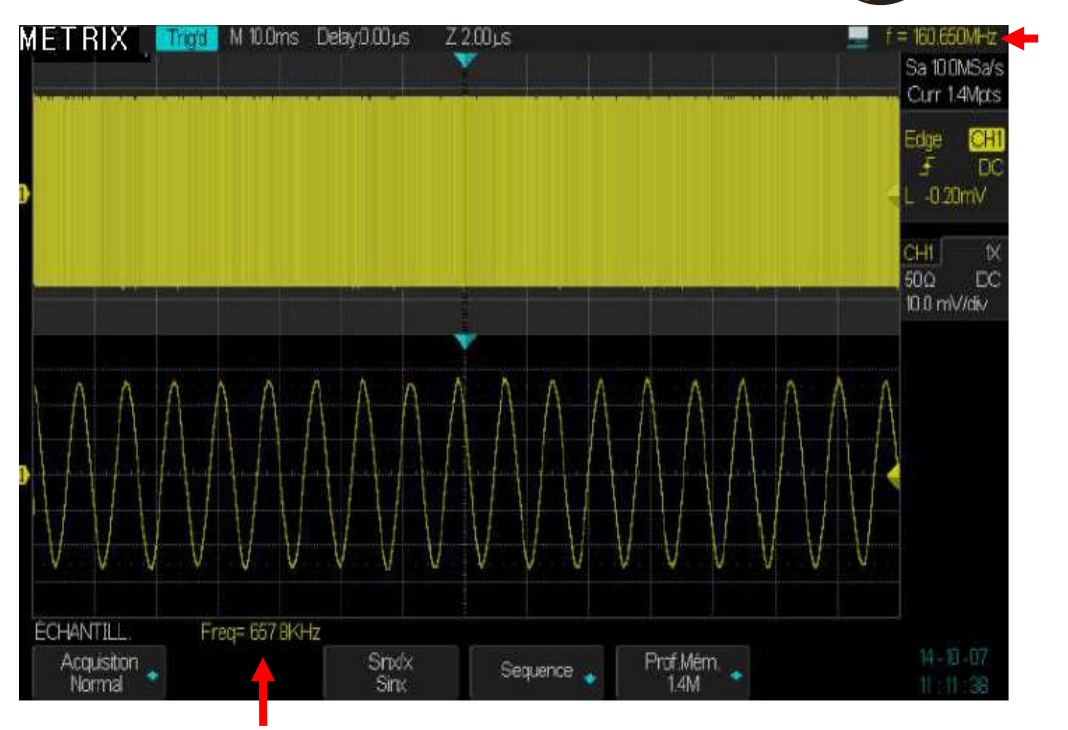

### Étapes Pour configurer l'échantillonnage

Appuyez sur la touche "**Acquire**" du pavé MENU et appuyez sur la touche « **Acquisition** » ou tournez le bouton "Universel" pour sélectionner l'un des modes d'échantillonnage suivants "Normal", "Détection de Pic", "High-Res" ou "Moyennage".

### Configurez le « Moyennage »

Si vous optez pour le mode "Moyennage", vous pouvez utiliser le bouton "**Nbr Moyen**" et choisir "4", "16", "32", "64", "128", "256", "512" ou "1024".

### Configurer la fonction interpolation

Appuyez sur la touche "Sinx/x" pour choisir l'interpolation « Sinx » ou « x ».

"Sinx" correspond à l'interpolation sinusoïdale :

Exemple: signal sinusoïdal 250MHz visualisé en utilisant l'interpolation sinusoïdale « Sinx »

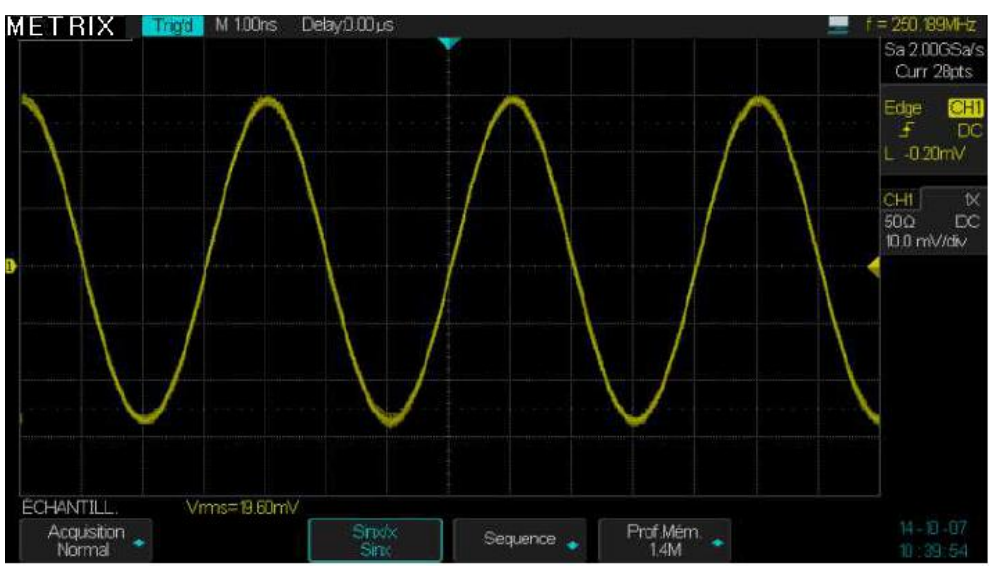

"X" correspond à l'interpolation "linéaire" :

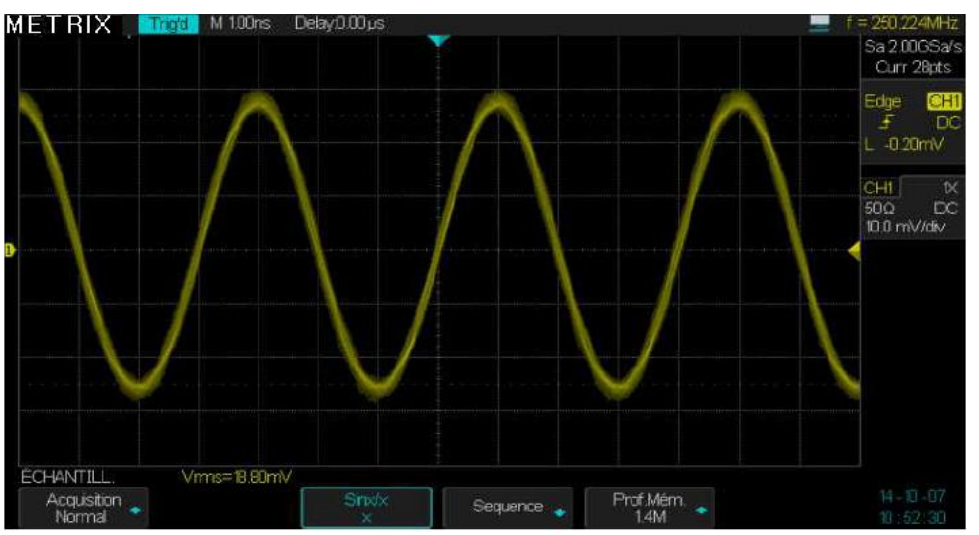

Exemple signal sinusoïdal 250MHz visualisé en utilisant l'interpolation linéaire « X »

### Mode SEQUENCE

Dans le mode « Séquence » l'oscilloscope n'affiche les traces qu'une fois la séquence d'acquisitions terminée. Dans ce mode le nombre maximum d'acquisition par seconde peut atteindre 300000. A chaque événement de déclenchement l'oscilloscope remplit un segment de la mémoire d'enregistrement et il continue jusqu'à la remplir totalement. Une fois la mémoire remplie l'oscilloscope affiche les segments acquis, jusqu'à 20 segments à la fois par voie.

### Pour utiliser le mode « Séquence » le mode Horizontal doit être en YT.

### Pour Configurer le mode Séquence

- 1° Appuyez sur la touche « Acquire » du pavé MENU
- 2° Appuyez sur la touche "Séquence" pour afficher le menu SEQUENCE
- 3° Appuyez sur la touche « Acq. Mode » pour activer ou non l'acquisition de la séquence « On ou Off » (Off est la sélection par défaut).
- 4° Appuyez sur la touche « Display Mode » pour choisir le mode d'affichage : Overlay (superposition) - Waterfall (cascade)
- 5° Appuyez sur la touche « Frame set » et utilisez le bouton « Universel » pour régler le « Frame set » visualisé
- 6° Appuyez sur la touche «Run/Stop» pour lancer l'enregistrement de la Séquence
- **7°** Lorsque la séquence d'acquisition est terminée et que l'oscilloscope affiche les 20 premiers segments appuyez sur la touche Run/Stop
- 8° Scrutez manuellement les segments enregistrés à l'aide des touches
   « Start » « End » et du bouton « Universel »
- **9° ou** Appuyez sur la touche « **Operation** » pour lancer la scrutation automatique des segments acquis.

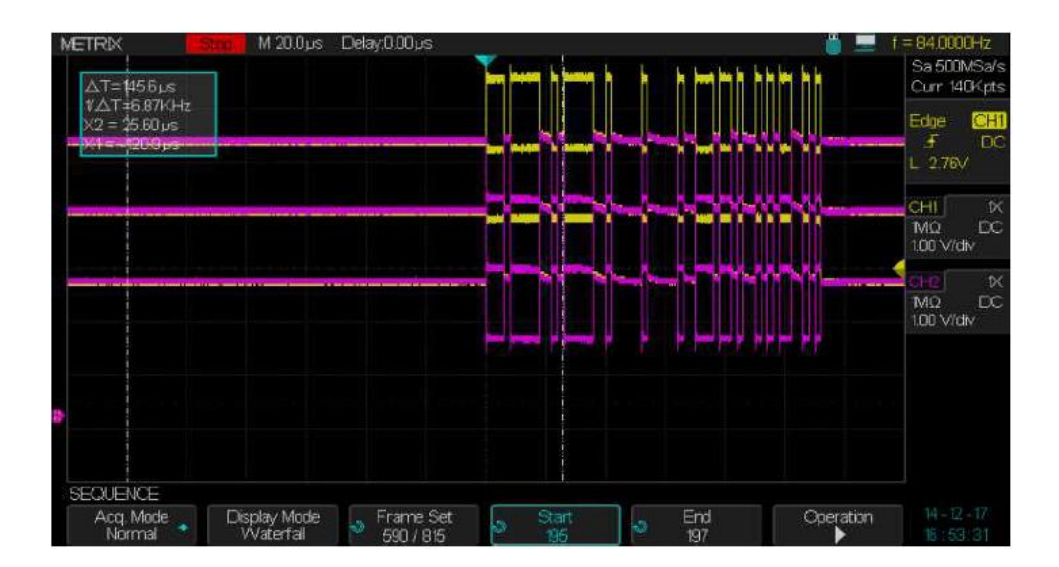

| RUN/STOP |  |  |
|----------|--|--|
| SINGLE   |  |  |
| AUTO     |  |  |
| NORMAL   |  |  |

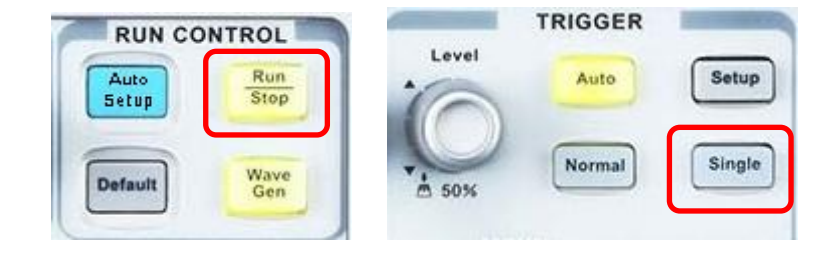

*Run/Stop* Appuyez sur la touche "*Run/Stop*" du pavé *RUN CONTROL* pour lancer (*RUN*) l'acquisition des signaux, appuyez de nouveau sur cette touche pour l'arrêter (STOP).

Single Appuyez sur la touche "Single" du pavé TRIGGER pour armer le trigger (l'oscilloscope est « Ready », le bouton « Run/Stop » est éclairé en jaune), puis une acquisition unique est effectuée en présence d'un événement de déclenchement, l'oscilloscope passe ensuite en Stop (bouton « Run/Stop » éclairé en rouge). Appuyez une nouvelle fois sur la touche « Single » pour lancer une nouvelle acquisition.

En mode SINGLE l'oscilloscope exécute les étapes suivantes :

- 1. Acquisition des échantillons de Pré-Trigger qui représenteront à l'écran la partie du signal à gauche du point de déclenchement.
- 2. L'acquisition des échantillons de « Pré-Trigger » se fait en continu en attendant l'événement de déclenchement.
- 3. Détection de l'évènement déclencheur.
- 4. Après l'événement de déclenchement l'acquisition d'échantillons se poursuit jusqu'à ce que la mémoire d'enregistrement soit remplie, c'est le « Post-Trig » qui constituera à l'écran la partie de la trace à droite du point de déclenchement.
- 5. Le signal nouvellement acquis est affiché et l'acquisition est STOPpée, il faudra un nouvel appui sur la touche **«Single»** pour relancer la séquence.
- Auto Appuyez sur la touche « Auto » du pavé TRIGGER pour activer le mode Auto. En mode Auto les acquisitions ont lieu en présence ou non d'un événement de déclenchement.

Normal ( (Déclenché) [

Appuyez sur la touche « **Normal** » du pavé TRIGGER pour activer le mode Déclenché.

En mode « **Normal** » les acquisitions ont lieu uniquement en présence d'un événement de déclenchement.

## Description fonctionnelle V - Système d'AFFICHAGE (DISPLAY)

Menu Affichage Appuyez sur la touche "Display" du pavé MENU pour ouvrir le menu DISPLAY (AFFICHER).

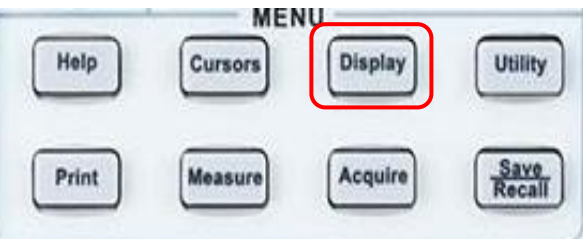

| Affichage | Option         | Valeurs                                                       | Description                                                                                                    |
|-----------|----------------|---------------------------------------------------------------|----------------------------------------------------------------------------------------------------|
| page 1    | Туре           | Vecteurs                                                      | <b>"Vecteurs" :</b> relie entre eux deux échantillons (points) adjacents par un segment de droite.                                                                                                    |
|           |                | Points                                                        | <b>Points :</b> affiche les points acquis sans les relier entre eux.                                                                                                    |
|           | Color          | ON                                                            | Permet de passer de la visualisation SPO type<br>dégradé (palette) de couleurs en fonction de<br>l'occurrence des points acquis à la visualisation<br>SPO type dégradé d'intensité.<br>Si « Color : On » c'est le SPO « dégradé |
|           |                | ÖN                                                            | (palette) de couleurs » qui est actif.                                                                                                    |
|           |                | OFF                                                           | Si « Color : Off » le SPO « dégradé<br>d'intensités » est actif.                                                                                                    |
| -         | Persistance    | Off<br>1 sec<br>2 sec<br>5 sec<br>10 sec<br>30 sec<br>Infinie | Définit la durée de maintient de l'affichage des<br>échantillons acquis.                                                                                                    |
|           | Dump pers      |                                                               | Vide la persistance                                                                                                    |
|           | Dump Affichage |                                                               | Vide l'affichage                                                                                                    |
|           | Page Suiv      | Page 1/2                                                      | Permet de passer à la page 2/2                                                                                                    |

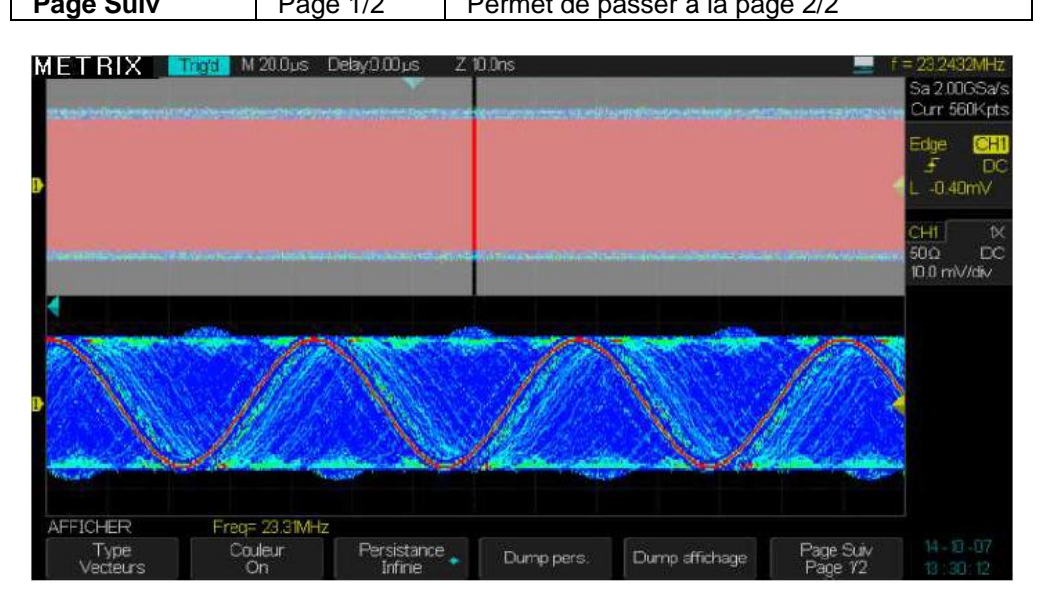
## Description fonctionnelle V - Système d'AFFICHAGE (suite)

METRIX

Rares

| Menu «affichage»<br>page 2 | Option       | Valeurs  | Description                                                                                                    |
|----------------------------|--------------|----------|----------------------------------------------------------------------------------------------------|
|                            | Graticule    |          | Afficher les graticules et axes à l'écran.<br>Désactiver les graticules.<br>Désactiver les graticules et axes. |
|                            | Intensité    | も        | Définit l'intensité de l'affichage de la trace.                                                                |
|                            | Luminosité   | も        | Configure la luminosité du graticule.                                                                          |
|                            | Transparence | も        | Configure la transparence du graticule.                                                                        |
|                            | Page Suiv.   | Page 2/2 | Appuyez sur cette touche pour accéder<br>à la page 1/2.                                                        |

#### SPO

#### Deux modes d'affichage SPO : Color On : Dégradé (Palette) de couleurs Color Off : Dégradé d'intensités

#### **Color On**

L'affichage SPO du type « **Dégradé** (**Palette) de couleurs** » est actif. La couleur du point dépend de son occurrence : la couleur Rouge correspond aux points les plus fréquents et le violet aux points rares. Toutes les traces utilisent le même dégradé de couleurs.

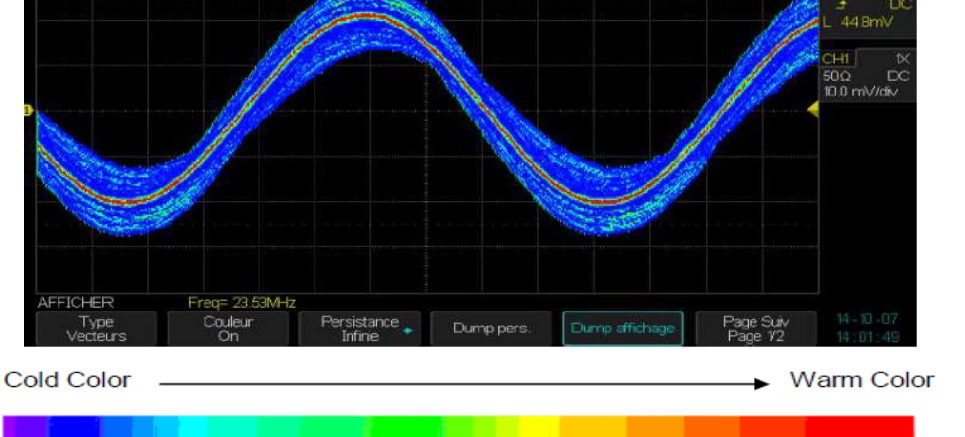

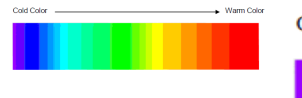

# METRIX M 200us Delay0.00 us Stat 1000 s Sa 1000 s Sa 10000 s Sa 1000 s Sa 1000 s Sa 10000 s Sa 1000 s Sa 1000 s Sa 1

#### Color Off

Affichage SPO du type « dégradé d'intensités » (256 niveaux) les traces conservent leur couleur mais l'intensité des points change en fonction de leur occurrence. 5697 Sa 2.00G Curr

très fréquents

#### Description fonctionnelle V - Système d'AFFICHAGE (suite)

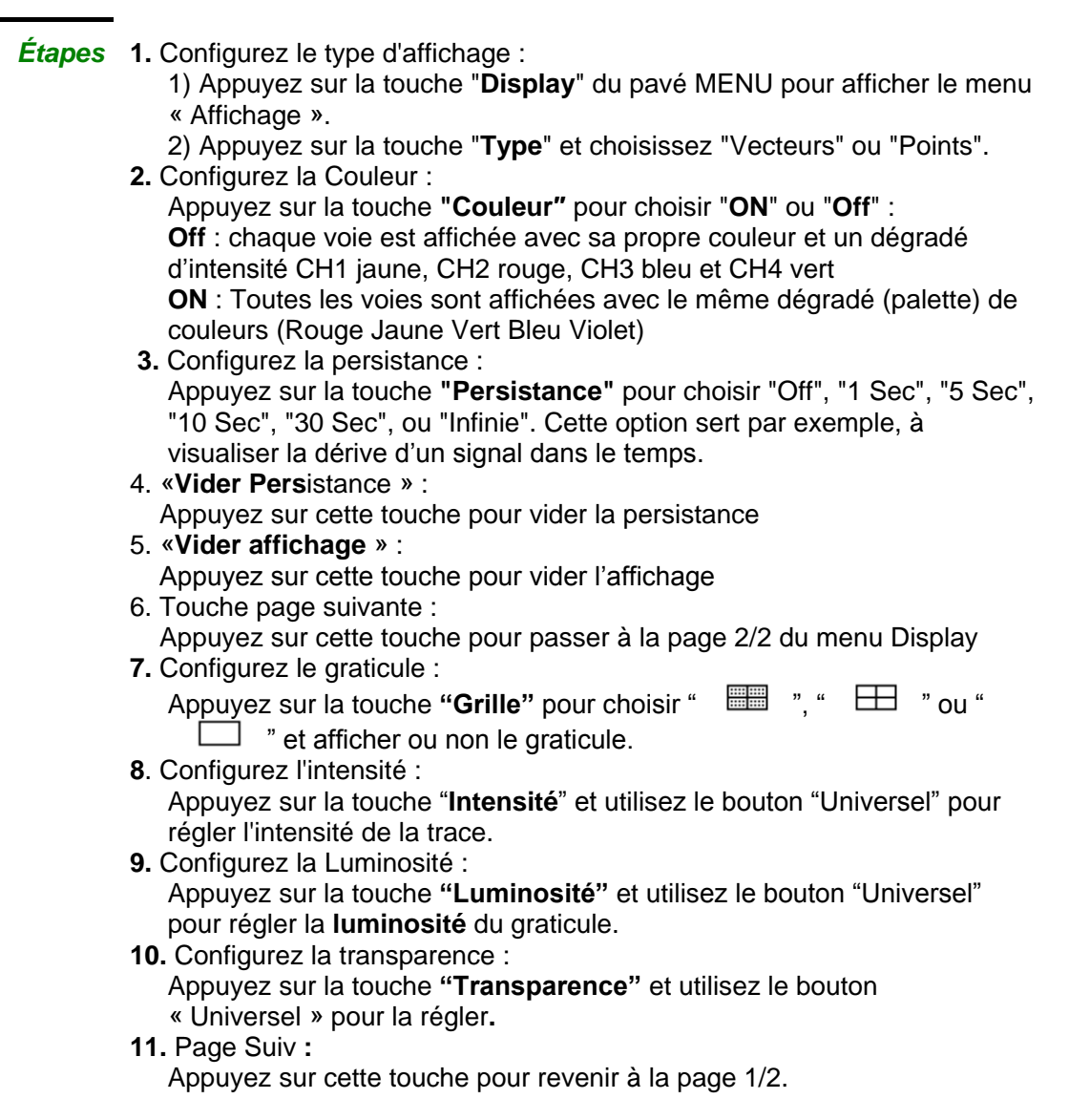

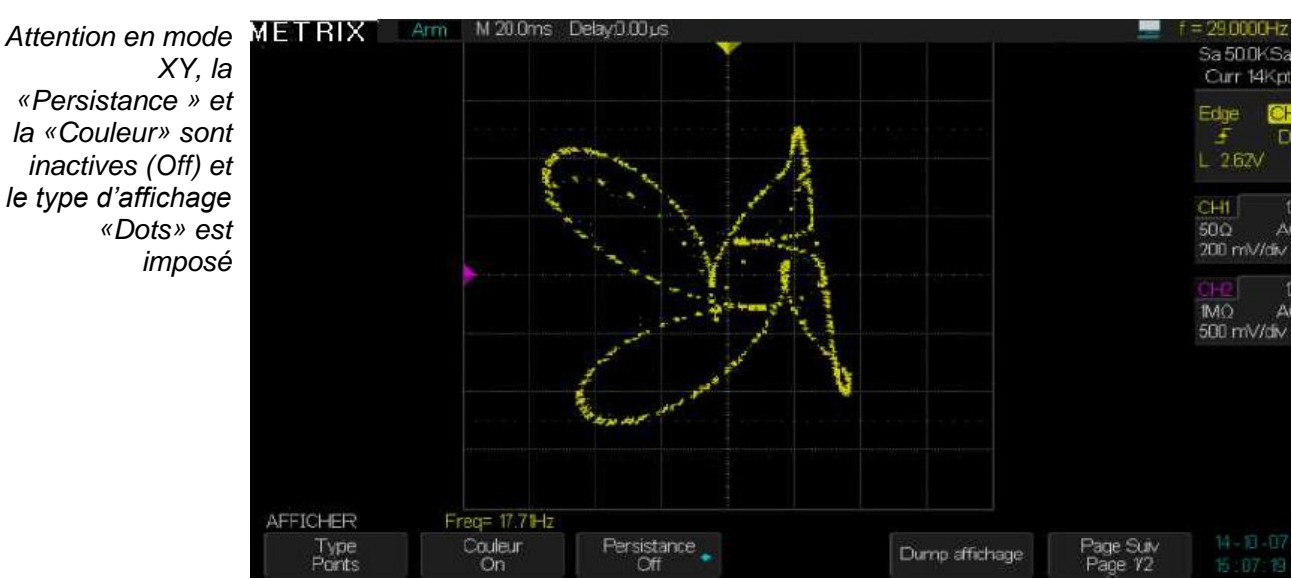

#### Description fonctionnelle V - Système d'AFFICHAGE (suite)

#### Format X-Y

Le format XY est utilisé pour analyser les différences de phase entre signaux en utilisant les figures de Lissajous. En XY la voie CH1 (et/ou CH3) est en abscisse (axe horizontal X) et la voie CH2 (et/ou CH4) en ordonnée (axe vertical Y). L'oscilloscope utilise le mode d'acquisition sans trigger et affiche les données sous forme de points, chaque point XY correspond à une acquisition simultanée sur les voies CH1 et CH2 ou CH3 et CH4 avec X=point acquis sur CH1 (ou CH3), Y=point acquis sur CH2 (ou CH4).

Le mode "XY" accepte les fréquences d'échantillonnage allant de: 20Sa/s à 1GSa/s (séquence 1-2-5).

Si nous visualisons en XY deux signaux sinusoïdaux de même fréquence et déphasés d'un angle  $\theta$ :

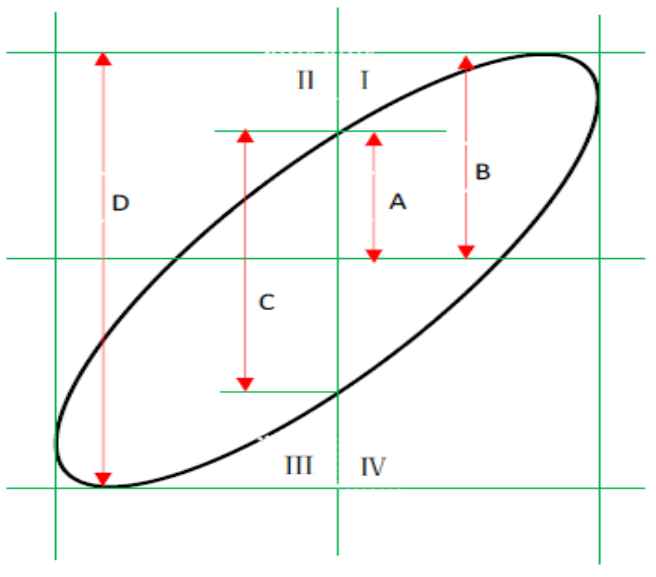

Nous aurons :

 $Sin(\theta)=A/B$  ou C/D  $\rightarrow \theta=\pm \arcsin(A/B)$  ou  $\pm \arcsin(C/D)$ 

Deux signaux sinusoïdaux de même fréquence mais déphasés d'environ 40° :

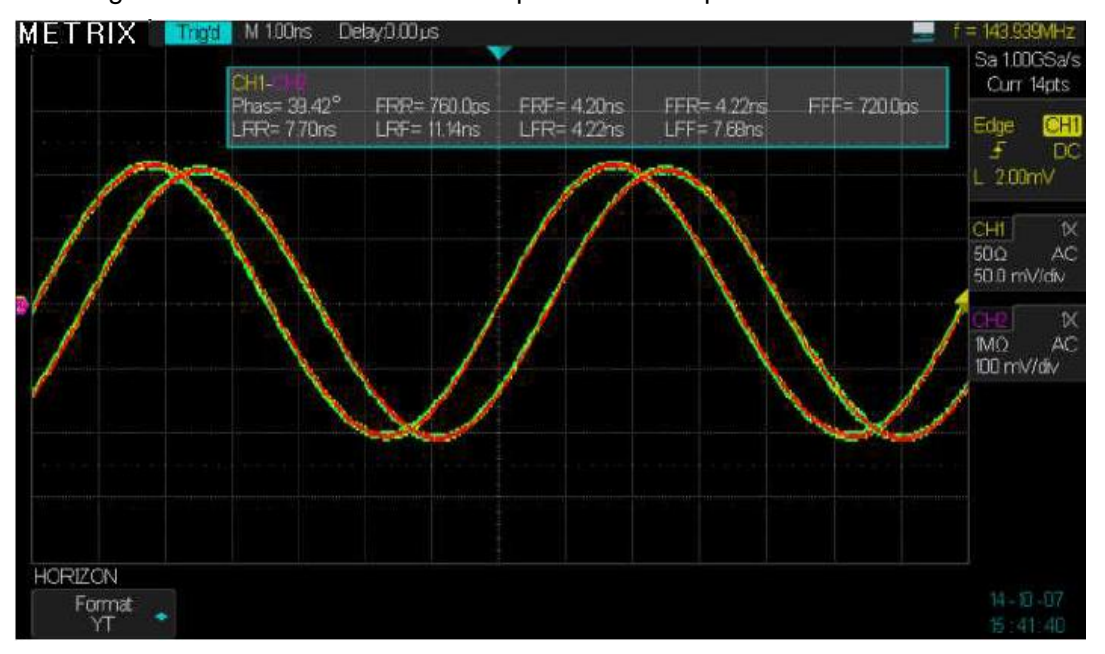

#### **Description fonctionnelle**

|                | CH1-<br>Phas= 40.56°<br>LFIR= 57.70ns | FRR= 900.0ps<br>LRF= 61.30ns | FRF= 4.30ns<br>LFR= 61.40ns              | FFR= 4 40ns<br>LFF= 64 90ns | FFF= 800.0ps | Curr 70pts<br>Edge CH                 |
|----------------|---------------------------------------|------------------------------|------------------------------------------|-----------------------------|--------------|---------------------------------------|
|                |                                       |                              | and an and and and and and and and and a |                             |              | L 200mV                               |
|                |                                       |                              |                                          |                             |              | СНІ №<br>50.0 АС<br>50.0 mV/div       |
|                |                                       |                              |                                          |                             |              | <u>CH2</u> t×<br>1MΩ AC<br>100 mV/div |
|                |                                       |                              |                                          |                             |              |                                       |
|                |                                       |                              |                                          |                             |              |                                       |
| IZON<br>Format |                                       |                              |                                          |                             |              |                                       |

- *Étapes* Voie CH1 (ou CH3) axe **X**, les boutons "**V/div**" et "**Position**" de la voie permettent de régler l'échelle et la position horizontale.
  - Voie CH2 (ou CH4) axe Y, les boutons "V/div" et "Position" de la voie permettent de régler l'échelle et la position verticale.
  - Tournez le bouton "**S/div**" pour régler la fréquence d'échantillonnage (Remarque: Pour une bonne représentation XY, la fréquence d'échantillonnage doit être supérieure à la fréquence du signal)
  - Les fonctions suivantes ne sont pas disponibles en mode "XY" :
    - XY d'un signal réel et d'une trace obtenue par calcul mathématique
    - Curseur
    - Contrôle de trigger
    - Bouton position horizontale
    - Affichage type vecteur

Nota : La fonction « Auto setup » rétablit le format YT automatiquement.

 MESURE
 L'oscilloscope affiche la forme d'onde c'est-à-dire la variation de l'amplitude du signal (tension ou courant) en fonction du temps. L'oscilloscope affiche aussi les calibres verticaux et horizontaux ainsi que les résultats des mesures automatiques et par curseurs. L'oscilloscope dispose aussi d'un fréquencemètre « hardware », sur le signal de la voie source de déclenchement.
 Mesures
 Cette méthode permet une estimation visuelle rapide de l'amplitude ou de la période du signal. Par exemple, vous pouvez observer l'amplitude du signal et déterminer approximativement qu'elle est légèrement supérieure à 100 mV. Vous pouvez estimer l'amplitude par des mesures simples en comptant les divisions

pouvez estimer l'amplitude par des mesures simples en comptant les divisions majeures et mineures du graticule et en multipliant par le calibre. Par exemple, si vous comptez cinq divisions majeures entre les valeurs minimum et maximum d'un signal, et si le calibre vertical est de 100 mV/div, alors il est facile de calculer son amplitude crête-à-crête:

5 div. x 100 mV/div. = 500 mV.

Mesures Trois modes : Manuel, Traquer (curseurs attachés à la trace) et Off Appuyez sur la touche "Cursors" (Curseurs) du pavé MENU.

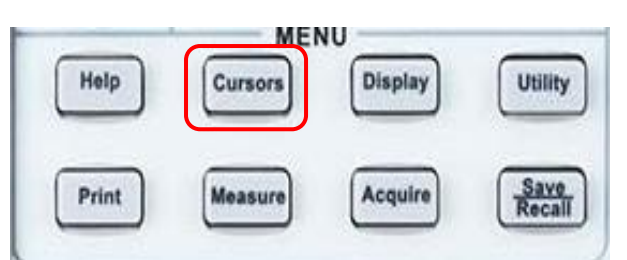

| 1. Curseurs | Option    | Valeurs     | Description                                         |
|-------------|-----------|-------------|-----------------------------------------------------|
| Manuels     | Mode      | Manuel      | Ce mode est utilisé pour configurer la mesure par   |
|             |           |             | curseurs en manuel.                                 |
|             | Туре      | Tension     | Utilisez les curseurs pour mesurer l'amplitude du   |
|             |           |             | signal : tension $\Delta V$ .                       |
|             |           | Temps       | Utilisez les curseurs pour mesurer la période ou la |
|             |           |             | fréquence du signal : ∆ <b>T et 1/</b> ∆ <b>T.</b>  |
|             | Source    | CH1 - CH2   | Choisir la voie de référence pour les mesures.      |
|             |           | CH3 - CH4   |                                                     |
|             |           | MATH        |                                                     |
|             |           | REFA - REFB |                                                     |
|             |           | REFC - REFD |                                                     |
|             | Cur X1    |             | Sélectionnez le curseur X1 et tournez le bouton     |
|             | Ŷ         |             | "Universel" pour le régler.                         |
|             | Cur X2    |             | Sélectionnez le curseur X2 et tournez le bouton     |
|             | Ş         |             | "Universel" pour le régler.                         |
|             | Cur X1-X2 |             | Sélectionnez le couple de curseurs X1-X2 et         |
|             | も         |             | tournez le bouton "Universel" pour le régler.       |
|             | Cur Y1    |             | Sélectionnez le curseur Y1 et tournez le bouton     |
|             | も         |             | "Universel" pour le régler.                         |
|             | Cur Y2    |             | Sélectionnez le curseur Y2 et tournez le bouton     |
|             | も         |             | "Universel" pour le régler.                         |
|             | Cur Y1-Y2 |             | Sélectionnez le couple de curseurs Y1-Y2 et         |
|             | も         |             | tournez le bouton "Universel" pour le régler.       |

Quand les « **curseurs manuels** » sont activés, l'écran affiche deux curseurs parallèles horizontaux ou verticaux pour mesurer la tension (curseurs Y) ou le temps (curseurs X). Le bouton "Universel" est utilisé pour déplacer les curseurs ou le couple de curseurs. Assurez-vous que vous avez sélectionné la bonne source de référence pour les mesures.

• Curseur Tension (curseurs Y) : Les curseurs tension se matérialisent sous la forme de lignes horizontales à l'écran. La position du curseur est en Volt.

• Curseur Temps (curseurs X) : Les curseurs temps se matérialisent sous la forme de lignes verticales à l'écran. La position du curseur est en secondes.

• Déplacement des curseurs : Utilisez le bouton "Universel" pour déplacer les curseurs X et Y. Pour pouvoir déplacer les curseurs il faut d'abord les sélectionner. Lorsqu'on déplace les curseurs la valeur correspondante à la position verticale et(ou) horizontale du curseur est affichée en haut et à gauche de l'écran.

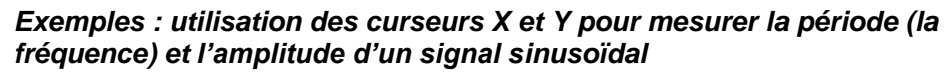

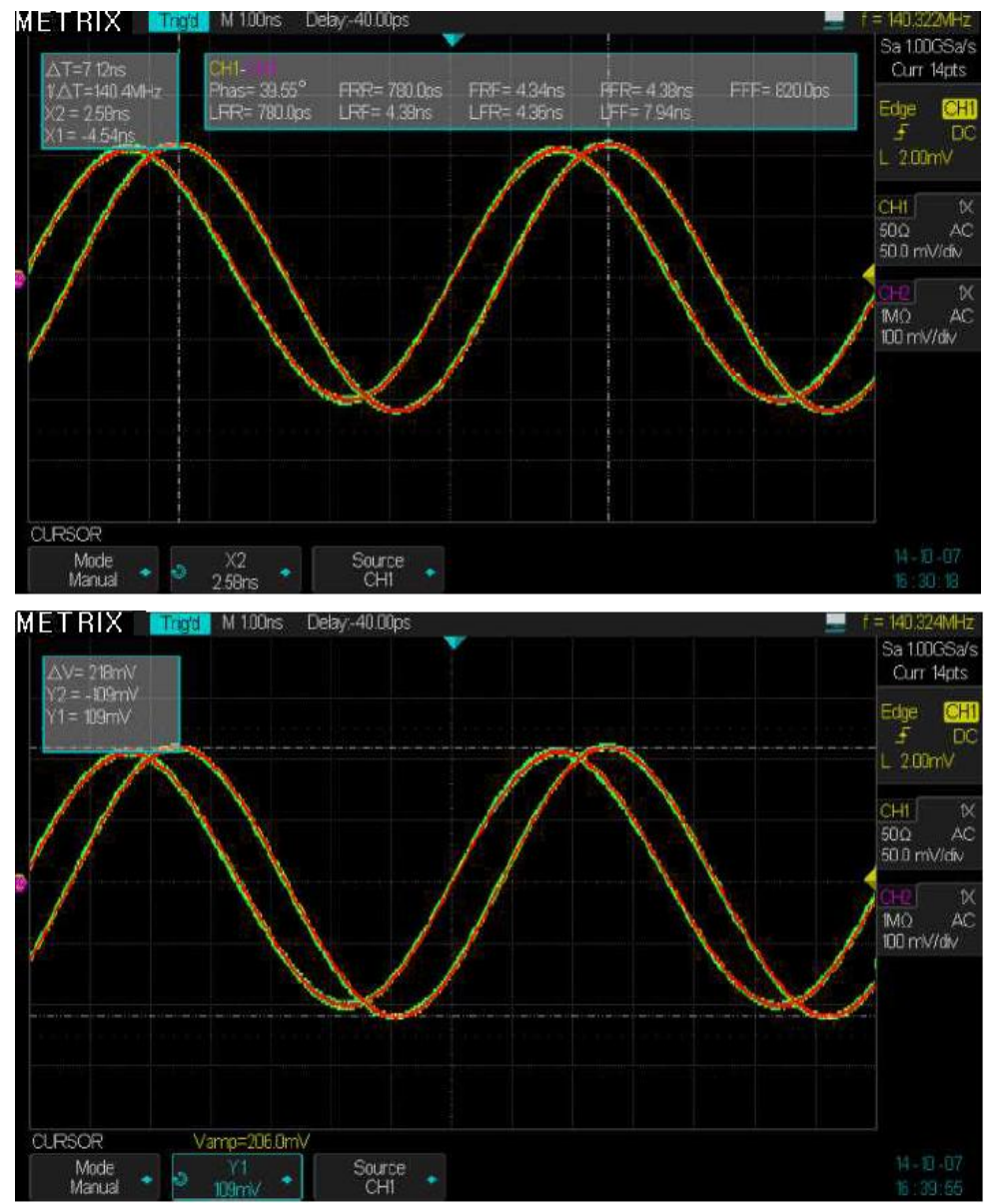

- *Étapes* **1.** Appuyez sur la touche "**Cursors**" du pavé MENU pour afficher le menu CURSEURS.
  - 2. Appuyez sur la touche "Mode" et choisissez "Manuel".
  - 3. Appuyez sur la touche "**Type**" et choisissez "X1" ou "X2" ou "X1-X2" ou "Y1" ou "Y2" ou "Y1-Y2".
  - Appuyez sur la touche "Source" et choisissez "CH1", "CH2", "CH3", "CH4", "MATH", " REFA", "REFB", " REFC", " REFD", comme source de référence pour les mesures.
  - 5. Sélectionner "X1" et tournez le bouton "Universel" pour régler le curseur X1.
  - 6. Sélectionner "X2" et tournez le bouton "Universel" pour régler le curseur X2.
  - 7. Sélectionner "Y1" et tournez le bouton "Universel" pour régler le curseur Y1.
  - 8. Sélectionner "Y2" et tournez le bouton "Universel" pour régler le curseur Y2.
  - 9. Les valeurs des mesures sont affichées en haut et à gauche de l'écran:
  - La différence de tension (en Volts) entre Curseur Y1 et Curseur Y2:  $\Delta V$
  - La différence de temps (en Secondes) entre Curseur X1 et Curseur X2:  $\Delta T$
  - L'inverse de  $\Delta T$  : 1/ $\Delta T$  est en Hz

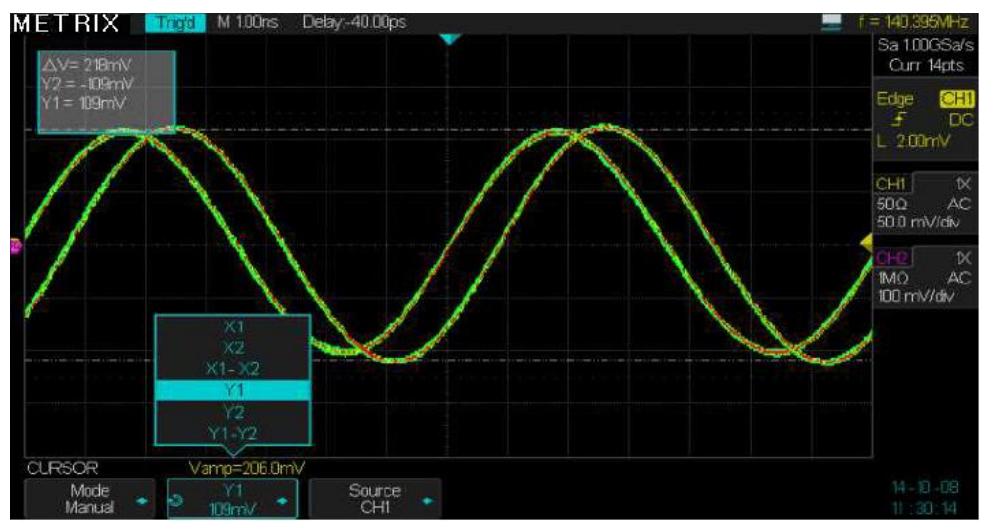

#### Mode Traquer « Track »

| Option          | Valeurs                | Description                                                                                    |
|-----------------|------------------------|------------------------------------------------------------------------------------------------|
| Mode<br>Curseur | Traquer<br>(Track)     | Le mode <b>"Traquer"</b> permet la mesure par curseurs attachés à la trace.                    |
| Curseur X1      | CH1 - CH2<br>CH3 - CH4 | Sélectionner la voie attachée au curseur X1.                                                   |
| Curseur X2      | CH1 - CH2<br>CH3 - CH4 | Sélectionner la voie attachée au curseur X2.                                                   |
| Cur X1 🕹        |                        | Sélectionnez le curseur <b>X1</b> et tournez le bouton<br>" <b>Universel</b> " pour le régler. |
| Cur X2 💙        |                        | Sélectionnez le curseur <b>X2</b> et tournez le bouton<br>" <b>Universel</b> " pour le régler. |
| X1-X2 V         |                        | Sélectionnez le couple de curseurs X1-X2 et tournez le bouton "Universel" pour les déplacer.   |

ſ

Le mode « Traquer » affiche deux curseurs croisés attachés à la trace. Vous pouvez seulement régler la position horizontale du curseur croisé sélectionné en tournant le bouton "Universel". L'oscilloscope affiche les valeurs  $\Delta V$  et  $\Delta T$ .

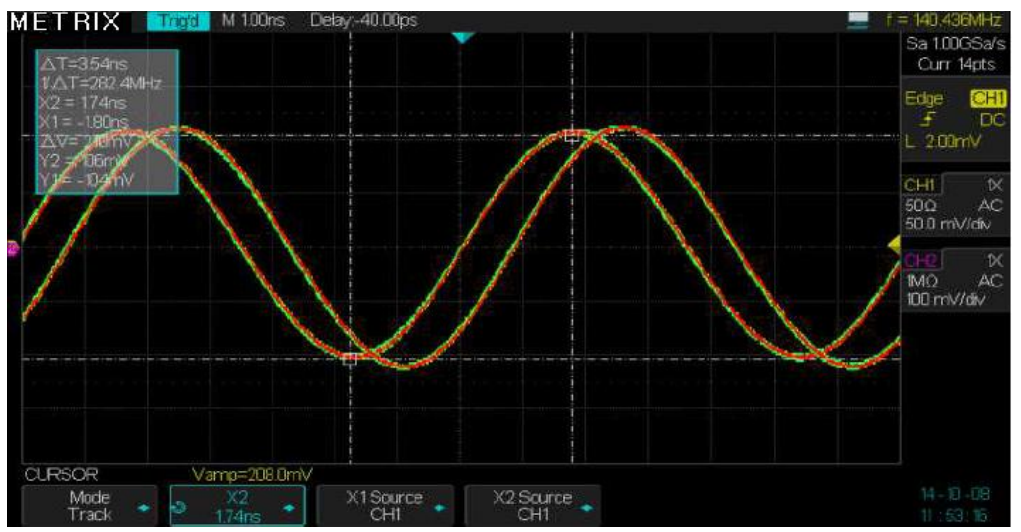

#### Étapes

- s 1. Appuyez sur la touche "Cursors" pour afficher le menu curseur.
  - 2. Appuyez sur la touche "Mode" et choisissez "Traquer" (Track).
  - 3. Appuyez sur la touche "X1 source" pour choisir la voie attachée.
  - 4. Appuyez sur la touche "X2 source" pour choisir la voie attachée.
  - 5. Sélectionnez **"X1"** et tournez le bouton **"Universel"** pour déplacer horizontalement le curseur **X1** attaché à la trace.
  - 6. Sélectionnez "X2" et tournez le bouton "Universel" pour déplacer horizontalement le curseur X2 attaché à la trace.
  - 7. Les valeurs de mesure sont affichées en haut et à gauche de l'écran:
    - X1 $\rightarrow$ T: La position horizontale du Curseur X1 (Curseur temps).
    - $Y1 \rightarrow V$ : La position verticale du Curseur Y1 (Curseur tension).
    - X2 $\rightarrow$ T: La position horizontale du Curseur X2 (Curseur temps).
    - Y2 $\rightarrow$ V: La position verticale du Curseur Y2 (Curseur tension).
    - $\Delta T$ : L'intervalle de temps entre les Curseurs X1 et X2.
    - $1/\Delta T$  : L'inverse de l'intervalle de temps entre les Curseurs X1 et X2 est donné en Hz.
    - ΔV : La différence de tension entre les Curseurs Y1 et Y2.

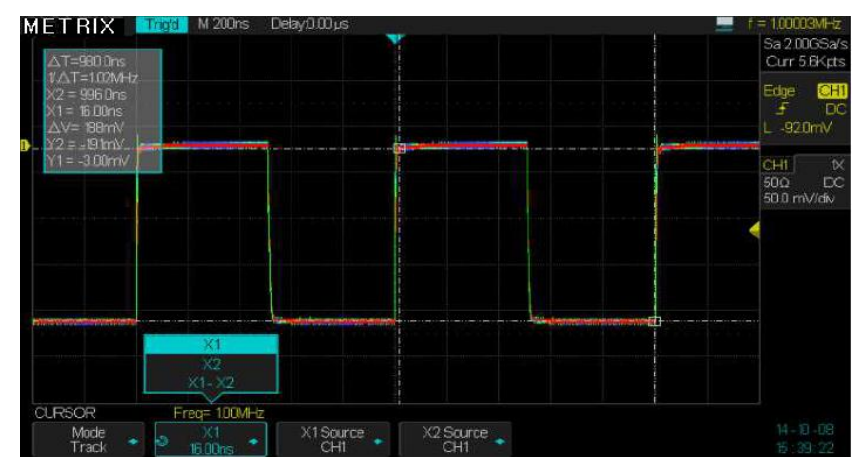

Exemple : Mesure de l'amplitude et de la fréquence d'un signal carré 1MHz

Menu Mesures Automatiques Appuyez sur la touche "**Measure**" du pavé MENU pour ouvrir le menu mesures Automatiques :

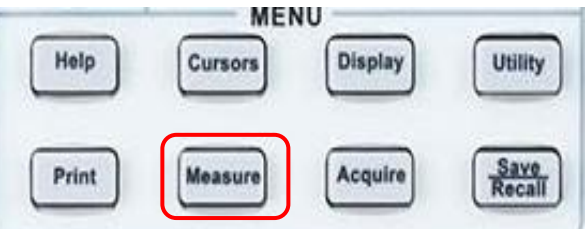

Trois types de mesures automatiques sont disponibles :

- Mesure de tension
- Mesure de temps
- Mesure de retard

Parmi les 32 mesures automatiques disponibles, 23 d'entre elles (14 de tension et 9 de temps) peuvent être affichées individuellement avec (ou sans) leurs statistiques.

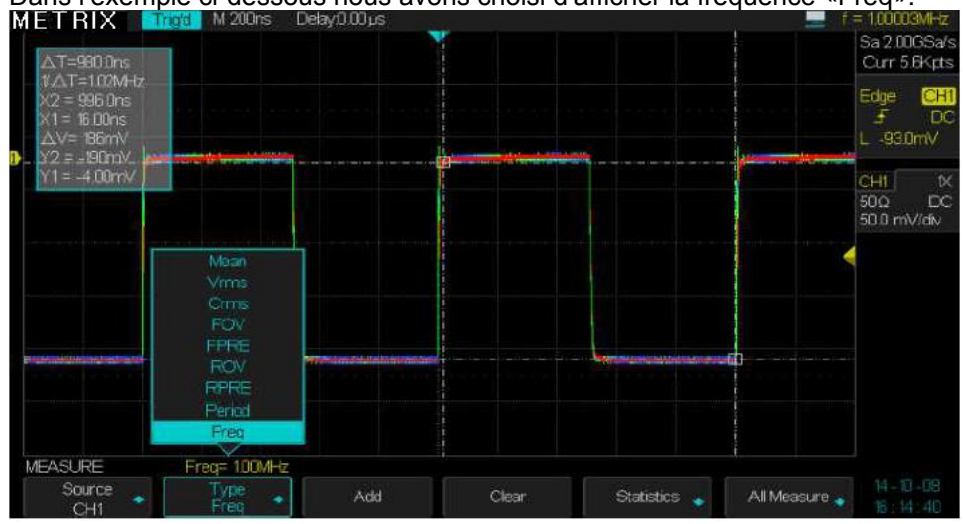

Dans l'exemple ci-dessous nous avons choisi d'afficher la fréquence «Freq»:

#### Menu Mesures « Measure »

En appuyant sur la touche « Measure » du pavé MENU, nous accédons au menu MESURE (MEASURE) :

| CHI               | and a state of the state of the particular and a state of the state of the particular state of the state of the state of t |       |            | Research the specify |  |
|-------------------|----------------------------------------------------------------------------------------------------|-------|------------|----------------------|--|
| CH2<br>CH3<br>CH4 |                                                                                                    |       |            |                      |  |
| MEASURE           | Freq= 100MHz                                                                                                    |       |            |                      |  |
| Source            | Type 💊 Add                                                                                                    | Clear | Statistics | All Measure 🤿        |  |

Nous pouvons sélectionner :

- \* La source de référence pour les mesures CH1 ou CH2 ou CH3 ou CH4
- \* Le type de mesure parmi les 23 disponibles : Vpp Vmax Vmin Vamp Vtop Vbase Vmean Mean Vrms Crms FOV FPRE ROV RPRE Period Freq
- +Wid -Wid Rise Time Fall Time Bwid +Dut -Dut
- \* Appuyez sur la touche « Add » pour afficher la mesure sélectionnée
- \* Appuyez sur la touche « Clear » pour retirer les mesures affichées
- \* Appuyez sur la touche « Statistics» pour afficher les statistiques sur les mesures
- \* Appuyez sur la touche « **All Measure** » pour afficher un tableau contenant toutes les mesures de Tension, de Temps ou de Retard.

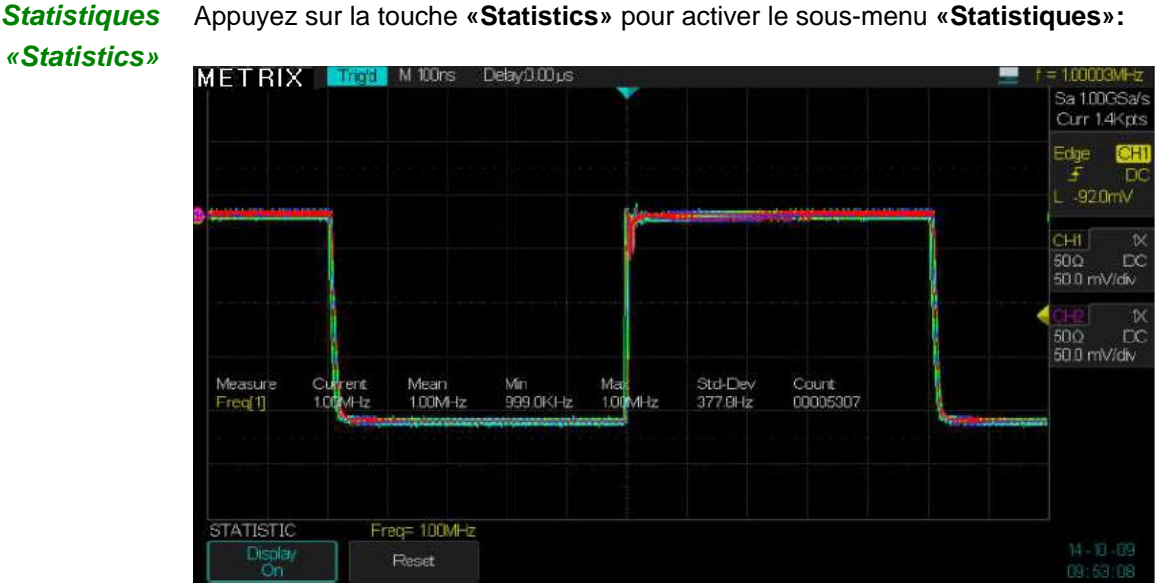

On peut alors visualiser les statistiques sur la(les) mesure(s) affichée(s), l'oscilloscope affiche les valeurs suivantes:

Moyenne, Min, Max, Ecart Type (« **Standard Deviation** ») et le Nombre de mesures (count).

#### Toutes Mesures « All Measures »

| Option              | Description                                                                                                    |
|---------------------|----------------------------------------------------------------------------------------------------|
| 1. SOURCE           | La voie de référence pour les mesures : CH1 CH2 CH3 CH4                                                                                             |
| 2. TENSION          | Appuyez sur cette touche pour afficher les <b>14</b> mesures de Tension.                                                                            |
| 3. TEMPS            | Appuyez sur cette touche pour afficher les 9 mesures de Temps.                                                                                      |
| 4. SOURCE<br>RETARD | Appuyez sur cette touche pour sélectionner le couple de voies<br>pour la mesure du retard :<br>CH1-CH2, CH1-CH3, CH1-CH4, CH2-CH3, CH2-CH4, CH3-CH4 |
| 5. RETARD           | Appuyez sur cette touche pour afficher les 9 mesures de Retard.                                                                                     |

Ex. : affichage des 32 mesures automatiques disponibles : Tension, Temps, Retard

CH1 est la référence pour les mesures de tension et de temps

La référence pour le retard est le couple de voies CH1-CH2

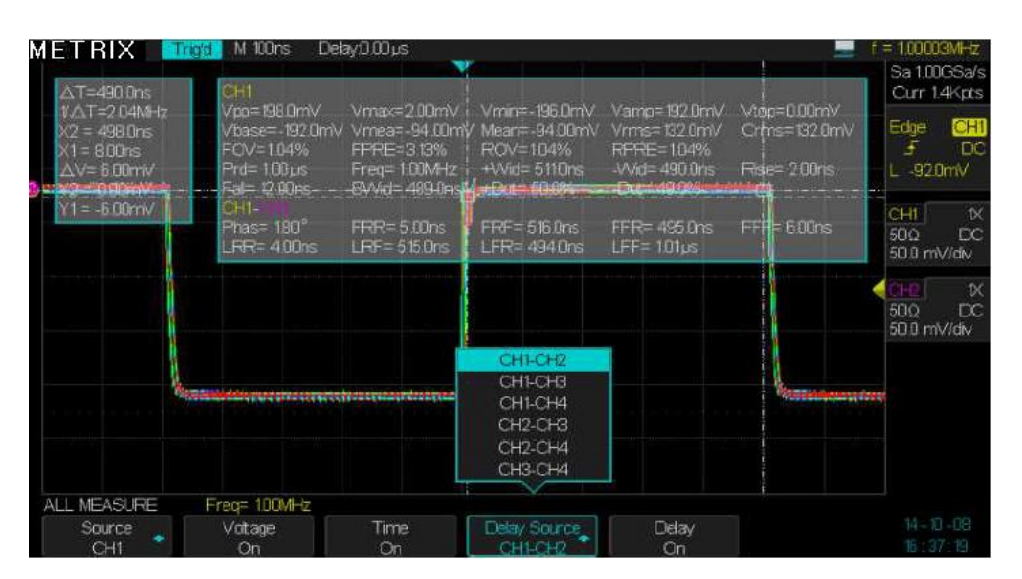

| 1. Mesures                         | Option  | Valeurs                                                                            |                                                                   | Description                                                                                                    |
|------------------------------------|---------|------------------------------------------------------------------------------------|-------------------------------------------------------------------|----------------------------------------------------------------------------------------------------|
| Automatiques de<br>TENSION         | Source  | CH1 CH2 CH3                                                                        | 3 CH4                                                             | Choisissez la voie de référence<br>pour les mesures de Tension.                                                                                                    |
| Maximum Top<br>Amplitude Peak-Peak | Туре    | Vmax, Vmin, V<br>Vtop, Vbase, O<br>Mean, Cycle V<br>ROVShoot, FO<br>RPREShoot, F   | /pp, Vamp,<br>Cycle Mean,<br>/rms, Vrms,<br>DVShoot,<br>FPREShoot | Appuyez sur la touche " <b>Type</b> " ou<br>tournez le bouton " <b>Universel</b> "<br>pour choisir le type de mesure de<br>Tension.<br>ROVShoot = Rise Overshoot<br>FOVShoot = Fall Overshoot<br>RPREShoot= Rise Preshoot<br>FPREShoot= Fall Preshoot |
| 2. Mesures                         | Option  | Valeurs                                                                            |                                                                   | Description                                                                                                    |
| Automatiques de<br>TEMPS           | Source  | CH1 CH2 CH3                                                                        | 3 CH4                                                             | Choisissez la voie de référence<br>pour les mesures de Temps.                                                                                                    |
|                                    | Туре    | Rise Time, Fa<br>Period, Bwidth<br>-Width, +Duty<br>Rise Time Fall Time<br>+ Width | II Time, Freq,<br>n, +Width,<br>, -Duty<br>Thresholds             | Appuyez sur la touche "Type" ou<br>tournez le bouton "Universel"<br>pour choisir le type de mesure de<br>Temps.                                                                                                    |
|                                    | Ontion  | Valaura                                                                            |                                                                   | Description                                                                                                    |
| <i>Automatiques de</i>             | Option  |                                                                                    |                                                                   | Description                                                                                                    |
| RETARD                             | Source  | CH1-CH2 CH<br>CH2-CH3 CH                                                           | 11-CH3 CH1-CH<br>12-CH4 CH3-CH                                    | 4 pour la mesure de retard.                                                                                                    |
|                                    | Туре    | Phase, FRR, F<br>LRR, LRF, LFF                                                     | RF, FFR, FFF,<br>R, LFF                                           | Appuyez sur la touche<br>" <b>Delay" On Off</b> pour afficher<br>ou non les mesures de retard.                                                                                                    |
|                                    |         |                                                                                    |                                                                   |                                                                                                    |
| 4. Toutes mesures                  | Option  | Valeurs                                                                            | Description                                                       |                                                                                                    |
|                                    | Source  | CH1, CH2<br>CH3, CH4                                                               | Choisir la voie de                                                | e référence pour les mesures.                                                                                                    |
|                                    | Tension | On                                                                                 | Active « toutes l                                                 | es mesures » de tension.                                                                                                    |
|                                    |         | Off                                                                                | Désactive « tout                                                  | es les mesures » de tension.                                                                                                    |
|                                    | Temps   | On                                                                                 | Active « toutes l                                                 | es mesures » de temps.                                                                                                    |
|                                    |         | Off                                                                                | Désactive « tout                                                  | es les mesures » de temps.                                                                                                    |
|                                    | Retard  | On                                                                                 | Active « toutes l                                                 | es mesures » de retard.                                                                                                    |
|                                    |         | Off                                                                                | Désactive « tout                                                  | es les mesures » de retard.                                                                                                    |
|                                    | Retour  |                                                                                    | Appuyez sur la te<br>menu MESURE                                  | buche « <b>Up</b> » pour le retour au<br>(Measure).                                                                                                    |

Description des Types de mesures

| Type de mesure         | Description                                                                                                    |
|------------------------|----------------------------------------------------------------------------------------------------|
| 1 JUL Vmax             | La valeur crête maximum du signal.                                                                                    |
| ¥ Vmin                 | La valeur crête minimum du signal.                                                                                    |
| I ND Vpp               | Différence absolue entre les valeurs crête maximum et<br>minimum du signal.                                           |
| <u>ד ליליד</u> Vtop    | Valeur du plateau haut du signal.                                                                                     |
| ≝ <sup>[]]</sup> Vbase | Valeur du plateau bas du signal                                                                                       |
| * Vamp                 | Différence entre Vtop et Vbase.                                                                                       |
| ±∽∽∽∽ Vavg             | Moyenne arithmétique du premier cycle du signal.                                                                      |
| Mean                   | Moyenne arithmétique sur tout le signal.                                                                              |
| TOT Crms               | Valeur efficace du premier cycle du signal.                                                                           |
|                        | Valeur efficace du signal entier.                                                                                     |
| * POVShoot             | « Rise OVer Shoot » : Défini comme (Vmax-Vtop)/Vamp                                                                   |
|                        | après un front montant.                                                                                               |
| FOVShoot               | « Fall OVer Shoot » : Défini comme (Vmin-Vbase)/Vamp                                                                  |
|                        | après un front descendant.                                                                                            |
| RPREshoot              | avant un front montant.                                                                                               |
|                        | « Fall PRE shoot » Défini comme (Vmax-Vtop)/Vamp avant                                                                |
|                        | un front descendant.                                                                                                  |
|                        | « Temps de montée » intervalle de temps entre 10% et                                                                  |
|                        | 90% du premier front montant du signal.                                                                               |
| ↔ Fall Time            | « Temps de descente » intervalle le temps entre 90% et<br>10% du premier front descendant du signal                   |
| -fUI-L BW/id           | « Burst Width » La durée d'un train d'impulsions.                                                                     |
|                        | Mesurée sur tout le signal.                                                                                           |
| <del>f</del> +         | + Width intervalle de temps entre le premier front montant et le                                                      |
| <u> </u>               | prochain front descendant à 50% de Vamp.                                                                              |
| 🛱 - Wid                | le prochain front montant à 50% de Vamp                                                                               |
| -f+ Duty               | <ul> <li>+ Duty représente le ratio entre la largeur de l'impulsion<br/>positive et la période du signal.</li> </ul>  |
| Tef - Duty             | - Duty représente le ratio entre la largeur de l'impulsion                                                            |
|                        | négative et la période du signal.                                                                                     |
| WW Phase               | L'avance ou le retard de phase entre les signaux présents sur                                                         |
|                        | les couples de voles CHI, CHJ exprimee en degres, ou 360°                                                             |
|                        | L'intervalle de temps entre le premier front montant de la                                                            |
|                        | source CHi et le premier front montant de la source CHj                                                               |
| ±∩<br>JRLJT FRF        | L'intervalle de temps entre le premier front montant de la                                                            |
|                        | source CHi et le premier front descendant de source CHj                                                               |
| <u>שרג</u> יה FFR      | L'intervalle de temps entre le premier front descendant de la<br>source CHi et le premier front montant de source CHi |
|                        | l'intervalle de temps entre le premier front descendant de                                                            |
| J≉k,J L FFF            | source CHi et le premier front descendant de source CHj                                                               |
|                        | L'intervalle de temps entre le premier front montant de source                                                        |
| -+17                   | CHi et le dernier front montant de source CHj                                                                         |
| ゴーズ 第 LRF              | L'Intervalle de temps entre le premier front montant de source                                                        |
|                        | l 'intervalle de temps entre le premier front descendant de                                                           |
| 」 ⊾≇ ∟ LFK             | source CHi et le dernier front montant de source CHi                                                                  |
|                        | L'intervalle de temps entre le premier front descendant de                                                            |
|                        | source CHi et le dernier front descendant de source CHj                                                               |

#### Étapes Mesures de tension

Pour afficher une mesure de tension particulière :

- 1. Appuyez sur la touche "**Measure**" du pavé **MENU** pour afficher le menu "**MESURES**".
- 2. Appuyez sur la touche "**Source**" pour choisir la voie source de la mesure "CH1", "CH2", "CH3", "CH4".
- 3. Appuyez sur la touche "**Type**" pour sélectionner le type de mesure de tension à afficher.
- 4. Appuyez sur la touche « Add » pour afficher la mesure sélectionnée
- 5. Appuyez sur la touche « Clear » pour désactiver les mesures affichées
- 6. Appuyez sur la touche « **Statistics** » pour afficher les statistiques sur les mesures affichées

Pour afficher toutes les mesures de tension

- 7. Appuyez sur la touche « **Toutes** » (All Measurements) pour accéder au menu TOUTES MESURES (ALL MEASURE).
- 8. Appuyez sur la touche "**Tension**", pour afficher toutes les "Mesures de tension" disponibles.
- 9. Appuyez sur la touche "**Up**" pour retourner à la page d'accueil du menu « **mesures automatiques** ».

**Remarque:** On peut afficher au maximum cinq types de mesures automatiques choisis depuis la touche « **Type** ».

**Remarque** : Pour afficher toutes les mesures automatiques disponibles (Tension, Temps, Retard) il faut les activer depuis le sous-menu « Toutes mesures » (All Measure).

Exemple d'affichage de 5 mesures auto et leurs statistiques ainsi que les 32 mesures disponibles

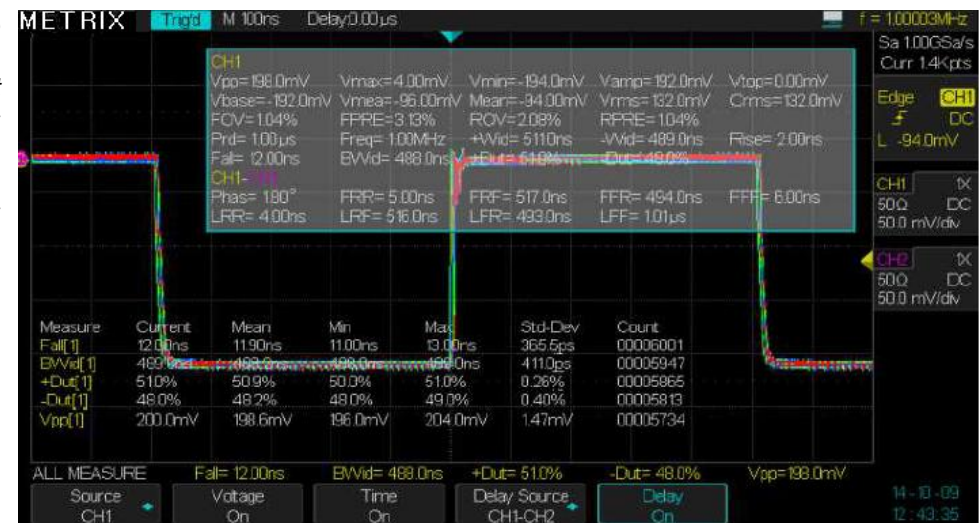

Sa 1.00GSa Curr 1.4Kp

50Ω E 50.0 mV/dk

50.0 D 50.0 mV/div

#### Description fonctionnelle VI - Système de MESURE (suite)

#### Étapes Mesure de temps Pour afficher une mesure de temps particulière : 1. Appuyez sur la touche "Measure" pour afficher le menu "Mesures Automatiques". 2. Appuyez sur la touche "Source" pour choisir la voie source de la mesure "CH1", "CH2", "CH3", "CH4". 3. Appuyez sur la touche "Type" pour sélectionner le type de mesure de temps à afficher. 4. Appuyez sur la touche « Addition » (Add) pour afficher la mesure sélectionnée 5. Appuyez sur la touche « Suppression » (Clear) pour désactiver les mesures affichées 6. Appuyez sur la touche « Statistiques » (Statistics) pour afficher les statistiques sur les mesures affichées Pour afficher toutes les mesures de temps : 7. Appuyez sur la touche « Toutes » (All Measure) pour accéder au menu « Toutes Mesures » (All measure). 8. Appuyez sur la touche "Temps" (Time), pour afficher toutes les "Mesures de temps" disponibles. 9. Appuyez sur la touche "Up" pour retourner à la page d'accueil du menu « mesures automatiques ». METRIX -VVid= 489.0ns -Dut= 49.0% Freq= 1.00MHz EVVid= 489.0ns +Wid= 511Dns +Dut= 51.0% 1.00 10

Min 11.00ns

48.0%

196.0mV

BWid= 489.0ns

204.0m

44mil

Delay Source

11.89

198.9m

Fall= 12.00ns

Votage

200 0m

MEASURE

Vpp=198.0mV

00210715 00210661 00210579

00210441

-Dut= 49.0%

### Description fonctionnelle VII - Système de SAUVEGARDE / RAPPEL

SAUVEGARDE/ RAPPEL « Save/Recall » La touche "**Save/Recall**" du pavé MENU permet d'ouvrir le menu SAVE/RECALL permettant la Sauvegarde/Rappel de : **Setups** (Configurations), **Waveforms** (Traces), **Picture** (Images), fichiers **CSV**.

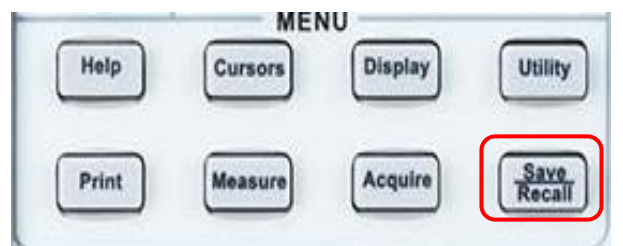

4 types de données peuvent être sauvegardés :

- Paramètres de Configuration - Traces - Images - fichiers CSV

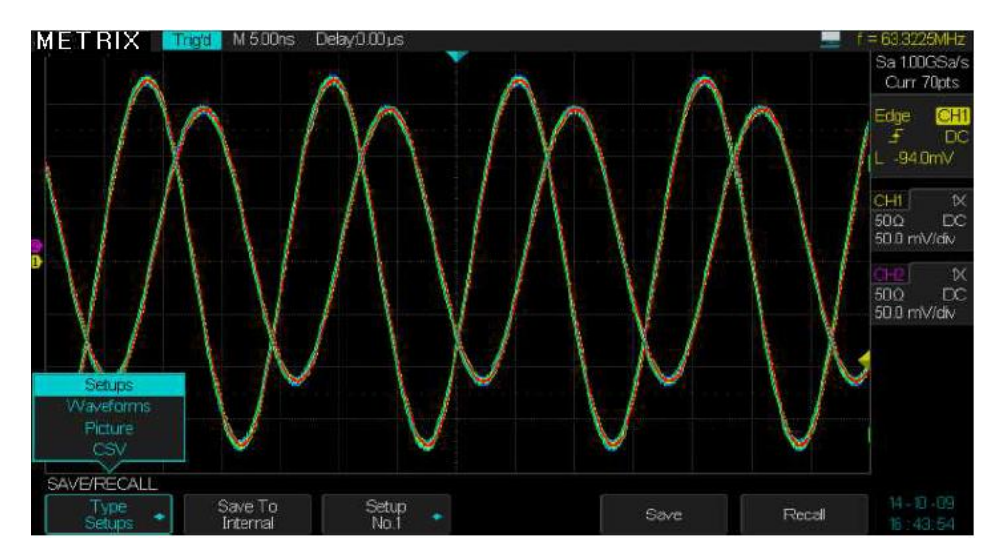

Les fichiers de configuration («Setups») peuvent-être sauvegardés en mémoire interne de l'oscilloscope ou en mémoire externe sur une clé USB connectée au port « USB hôte » de la face avant. En interne il est possible de sauvegarder jusqu'à 20 Setups.

Les traces («Waveforms»), les copies d'écran («Pictures») et les fichiers CSV ne peuvent être sauvegardés qu'en mémoire externe.

Les configurations et les traces sauvegardées peuvent être restituées à l'écran de l'oscilloscope.

Les copies d'écran et les fichiers CSV ne peuvent pas être restitués sur l'oscilloscope, mais peuvent être ouverts avec des logiciels PC adaptés.

## Description fonctionnelle VII - Système de SAUVEGARDE / RAPPEL (suite)

#### Menu Sauvegarde/Rappel «SAVE/RECALL»

La touche « **Save/Recall** » du pavé MENU permet d'ouvrir le menu SAVE/RECALL Sauvegarde/Rappel :

Il est possible de sauvegarder en mémoire interne et externe des configurations « Setups »

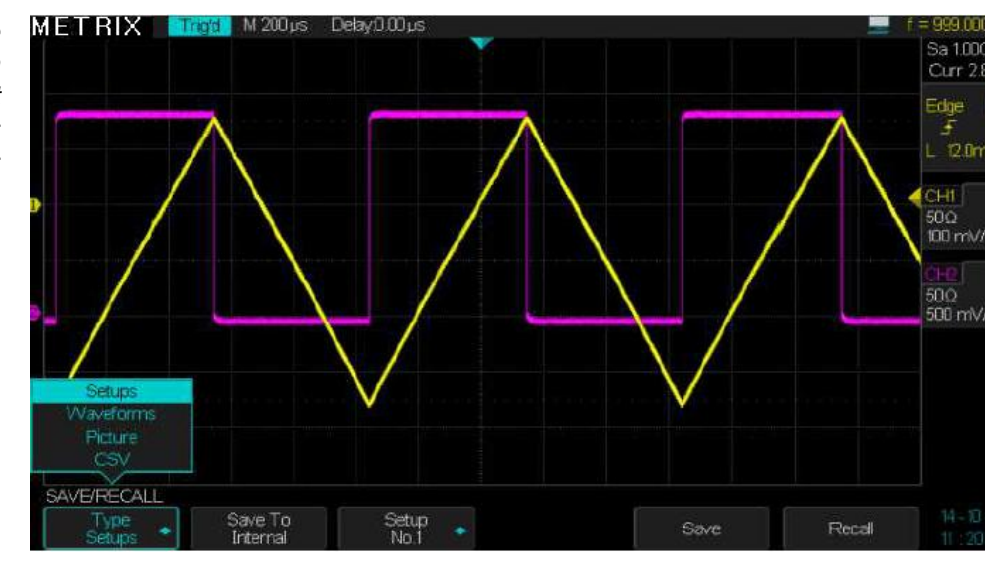

Les Traces (Waveforms), les copies d'écran (Pictures) et les fichiers CSV ne peuvent être sauvegardés qu'en mémoire Externe

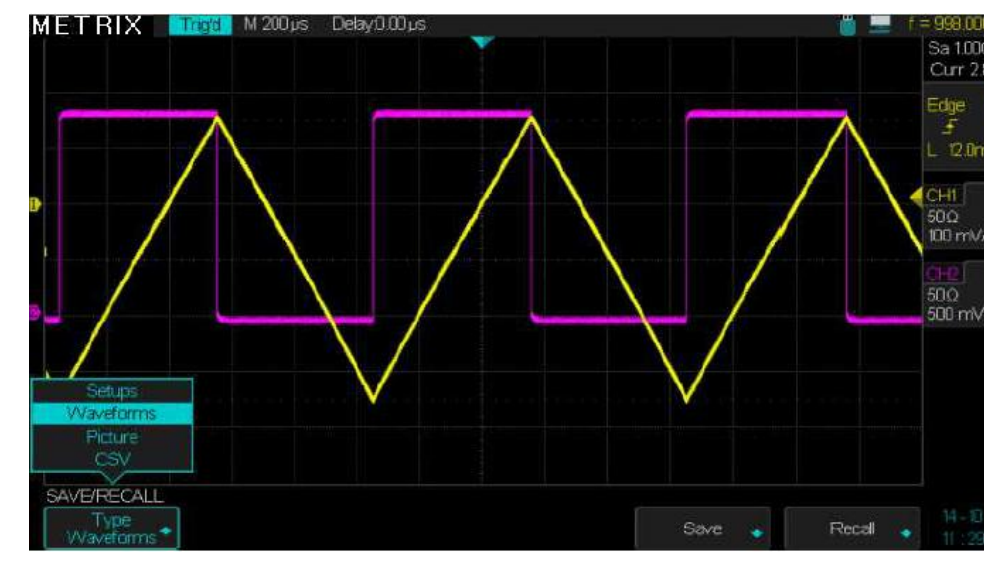

## Description fonctionnelle VII - Système de SAUVEGARDE/RAPPEL (suite)

Sauvegarde de Configurations « Setups » en mémoire Interne (Internal) ou Externe (External) Pour sauvegarder un fichier «Setup» dans la mémoire interne de l'oscilloscope :

- 1° Appuyer sur la touche « Save/Recall » du pavé MENU.
- 2° Appuyer sur la touche « type » de fichier et sélectionner « Setups »
- 3° Sélectionner Save to « Internal ».
- 4° Choisir un N° de Setup de destination parmi les 20 disponibles.
- 5° Appuyer sur la touche «Save» pour sauvegarder le Setup.

Pour sauvegarder un fichier Setup dans une mémoire externe (clé USB connectée au port « USB host » de la face avant) :

- 1° Appuyer sur la touche « Save/Recall ».
- 2° Choisir le type de fichier « Setups ».
- 3° Sélectionner Save to « External ».
- 4° Insérer la clé USB dans le connecteur « USB host » de la face avant et attendre que l'icône clé USB et que le message Popup suivant :
  « USB Flash Drive Plugged in ! » s'affichent.
- 5° Appuyer sur la touche « **Save** » pour configurer la sauvegarde, attendre que le répertoire de fichiers de la clé USB s'affiche.

**Remarque :** si la clé USB n'est pas insérée et que l'on appui sur la touche «**Save**» le message suivant s'affiche: « **USB Flash Drive isn't connected !**»

6° Appuyer sur la touche « New » pour entrer au clavier (shift to clavier) le nom du nouveau fichier Setup à sauvegarder, la largeur maximum autorisée est de 8 caractères.

 METRIX
 mode
 M200µs
 Delay0.000µs
 Free: \$54 MB
 Sa 100CSa/s

 Image: dow3002sSET
 6.00 KB
 God 40072sSET
 6.00 KB
 Cur 2 8Mpts

 Image: dow3002sSET
 6.00 KB
 God 40072sSET
 6.00 KB

 Image: dow3002sSET
 6.00 KB
 God 40072sSET
 6.00 KB

 Image: dow3002sSET
 6.00 KB
 God 40072sSET
 6.00 KB

 Image: dow3002sSET
 6.00 KB
 God 40072sSET
 6.00 KB

 Image: dow3002sSET
 6.00 KB
 God 40072sSET
 6.00 KB

 Image: dow3002sSET
 8.00 KB
 God 40072sSET
 6.00 KB

 Image: dow3002sSET
 8.00 KB
 God 40072sSET
 6.00 KB

 Image: dow3002sSET
 8.00 KB
 God 40072sSET
 6.00 KB

 Image: dow3002sSET
 8.00 KB
 9.11 2 3 4 5 6 7 8 9 11 at
 6.00 KB

 Switch To
 Image: dow3002sSET
 Image: dow3002sSET
 Image: dow3002sSET

 Image: dow3002sSET
 Image: dow3002sSET
 Image: dow3002sSET
 Image: dow3002sSET

 Image: dow3002sSET
 Image: dow3002sSET
 Image: dow3002sSET
 Image: dow3002sSET
 Image: dow3002sSET

 Image: dow 300 mov/dow
 <tdo

7° Appuyer sur la touche «Switch to keyboard» pour activer «Switch to Name»

8° Appuyer sur la touche « Enter » pour sauvegarder le fichier Setup de l'exemple "dox3302S"

Ex: pour saisir le nom « dox3302s » sélectionnez un à un les caractères composant le nom (avec le bouton universel ou les touches "→" et "←") et appuyez sur « Enter » pour entrer chaque caractère sélectionné.

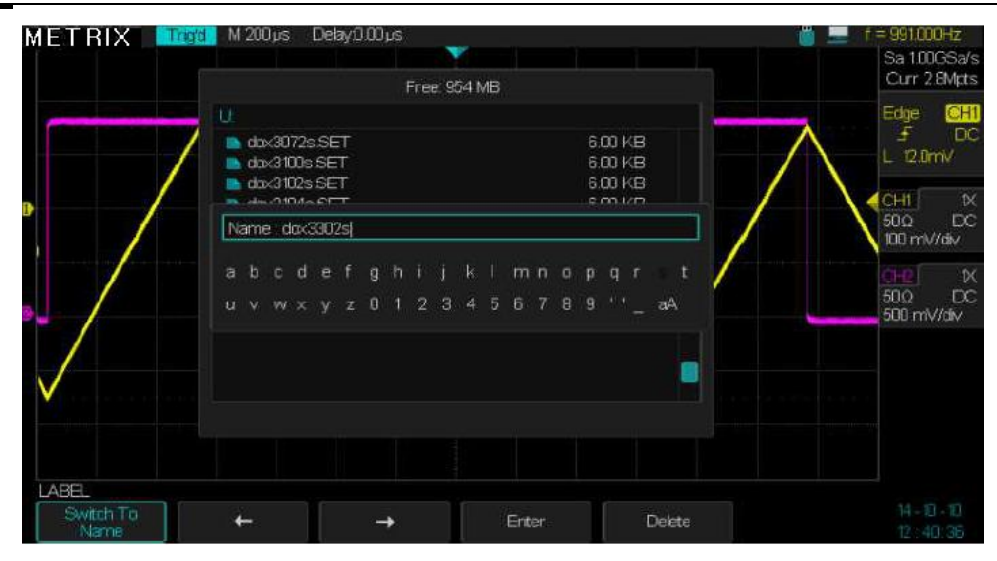

9° Le Setup « dox3302s » est sauvegardé dans la clé USB, dans le fichier dox3302.SET

Rappeler (Recall) un Fichier de Setup Nous pouvons rappeler un fichier de configuration sauvegardé soit en mémoire interne soit en mémoire externe.

Rappeler un fichier «Setup» sauvegardé en mémoire interne ou externe

#### Pour rappeler un fichier Setup de la mémoire interne de l'oscilloscope

- 1° Appuyer sur la touche « Save/Recall » du pavé MENU.
- 2° Appuyer sur la touche « type » et sélectionner « Setups »
- 3° Sélectionner Interne (Save to Internal)
- 4° Choisir un N° de Setup à rappeler parmi les 20 disponibles
- 5° Appuyer sur la touche « Recall » pour rappeler le Setup sélectionné le message «Read Data success» s'affiche

**Remarque :** si le N° choisi correspond à un emplacement vide, le message suivant s'affiche : « **Location Empty !** »

- Pour rappeler un fichier Setup de la mémoire externe (clé USB connectée au port « USB host » de la face avant) :
- 1° Appuyer sur la touche « Save/Recall »
- 2° Appuyer sur la touche « type » et sélectionner « Setups »
- 3° Sélectionner Externe (Save to External)
- 4° Insérer la clé USB dans le connecteur USB host de face avant et

attendre que l'icône clé USB et que le message Popup « **USB Flash Drive Plugged in !** » s'affichent.

- 5° Appuyer sur la touche « **Recall** » (**Rappel**) et attendre que le répertoire de fichiers de la clé USB s'affiche
- 6° Utiliser le bouton Universel pour sélectionner le fichier .SET à rappeler
- 7° Appuyer sur la touche **charger (Load)** pour rappeler la configuration sélectionnée, le message « **Read Data success** » s'affiche.

## Description fonctionnelle VII - Système de SAUVEGARDE / RAPPEL

| Renommer<br>« Rename » | On peut modifier le nom (Rename) d'un fichier Setup existant sauvegardé<br>dans la clé USB                 |  |  |  |
|------------------------|----------------------------------------------------------------------------------------------------|--|--|--|
|                        | 1° Appuver sur la touche menu « <b>Save/Recall</b> »                                                       |  |  |  |
|                        | 2° Appuver sur la touche « type » et sélectionner « Seture »                                               |  |  |  |
|                        | 3° Sélectionner Save to « External »<br>4° Insérer la clé USB dans le connecteur USB host de face avant et |  |  |  |
|                        |                                                                                                    |  |  |  |
|                        |                                                                                                    |  |  |  |
|                        | attendre que l'icône clé USB <b>en e</b> t que le message PopUp suivant                                    |  |  |  |
|                        | « USB Flash Drive Plugged in ! » s'affichent.                                                              |  |  |  |
|                        | 5° Appuyer sur la touche « Recall » et attendre que le répertoire de fichiers                              |  |  |  |
|                        | de la clé USB s'affiche                                                                                    |  |  |  |
|                        | 6° Sélectionnez le fichier à renommer (Rename)                                                             |  |  |  |
|                        | 7° Appuyez sur la touche « Next Page »                                                                     |  |  |  |
|                        | 8° Appuyez sur la touche « Rename »                                                                        |  |  |  |
|                        | 9° Modifier le nom en utilisant les touches et le bouton Universel : « Switch                              |  |  |  |
|                        | to Name », « bouton Universel », « Delete », « switch to clavier »                                         |  |  |  |
|                        | « bouton universel », « Enter »,   « Switch to Name », « Enter »,                                          |  |  |  |
|                        | « Confirm » ou « Cancel »                                                                                  |  |  |  |
|                        |                                                                                                    |  |  |  |
| Effacer « Delete »     | On peut effacer un fichier sauvegarde dans la cle USB :                                                    |  |  |  |
|                        | 1° Appuyer sur la touche menu « Save/Recall »                                                              |  |  |  |
|                        | 2° Appuyer sur la touche « type » et selectionner « Setups »                                               |  |  |  |
|                        | 3° Sélectionner Save to « External »                                                                       |  |  |  |
|                        | 4° Insérer la clé USB dans le connecteur USB host de face avant et                                         |  |  |  |
|                        | attendre que l'icône clé USB 🛄 et que le message PopUp suivant                                             |  |  |  |
|                        | « USB Flash Drive Plugged in ! » s'affichent.                                                              |  |  |  |
|                        | 5° Appuyer sur la touche « Recall » et attendre que le répertoire de fichiers                              |  |  |  |
|                        | de la clé USB s'affiche                                                                                    |  |  |  |
|                        | 6° Sélectionnez le fichier à effacer                                                                       |  |  |  |
|                        | 7° Appuyez sur la touche Supprimer (Delete)                                                                |  |  |  |

**8°** Appuyez sur la touche **Confirmer (Confirm)** ou **Annuler (Cancel)** pour valider ou non la suppression du fichier.

## Description fonctionnelle VII - système de SAUVEGARDE/RAPPEL (suite)

Sauvegarde et Rappel de Traces («Save/Recall Waveforms ») La sauvegarde ou le rappel des traces (« Waveforms ») ne peut se faire qu'en utilisant une mémoire externe. Par conséquent avant de faire une sauvegarde ou un rappel de traces, veuillez introduire la clé USB dans le connecteur USB host de la face avant de l'oscilloscope.

La sauvegarde d'une trace ne peut se faire que dans une mémoire externe.

Une trace sauvegardée peut être rappelée à l'écran

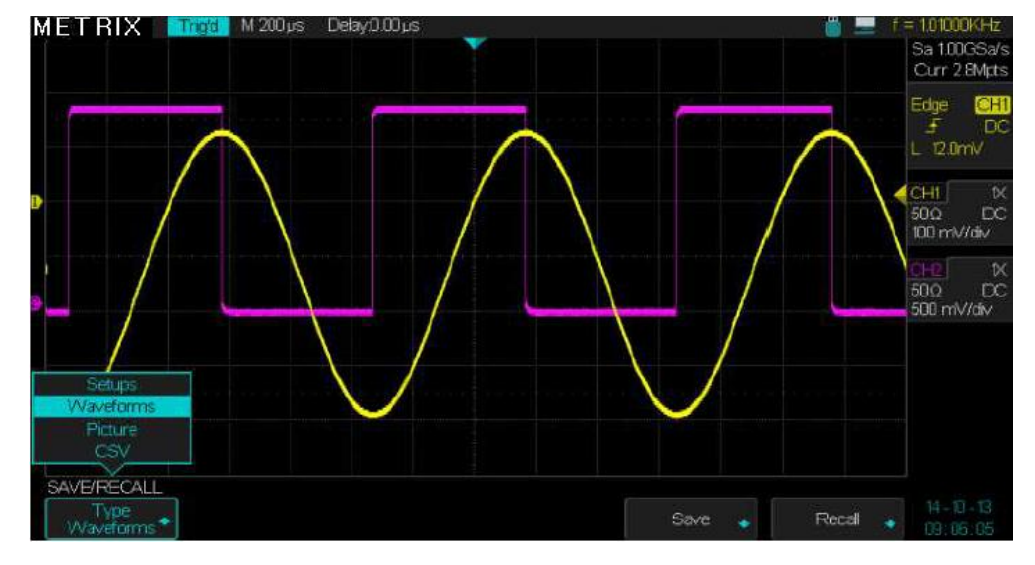

La Sauvegarde /Rappel (SAVE/RECALL) type Traces (Waveforms) impose l'usage d'une mémoire externe (clé USB).

| Option                  | Valeurs            | Description                                                                                           |
|-------------------------|--------------------|----------------------------------------------------------------------------------------------------|
| Туре                    | Waveform           | Menu de « Sauvegarde/Rappel » des<br>Traces                                                           |
| Enregistrer<br>« Save » | Mémoire<br>Externe | Sauvegarder la trace dans une mémoire externe (clé USB connectée au port USB host de l'oscilloscope). |
| Rappeler<br>« Recall »  | Mémoire<br>externe | <b>Rappeler</b> une trace sauvegardée fichier<br>.DAV                                                 |

Sauvegarde / Rappel d'une Trace

En appuyant sur la touche « Enregistrer » (**Save**) ou la touche « Charger » (**Recall)** du menu SAVE/RECALL, nous accédons au menu Sauvegarde « **Save** » ou Rappel « **Recall** » de la trace .

Ces deux sous-menus ont les mêmes fonctionnalités :

- 1° On peut « Modifier » un fichier (« File ») ou un Répertoire (Directory) existant.
- 2° On peut sauvegarder la trace active dans un nouveau fichier en appuyant sur la touche « Nouveau » (New)
- **3°** On peut supprimer (**Delete**) un fichier en le sélectionnant et en appuyant sur la touche supprimer.
- 4° On peut charger (Load) à l'écran un fichier trace (.DAV) préalablement enregistré
- 5° On peut renommer un fichier (Rename).

Remarques : Les traces sont sauvegardées dans un fichier .DAV Lorsqu'on sauvegarde ou rappelle des traces l'acquisition est arrétée.

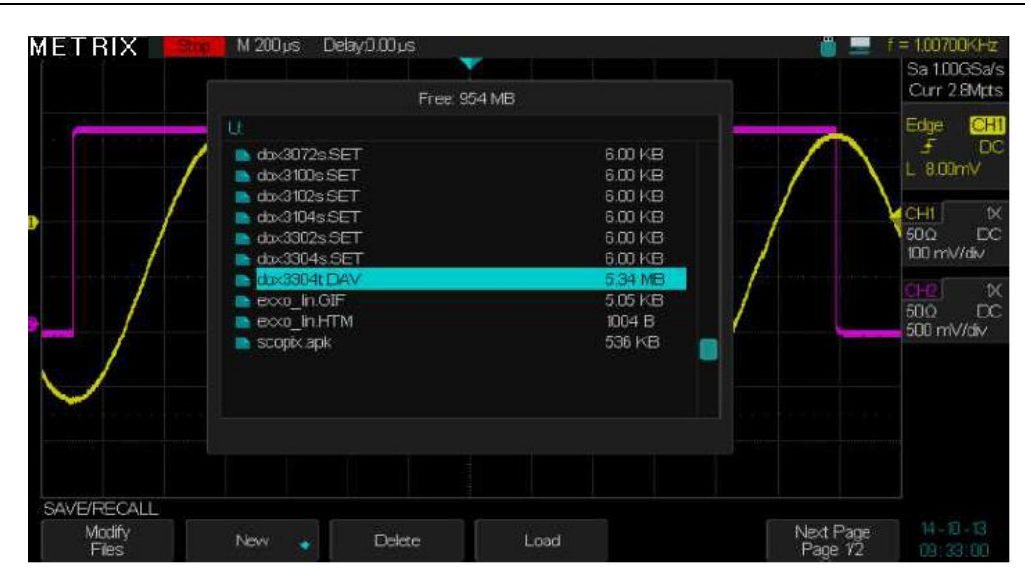

Un appui sur la touche « **Save** » ou « **Load** » du menu SAVE/RECALL permet d'accéder aux sous-menus «Save» ou «Recall», ces deux sous-menus présentent les mêmes fonctionnalités :

| Option                     | Valeurs            | Description                                                                                                    |
|----------------------------|--------------------|----------------------------------------------------------------------------------------------------|
| Modifier<br>« Modify »     | Files<br>Directory | Permet de modifier des fichiers ou des répertoires                                                                                                    |
| Nouveau<br>« New »         |                    | Appuyez sur le bouton "New" et saisissez le<br>nom du fichier à l'aide du bouton "Universel" ou<br>des touches " $\rightarrow$ " et " $\leftarrow$ ". |
| Supprimer<br>« Delete »    |                    | Permet d'effacer le fichier sélectionné.                                                                                                    |
| Charger<br>« Load »        |                    | Permet de rappeler à l'écran le fichier sélectionné.                                                                                                  |
| Page Suiv<br>« Next Page » | 1/2                | Permet d'accéder à la page 2/2 du sous-menu<br>« Save » ou « Recall »                                                                                 |
| Renommer<br>« Rename »     |                    | Permet de renommer un fichier existant                                                                                                    |
| Retourner<br>« Return »    |                    | Permet de revenir au menu initial Save/Recall                                                                                                    |
| Page Suiv                  | 2/2                | Permet de passer à la page ½                                                                                                    |

## Description fonctionnelle VII - système de SAUVEGARDE/RAPPEL (suite)

Sauvegarde d'une copie d'écran (« Picture »)

Sauvegarde d'une Copie d'écran « Picture » L'oscilloscope peut sauvegarder une copie d'écran (Image) dans une mémoire externe. Le fichier image .BMP ne peut être restitué dans l'oscilloscope.

Pour sauvegarder une copie d'écran (Picture) au format .BMP

- 1. Appuyez sur la touche "**Save/Recall**" du pavé MENU pour afficher le menu "SAUVEGARDE/RAPPEL".
- 2. Appuyez sur la touche "Type" et choisissez « Image » (Picture)
- **3.** Appuyez sur la touche **"Enregistrer" (**Save) pour ouvrir le sous-menu Enregistrer.
- Appuyez sur la touche « Nouveau » (New) et entrez le Nom du fichier Image .BMP à l'aide du bouton Universel ou des touches "→" et "←".
- 5. Validez le Nom pour sauvegarder l'image.
- Remarques :

1° Une copie d'écran ne peut-être sauvegardée qu'en mémoire externe.

2° Un fichier image (.BMP) ne peut pas être lu par l'oscilloscope mais il peut être ouvert par exemple avec le logiciel « Paint ».

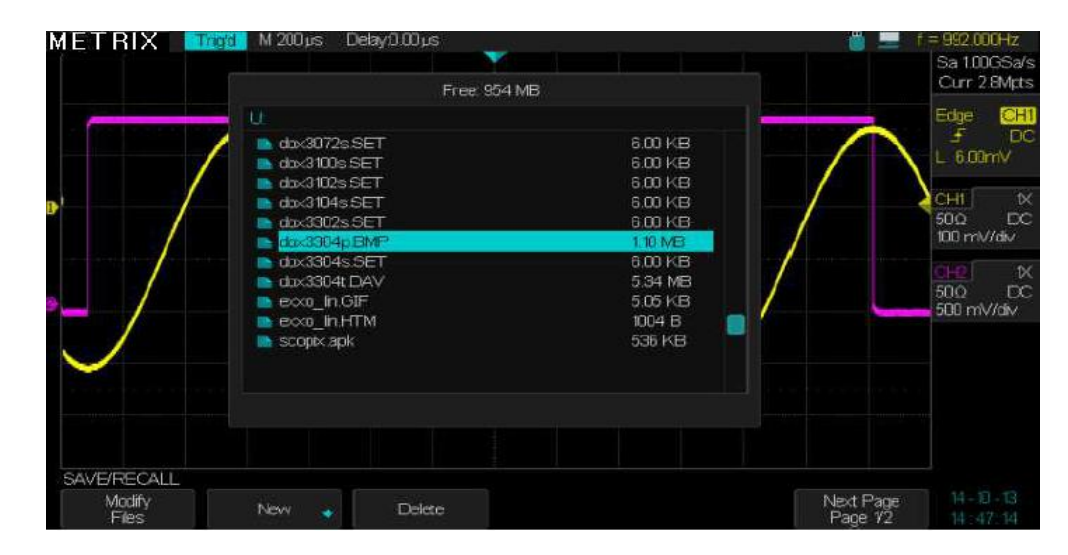

Sauvegarder une copie d'écran (Picture) Pour sauvegarder une copie d'écran dans une mémoire externe il faut :

Ouvrir le menu SAVE/RECALL et choisir le type « **Image** » (Picture), un appui sur la touche «**Enregistrer**» (Save) permet d'ouvrir le sous-menu sauvegarde d'une copie d'écran au format BMP.

| Option                | Valeurs              | Description                                                       |
|-----------------------|----------------------|-------------------------------------------------------------------|
| Туре                  | Image<br>« Picture » | Menu Sauvegarde d'un fichier Image (Picture).                     |
| Enregistrer<br>(Save) |                      | Un appui sur la touche « Save » ouvre le<br>sous-menu Sauvegarde. |

Sous-menu « Save » « Picture »

| Option                   | Valeurs                                     | Description                                                                                                    |
|--------------------------|---------------------------------------------|----------------------------------------------------------------------------------------------------|
| Modifier<br>(Modify)     | Fichier (File)<br>Répertoire<br>(Directory) | Permet de modifier un fichier Image<br>« Picture».                                                                                                    |
| Nouveau<br>(New)         |                                             | Un appui sur la touche « <b>Nouveau</b> » ouvre le<br>sous-menu de Création du fichier Copie<br>d'écran. La saisie du nom du fichier .BMP se<br>fait à l'aide du bouton universel ou des<br>touches " $\rightarrow$ " et " $\leftarrow$ ". |
| Supprimer<br>« Delete »  |                                             | Un appui sur cette touche permet de<br>supprimer le fichier sélectionné                                                                                                    |
| Page Suiv<br>(Next page) | 1/2                                         | Un appui sur cette touche permet de passer à<br>la page 2/2 du sous-menu sauvegarde d'une<br>image                                                                                                    |
| Renommer<br>« Rename »   |                                             | Permet de renommer un fichier existant                                                                                                    |
| Retourner<br>« Return »  |                                             | Permet de revenir au menu initial Save/Recall<br>d'une image (picture)                                                                                                    |
| Page Suiv                | 2/2                                         | Permet de passer à la page ½                                                                                                    |

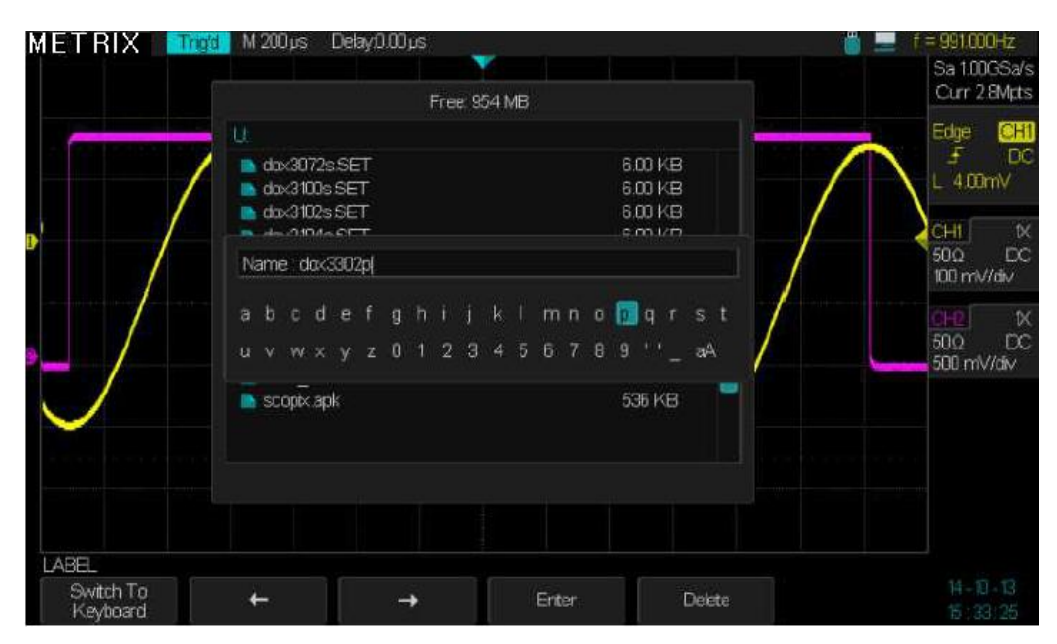

« **Switch to Keyboard** » pour saisir le nom du fichier Image et « Switch to Name » pour le valider en appuyant sur la touche « Entrée » (Enter)

## Description fonctionnelle VII - Système de SAUVEGARDE/RAPPEL (suite)

| Sauvegarde de | Les fichiers CSV ne peuvent être sauvegardés qu'en mémoire externe.                                                                                                    |  |  |  |  |  |
|---------------|----------------------------------------------------------------------------------------------------|--|--|--|--|--|
| fichiers CSV  | Les fichiers CSV ne peuvent pas être lus par l'oscilloscope.                                                                                                    |  |  |  |  |  |
|               | Les fichiers CSV peuvent être ouverts sous EXCEL.                                                                                                    |  |  |  |  |  |
|               | 1. Appuyez sur la touche "Save/Recall" et choisissez le type "CSV".                                                                                                    |  |  |  |  |  |
|               | <ol> <li>Insérez la mémoire flash USB dans le port «USB host» de l'oscilloscope et<br/>attendez que l'oscilloscope initialise la mémoire flash USB (environ 5s).</li> </ol>                                                                                                    |  |  |  |  |  |
|               | <ol> <li>Appuyez sur la touche « Para Sauv » (Para Save) et sélectionnez : "On"<br/>ou "Off".</li> </ol>                                                                                                    |  |  |  |  |  |
|               | <ol> <li>Appuyez sur la touche "Enregistrer" (Save) pour accéder au sous-menu<br/>Sauvegarde d'un fichier .CSV.</li> </ol>                                                                                                    |  |  |  |  |  |
|               | <ol> <li>Appuyez sur la touche « Modifier » (Modify) et sélectionnez "File" ou<br/>"Directory"</li> </ol>                                                                                                    |  |  |  |  |  |
|               | <ol> <li>Appuyez sur la touche « Nouveau » (New) pour saisir le nom du fichier<br/>.CSV à l'aide du bouton universel ou des touches "→" et "←".</li> </ol>                                                                                                    |  |  |  |  |  |
|               | <ol> <li>Appuyez sur la touche "Supprimer" (Delete) pour supprimer le fichier<br/>sélectionné.</li> </ol>                                                                                                    |  |  |  |  |  |
|               | <ol> <li>Appuyez sur la touche "Page Suiv" (Next Page) pour accéder à la page<br/>suivante du sous-menu Sauvegarde</li> </ol>                                                                                                    |  |  |  |  |  |
|               | <ol> <li>Appuyez sur la touche "Renommer" (Rename) pour modifier le Nom du<br/>fichier ou du répertoire sélectionné.</li> </ol>                                                                                                    |  |  |  |  |  |
|               | <ol> <li>Appuyez sur la touche "Retourner" (Return) pour revenir au menu<br/>principal de sauvegarde d'un fichier .CSV.</li> </ol>                                                                                                    |  |  |  |  |  |
|               | Remarques:<br>1° Les fichiers .CSV ne peuvent pas être ouverts dans l'oscilloscope.<br>2° Les fichiers .CSV peuvent être ouverts sous EXCEL.<br>Attention : les fichiers CSV générés par les DOX3000 peuvent dépasser la taille<br>limite autorisée par la version d'EXCEL utilisée (exemples de limites : 65536<br>lignes pour EXCEL 2003 et 1048576 lignes pour EXCEL 2007). Pour pouvoir<br>ouvrir le fichier .CSV complet choisissez une profondeur mémoire maximum<br>inférieure à la limite d'EXCEL (exemples de profondeur mémoire max : 14kpts<br>pour un EXCEL 2003 ou 700kpts pour un EXCEL 2007). |  |  |  |  |  |
|               | Si le fichier dépasse la limite, le message « PopUp » suivant apparaît :                                                                                                    |  |  |  |  |  |
|               | Microsoft Excel                                                                                                    |  |  |  |  |  |
|               | Impossible d'ouvrir le fichier en entier.                                                                                                    |  |  |  |  |  |
|               | ОК                                                                                                    |  |  |  |  |  |

Cliquez sur « OK » pour afficher le bloc de lignes autorisé en partant de la ligne N°1 jusqu'à la valeur limite imposée par la version d'EXCEL:

| 1  | Fichier Edit | ion Affichage | Insertion                               | Format O | utils Données | Fenêtre ? |       |                |        | Tape        | z une question                 |         | . 8 |
|----|--------------|---------------|-----------------------------------------|----------|---------------|-----------|-------|----------------|--------|-------------|--------------------------------|---------|-----|
| _  |              |               | ETT ALL                                 |          |               |           |       |                |        |             |                                |         |     |
| U  | 🗁 🔛 😂        | K) +   🍓 S    | · • • • • • • • • • • • • • • • • • • • | 🛄 🐒 🦈    | Arial         | - 10      | • G / | <u>S</u>   ≡ = | := m t | 1 🗏   🖽 🕶 🔏 | <mark>≥ - </mark> <u>A</u> - Ç | masquer | •   |
|    | A1 •         | r f⊁ Si       | ource                                   |          |               |           |       |                |        |             |                                |         |     |
|    | A            | В             | С                                       | D        | E             | F         | G     | H              | I      | J           | K                              | L       | -   |
| 1  | Source       | CH1           | CH2                                     |          |               |           |       |                |        |             |                                |         |     |
| 2  | Second       | Volt          | Volt                                    |          |               |           |       |                |        |             |                                |         |     |
| 3  | -0.0014      | -0.248        | -0.1                                    |          |               |           |       |                |        |             |                                |         | _   |
| 4  | -0.0014      | -0.252        | -0.1                                    |          |               |           |       |                |        |             |                                |         |     |
| 5  | -0.0014      | -0.248        | -0.1                                    |          |               |           |       |                |        |             |                                |         |     |
| 6  | -0.0014      | -0.248        | -0.1                                    |          |               |           |       |                |        |             |                                |         |     |
| 7  | -0.0014      | -0.248        | -0.1                                    |          |               |           |       |                |        |             |                                |         |     |
| 8  | -0.0014      | -0.248        | -0.08                                   |          |               |           |       |                |        |             |                                |         |     |
| 9  | -0.00139999  | -0.248        | -0.1                                    |          |               |           |       |                |        |             |                                |         |     |
| 10 | -0.00139999  | -0.252        | -0.1                                    |          |               |           |       |                |        |             |                                |         |     |
| 11 | -0.00139999  | -0.248        | -0.1                                    |          |               |           |       |                |        |             |                                |         | _   |
| 12 | -0.00139999  | -0.252        | -0.1                                    |          |               |           |       |                |        |             |                                |         |     |
| 13 | -0.00139999  | -0.248        | -0.1                                    |          |               |           |       |                |        |             |                                |         | _   |
| 14 | -0.00139999  | -0.248        | -0.1                                    |          |               |           |       |                |        |             |                                |         | _   |
| 15 | -0.00139999  | -0.248        | -0.1                                    |          |               |           |       |                |        |             |                                |         |     |
| 16 | -0.00139999  | -0.252        | -0.1                                    |          |               |           |       |                |        |             |                                |         |     |
| 17 | -0.00139999  | -0.248        | -0.1                                    |          |               |           |       |                |        |             |                                |         |     |
| 18 | -0.00139998  | -0.252        | -0.1                                    |          |               |           |       |                |        |             |                                |         |     |
| 19 | -0.00139998  | -0.248        | -0.1                                    |          |               |           |       |                |        |             |                                |         | _   |
| 20 | -0.00139998  | -0.252        | -0.1                                    |          |               |           |       |                |        |             |                                |         |     |
| 21 | -0.00139998  | -0.248        | -0.08                                   |          |               |           |       |                |        |             |                                |         | _   |
| 22 | -0.00139998  | -0.252        | -0.1                                    |          |               |           |       |                |        |             |                                |         |     |
| 23 | -0.00139998  | -0.248        | -0.1                                    |          |               |           |       |                |        |             |                                |         |     |
| 24 | -0.00139998  | -0.252        | -0.1                                    |          |               |           |       |                |        |             |                                |         |     |
| 25 | -0.00139998  | -0.248        | -0.1                                    |          |               |           |       |                |        |             |                                |         |     |
| 26 | -0.00139998  | -0.248        | -0.1                                    |          |               |           |       |                |        |             |                                |         |     |
| 27 | -0.00139998  | -0.248        | -0 1                                    |          |               |           |       |                |        |             |                                | 1       | 1.0 |

Menu Save Type CSV

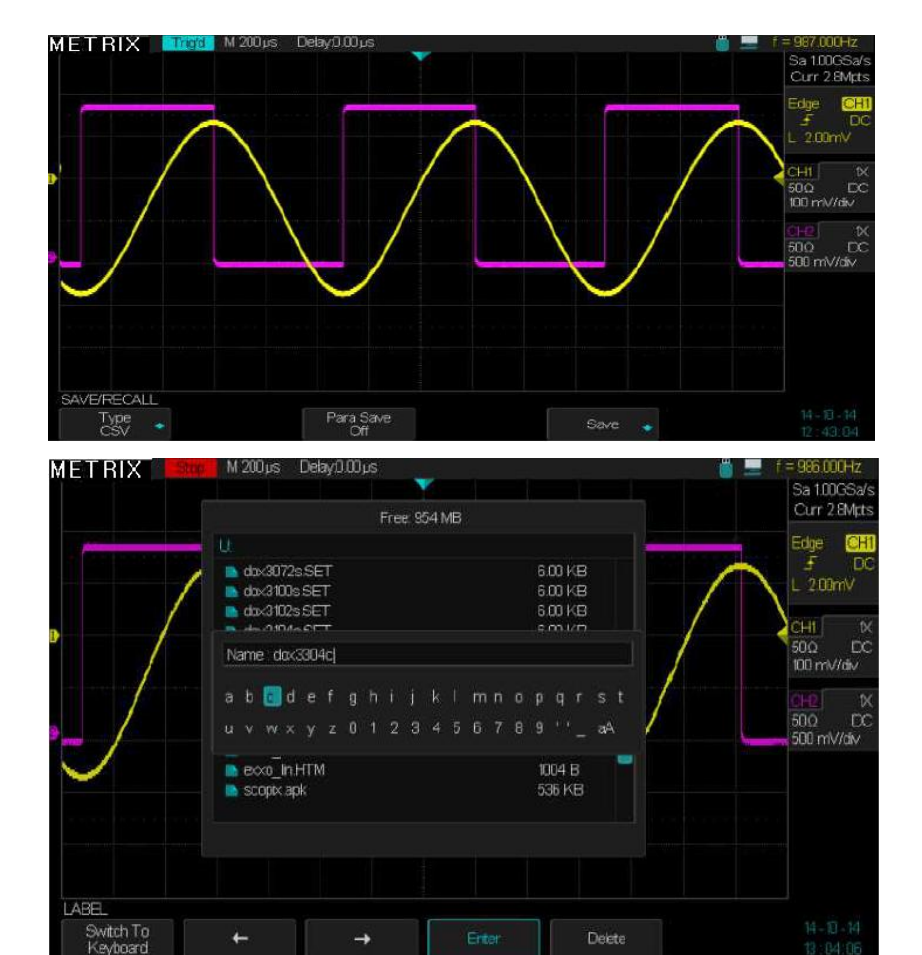

Sous-menu « Save» « New » fichier .CSV

## Description fonctionnelle VII - Système de SAUVEGARDE/RAPPEL (suite)

 Restauration de la configuration d' « Usine »
 La configuration par défaut (Default setup) est accessible par la touche « Default » du pavé RUN CONTROL :

 d' « Usine »
 (ou configuration par Défaut)

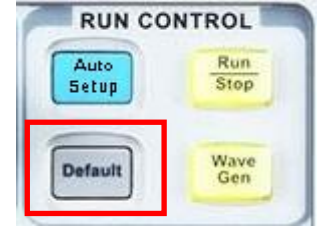

Affichage obtenu après le chargement de la « configuration par défaut » : Voie CH1

> Sensibilité 1V/div, Probe factor: 1X, Impedance: 1MΩ, Couplage: DC, BW Limit : Full BdT: 1µs/div

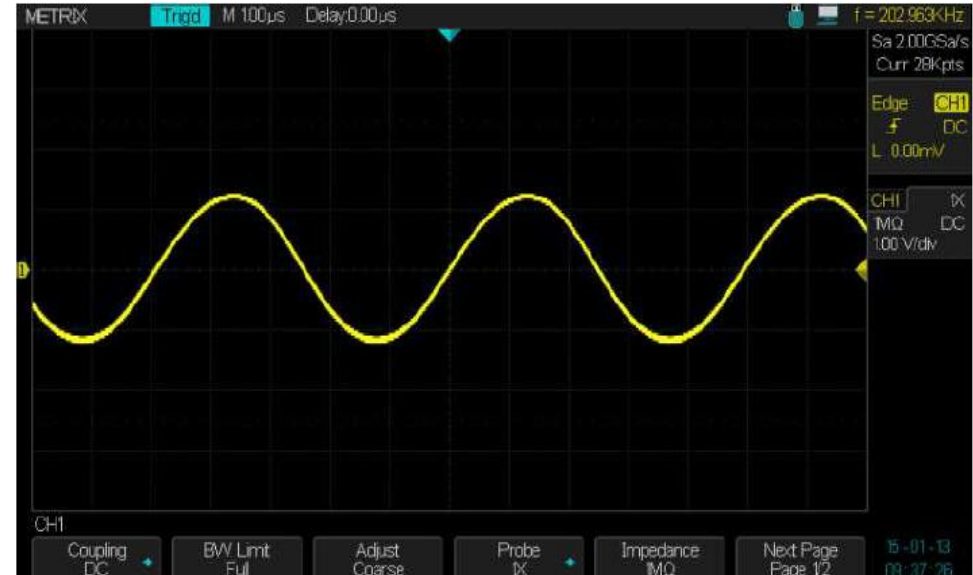

Restauration des Les traces sont sauvegardées uniquement en mémoire externe dans Traces (Waveforms) une clé USB.

Pour restaurer une trace introduire la clé USB dans le connecteur « USB host » de la face avant.

- 1° Introduire la **clé USB** dans le connecteur « **USB Host** » de la face avant et attendre que l'icône **s**'affiche en haut à droite de l'écran.
- 2° Appuyez sur la touche « Save/Recall » du pavé MENU.
- 3° Sélectionnez le type Traces (Waveforms).
- 4° Appuyez sur la touche **Rappel (**Recall**)** pour ouvrir le sous-menu **Rappel** des traces et attendre que le contenu de la **clé USB** s'affiche à l'écran.
- 5° A l'aide du bouton **Universel** sélectionnez le fichier « **.DAV** » à rappeler à l'écran.
- 6° Appuyez sur la touche « charger » (Load) pour rappeler la trace sauvegardée sélectionnée.
- 7° Attendre que la trace sauvegardée s'affiche à l'écran.

#### **Remarques :**

1° Lorsque la trace sauvegardée est affichée à l'écran l'acquisition s'arrête. Les valeurs affichées : calibre de base de temps, fréquence d'échantillonnage, et profondeur mémoire correspondent à la trace sauvegardée, que nous venons de restaurer. Pour réactualiser l'affichage des calibres verticaux de la voie rappelée il faut appuyer sur une touche voie « CHi ».

2° Nous pouvons effectuer des mesures automatiques ou avec les curseurs.

**3°** Si nous relançons les acquisitions en appuyant sur la touche « **Run/Stop** », la trace restaurée est effacée et remplacée par les nouvelles acquisitions. Attention les acquisitions se font avec le paramétrage correspondant à la dernière trace rappelée.

#### Dans l'exemple ci-dessous nous donnons :

- 1° La configuration initiale de l'oscilloscope avant de rappeler à l'écran une trace sauvegardée.
- 2° La configuration correspondante à la trace rappelée
- 3° La configuration après avoir relancé les acquisitions en appuyant sur la touche « Run/Stop »

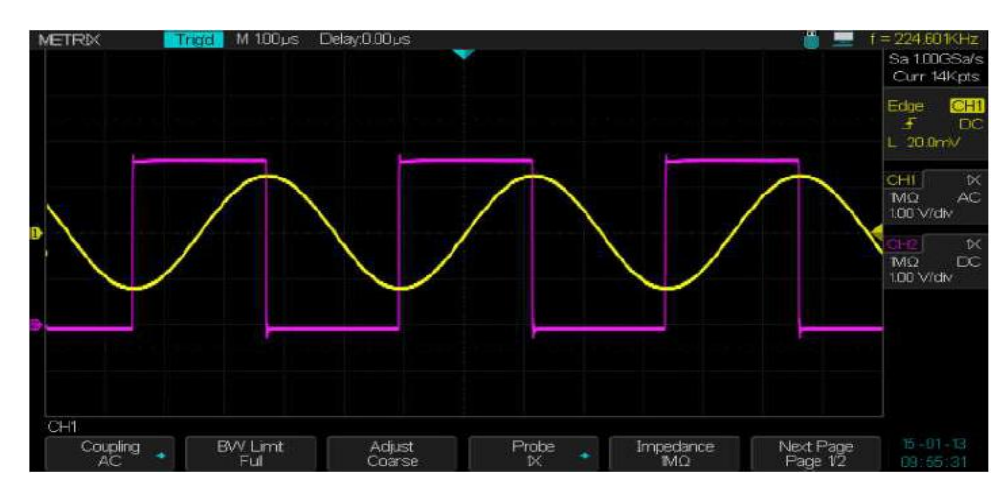

Configuration avant Restauration d'une trace sauvegardée : Voies CH1 et CH2 actives, Sensibilité 1V/div, BdT 1.0µs/div

Trace restituée CH3 : le calibre S/div (20µs/div) se réactualise automatiquement mais pas la sensibilité V/div à droite de l'écran

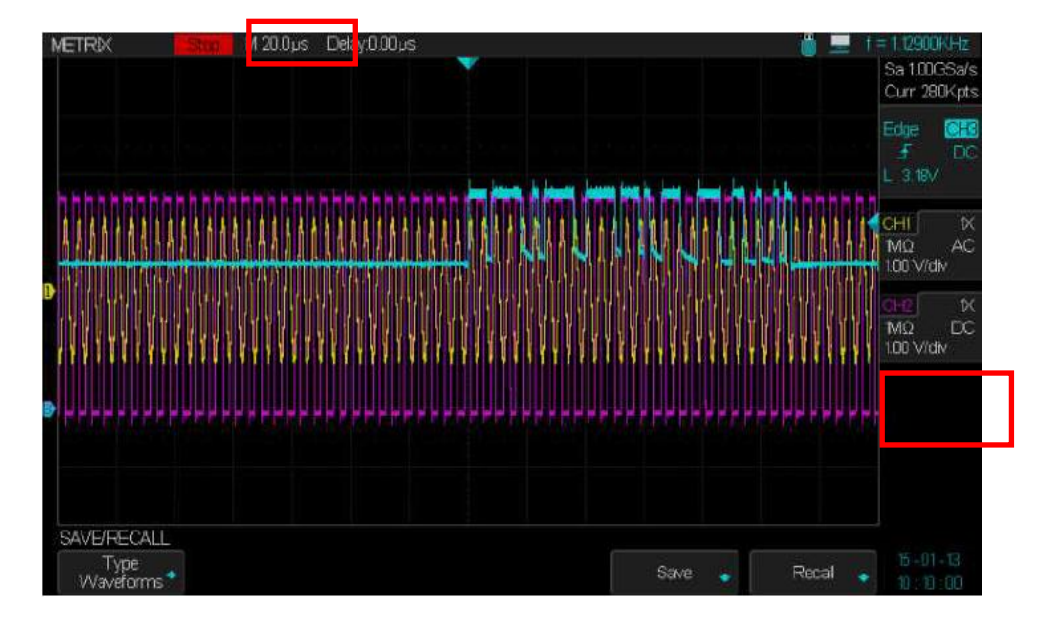

#### Description fonctionnelle

Il faut appuyer sur l'une des touches voie (CH1 par exemple) pour que le calibre V/div de la trace rappelée (CH3) s'affiche.

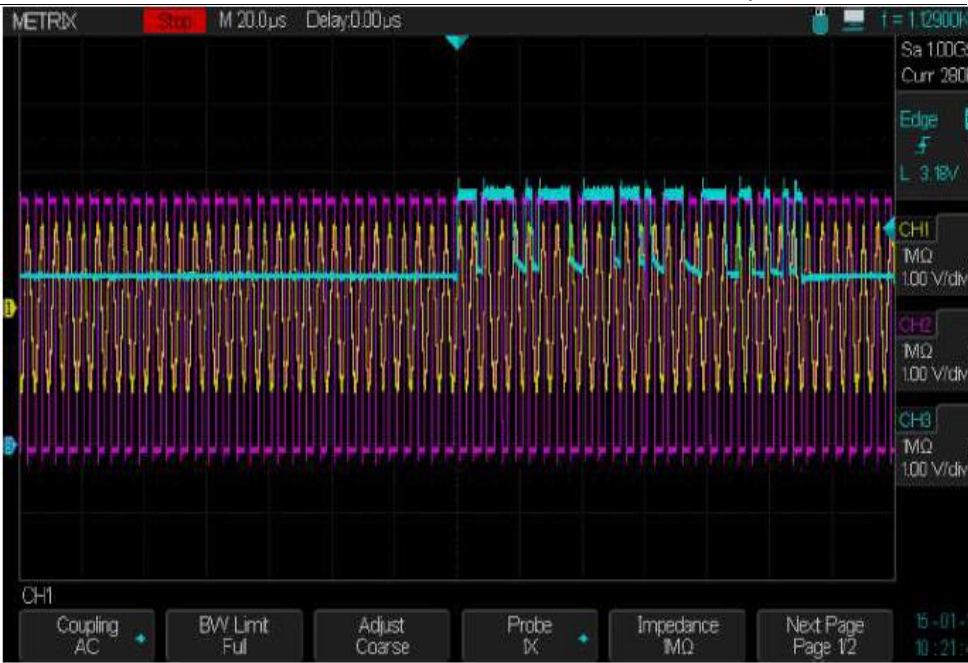

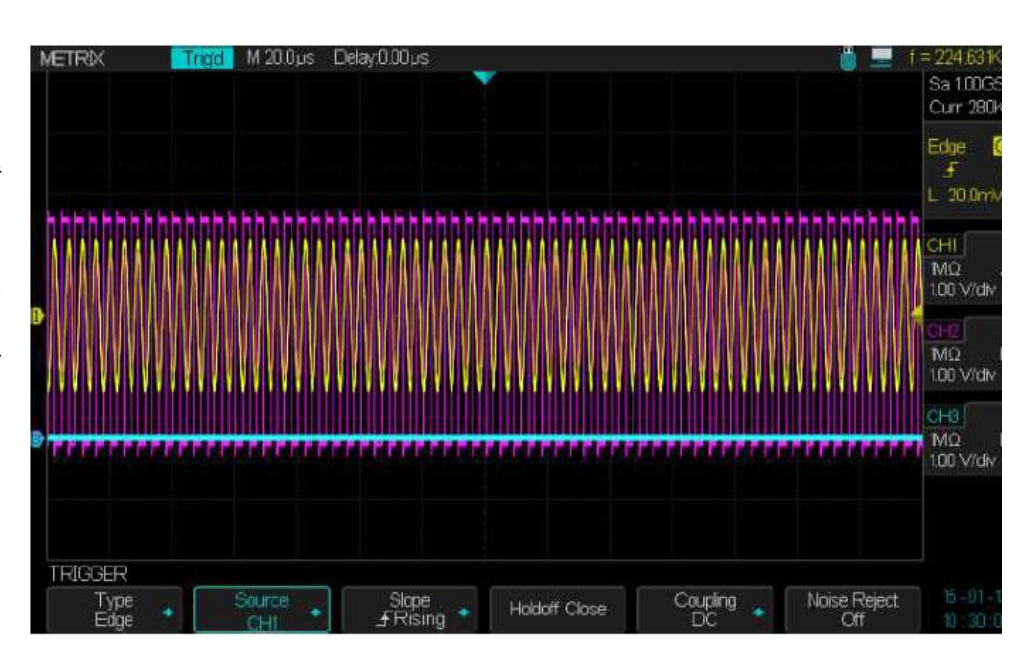

Si l'on appui sur la touche «Run/Stop»: les acquisitions sont relancées avec la configuration correspondant à la trace rappelée, l'affichage est rafraîchi (remarque : la configuration initiale est perdue)

UTILITAIRES

Appuyez sur la touche "**Utility**" du pavé MENU pour ouvrir le menu UTILITAIRES :

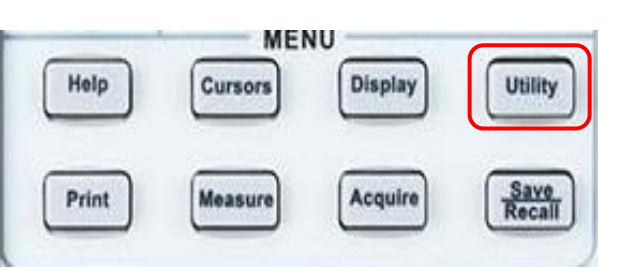

| Menu Utilitaires         | Option                          | Valeurs                                                | Description                                                                                             |
|--------------------------|---------------------------------|--------------------------------------------------------|----------------------------------------------------------------------------------------------------|
| « Utility »<br>page 1/3  | Etat système<br>(System Status) |                                                        | Affiche la configuration matérielle et logicielle de l'oscilloscope.                                    |
|                          | Auto Calib (Do<br>Self Cal)     |                                                        | Permet de lancer l'auto-calibration de l'oscilloscope                                                   |
|                          | Historique<br>(History)         |                                                        | Permet d'accéder au sous-menu « Historique »<br>(History) des traces acquises sous le mode<br>SEQUENCE. |
| Entrées/Sorties<br>(I/O) |                                 | USB<br>LAN<br>Aux<br>Output                            | Permet de configurer les interfaces d'entrée/sortie                                                     |
|                          | Son<br>(Sound)                  | \$ \$                                                  | Appuyez pour activer le son.<br>Appuyez pour désactiver le son.                                         |
|                          | Langue<br>(Language)            | Anglais<br>Français<br>Allemand<br>Espagnol<br>Italien | Choix de la langue de travail parmi les 5<br>disponibles :                                              |
|                          | Page Suiv.                      | Page 1/3                                               | Appuyez sur cette touche pour passer à la<br>deuxième page.                                             |

#### Description fonctionnelle

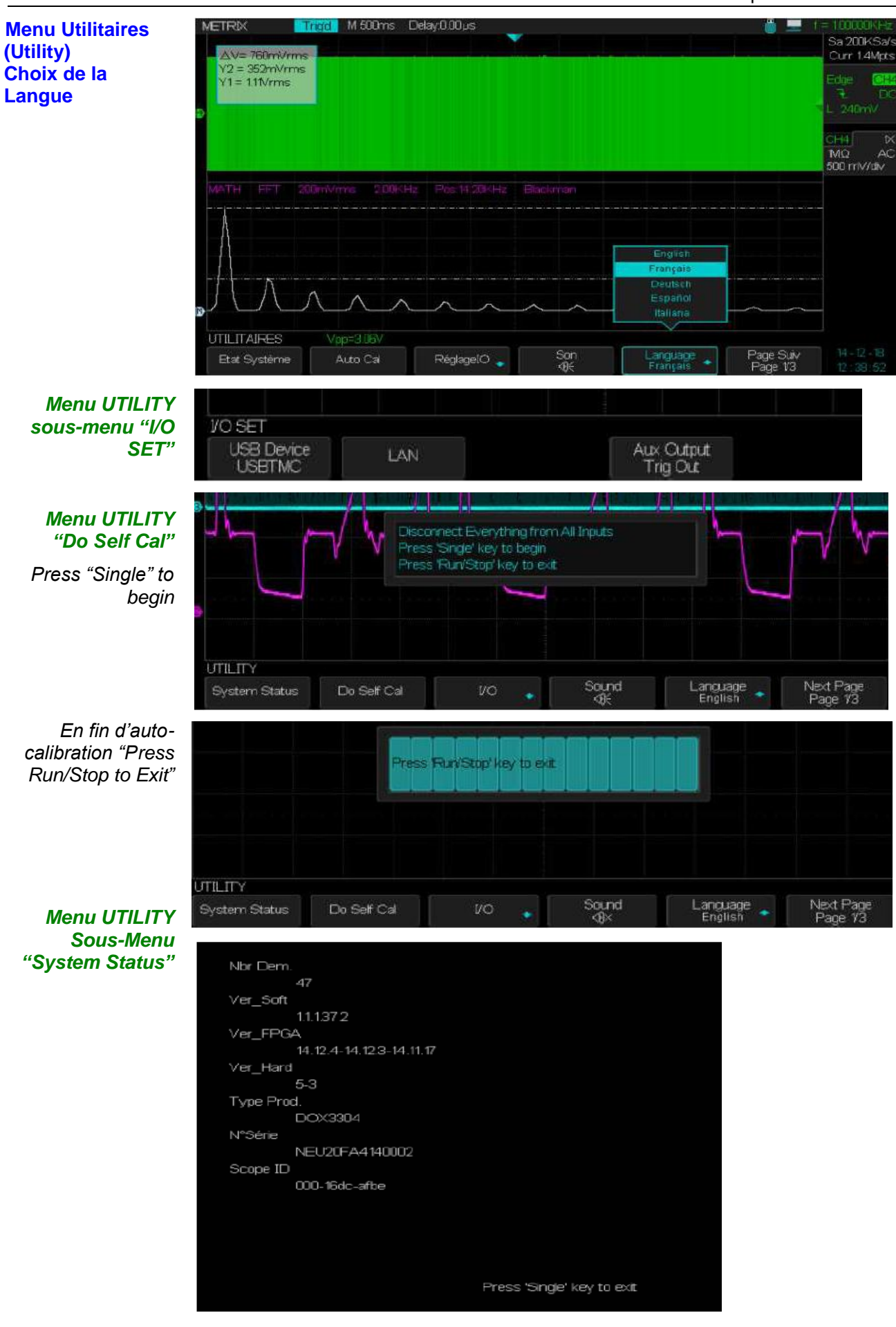

| Utilitaires             | Option                                               | Valeurs                                                                  | Description                                                                                                    |
|-------------------------|------------------------------------------------------|--------------------------------------------------------------------------|----------------------------------------------------------------------------------------------------|
| « Utility »<br>page 2/3 | Bon/Mauvais<br>(Pass/Fail)                           |                                                                          | Permet d'accéder au sous-menu Bon/Mauvais ( <b>Pass-</b><br>Fail)                                                                                                    |
|                         | I/O                                                  | USB<br>LAN<br>Aux<br>Output                                              | Permet de configurer les interfaces d'entrée/sortie                                                                                                    |
|                         | Power                                                |                                                                          | Permet de lancer l'option « <b>Power Analyzer</b> »<br>lorsqu'elle est installée. Sinon le message suivant<br>apparaît :                                                                                                    |
|                         | Analyze                                              |                                                                          | Please install option before using this function!                                                                                                    |
|                         | Configuration<br>de<br>l'impression<br>(Print Setup) | Ink Saver<br>Layout<br>Paper Size<br>Image Size<br>ID Print<br>Print Key | Permet de configurer l'impression                                                                                                    |
|                         | Calibration<br>Rapide<br>(Quick Cal)                 | ON<br>OFF                                                                | Si «Quick-Cal» (Calibration Rapide) est «ON» et que<br>le calibre vertical de travail est 2mV ou 5mV/div une<br>auto-calibration est lancée à la mise sous-tension de<br>l'oscilloscope ou lorsque la température ambiante<br>varie de plus de 2°C. |
|                         | Page Suiv.<br>(Next Page)                            | 2/3                                                                      | Permet de passer à la page 3/3 du menu Utilitaires                                                                                                    |
|                         | LISB Device                                          | Imprimante<br>(Printer)                                                  | L'oscilloscope est branché à l'imprimante (Printer)<br>avec un câble USB. Lorsque vous utilisez la fonction<br>impression, sélectionnez l'option "Imprimante".<br>L'icône impression s'affiche en haut de l'écran.                                  |
|                         | en face<br>Arrière (Back<br>USB)                     | USBTMC<br>Ordinateur                                                     | L'oscilloscope est branché à l'ordinateur avec un<br>câble USB. Avec le logiciel PC "EasyScopeX" choisir<br>" <b>USBTMC</b> ".<br>L'icône ordinateur s'affiche en haut et à droite de                                                               |
|                         |                                                      |                                                                          | l'écran. 🔙                                                                                                    |

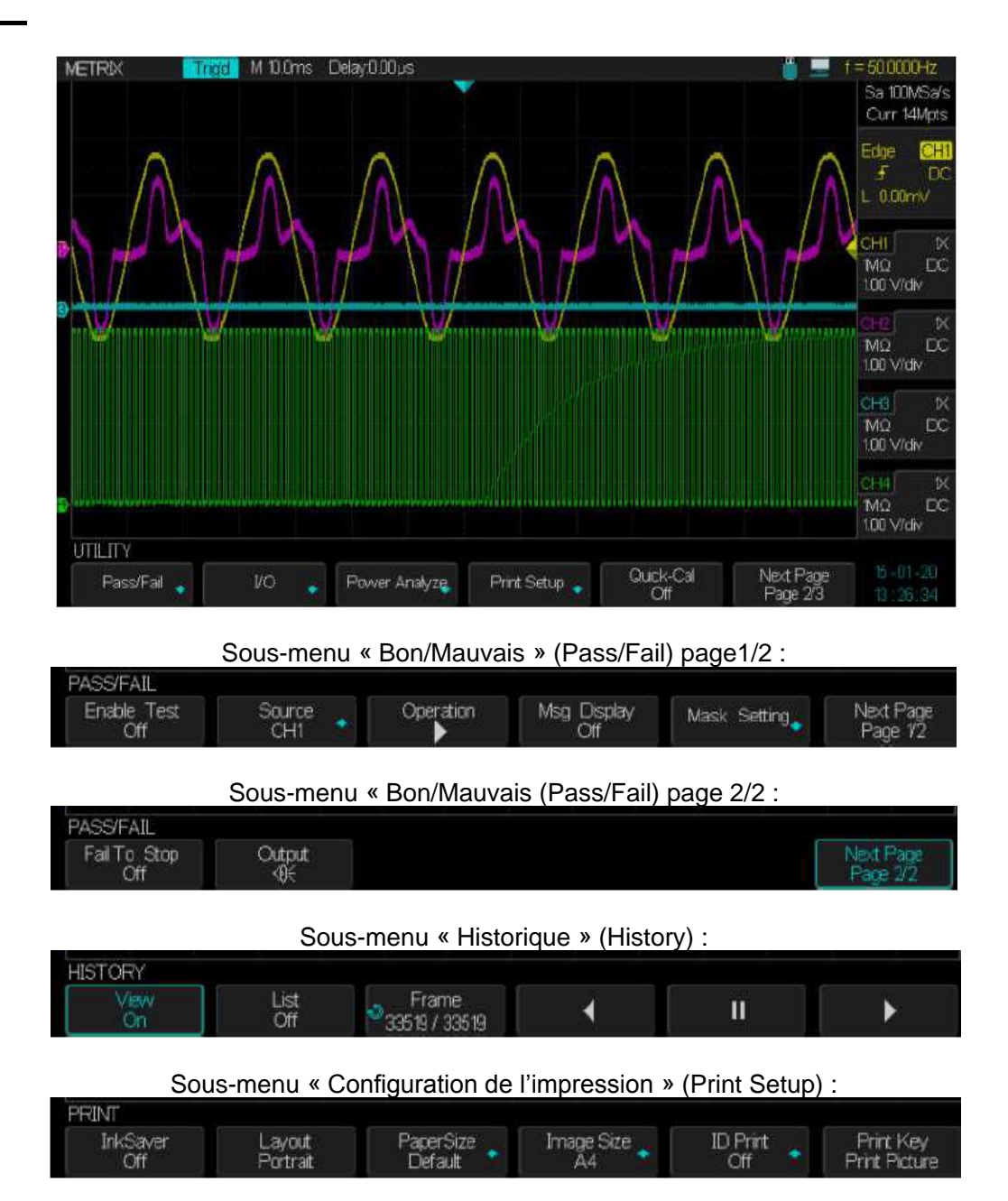

| Utilita                            | ires Option                            | Valeurs  | Description                                                                                                    |  |
|------------------------------------|----------------------------------------|----------|----------------------------------------------------------------------------------------------------|--|
| « Utill<br>page                    | ty »<br>3/3 Mise à<br>jour<br>(Update) |          | Vous pouvez <b>mettre à jour</b> le <b>firmware</b> ou la<br><b>configuration</b> de l'oscilloscope à partir d'une mémoire<br>externe flash USB.                                 |  |
| Do Self<br>Test<br>Screen<br>Saver |                                        |          | Appuyez sur cette touche pour lancer le programme<br>d'auto-test de l'écran, du clavier et des LEDs de la face<br>avant.                                                         |  |
|                                    |                                        |          | Appuyez sur ce bouton pour configurer la durée de l'économiseur d'écran (Screen Saver).                                                                                          |  |
|                                    | Options                                |          | Appuyez sur cette touche pour accéder au sous-menu de gestion des options de l'oscilloscope (Générateur arbitraire, Décodage de Bus, Analyse de Puissance et Analyseur logique). |  |
|                                    | Date/Time                              |          | Appuyez sur cette touche pour accéder au sous-menu de<br>configuration de la date et de l'heure (date/time)                                                                      |  |
|                                    | Page<br>Suivante                       | Page 3/3 | Appuyez sur cette touche pour ouvrir la page 1/3                                                                                                    |  |

Sous-menu « Mise à Jour » (Update) :

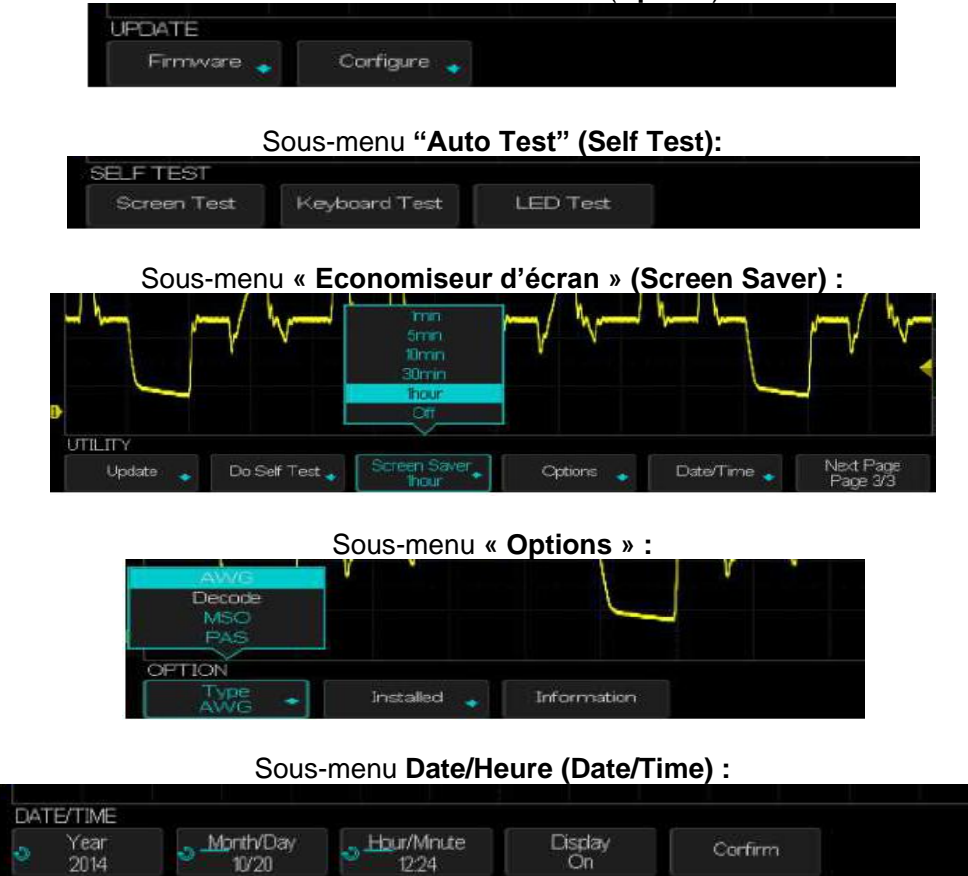

Oscilloscopes Numériques SPO 4 voies

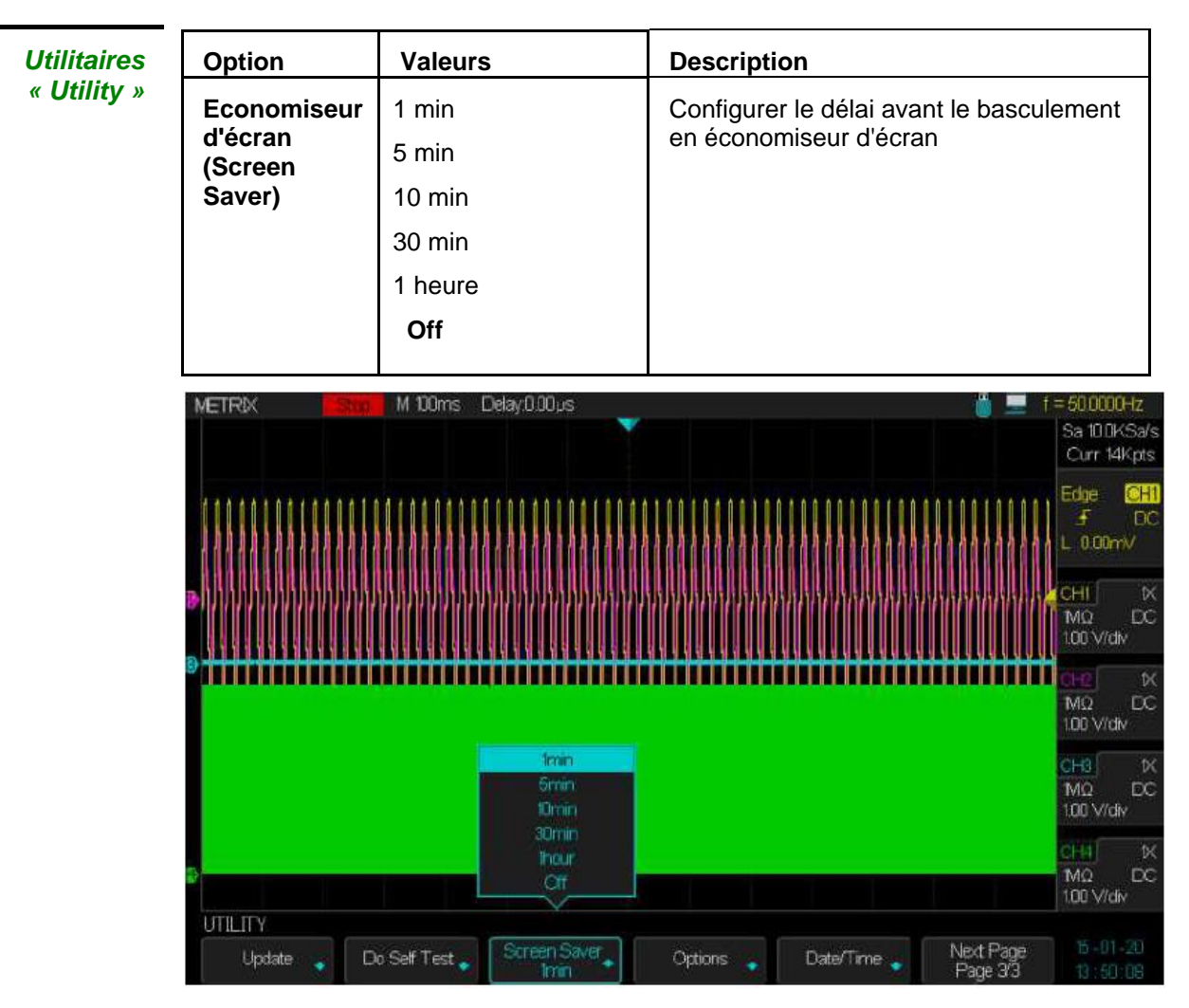

Etat Système «System Status» Appuyez sur la touche "**Etat Système**" (System Status) du menu "UTILITAIRES" (UTILITY) pour visualiser la configuration matérielle et logicielle de l'oscilloscope.

# Ecran « Etat du système »

| Nbr Dem.                |  |  |
|-------------------------|--|--|
|                         |  |  |
| Ver_Soft                |  |  |
| 1.1.1.35.7              |  |  |
| Ver_FPGA                |  |  |
| 14.6.20-14.6.20-14.7.15 |  |  |
| Ver_Hard                |  |  |
| 5-3                     |  |  |
| Type Prod.              |  |  |
| DOX3304                 |  |  |
| N°Série                 |  |  |
| NEU20FA4140002          |  |  |
| Scope ID                |  |  |
| 000-16dc-afbe           |  |  |
|                         |  |  |
|                         |  |  |
|                         |  |  |
|                         |  |  |
|                         |  |  |

Press 'Single' key to exit

| Option                                   | Description                                            |
|------------------------------------------|--------------------------------------------------------|
| Nombre de démarrages<br>(StartupTimes)   | Affiche le nombre de mises sous tension de l'appareil. |
| Version logicielle<br>(Software Version) | Affiche la version du logiciel embarqué.               |
| FPGA Version                             | Affiche la version du FPGA                             |
| Version matérielle<br>(Hardware Version) | Affiche la version matérielle (hardware).              |
| Type produit                             | Affiche le nom du modèle.                              |
| (Product Type)                           |                                                        |
| No. Série (Serial No.)                   | Affiche le numéro de série.                            |
| Scope ID                                 | Numéro d'identification de l'oscilloscope              |

#### Langues

Notice de Fonctionnement en 5 langues :

Français - Anglais - Allemand - Espagnol - Italien

Appuyez sur la touche **"Utilitaires"** (Utility) du pavé **MENU**  $\rightarrow$  sous-menu "**Langue**" (Language) pour choisir la langue de travail.

|              |           |             |            | English<br>Français<br>Deutsch<br>Español<br>Italiana |                       |                      |
|--------------|-----------|-------------|------------|-------------------------------------------------------|-----------------------|----------------------|
| UTILITAIRES  | Vpp=3.08V |             |            |                                                       |                       |                      |
| Etat Système | Auto Cal  | RéglagelO 🖕 | Son<br>∙®€ | Language<br>Français                                  | Page Suiv<br>Page 1/3 | 14-12-18<br>13:15:37 |

Configuration<br/>de l'impression<br/>« Print Setup»Programmez l'interface « USB device » sur « Printer » (sous-menu I/O du menu<br/>Utilitaires) et connectez une imprimante "Pict Bridge" au port « USB Device » de la<br/>face arrière de l'oscilloscope.

Configurez l'impression en activant le sous-menu « Print Setup » du menu Utilitaires.

Appuyez sur la touche « Print » du pavé MENU pour lancer l'impression.

| Configuration      | Option                                | Valeurs                               | Description                                                                                                    |
|--------------------|---------------------------------------|---------------------------------------|----------------------------------------------------------------------------------------------------|
| de<br>l'impression | Economiseur<br>d'Encre<br>(Ink Saver) | On<br>Off                             | Copie d'écran sur fond blanc.<br>Copie d'écran sans modifier le fond.                                                                                                    |
|                    | Orientation<br>(Layout)               | Portrait<br>Paysage<br>(Landscape)    | Orientation de l'impression.                                                                                                    |
|                    | Taille papier<br>(Paper Size)         | Défaut, A4, Letter                    | Affiche les paramètres disponibles<br>avec votre imprimante compatible<br>"PictBridge"                                                                                                    |
|                    | Taille Image<br>(Image Size)          | Défaut, A4, Letter                    |                                                                                                    |
|                    | Impression de l'ID<br>(ID Print)      | ON<br>OFF                             | Impression de l'identificateur (ID) de l'appareil                                                                                                    |
|                    | Touche<br>impression (Print<br>Key)   | Imprimer Image<br>Sauvegarder l'image | Choisir l'option "Imprimer Image"<br>( <b>Print Picture</b> ) pour une impression<br>de la copie d'écran sur imprimante<br>« Pictbridge ».<br>Choisir " <b>Sauvegarder</b> Image" (Save<br>Picture) pour sauvegarder l'image<br>dans la clé flash USB. |
|                    |                                       | 0rs Delay 10.00ns 🔻                   | 🍵 💻 f = 420.000KHz<br>  Sa 1006Sa(s                                                                                                    |

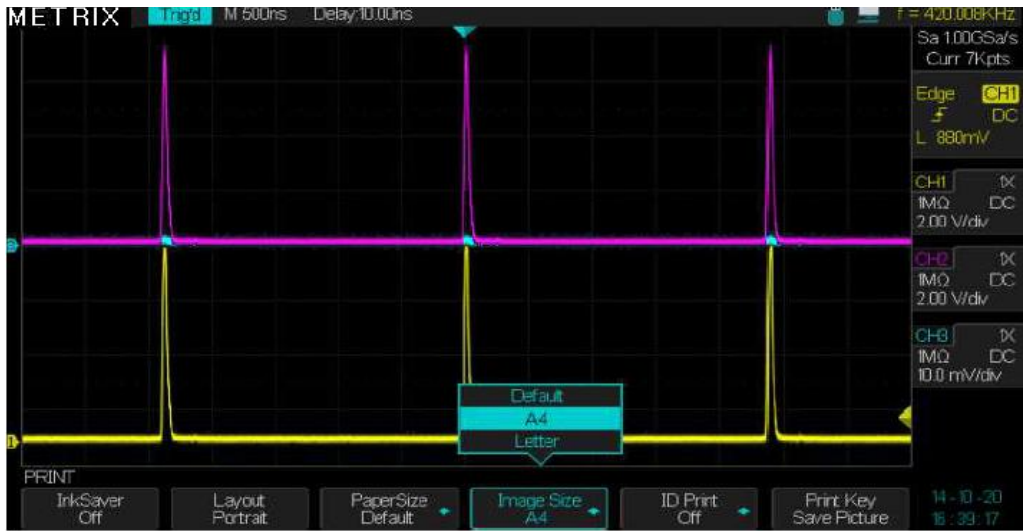
Configuration de l'Impression

« Print Setup »

Permet de configurer l'impression sur une imprimante « Pictbridge ».

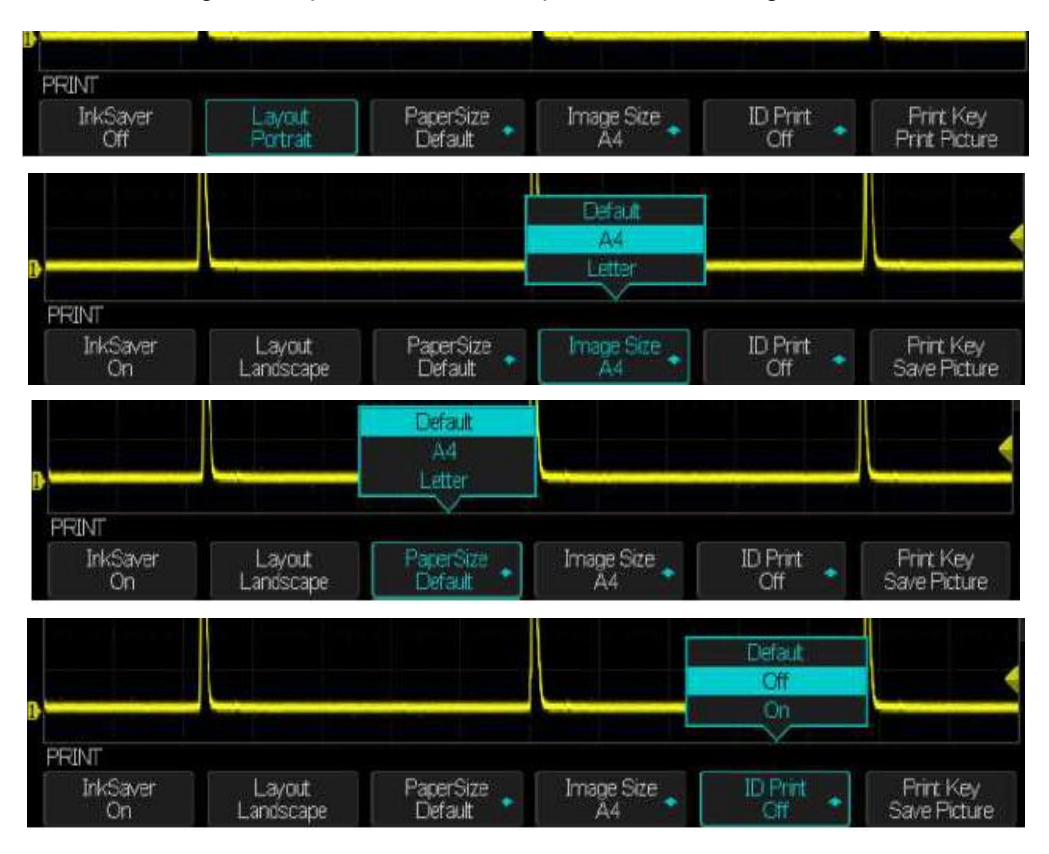

#### Nota :

1. L'imprimante pourra remplacer votre sélection pour une meilleure disposition.

2. Si l'imprimante ne supporte pas votre choix, l'oscilloscope utilisera les paramètres par défaut.

3. L'oscilloscope est conçu pour imprimer vers toute imprimante USB compatible "PictBridge". Consultez la documentation de l'imprimante afin de déterminer si elle est compatible "PictBridge".

## Imprimer une copie d'écran

#### *Étapes* 1. Connectez l'oscilloscope à une imprimante compatible "PictBridge".

- 1) Branchez une extrémité du câble USB dans le port "USB Device" de la face arrière de l'oscilloscope.
- 2) Branchez l'autre extrémité du câble USB dans le port **"USB Pictbridge"** de l'imprimante compatible **"PictBridge**".

#### 2. Imprimer une copie d'écran

- 1) Mettez l'oscilloscope et l'imprimante sous tension. (L'imprimante ne reconnaît l'oscilloscope que quand elle est sous tension).
- 2) Appuyez sur la touche "**Utility**" du pavé MENU pour afficher le menu "UTILITAIRES" (UTILITY).
- 3) Appuyez sur la touche "I/O" pour configurer l'interface «USB Device».
- 4) Appuyez sur la touche "USB Device" et choisir "Imprimante" Printer
- 5) Appuyez sur la touche « Page Suiv 1/3 » pour accéder à la page 2/3
- 6) Appuyez sur la touche "**Configuration Impression**" (Print Setup) pour accéder au sous-menu de configuration de l'impression.
- Configurer les impressions selon vos besoins. L'oscilloscope interroge l'imprimante et n'affiche que les options et valeurs disponibles pour l'imprimante.

Si vous ne savez pas quel paramètre utiliser, choisissez "Défaut" pour chaque option.

- 8) Appuyez sur la touche "**Touche Impression**" (Print Key) et choisissez « **Imprimer Image** » (Print Picture).
- 9) Appuyez sur la touche "**Print**" du pavé MENU pour imprimer l'image de l'écran.

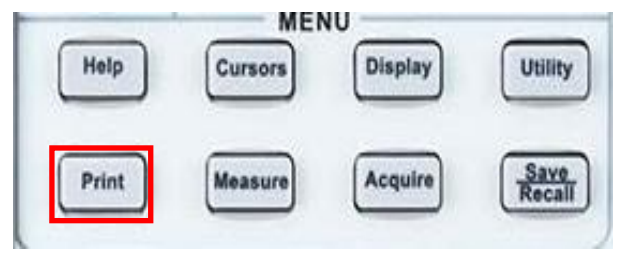

Remarque : si l'imprimante «**Pictbridge**» n'est pas connectée le message suivant s'affiche : « **Printer isn't connected** ».

#### Auto Calibration "Do self Cal"

La procédure d'auto calibration permet d'optimiser la précision de la chaîne d'acquisition des voies CH1 CH2 CH3 CH4. Vous pouvez exécuter cette procédure à tout moment, e.g. si la température ambiante varie de plus de 5° C, ou après plus de trente minutes de fonctionnement de l'appareil.

Avant de lancer l' «Auto-Calibration», il faut débrancher des BNCs d'entrée de l'oscilloscope les sondes et les câbles. Ensuite appuyez sur la touche "Utility" et choisissez "Do Self Cal" pour lancer la procédure d'auto calibration en suivant les instructions affichées à l'écran.

Lancer l'auto-calibration en appuyant sur la touche « Single » :

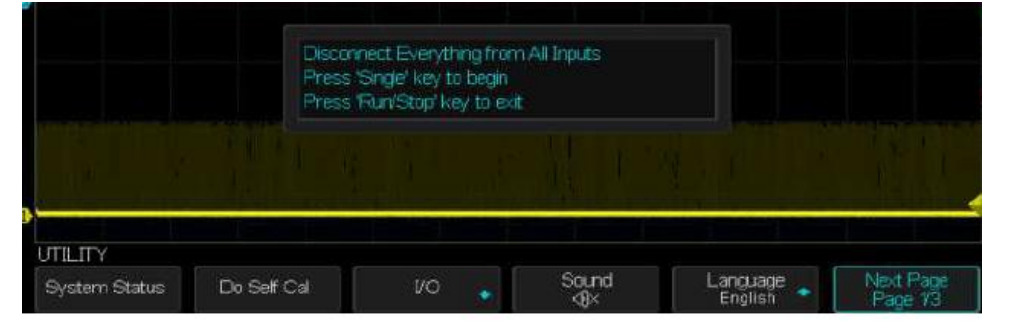

Appuyez sur la touche « Run/Stop » pour sortir de l'auto-calibration :

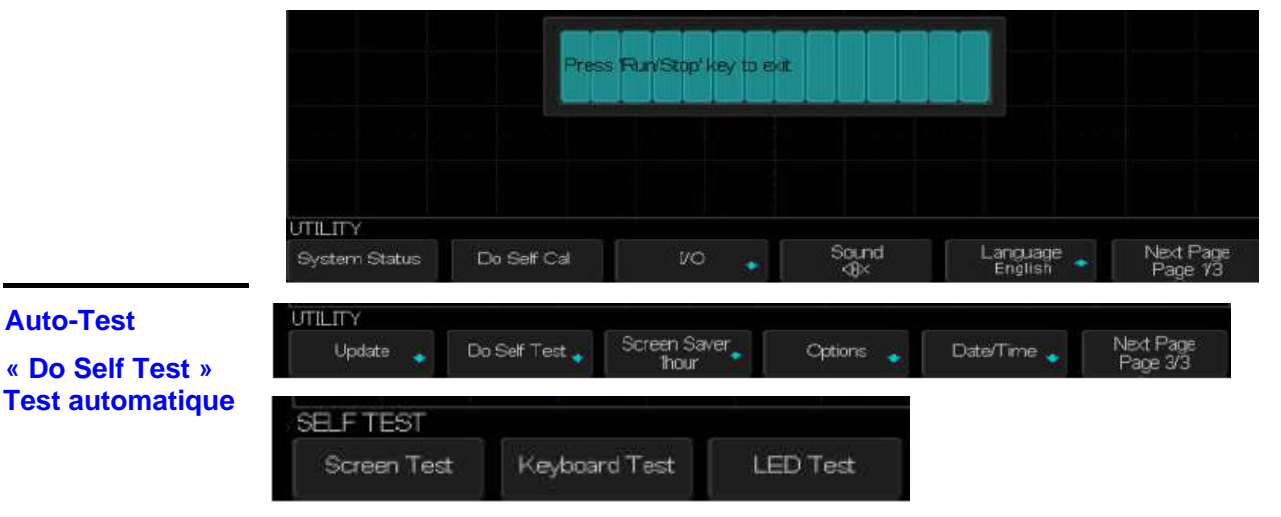

Étapes

Test écran

« Screen Test »

Auto-Test

« Do Self Test »

Sélectionnez "Test écran" pour lancer le test de l'écran LCD. Le message "Press 'SINGLE' Key to continue, 'Press 'RUN/STOP' Key to exit' s'affiche, appuyez sur la touche "Single" pour afficher les 3 couleurs de base de l'écran LCD (Rouge, Vert, Bleu) et vérifier s'il y a des pixels manguants.

Press 'Single' key to continue, Press 'Run/Stop' key to exit

Test clavier «Keyboard rest »
 Sélectionner "Test clavier" pour accéder à l'interface de test du clavier. Les rectangles représentent les touches et les cercles les boutons :
 Les 14 cercles avec une flèche de part et d'autre représentent les boutons de la face avant. On pourra tester pour chaque bouton les sens de rotation (horaire et anti-horaire) ainsi que le bon fonctionnement du « switch » intégré.
 Nota :
 Au lancement du « test du clavier » toutes les touches et les boutons sont en gris sur fond noir.
 A mesure que le test se déroule les touches et les boutons testés passent du gris au bleu.

 A l'écran est affiché le message "Press' RUN/STOP' key three times to exit" pour indiquer qu'il faut appuyer sur la touche "RUN/STOP" trois fois de suite pour sortir du « test clavier ».

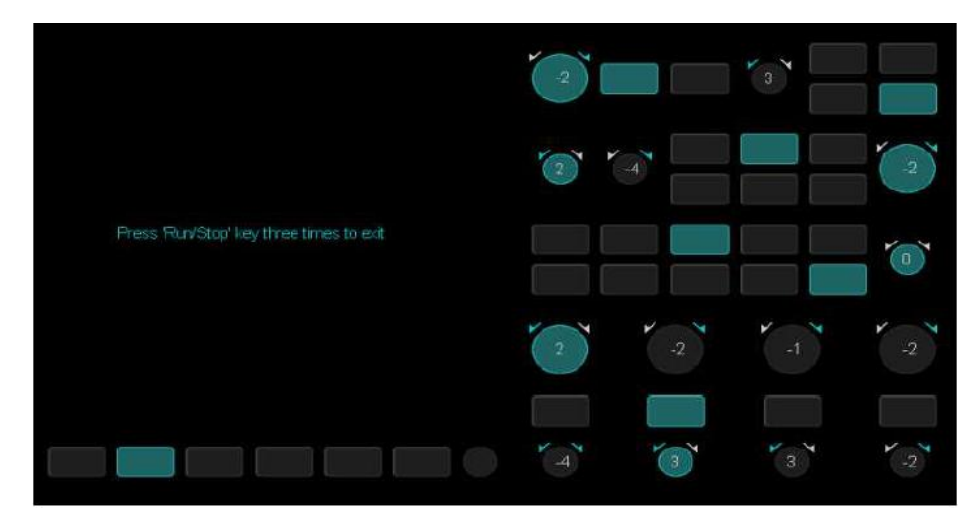

### «Test des LED» « LED Test »

Sélectionnez **"Test LED"** pour accéder à l'interface de test des LEDs de rétroéclairage des touches. Le message **"Press 'SINGLE' key to continue, Press RUN/STOP key to exit**" s'affiche. Effectuer des appuis successifs sur la touche **"Single"** pour tester séquentiellement les LEDs de rétro-éclairage. Quand une touche est allumée, le rectangle correspondant est coloré en bleu.

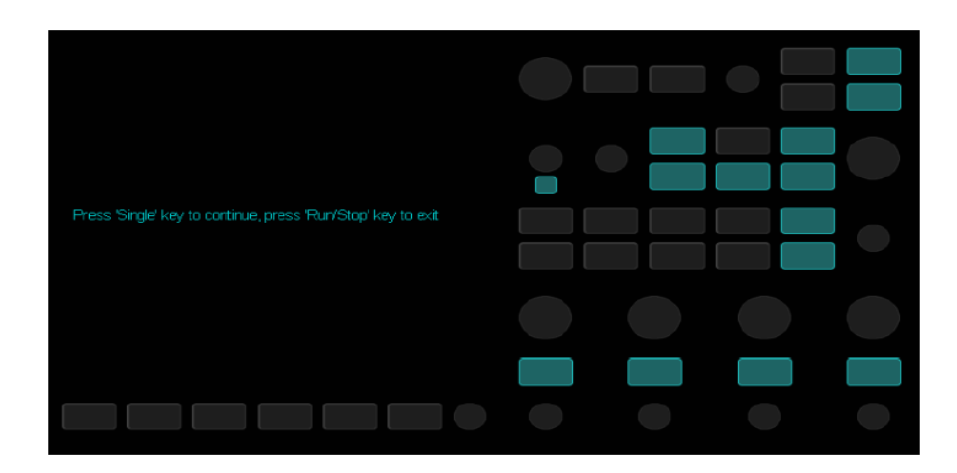

Mise à jour du software embarqué «Firmware update» Le logiciel embarqué (Firmware) de l'oscilloscope peut être mis à jour directement à partir d'une clé USB.

| UPDATE     |             |  |
|------------|-------------|--|
| Firmware 💊 | Corfigure 💉 |  |

- Étapes 1. Connectez la clé USB contenant la nouvelle version de « firmware » au port
   USB host de la face avant de l'oscilloscope et attendez que l'icône USB
   s'affiche à l'écran.
  - 2. Appuyez sur la touche «Utility» du pavé MENU pour accéder au Menu Utilitaires.
  - 3. Appuyez sur la touche "Page suivante" pour accéder à la troisième page du menu "Utilitaire".
  - 4. Appuyez sur la touche « Update » "Mise à jour Firmware".
  - 5. Appuyez sur la touche "Single" pour démarrer la mise à jour du logiciel embarqué et suivez les instructions à l'écran.
  - 6. Mettez l'oscilloscope hors tension puis rallumez-le et vérifiez que le « firmware » a bien été mis à jour. Après une mise à jour du « firmware » il faut exécuter une auto calibration.

Nota : Ne mettez pas l'oscilloscope hors tension pendant la mise à jour.

#### Bon / Mauvais L « Pass/Fail » te

La fonction "Bon/Mauvais" (Pass/Fail) permet de comparer l'évolution du signal temps réel à un gabarit (ou Masque). Si le signal temps réel respecte le gabarit prédéfini, le signal est "Bon" (Pass) sinon le signal est "Mauvais" (Fail).

#### Utilitaires (Utility) Bon/Mauvais (Pass/Fail) :

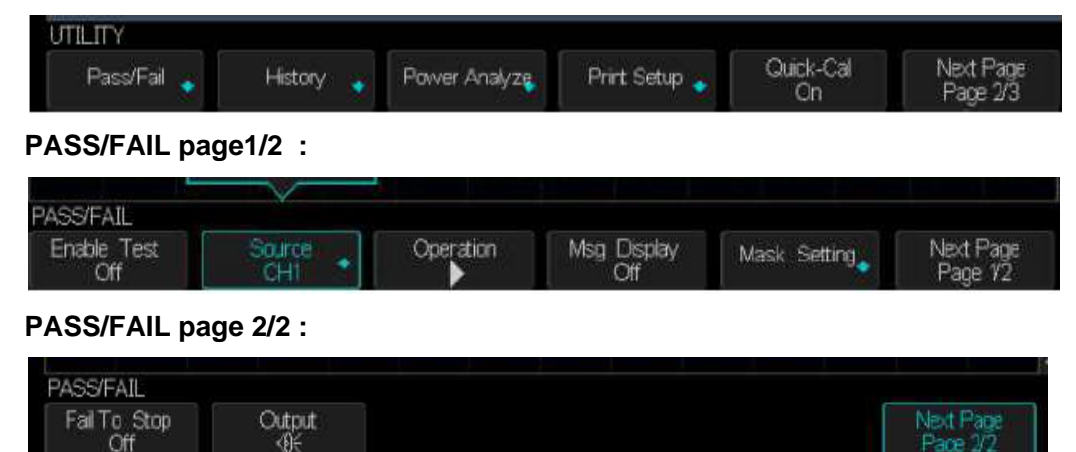

Menu Bon/Mauvais Pass/Fail

#### page 1

| Option        | Valeurs  | Description                                                                                      |
|---------------|----------|--------------------------------------------------------------------------------------------------|
| Valider test  | On       | Activer le test Pass/Fail                                                                        |
| (Enable Test) | Off      | Désactiver la fonction Pass/Fail                                                                 |
| Source        | CH1 CH2  | Sélectionnez la voie <b>Source</b> pour le test <b>Pass/Fail</b> .                               |
|               | CH3 CH4  |                                                                                                  |
| Exécuter      | •        | Appuyez pour exécuter le test Pass/Fail.                                                         |
| (Operation)   |          | Appuyez pour arrêter le test Pass/Fail.                                                          |
| Visu Msg      | On       | Activer l'affichage du nombre de tests <b>Bons (</b> Pass)<br>ou <b>Mauvais (</b> Fail <b>).</b> |
| (Msg Display) | Off      | Désactiver l'affichage de l'information du nombre de <b>Bon/Mauvais (</b> Pass/Fail <b>).</b>    |
| Mask Setting  |          | Configuration du Masque                                                                          |
| Page suivante | Page 1/2 | Appuyez sur cette touche pour accéder à la page 2/2 du menu.                                     |

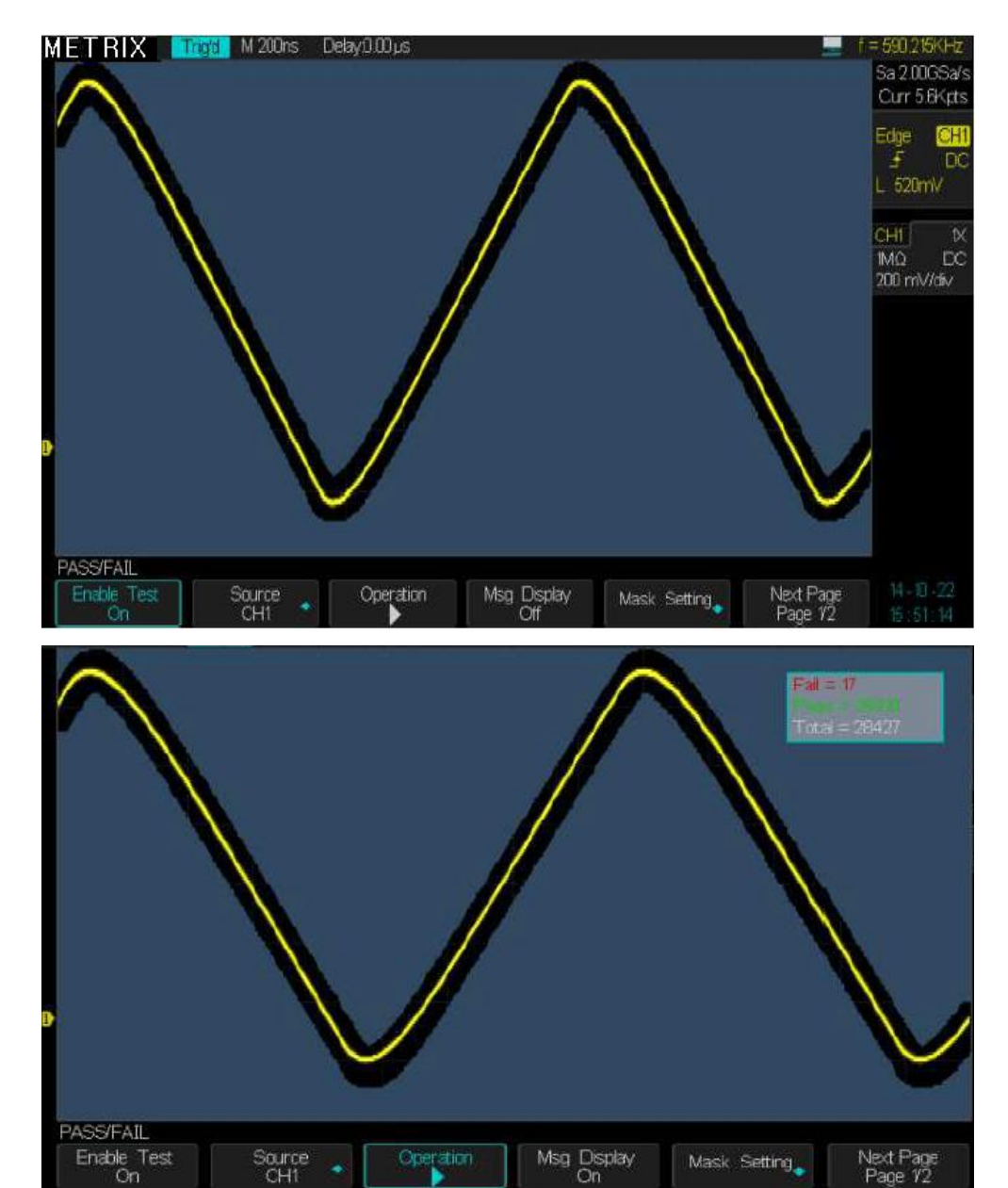

Menu Bon/Mauvais (Pass/Fail) page 2

| Option         | Valeurs                                                              | Description                                                                            |
|----------------|----------------------------------------------------------------------|----------------------------------------------------------------------------------------|
| Stop sur Fail  | On                                                                   | Arrêter le test sur un test « Mauvais ».                                               |
| (Fail to Stop) | Off                                                                  | Continuer le test après un test « Mauvais ».                                           |
| Output         | ¢₩                                                                   | Son : On                                                                               |
| -              | -8×                                                                  | Son : off                                                                              |
| Page suivante  | Page 2/2                                                             | Retour à la première page du menu Pass/Fail.                                           |
|                | Option<br>Stop sur Fail<br>(Fail to Stop)<br>Output<br>Page suivante | OptionValeursStop sur FailOn(Fail to Stop)OffOutputImage SuivantePage suivantePage 2/2 |

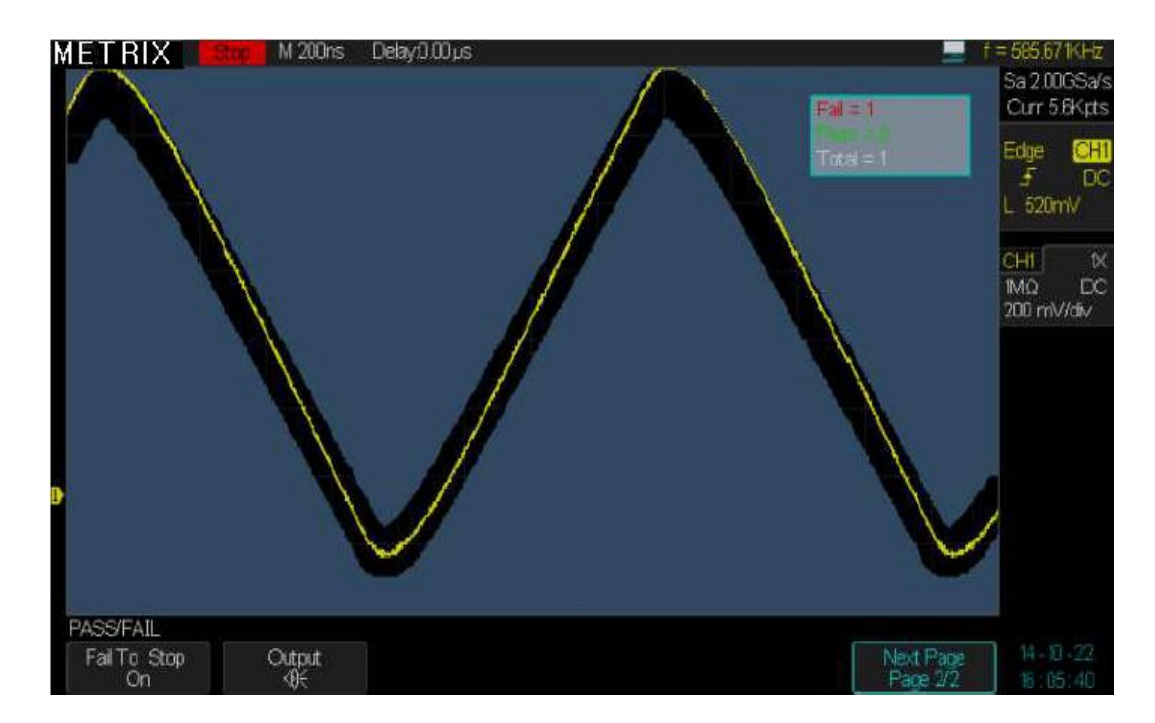

#### Configuration du Masque Bon/Mauvais

Configuration du masque Pass/Fail

#### Mask Setting

|                                | 1                  |                                                                                                    |
|--------------------------------|--------------------|----------------------------------------------------------------------------------------------------|
| Option                         | Valeurs            | Instruction                                                                                                  |
| Masque X<br>xdiv               |                    | Tournez le bouton "Universel" pour régler la plage horizontale autorisée : de 0,04div à 4,00div.             |
| Masque Y                       |                    | Tournez le bouton "Universel" pour régler la plage verticale autorisée : de 0,04div à 4,00div.               |
| Gen<br>Masque<br>(Create Mask) |                    | Générer le masque de test Bon/Mauvais.                                                                       |
| Position<br>(Location)         | Interne<br>Externe | Choisir l'emplacement de stockage du masque dans la<br>mémoire interne de l'oscilloscope ou externe clé USB. |
| Sauvegarde<br>(Save)           |                    | Sauvegarder le masque dans la mémoire sélectionnée                                                           |
| Restituer<br>(Load)            |                    | Restituer un masque sauvegardé                                                                               |

| MADR           |                |             |                      |      |      |
|----------------|----------------|-------------|----------------------|------|------|
| X Mask<br>0.40 | Y Mask<br>0.44 | Create Mask | Location<br>Internal | Save | Load |

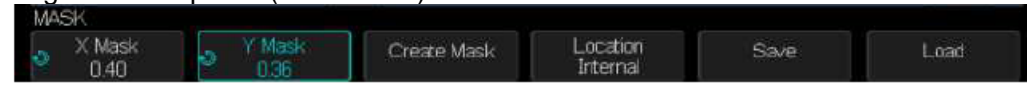

#### Créer le masque (Create Mask)

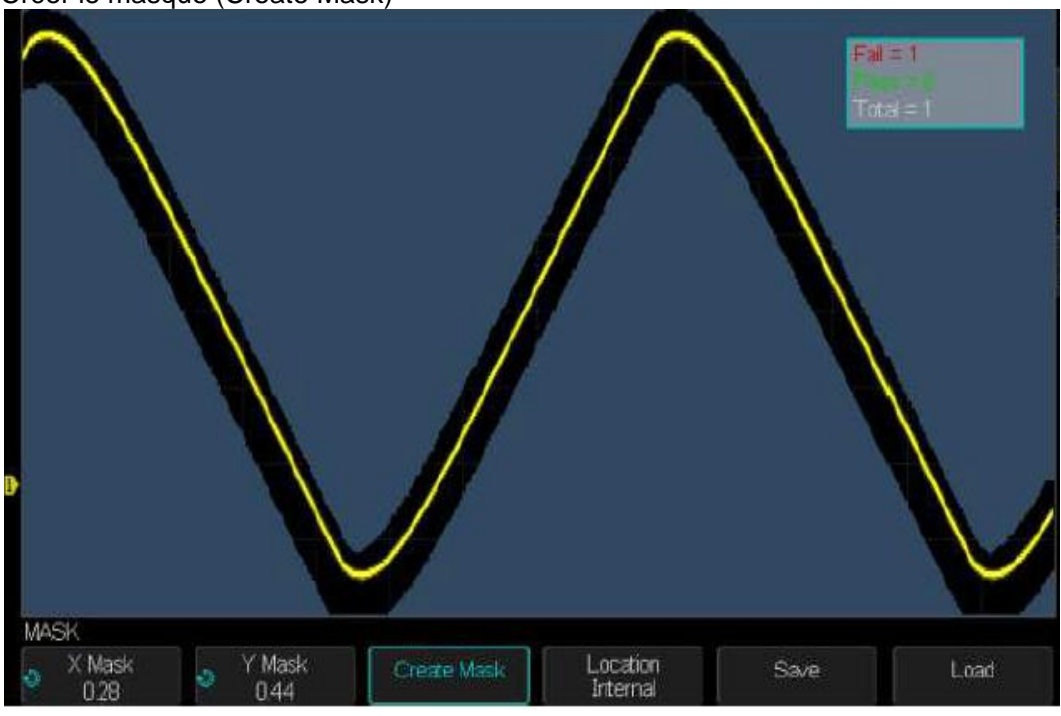

Pour sauvegarder le masque créé en mémoire externe sélectionnez l'emplacement (Location) **Externe** (External) :

| M | 4SK            |                                          |             |                      |        |        |
|---|----------------|------------------------------------------|-------------|----------------------|--------|--------|
| ð | X Mask<br>0.24 | <ul> <li>Y Mask</li> <li>0.24</li> </ul> | Create Mask | Location<br>External | Save 🔸 | Load 🔸 |

Introduisez la clé USB, appuyez sur la touche « **Save** » et attendez que le contenu de la clé USB s'affiche à l'écran :

| SAVE/RECALL     |       |        |      |                       |
|-----------------|-------|--------|------|-----------------------|
| Modify<br>Files | New 🛓 | Delete | Load | Next Page<br>Page 1/2 |

Appuyez ensuite sur la touche « **Nouveau** » (New) pour saisir au clavier le nom du fichier « masque » (mask) à sauvegarder (Exemple dox3304m) :

| LABEL                 |   |   |       |        |
|-----------------------|---|---|-------|--------|
| Switch To<br>Keyboard | + | - | Enter | Delete |

Appuyez sur la touche « Switch to Keyboard » pour sélectionner « Switch to Name » :

| LAEEL             |   |          |       |        |
|-------------------|---|----------|-------|--------|
| Switch To<br>Name | + | <b>→</b> | Enter | Delete |

Puis appuyez sur la touche « **Enter** » pour sauvegarder dans la clé USB le fichier « Mask » : un fichier « dox3304m.RGU » est créé dans notre cas :

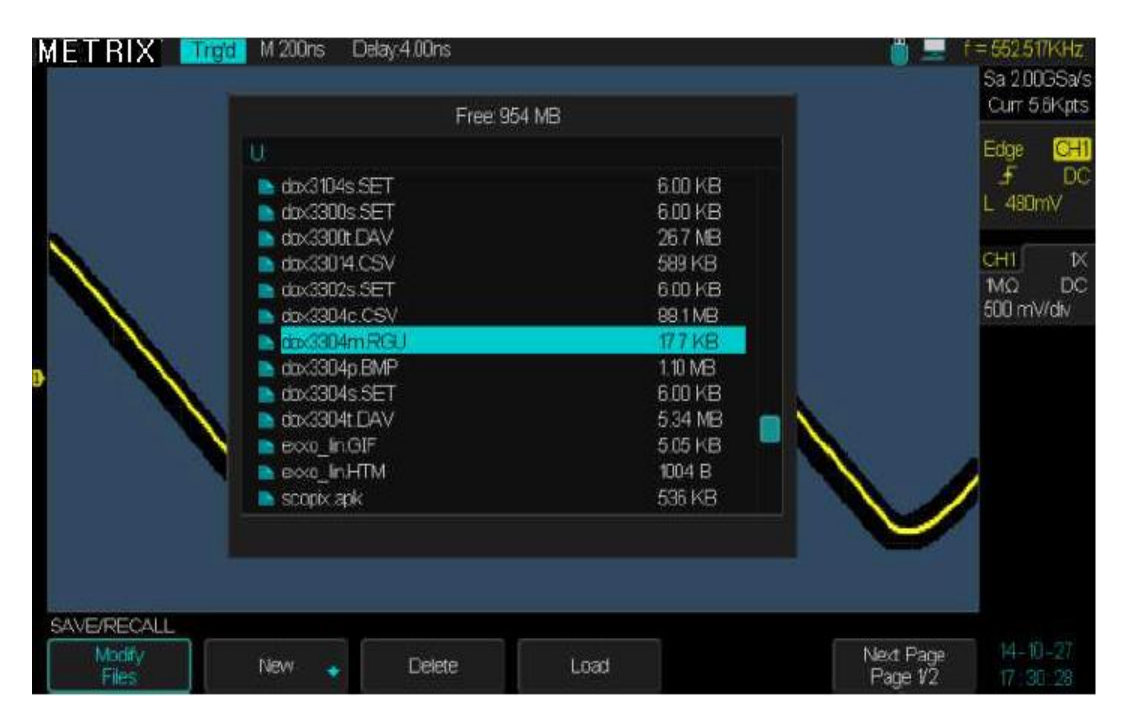

Ce fichier Mask (.RGU) pourra être rappelé à l'écran avec la fonction « Charger » (Load).

| Exécutor la Tost      | Option       | Valeurs                | Description                                              |  |  |
|-----------------------|--------------|------------------------|----------------------------------------------------------|--|--|
| Bon/Mauvaia Enable To |              | On                     | On : Permet d'activer le test « Pass/Fail » après avoir  |  |  |
| DUII/IVIduVdiS        | Ellable Test | Off                    | créé le Masque (Mask)                                    |  |  |
| (Pass/Fail)           | Msg          | Ōn                     | On : Permet d'afficher les résultats du test Pass/Fail à |  |  |
| •                     | Display      | Off                    | l'écran                                                  |  |  |
|                       | Operation    | Operation<br>Operation | Permet de lancer le test Pass/Fail avec le masque actif  |  |  |

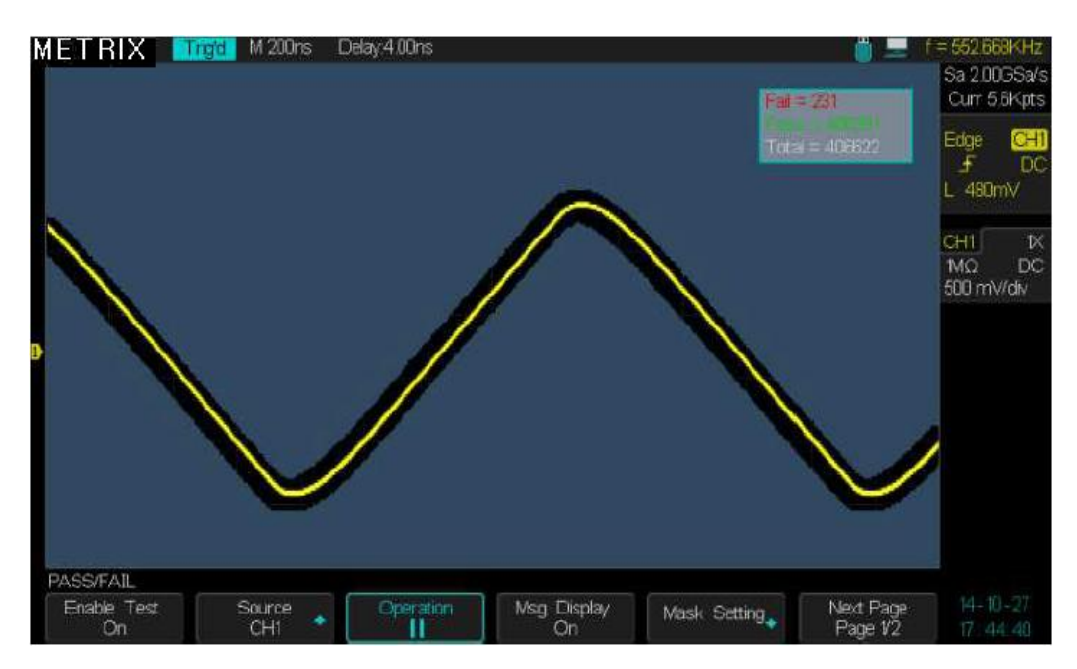

Une fois que le test « Pass/Fail » est validé et lancé l'oscilloscope affiche (Msg Display : On) le nombre de tests défectueux, le nombre de tests bons et le nombre total de test.

Étapes pour 1. Appuyez sur la touche « Utility» du pavé MENU pour accéder au menu " exécuter le test Utilitaires".

- Pass /Fail 2. Appuyez sur la touche « Page suivante 1/3» pour ouvrir la page 2/3.
  - 3. Appuyez sur la touche "Pass/Fail" pour accéder au menu "PASS/FAIL".
  - 4. Appuyez sur la touche "Activer test" (Enable Test) pour sélectionner "On"
  - 5. Appuyez sur la touche "Source" pour choisir la voie source pour le test.
  - 6. Appuyez sur la touche "Configuration masque" (Mask Setting) pour accéder au "Menu de configuration du Masque".
  - 7. Appuyez sur la touche "X Masque" et tournez le bouton "Universel" pour régler la valeur autorisée de la plage horizontale.
  - 8. Appuyez sur la touche "Y Masque" et tournez le bouton "Universel" pour régler la valeur autorisée de la plage verticale.
  - 9. Appuyez sur la touche "Gen masque" (Create Mask) pour générer le masque. Vous pouvez également restaurer un masque sauvegardé (Load).
  - 10. Aller à la page 2/2 du menu Bon/Mauvais (Pass/Fail). Appuyez sur la touche "Sortie" (Output) pour configurer la sortie « son ».
  - 11. Aller à la première page du menu "Pass/Fail". Appuyez sur la touche "Operate" • pour lancer l'exécution du test Pass/Fail.

**Fonction (History )** La fonction « History » permet d'enregistrer et de visualiser un historique des dernières traces correspondant aux voies CH1 CH2 CH3 CH4.

> En mode « RUN » l'oscilloscope enregistre de façon continue les signaux présents aux entrées des voies CH1 CH2 CH3 CH4, sous la forme d'une suite de segments de mémoire ou « Frames », lorsque la mémoire d'enregistrement est pleine (c'est-à-dire que le Nombre Max de segments ou Frames est atteint) l'oscilloscope continue d'enregistrer en remplaçant à mesure les segments (frames) précédemment enregistrés par les nouveaux segments.

L'oscilloscope garde donc en mémoire l'historique des derniers segments enregistrés.

Pour visualiser cet historique il faut ouvrir le sous-menu « History » et sélectionner « View ON », l'acquisition passe automatiquement en STOP et l'on peut ainsi scruter l'historique des derniers segments enregistrés.

Le nombre Max de segments enregistrés et leur taille dépend de la fréquence d'échantillonnage et de la profondeur mémoire courante :

| Fréquence<br>d'échantillonnage<br>« Sample Rate » | Profondeur mémoire<br>courante (pts) | Nombre Maximum<br>de segments<br>« Frames » |
|---------------------------------------------------|--------------------------------------|---------------------------------------------|
| 2GSa/s                                            | < ou = 560                           | > 50000                                     |
|                                                   | 1,4k                                 | 48000                                       |
|                                                   | 2,8k                                 | 32432                                       |
|                                                   | 5,6k                                 | 16997                                       |
|                                                   | 14k                                  | 8075                                        |
|                                                   | 28k                                  | 4067                                        |
|                                                   | 56k                                  | 2037                                        |
|                                                   | 140k                                 | 815                                         |
|                                                   | 280k                                 | 408                                         |
|                                                   | 560k                                 | 204                                         |
|                                                   | 1,4M                                 | 81                                          |
|                                                   | 2,8M                                 | 40                                          |
|                                                   | 5,6M                                 | 18                                          |
|                                                   | 14M                                  | 7                                           |
| < ou = 2GSa/s                                     | 28M                                  | 3                                           |
| 1GSa/s                                            | < ou = 700                           | 80000                                       |
|                                                   | 1,4k                                 | 63157                                       |
|                                                   | 2,8k                                 | 36585                                       |
|                                                   | 7k                                   | 16043                                       |
|                                                   | 14k                                  | 8108                                        |
|                                                   | 28k                                  | 4067                                        |
|                                                   | 70k                                  | 1630                                        |
|                                                   | 140k                                 | 815                                         |
|                                                   | 280k                                 | 408                                         |
|                                                   | 700k                                 | 163                                         |
|                                                   | 1,4M                                 | 81                                          |
|                                                   | 2,8M                                 | 37                                          |
|                                                   | 7M                                   | 14                                          |
| < ou = 1GSa/s                                     | 14M                                  | 7                                           |

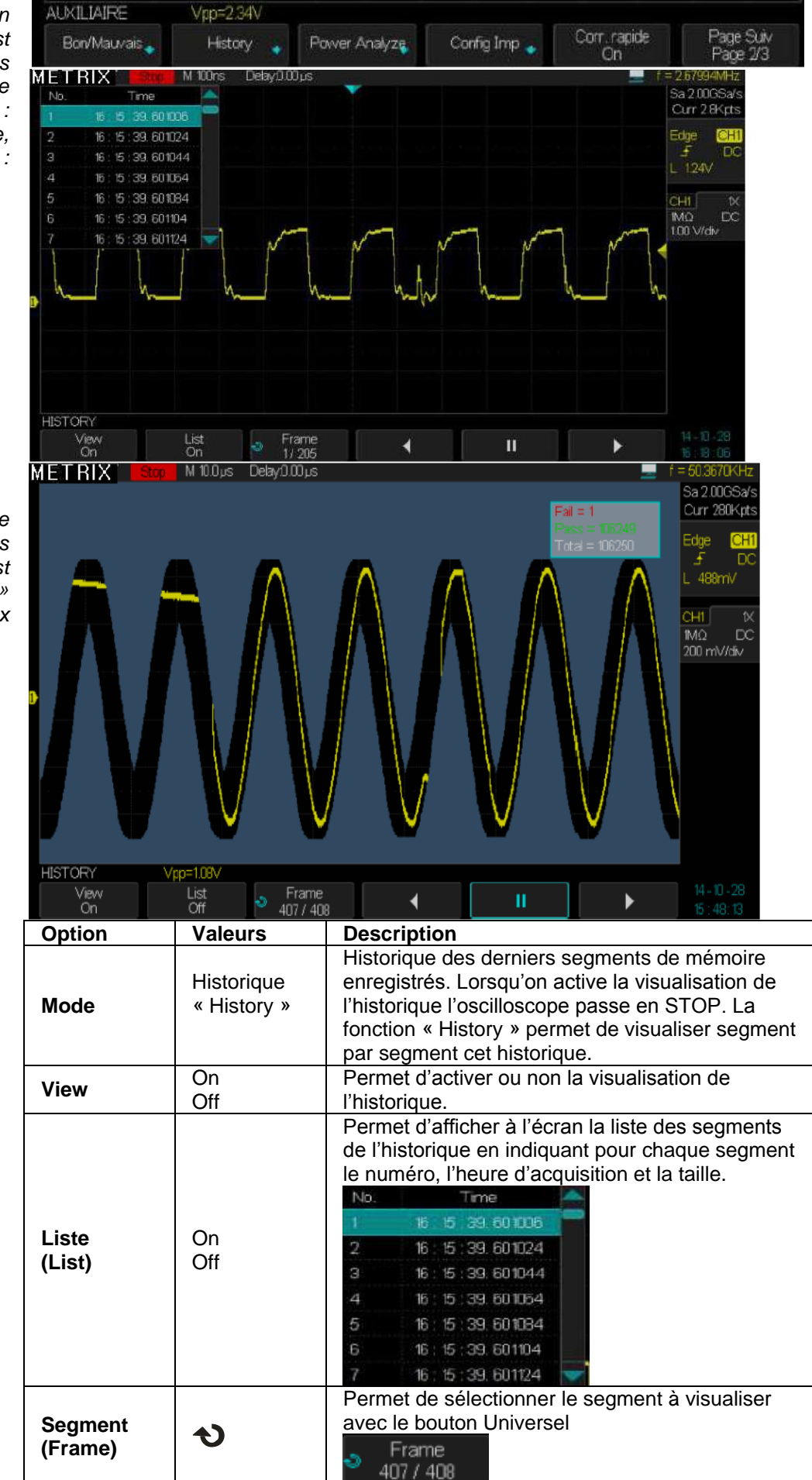

La fonction « History » est utilisable dans les modes de fonctionnement : Normal, Sequence, et Pass/Fail :

Dans notre exemple nous visualisons un test «Pass/Fail» défectueux

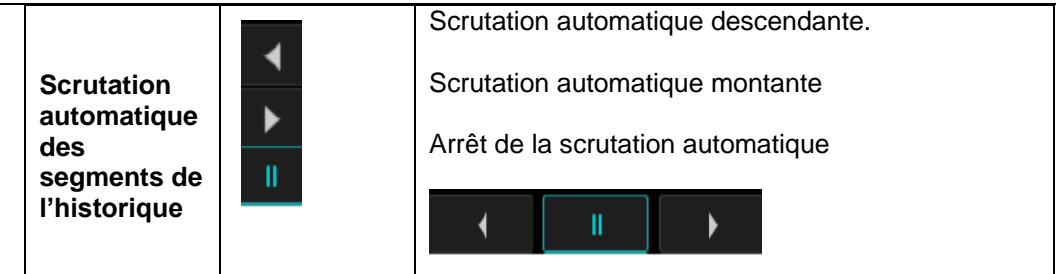

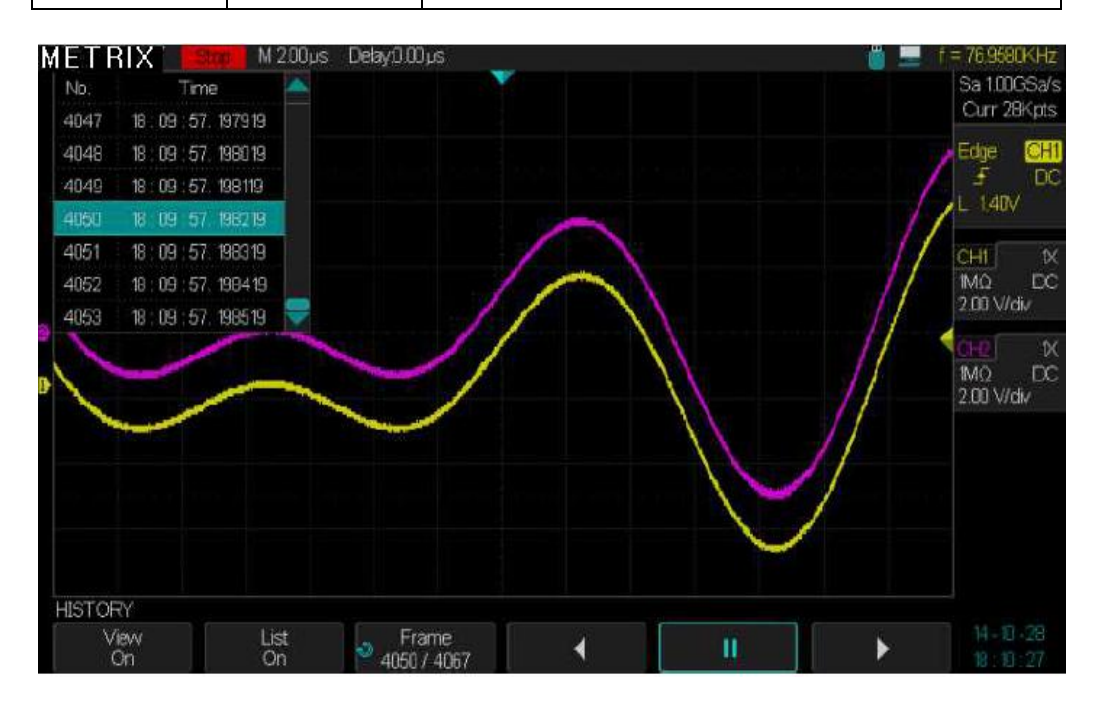

#### Étapes

- Appuyez sur la touche «Utility» du pavé MENU pour accéder au menu "UTILITY".
  - 2. Appuyez sur la touche "Page suivante" pour accéder à la deuxième page du "Menu Utilitaire".
  - 3. Appuyez sur la touche "History" pour ouvrir le sous-menu "HISTORY".
  - 4. Appuyez sur la touche "View Off" pour valider "View On", les acquisitions sont stoppées afin de permettre la visualisation de l'historique.
  - 5. Appuyez sur la touche "List" pour visualiser (On) ou non (Off) la liste de segments de l'historique.
  - 6. Appuyez sur la touche « Frame » et sélectionnez avec le bouton universel le segment (Frame) à visualiser.
  - 7. Appuyez sur la touche pour lancer une scrutation automatique descendante des frames de l'historique
  - 8. Appuyez sur la touche pour arrêter la scrutation automatique
  - 9. Appuyez sur la touche pour réaliser une scrutation automatique montante.

Remarques :

- 1° La scrutation automatique montante s'arrête automatiquement lorsqu'on atteint le segment (Frame) le plus élevé
- 2° La scrutation automatique descendante s'arrête automatiquement lorsqu'on atteint le segment N°1

#### Sous-Menu « Options »

Le sous-menu « **Options** » du menu UTILITY permet la gestion des options de l'oscilloscope : DECODE - WAVE GENERATOR - MSO LOGIC ANALYZER - POWER ANALYZER

| UTILITY  |                |                      |           |             |                       |
|----------|----------------|----------------------|-----------|-------------|-----------------------|
| Update 💮 | Do Self Test 💊 | Screen Saver<br>hour | Options 🔹 | Date/Time 🖕 | Next Page<br>Page 3/3 |

Pour chaque option l'appareil indique si elle est installée ou non et le type de licence.

Si le hardware de l'appareil ne permet pas l'installation de l'option « MSO Logic Analyzer » celle-ci n'est pas présente dans la fenêtre « Information » et ne peut pas être installée.

Si l'option peut-être installée il faut rentrer la clé après avoir appuyé sur la touche « **Install** » par exemple pour l'option PAS :

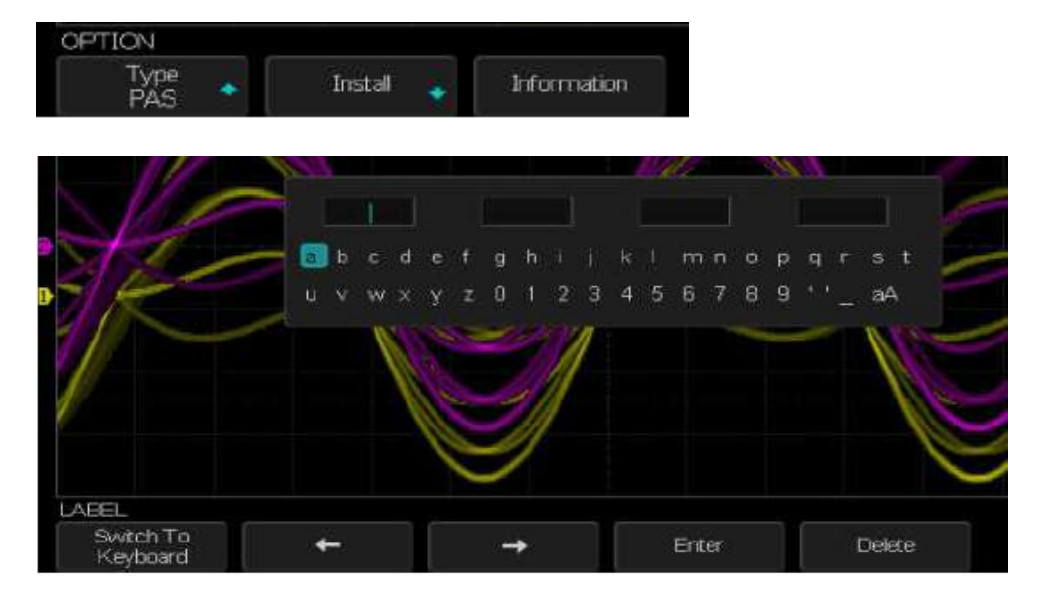

| No                    | Time      | address      | R/W                            | data           | Sa 100MSa/s                                  |
|-----------------------|-----------|--------------|--------------------------------|----------------|----------------------------------------------|
|                       | 049.160ns | miss         | ×                              | 00~A           | Curr 1.4Mpts<br>Ser1                         |
|                       | Optic     | on Name<br>3 | Licence Type<br>Trial Version  | Remaining Time |                                              |
|                       | Decr      | )<br>)       | Trial Version<br>Trial Version | 29<br>29       | 1MQ DC<br>2,00 V/div                         |
|                       | PAS       |              | Trial Version                  | 30             | <mark>СНР</mark> 100X<br>1MQ СХС<br>200 V/dv |
| hana and a day in the |           |              |                                |                | erre <sup>t</sup> ar w <u>er</u> teln        |
|                       |           |              |                                |                |                                              |
|                       | 🖕 İnstal  | Inform       | mation                         |                |                                              |

| Sous-Menu   | Option               | Description                                                                                                    |  |  |  |
|-------------|----------------------|----------------------------------------------------------------------------------------------------|--|--|--|
| « Options » | Options              | Le sous-menu « Options » permet la gestion des options<br>de l'oscilloscope                                                                                                    |  |  |  |
|             | Туре                 | Les 3 options DECODE - WAVE GENERATOR - PAS sont<br>des options purement software.<br>L'option « Digital » « MSO-DOX3LA » (Analyseur Logique)<br>nécessite un hardware spécifique. Si le hardware de<br>l'oscilloscope n'est pas adapté, il n'est pas possible<br>d'installer l'option MSO lorsqu'on appui sur la touche<br>«Install». |  |  |  |
|             | Install (installer)  | «Install» : En appuyant sur la touche « Install » nous                                                                                                    |  |  |  |
|             | Installed (installé) | pouvons installer une Option en saisissant la clé au clavier.<br>«Installed» : indique que l'option est déjà installée.                                                                                                    |  |  |  |
|             | Information          | En appuyant sur cette touche nous pouvons accéder aux<br>informations sur les options : Nom, Type de Licence et<br>temps d'utilisation restant                                                                                                    |  |  |  |

| Sous-Menu<br>« Date/heure » | L'oscilloscope affiche la date et l'heure en bas à droite de l'écran. |                                  |                                                                                                    |  |  |
|-----------------------------|-----------------------------------------------------------------------|----------------------------------|----------------------------------------------------------------------------------------------------|--|--|
| (Date/Time)                 | Update 😱 Do Self 1                                                    | Test 🔹 Screen Saver<br>hour      | Options Date/Time Next Page 14-10-29     Page 3/3     16: 17: 40                                                                |  |  |
|                             | Le sous-menu « Dat                                                    | te/Heure » perr                  | net de les régler.                                                                                                    |  |  |
|                             | DATE/TIME<br>Vear<br>2014 10/25                                       | Day Hour/Mnute<br>) 1621         | Display Confirm 14-10-29<br>On 15:21:23                                                                                         |  |  |
| Sous-Menu                   | Option                                                                | Valeurs                          | Description                                                                                                    |  |  |
| Date/Heure                  | Date/Heure<br>(Date/Time)                                             |                                  | Le sous-menu « Date/Heure » permet de régler la date et l'heure affichée par l'appareil                                         |  |  |
|                             | Année<br>(Year)                                                       |                                  | Appuyez sur la touche et tournez le bouton<br>« Universel » pour régler l'année                                                 |  |  |
|                             | Mois/Jour<br>(Month/Day)                                              | Mois<br>(Month)<br>Jour<br>(Day) | Appuyez sur la touche pour souligner<br>« <u>Mois</u> » puis le régler à l'aide du bouton<br>Universel                          |  |  |
|                             |                                                                       | (Day)                            | puis le régler à l'aide du bouton Universel.                                                                                    |  |  |
|                             | Heure/Minute<br>(Hour/Minute)                                         | Heure                            | Appuyez sur la touche pour souligner<br>« <b>Heure</b> » puis utilisez le bouton Universel<br>pour la régler                    |  |  |
|                             |                                                                       | Minute                           | <ul> <li>Appuyez sur la toucne pour souligner</li> <li>« Minute » puis utilisez le bouton Universel<br/>pour régler.</li> </ul> |  |  |
|                             | Affichage                                                             | On<br>Off                        | Permet d'activer (On) ou non (Off) l'affichage<br>de la Date et l'Heure                                                         |  |  |
|                             | Confirmer<br>(Confirm)                                                |                                  | Appuyez sur cette touche pour confirmer le réglage                                                                              |  |  |
|                             |                                                                       |                                  |                                                                                                    |  |  |

| DAT | IE/TIME      |                    |                   |               |         |  |
|-----|--------------|--------------------|-------------------|---------------|---------|--|
| ø   | Year<br>2014 | Month/Day<br>10/29 | Hour/Minute 16:03 | Elsplay<br>On | Confirm |  |

Étapes pour régler la date et l'heure

- Étapes pour 1. Appuyez sur la touche « Utility » du pavé MENU pour accéder au menu
  - "UTILITY".
  - *l'heure* **2.** Appuyez sur la touche "**Page suivante**" pour accéder à la troisième page du Menu "UTILITY".
    - **3.** Appuyez sur la touche "**Date/Time**" pour accéder au sous-menu de réglage de la Date et de l'Heure.
    - 4. Réglez la Date et l'Heure en utilisant les touches « Year », « Month/Day », « Heure/minute » et le bouton Universel.
    - 5. Appuyez sur la touche « **Display** » pour valider (**On**) ou non (**Off**) l'affichage de la date et l'heure
    - 6. Appuyez sur la touche « Confirm » pour confirmer le nouveau réglage

#### Sous-Menu « I/O »

L'oscilloscope dispose en face arrière des interfaces « USB Device » et « Ethernet ». Le sous-menu « I/O » de configuration de ces interfaces est accessible en page 1/3 du menu UTILITY :

| UTILITY       |             |      |              |                     |                       |
|---------------|-------------|------|--------------|---------------------|-----------------------|
| System Status | Do Self Cal | vo 🍦 | Sound<br>∢}× | Language<br>English | Next Page<br>Rage 1/3 |

## Le sous-menu « I/O » permet de paramétrer les interfaces « USB Device » et « Ethernet » ainsi que la sortie Auxiliaire (Aux Output).

| I/O SET              |     |                        |
|----------------------|-----|------------------------|
| USB Device<br>USBTMC | LAN | Aux Output<br>Trig Out |

| Option     | Valeurs                                                      | Description                                                                                                    |
|------------|--------------------------------------------------------------|----------------------------------------------------------------------------------------------------|
| I/O        |                                                              | Le sous menu I/O permet de configurer les<br>interfaces «USB Device» et «LAN - Ethernet» ainsi<br>que la sortie Auxiliaire.                                                                                                    |
| USB Device | USBTMC<br>PRINTER                                            | Appuyez sur cette touche pour configurer l'interface<br>« USB Device » en :<br>« <b>USBTMC</b> » interface pour contrôle à distance de<br>l'appareil avec un PC<br>« <b>PRINTER</b> » interface vers une Imprimante<br>Pictbridge                                                                                                    |
| LAN        | DHCP<br>IP Address<br>Subnet Mask<br>Gate Way<br>Mac Address | «DHCP Enable» attribution dynamique d'une<br>adresse IP par le serveur réseau.<br>«DHCP Disable» l'adresse IP est attribuée par<br>l'utilisateur<br>Adresse IP de l'oscilloscope<br>Masque de sous-réseau<br>Adresse IP de la passerelle « Gate Way »<br>Adresse MAC de l'oscilloscope : elle est unique et<br>non modifiable par l'utilisateur.                                                                                                    |
| Aux Output | Trig Out<br>Pass/Fail                                        | <ul> <li>« Trig Out » : La sortie BNC en face arrière délivre<br/>un signal carré dont la fréquence reflète le nombre<br/>de traces capturées par seconde. Le nombre<br/>maximum étant de 110000 Traces/s</li> <li>« Pass/Fail » : à chaque échec (Fail) au test<br/>Bon/Mauvais l'oscilloscope délivre une impulsion<br/>négative de largeur 2µs environ, la sortie Pass/Fail<br/>passe de +3V à 0V reste à 0V pendant 2µs puis<br/>remonte à +3V).</li> </ul> |

| DHCP          | Enable            |                                                   |
|---------------|-------------------|---------------------------------------------------|
| IP Address :  | 14 . 3 . 212 . 25 |                                                   |
| Subnet Mask : | 255.255.0.0       |                                                   |
| Gate Way :    | 14 . 3 . 10 . 1   |                                                   |
| Mac Address : | 00:27:00:02:02:46 |                                                   |
|               |                   |                                                   |
|               |                   |                                                   |
|               |                   |                                                   |
|               |                   |                                                   |
|               |                   |                                                   |
|               |                   | Press the adjust knob to change item horizontally |
|               |                   | Press the F1 key to next line                     |
|               |                   |                                                   |
|               |                   |                                                   |
|               |                   | Press 'Single' key to exit                        |
|               |                   |                                                   |
|               |                   |                                                   |
|               |                   |                                                   |

## IX - Fonction Générateur Arbitraire «Arbitrary Waveform Generator»

Les oscilloscopes DOX3000 sont dotés d'un générateur arbitraire qui peut générer 10 types de signaux prédéfinis (Sinus, Carré, Dent de Scie, Impulsion, DC, Bruit, Signal Cardiaque, Impulsion Gaussienne, Montée Exponentielle et Descente Exponentielle) et 4 formes d'ondes arbitraires (Arb 1, Arb 2, Arb 3, Arb 4) à définir par l'utilisateur.

Pour configurer le signal généré :

- 1° Appuyez sur la touche « **WaveGen** » du pavé RUN CONTROL pour ouvrir le menu de configuration du générateur (la touche « **Wave Gen** » s'allume).
- 2° Appuyez sur la touche « Forme d'Onde » (Wave Type) et sélectionnez le type de signal à générer en tournant le bouton « Universel », confirmez la sélection par un appui sur ce bouton.
- 3° Pour régler la fréquence appuyez sur la touche « Fréquence » et tournez le bouton « Universel »
- 4° Pour régler l'amplitude appuyez sur la touche « Amplitude » et tournez le bouton « Universel »
- 5° Pour régler l'offset appuyez sur la touche « Offset » et tournez le bouton « Universel »

| Forme d'onde<br>« Wave Type » | Plage de Fréquence<br>« Frequency Range » | Plage d'Amplitude<br>pic à pic Vpp<br>« High-Z » | Plage d'Offset<br>« High-Z » |
|-------------------------------|-------------------------------------------|--------------------------------------------------|------------------------------|
| Sinusoïde                     | 1µHz à 25MHz                              | 4mV à 6V                                         | ±3V                          |
| Carré                         | 1µHz à 10MHz                              | 4mV à 6V                                         | ±3V                          |
| Dent de Scie                  | 1µHz à 300kHz                             | 4mV à 6V                                         | ±3V                          |
| Impulsion                     | 1µHz à 10MHz                              | 4mV à 6V                                         | ±3V                          |
| DC                            |                                           |                                                  | ±3V                          |
| Bruit                         |                                           |                                                  |                              |
| Impulsion Cardiaque           | 1µHz à 5MHz                               | 4mV à 6V                                         | ±3V                          |
| Impulsion Gaussienne          | 1µHz à 5MHz                               | 4mV à 6V                                         | ±3V                          |
| Montée Exponentielle          | 1µHz à 5MHz                               | 4mV à 6V                                         | ±3V                          |
| Descente<br>Exponentielle     | 1µHz à 5MHz                               | 4mV à 6V                                         | ±3V                          |
| Arb 1, 2, 3, 4                |                                           |                                                  |                              |

Remarques:

1° L'amplitude totale du signal fournit par le générateur (amplitude pic à pic du signal + Offset) ne peut pas dépasser +3V ni -3V, par exemple lorsqu'on programme une amplitude de signal sinusoïdal de 6Vpp l'Offset est mis automatiquement à 0V.

**2°** L'amplitude du signal de sortie est divisée par 2 lorsqu'on charge la sortie du générateur par une impédance 50Ω au lieu de High-Z (par exemple 1MΩ).

## IX - Générateur Arbitraire (suite)

## Créer une forme d'onde Arbitraire avec le logiciel « EasyWave » et la charger dans l'oscilloscope

- 1° Appuyez sur la touche « Wave Gen » du pavé RUN CONTROL pour activer le menu de configuration du générateur
- 2° Connectez l'oscilloscope DOX3000 au PC de contrôle (cordon USB connecté à la prise USB Device de la face arrière de l'oscilloscope) où le logiciel « EasyWave » est installé
- 3° Lancez le logiciel « EasyWave »

4° Créez une forme d'onde arbitraire ou Sélectionnez un fichier contenant une forme d'onde arbitraire :

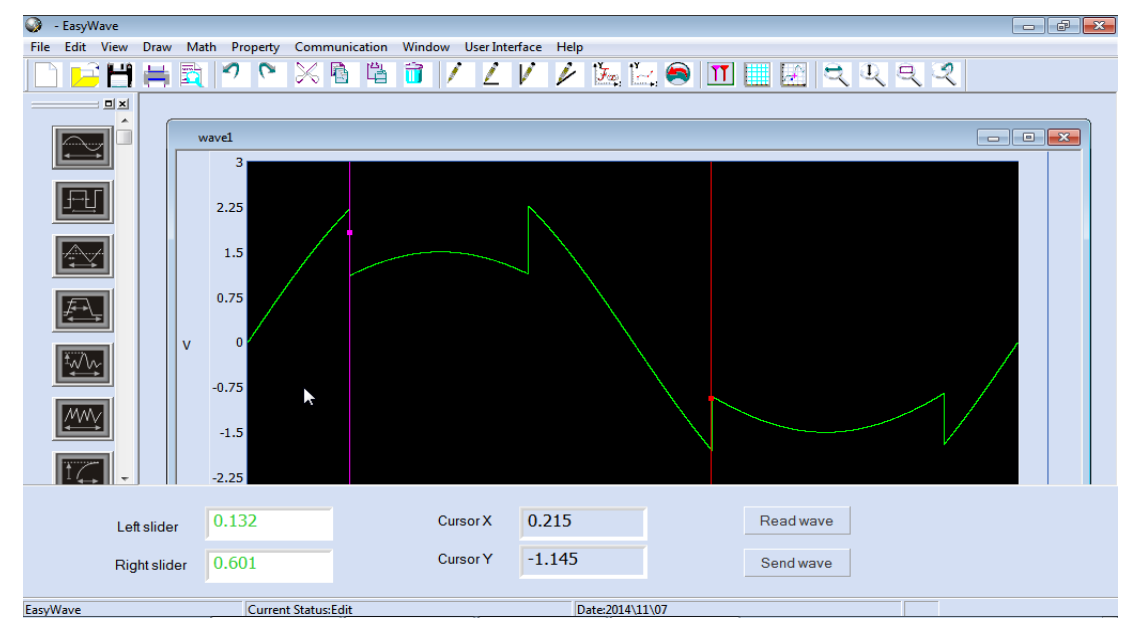

5° Cliquez sur la touche « Send wave », sélectionnez l'emplacement mémoire (Store location) et cliquez sur la touche « Send » pour l'envoyer vers l'oscilloscope.

| Send operation     Parameter setting   Device List   DOX3304.NEU20FA4140002.267907848    Store location   ARB2   Name   wave1     Send operation     Store location   ARB1   ARB1   ARB2   Name   wave1     Cancel     Send operation     Parameter setting   Device List   DOX3304.NEU20FA4140002.267165936     Store location   ARB1   ARB2   Name   ARB3   ARB4     Cancel |
|----------------------------------------------------------------------------------------------------|
|                                                                                                    |

Cliquez sur la touche « **Send** » pour transférer la forme d'onde « wave1 » du PC vers l'emplacement « **Arb 2** » du générateur Arbitraire de l'oscilloscope.

## IX - Générateur Arbitraire (suite)

**6°** Pour vérifier que la forme d'onde « WAVE1 » est bien enregistrée dans l'emplacement « Arb 2 », nous pouvons lancer un «**Read Wave**» (lire la forme d'onde) et sélectionner dans la «Wave list» (Liste des formes d'onde) la forme d'onde « WAVE1 »:

| Read wave                                                | × | Read wave   |                                | × |
|----------------------------------------------------------|---|-------------|--------------------------------|---|
| Device List DOX3304.NEU20FA4140002.2672: V               |   | Device List | DOX3304.NEU20FA4140002.2672: V |   |
| Wave list SINE 👻                                         |   | Wave list   | WAVE1 🗸                        |   |
| SINE<br>NOISE<br>CARDIAC<br>GAUS_PULSE<br>Read very pise |   | Read        | wave Cancel                    |   |
| EXP_FALL                                                 |   |             |                                |   |
| WAVENAME2<br>WAVE1                                       |   |             |                                |   |
|                                                          |   |             |                                |   |

Cliquez ensuite sur la touche « **Read wave** » pour visualiser à l'écran du PC la forme d'onde «WAVE1» enregistrée dans l'emplacement « Arb 2 » de l'oscilloscope :

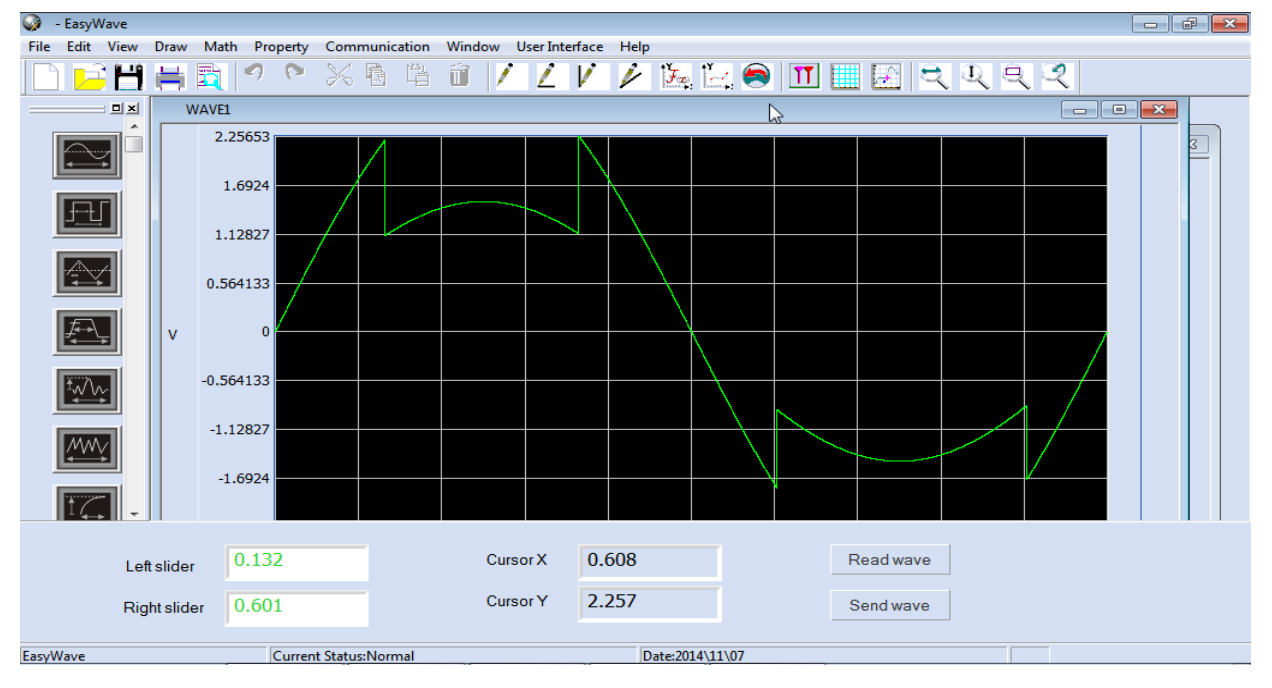

## IX - Générateur Arbitraire (suite)

### Calibration automatique du « Générateur Arbitraire »

Si la température ambiante varie de plus de 5°C et que l'instrument est resté allumé pendant plus de 30mn vous pouvez lancer une calibration automatique de la sortie générateur arbitraire.

- 1° Appuyez sur la touche « Wave Gen » du pavé RUN CONTROL pour accéder au menu Générateur arbitraire
- 2° Appuyez sur la touche « Configuration » (Setting) pour accéder au menu de configuration
- 3° Appuyez sur la touche « AWG Self Cal » pour lancer l'auto calibration du générateur.

| Ð                     |         |                      |
|-----------------------|---------|----------------------|
|                       |         | WG Set Cal Completel |
|                       |         |                      |
|                       |         |                      |
|                       |         |                      |
| SETTING               |         |                      |
| Output Load<br>High-Z | Default | AVVG Self Cal        |

4° Appuyez sur la touche « Run/Stop » du pavé RUN CONTROL pour sortir du sous-menu « AWG self Cal »

Nous pouvons aussi programmer l'impédance de charge du générateur (Output Load) : Haute Impédance (**High-Z**) ou **50**Ω

Nous pouvons rétablir la configuration par défaut du générateur arbitraire (Sinus, 1kHz, 4Vpp, 0Vdc) en appuyant sur la touche « **Default** » du pavé RUN CONTROL.

## X - Option DECODE - Décodage de BUS série

Les oscilloscopes DOX3000 sont dotés d'une option déclenchement et décodage des Bus série :

I2C - SPI - UART/RS232 - CAN - LIN

## Bus Série I2C (I2C serial bus)

Pour analyser un bus série I2C, nous devons connecter aux entrées de l'oscilloscope les deux signaux I2C «Données Série SDA» (**Serial Data SDA**) et «Horloge Série SCL» (**Serial Clock SCL**) et définir le seuil logique (en Volts) qui délimite le niveau bas et le niveau haut des signaux SDA et SCL.

#### Configurer l'oscilloscope pour capturer et décoder les signaux du Bus Série I2C :

1° Appuyez sur la touche « Decode » du pavé VERTICAL pour ouvrir le Menu « DECODE »

2° Appuyez sur la touche « Serial » pour choisir « Serial 1 » ou « Serial 2 »

3° Appuyez sur la touche « Decode » pour choisir « I2C »

|                    | IIC<br>SPI<br>UART/RS232<br>CAN<br>LIN |       |                  |                |      |
|--------------------|----------------------------------------|-------|------------------|----------------|------|
| DECODE             |                                        |       |                  |                |      |
| Serial<br>Serial 1 | Decode<br>IIC *                        | Sgnal | Address<br>7 bit | Display<br>Off | List |

4° Appuyez sur la touche « Signal » pour ouvrir le sous-menu «SIGNAL» du menu I2C

5° Appuyez sur la touche « SCL » et attribuez une voie «CHi» de l'oscilloscope au signal SCL:

| CH1                       |                                |
|---------------------------|--------------------------------|
| CH2<br>CH3                |                                |
| CH4                       |                                |
| SIGNAL                    |                                |
| SCL  CH1  Threshold 100m/ | SDA 🔹 Threshold<br>CH2 🔹 1.60V |

6° Appuyez sur la touche «Seuil » (Threshold) et ajustez avec le bouton « Universel » le seuil logique du signal SCL:

| SIGNAL |             |       |           |  |
|--------|-------------|-------|-----------|--|
|        |             | 0.00  | 1         |  |
| SCL    | . Threshold | SDA   | Threshold |  |
| CH1 🛸  | 160V        | CH2 🎽 | 160V      |  |
| CHI -  | 1.60V       | CH2 P | 1.60V     |  |

7° Appuyez sur la touche «SDA» pour attribuer la voie « CHj » correspondante au signal SDA

**8°** Appuyez sur la touche « **Threshold** » et utilisez le bouton Universel pour ajuster le seuil logique du signal SDA

Remarques :

Les seuils logiques (Threshold Voltage) sont utilisés dans le décodage pour déterminer les niveaux «Bas» et «Haut» des signaux SDA et SCL, ces seuils logiques deviennent les seuils de déclenchement des voies.

Les données (SDA) doivent être stables pendant toute la durée du niveau haut du signal d'horloge SCL, une transition du signal «SDA» pendant que le niveau d'horloge « SCL » est «Haut» pourra être interprétée comme une condition de **Start** (si SDA passe de «1» à «0») ou de **Stop** (si SDA passe de «0» à «1»).

Les conditions de déclenchement sur un bus I2C pourront être :

Une condition de « **Start/Stop** », un « **Restart** », un manque d'«**Acknowledge**», une **lecture de données en EEPROM**, une **trame de « Read/Write » (**spécifiée par une adresse de composant et une valeur de donnée) ou une **longueur de donnée**.

## **Configurer le déclenchement sur bus I2C** :

1° Appuyez sur la touche « Setup » du pavé TRIGGER pour accéder au menu Déclenchement.

2° Appuyez sur la touche « Type » et sélectionnez « Serial 1 ou Serial 2 » avec le bouton « Universel »

**3°** Appuyez sur la touche « **Condition** » pour sélectionner la condition de déclenchement Start, Stop, Restart, No Ack, EEPROM, 7 Addr&Data, 10 Addr&Data, Data Length:

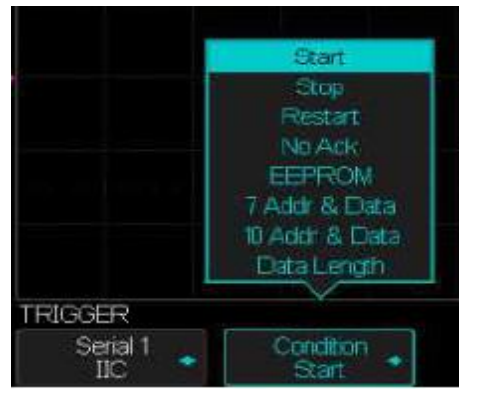

#### Start Condition:

L'oscilloscope se déclenche pour une transition du signal «SDA» de «1» à «0» avec SCL à «1».

Remarque : Un «Restart» est équivalent à un «Start» d'un point de vue déclenchement.

#### Stop Condition:

L'oscilloscope se déclenche pour une transition du signal «SDA» de «0» à «1» avec SCL à «1»

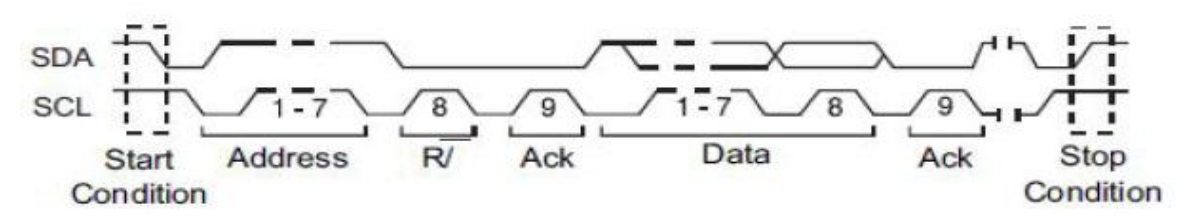

#### ReStart:

L'oscilloscope se déclenche si après une « **Start condition** », une nouvelle « **Start Condition** » se produit avant la « **Stop Condition** ».

#### Absence d'Acknowledge (Missing Acknowledge) :

L'oscilloscope se déclenche si «SDA» reste à «1» pendant un bit de «Ack» de «SCL».

#### Lecture de données en EEPROM (EEPROM Data Read) :

Le circuit de déclenchement cherche dans «SDA» une valeur du «**EEPROM control byte**» de «**1010xxx**» suivie d'un «**Read bit**» et d'un «**Ack bit**». Il cherche ensuite l'occurrence de la « **donnée** » (**Data1**) et du « **qualifier** » (Limit Range) programmés, pour se déclencher sur le front montant du bit «Ack» de «SCL» après «**Data1**».

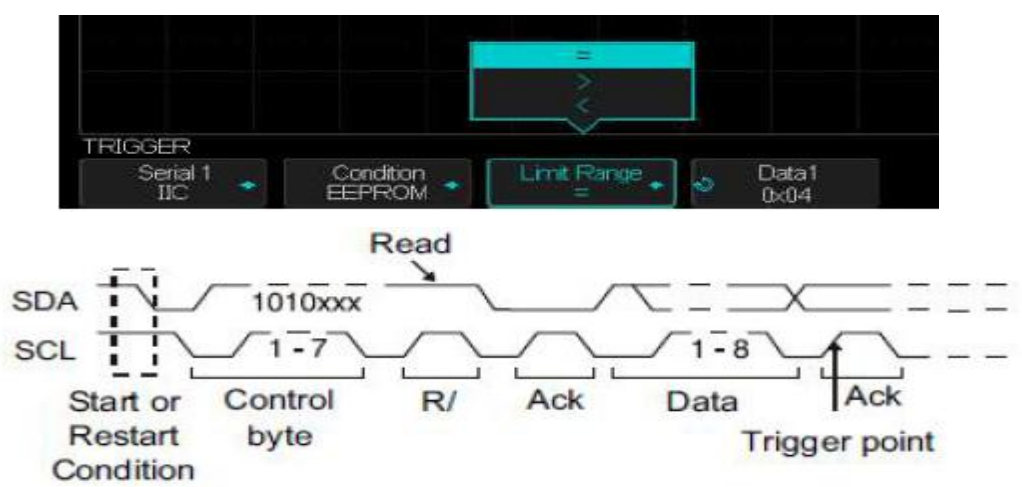

#### 7-bit Address & Data Condition :

Dans le mode «**Adresse 7-bits**», l'oscilloscope se déclenche sur une «Trame» (Frame) d'écriture ou de lecture (Read or Write) sur le 17<sup>ième</sup> ou le 26<sup>ième</sup> front d'horloge «SCL» si tous les bits du «Pattern» coïncident avec les valeurs programmées Addr, Data1, Data2, Read/Write:

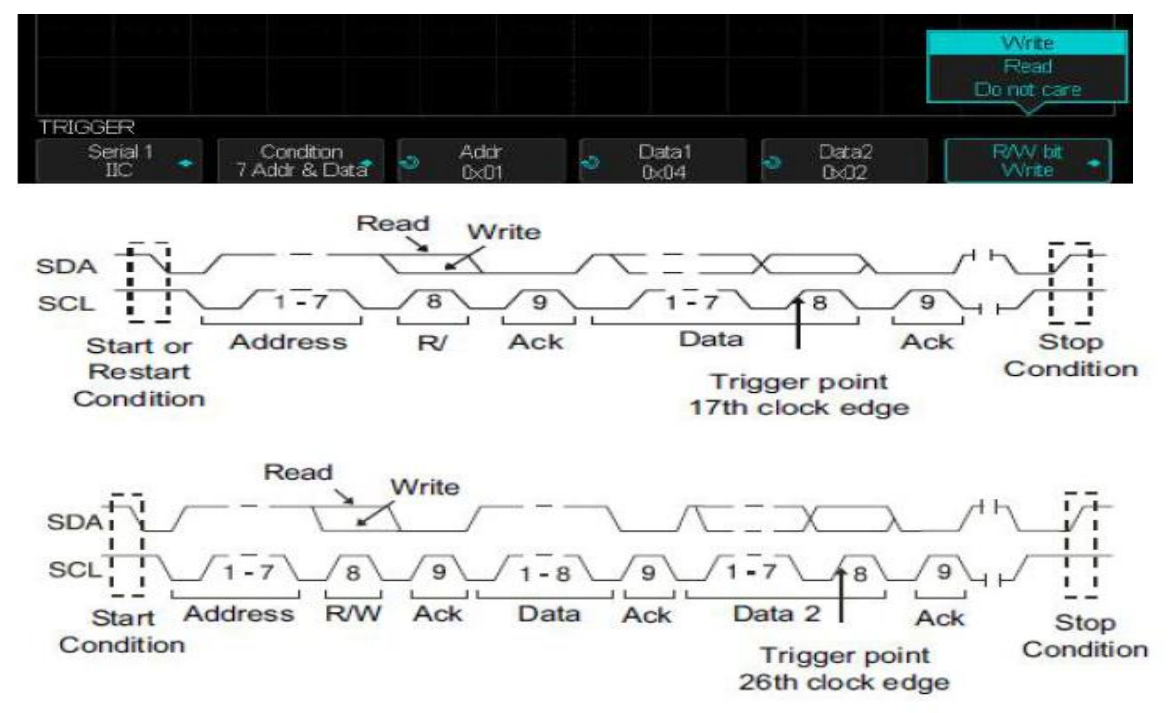

#### 10-bit Address&Data Condition :

Dans ce mode l'oscilloscope se déclenche sur le 26<sup>ième</sup> (ou le 34<sup>ième</sup>) front d'horloge d'une trame d'écriture ou de lecture si tous les bits du pattern coïncident avec les valeurs programmées : Address, Data1, Data2

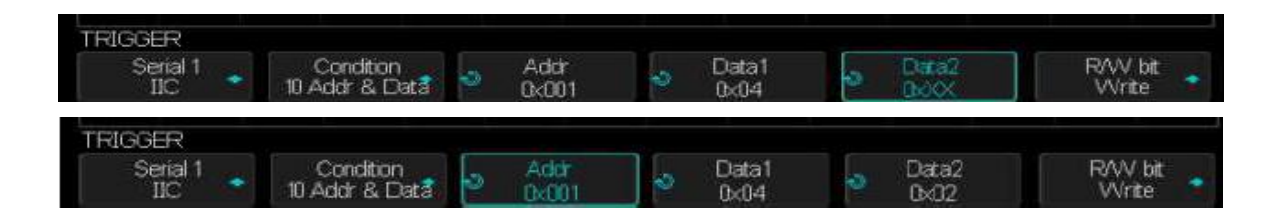

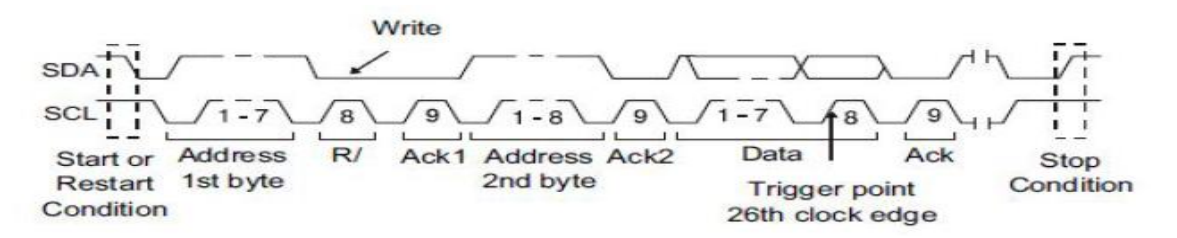

Le déclenchement sur le 26<sup>ième</sup> front d'horloge a lieu pour le format de trame suivant:

(Start :Address byte 1 :Write :Address byte 2 : Ack : Data)

Data2 étant programmé à « 0xXX »

Le déclenchement sur le 34<sup>ième</sup> front d'horloge a lieu pour le format de trame suivant :

(Start :Address byte 1 :Write :Address byte 2 : Ack : Data: Ack: Data)

Data2 ayant dans ce cas une valeur différente de « 0xXX » par exemple « 0x02 »

#### Data Length :

L'oscilloscope se déclenche quand la longueur de la donnée est égale à la valeur programmée en « **Byte Length** » :

| TRIGGER    |                |           |  |                                                                                                    |
|------------|----------------|-----------|--|----------------------------------------------------------------------------------------------------|
| Theorem is |                |           |  |                                                                                                    |
| Serial 1   | Condition      | Address   |  | _ Exte Lendth                                                                                                   |
| 110        | Distra Leoreth | 7 hit     |  | Contraction of the second second second second second second second second second second second second second s |
|            | Data Lengin    | ( 196 · . |  |                                                                                                    |

4° Si vous avez choisi la condition de déclenchement « EEPROM Data Read » :

Appuyez sur la touche «Limit Range» pour choisir de déclencher quand la donnée est =, <, ou > à la valeur « Data1 » programmée.

## 5° Si vous avez choisi la condition de déclenchement « 7-bit Address&Data » ou « 10-bit Address&Data » :

a) Appuyez sur la touche « **Address** » et tournez le bouton « Universel » pour sélectionner la longueur d'adresse de composant de 7-bit (pouvant aller de 0x00 à 0x7F en hexadécimal) ou 10-bit (de 0x00 à 0x3FF). L'oscilloscope se déclenchera sur une trame de lecture ou d'écriture si la trame programmée [Start, Address, Read/Write, Acknowledge et Data] survient.

Remarque : L'adresse est ignorée si l'on programme l'adresse à 0xXX (7-bit Address) ou à 0xXXX (10-bit Address) dans ce cas le déclenchement aura lieu sur le 17<sup>ième</sup> front d'horloge (7-bit Address) ou le 26<sup>ième</sup> (10-bit Address).

b) Appuyez sur la touche « **Data1** » ou « **Data2** » et tournez le bouton « Universel » pour programmer le mot de 8-bit (de 0x00 à 0xFF) sur lequel se déclencher. L'oscilloscope se déclenchera si la trame programmée [**Start, Address, Read/Write, Acknowledge et Data**] survient.

c) Si la donnée programmée est « 0xXX » elle sera ignorée (don't care). Dans ce cas le déclenchement aura toujours lieu sur le 17<sup>ième</sup> front d'horloge (7-bit Address) ou le 26<sup>ième</sup> (10-bit Address).

Remarque : Si vous avez programmé un déclenchement sur 3 bytes, appuyez sur la touche « **Data2** » et tournez le bouton « Universel » pour saisir le mot de 8 bits sur lequel se déclencher.

6° Si la condition programmée est « Data Length » :

Appuyez sur la touche « Address » pour sélectionner la longueur de l'adresse 7-bits ou 10-bits

Appuyez sur la touche « **Byte Length** » et tournez le bouton « Universel » pour attribuer la valeur (1 à 12).

### Configurer le Décodage du bus I2C :

1° Appuyez sur la touche « Decode » du pavé VERTICAL pour ouvrir le menu DECODE.

| DECODE             |               |          |                  |                |        |
|--------------------|---------------|----------|------------------|----------------|--------|
| Serial<br>Serial 1 | Decode<br>IIC | Signal 👩 | Address<br>7 bit | Display<br>Off | List 💉 |

2° Appuyez sur la touche « Adresse » (Address) pour sélectionner la taille de l'adresse 7-bits ou 10bits

**3°** Appuyez sur la touche « **Afficher** » (Display) et sélectionner « **On** » pour afficher les lignes de décodage à l'écran.

4° Appuyez sur la touche « Liste » (List) pour afficher le menu LISTE (LIST)

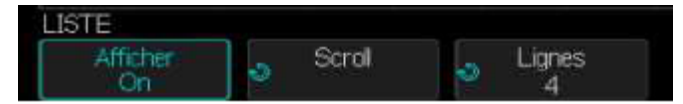

5° Appuyez sur la touche « Afficher » et sélectionner « On » pour afficher à l'écran la liste

**6°** Appuyez sur la touche « **Scroll** » et sur la touche « **Lignes** » pour programmer la position du curseur et le numéro de ligne (plage de 1 à 7) de la Liste en tournant le bouton « Universel ».

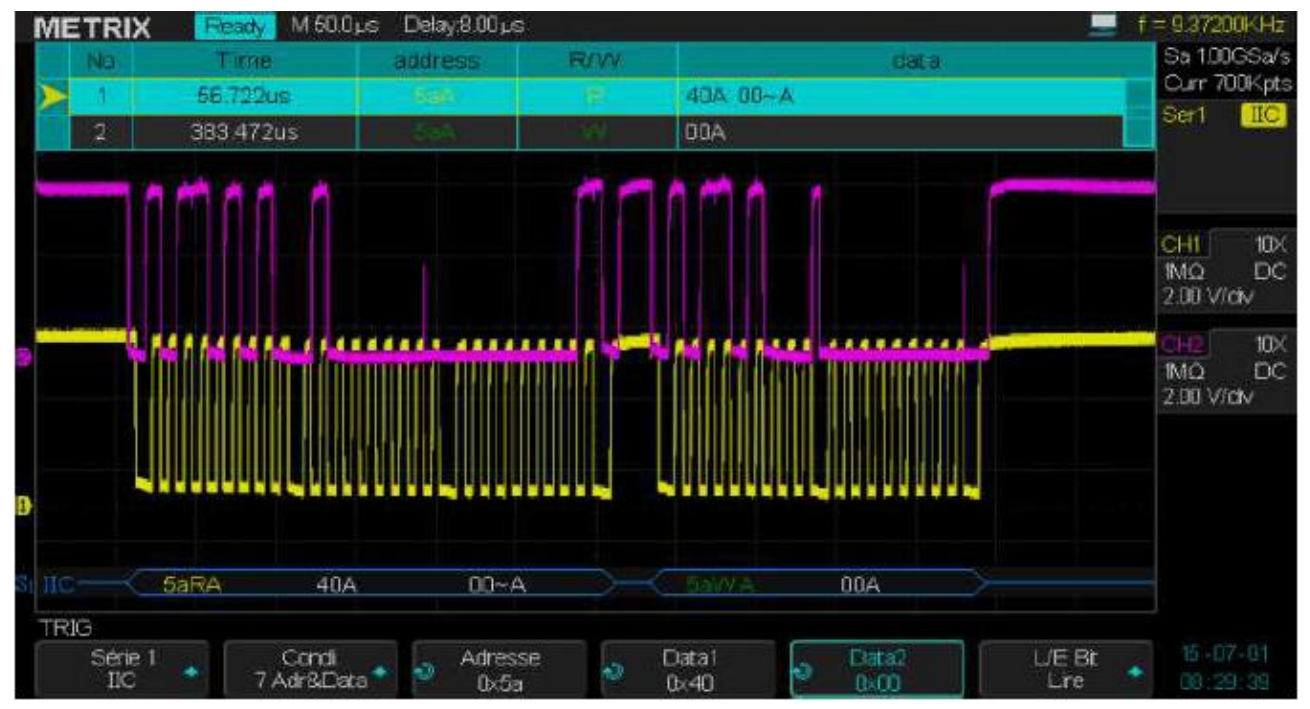

## Interpréter la ligne du Décodage I2C

|                    |               | 97A | 6        | dA              | ceA       |          | 38W/A  |
|--------------------|---------------|-----|----------|-----------------|-----------|----------|--------|
| DECODE             |               |     |          |                 |           |          |        |
| Serial<br>Serial 1 | Decode<br>IIC |     | Signal 🖕 | Address<br>7 bt | Dist<br>O | tay<br>n | List 🔸 |

1° Les lignes de transition indiquent un bus actif dans un paquet/trame (packet/frame)

2° Les lignes bleues à mi-niveau représentent un bus inactif

3° Affichage des données (hexadécimales) décodées:

Les valeurs des Adresses apparaissent en début de Trame (Frame)

Les adresses d'écriture sont représentées en « vert foncé » suivies de « W » pour Write (écrire)

Les adresses de lecture sont représentées en « jaune » suivies de « R » pour Read (lire)

Les valeurs des données sont représentées en « blanc »

« A » indique Ack (low) et « A » indique No Ack (high)

Le texte Décodé est tronqué à la fin de la trame si l'espace d'affichage disponible est insuffisant

4° Des barres verticales bleues indiquent que vous devez élargir l'échelle horizontale S/div

**5°** Des points rouges dans la ligne de décodage indiquent que d'avantage de données peuvent être affichées

| Salitic Hall     |                |        |                  |          |         |
|------------------|----------------|--------|------------------|----------|---------|
| DECODER          |                |        |                  |          |         |
| Série<br>Série 1 | Décoder<br>IIC | Signal | Adresse<br>7 Bts | Afficher | Liste 🖕 |

## Interpréter l'affichage de la Liste

L'affichage de la « Liste » comprend les colonnes suivantes :

No - Numéro de Trame de gauche à droite

Time - Temps standard

Adresse - De couleur « bleu » pour les Writes (écritures) et « jaune » pour les Reads (lectures)

**R/W** - un « **R** » jaune pour des Reads et un «**W**» vert foncé pour les Writes un X pour Manquant

Data - data bytes

## Configurer l'oscilloscope pour saisir les signaux du bus SPI

Pour analyser les signaux du bus SPI (Serial Peripheral Interface) les entrées de l'oscilloscope doivent être connectées aux signaux suivants:

#### Clock - MOSI data - MISO data - Framing

L'utilisateur doit ensuite définir pour chaque signal le seuil de basculement (**Threshold**) niveau bas → niveau haut → niveau bas et renseigner les autres paramètres des signaux.

#### Configurer l'oscilloscope pour capturer et analyser les signaux du bus SPI :

- 1° Appuyez sur la touche « Decode » du pavé VERTICAL pour ouvrir le menu DECODE
- 2° Appuyez sur la touche « Série » (Serial) et sélectionnez Série 1 ou Série 2
- 3° Appuyez sur la touche « Decode » et tournez le bouton « Universel » pour sélectionner « SPI »

Remarque : La configuration par défaut de Serial 1 est I2C et SPI pour Serial 2.

| DÉCODER          |                  |         | n 24      | - 1 0 lá        |         |
|------------------|------------------|---------|-----------|-----------------|---------|
| Série<br>Série 2 | Décoder<br>SPI 🍧 | Sgnal 🔹 | Bits<br>8 | Afficher<br>Off | Liste 🔹 |

4° Appuyez sur la touche « Signal » pour ouvrir le sous-menu SIGNAL SPI

| SIGNAL |        |        |      |                      |                      |
|--------|--------|--------|------|----------------------|----------------------|
| CLK 🔹  | MISO 🔹 | MOST 💊 | CS 🥎 | Niveau d'Idle<br>Bas | Ordre de Bits<br>LSB |

5° Appuyez sur la touche « CLK » pour ouvrir le sous-menu SPI CLK

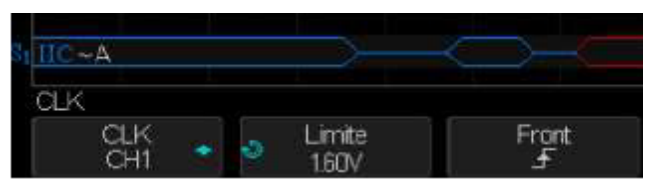

- a) Appuyez sur la touche « **CLK** » et tournez le bouton « Universel » pour sélectionner la voie de saisie du signal SPI « CLK »
- b) Appuyez sur la touche « Limite » (Threshold) et tournez le bouton « Universel » pour ajuster le seuil de basculement niveau bas → niveau haut → niveau bas.
- c) Appuyez sur la touche « Front » (Edge Select) pour sélectionner le front montant ou descendant qui sera utilisé par l'oscilloscope pour « latcher » les données série.
- 6° Appuyez sur la touche « UP » pour revenir au menu SPI SIGNAL
- 7° Appuyez sur la touche « MISO » pour ouvrir le sous-menu MISO

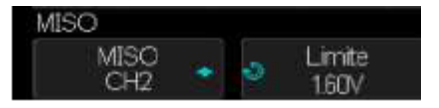

Appuyez sur la touche « **MISO** » et tournez le bouton « Universel » pour sélectionner la voie de saisie du signal MISO

Appuyez sur la touche « **Limite** » (**Threshold**) et tournez le bouton « Universel » pour ajuster le seuil de basculement niveau bas→niveau haut→niveau bas

- 8° Appuyez sur la touche « UP » pour retourner au menu SPI SIGNAL
- 9° Appuyez sur la touche « MOSI » pour ouvrir le sous-menu MOSI :

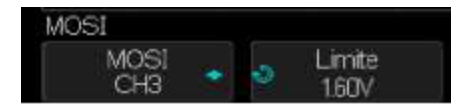

- a) Appuyez sur la touche « **MOSI** » et tournez le bouton « Universel » pour attribuer la voie de saisie du signal SPI MOSI
- b) Appuyez sur la touche « Limite » (Threshold) et tournez le bouton « Universel » pour régler le seuil.
- 10° Appuyez sur la touche « UP » pour retourner au menu SPI « SIGNAL ».
- 11° Appuyez sur la touche « CS » (Chip Select) pour ouvrir le sous-menu SPI « CS » :

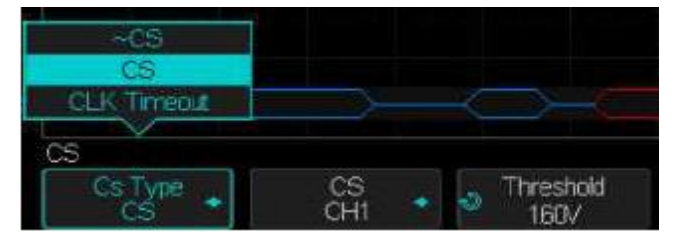

 a) Appuyez sur la touche « Cs Type » pour choisir le signal de la trame que l'oscilloscope utilisera pour déterminer quel front d'horloge est le premier du flux série. L'oscilloscope peut se déclencher sur un chip select haut (CS) ou bas (-CS), ou après une période de « Timeout » pendant laquelle le signal d'horloge (clock) a été inactif.

Si le signal de trame est le « **CS** » (ou ~CS), c'est la première transition du signal d'horloge montante ou descendante (selon sélection) après le « CS » (ou ~CS) qui sera considérée comme le premier coup d'horloge du flux.

Appuyez sur la touche « **CS** » (ou ~CS) et tournez le bouton « Universel » pour sélectionner la voie d'entrée du signal trame SPI. Le « **data pattern** » et la transition d'horloge doivent avoir lieu pendant que le signal de trame est valide. Le signal de trame doit être valide pendant tout le « **data pattern** ».

Si le signal de trame est configuré sur « **Timeout** », l'oscilloscope génère son propre signal de pattern après qu'il ait détecté une période d'inactivité sur la ligne de « **clock** ».

« **CLK Timeout** » Appuyez sur la touche « **Cs Type** » et sélectionnez « **Clock Timeout** », puis appuyez sur la touche « **Limit**e » et tournez le bouton « **Universel** » pour ajuster le temps minimum d'inactivité de l'horloge (pas de transition du signal d'horloge) dans la plage allant de 100ns à 1s.

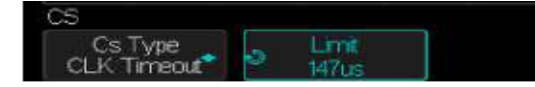

b) Appuyez sur la touche « Threshold » et tournez le bouton « Universel » pour le régler

12° Appuyez sur la touche « Niveau d'idle » (Idle Level) et choisissez « Haut » ou « Bas ».

13° Appuyez sur la touche « Ordre des Bits » (Bit Order) et choisissez « LSB » ou « MSB »

### Configurer le Déclenchement SPI (SPI Triggering):

Après avoir configuré l'oscilloscope pour capturer les signaux SPI il sera possible de se déclencher sur un « **Pattern** » présent sur un début de trame. La longueur de la chaîne de données série peut être programmée dans la plage allant de 4 à 96 bits.

1° Appuyez sur la touche « **Setup** » du pavé TRIGGER pour ouvrir le menu DECLENCHEMENT (TRIGGER)

2° Appuyez sur la touche « **Type** » et tournez le bouton « Universel » pour sélectionner le type de déclenchement « **Serial 1** » ou « **Serial 2** » sur le quel le décodage se fait.

3° Appuyez sur la touche « Trigger Setting » pour ouvrir le menu SPI TRIG SET

4° Appuyez sur la touche « Trigger Type » pour sélectionner le signal source de déclenchement :

MISO DATA (Master-In, Slave-Out)

MOSI DATA (Master-Out, Slave-In)

**5°** Appuyez sur la touche « **Data Length** » et tournez le bouton « Universel » pour programmer le nombre de bits de la chaîne de données série dans la plage allant de 4 à 96 bits.

6° Pour chaque bit de la chaîne de données série MISO/MOSI :

- a) Appuyez sur la touche « **Bit Roll** » et tournez le bouton « Universel » pour sélectionner le bit à programmer
- b) Appuyez sur la touche « Bit Value » pour programmer le bit sélectionné à :

**0** (low), **1** (high) ou **X** (don't care)

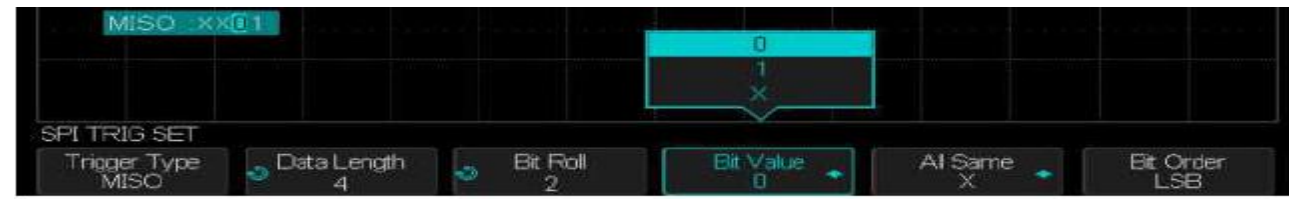

7° Appuyez sur la touche « All Same » pour programmer tous les bits de la chaîne de données série à<br/>la même valeur :0 (low), 1 (high) ou X (don't care)

**8°** Appuyez sur la touche « **Bit Order** » pour programmer l'ordre des bits à LSB (**Least Significant Bit first**) ou MSB (**Most Significant Bit first**).

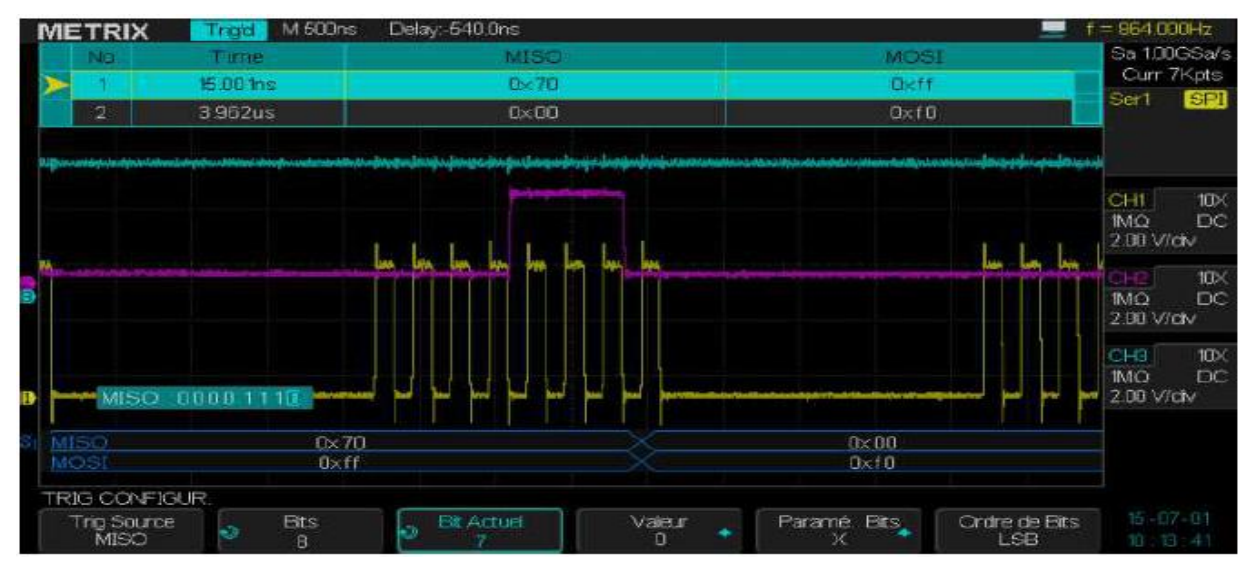

## Décodage série SPI (SPI Serial Decode)

Pour configurer le Décodage série du bus SPI :

1° Appuyez sur la touche « Decode » du pavé VERTICAL pour ouvrir le menu DECODE

2° Appuyez sur la touche « Data Length » et tournez le bouton « Universel » pour régler le nombre de bits des datas SPI

**3°** Appuyez sur la touche « **Display** » et sélectionnez « **On** » pour afficher la ligne de décodage à l'écran.

4° Appuyez sur la touche « Liste » pour ouvrir le sous-menu LISTE (LIST)

**5°** Appuyez sur la touche « **Display** » et sélectionnez « **On** » pour afficher la liste de décodage à l'écran

**6°** Appuyez sur la touche « **Scroll** » puis sur la touche « **Lines** » pour positionner avec le bouton « Universel » le curseur et le nombre de lignes de la liste dans la plage allant de 1 à 7.

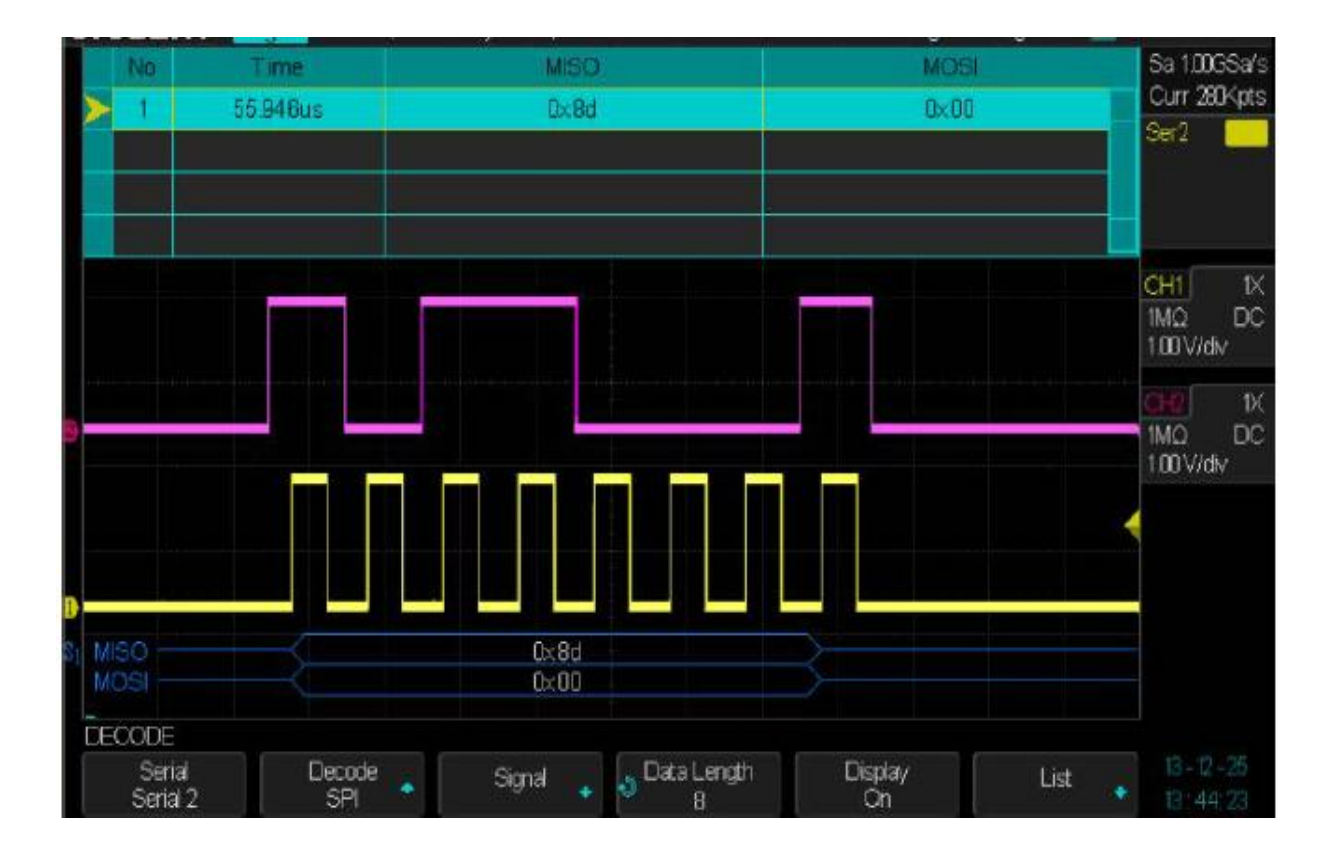

## Interpréter le Décodage SPI

Les lignes de transition indiquent un bus actif

Les lignes bleues à mi-niveau indiquent un bus inactif

Le nombre de coups d'horloge dans une trame est affiché en bleu clair au-dessus et à droite de la trame

Les valeurs hexadécimales décodées sont affichées en « Blanc »

Si la place d'affichage est insuffisante le texte décodé est tronqué à la fin de la trame associée.

Les barres verticales de couleur rose indiquent que l'échelle horizontale doit être « élargie » pour voir le résultat du décodage.

Les points rouges dans la ligne de décodage indiquent qu'il y a des données qui ne sont pas affichées.

Les valeurs indéterminées ou sous-échantillonnées sont en « rose »

Les valeurs inconnues (non définies ou issues d'erreurs) sont en « rouge »

## Interpréter la Liste SPI

La Liste SPI contient les colonnes suivantes :

No - Numéro de trame de gauche à droite MISO - Datas du décodage MISO MOSI - Datas du décodage MOSI

## X - Option DECODE Décodage du BUS série UART/RS232

### Configuration de l'oscilloscope pour les signaux UART/RS232

Configurer l'oscilloscope pour capturer les signaux UART/RS232

1° Appuyez sur la touche « Decode » du pavé VERTICAL pour ouvrir le menu DECODE.

|                    | IIC<br>SFI<br>UART/RS232<br>CAN<br>LIN |       |             |                |        |
|--------------------|----------------------------------------|-------|-------------|----------------|--------|
| DECODE             | N                                      |       |             |                |        |
| Serial<br>Serial 2 | Decode<br>UART/RS232                   | Sgnal | Configure 💊 | Display<br>Off | List 🔹 |

- 2° Appuyez sur la touche « Serial » et sélectionnez Serial 1 ou Serial 2
- 3° Appuyez sur la touche « **Decode** » et utilisez le bouton « Universel » pour sélectionner UART/RS232
- 4° Appuyez sur la touche « Signal » pour ouvrir le menu SIGNAL UART/RS232

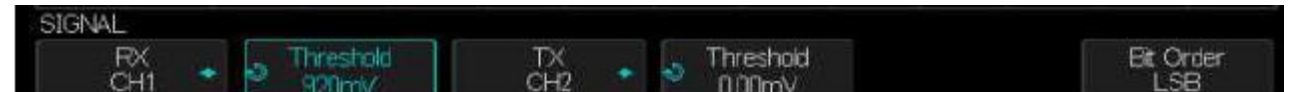

- 5° Pour les deux signaux « RX » et « TX » :
- a) Connectez les signaux « RX » et « TX » du bus série UART/RS232 à tester aux entrées de l'oscilloscope
- b) Appuyez sur la touche « RX » et « TX » pour leur attribuer une voie « CHi »
- c) Appuyez sur la touche « Seuil » (Threshold) correspondante pour régler le seuil avec le bouton « Universel »
- 6° Appuyez sur la touche « UP » pour retourner au menu DECODE

7° Appuyez sur la touche « Configure » pour ouvrir le menu de configuration du bus UART/RS232.

| BUS CONFIG |              |          |                  |             |
|------------|--------------|----------|------------------|-------------|
| Baud       | Parity Check | Stop Bit | Ide Level<br>LOW | Data Length |

Configurez les paramètres suivants :

**Baud** - Appuyez sur la touche « **Baud** » et utilisez le bouton « Universel » pour sélectionner le « **Baud** rate » du bus série UART parmi les valeurs proposées. Il est possible de programmer une valeur spécifique non présente sur la liste en sélectionnant « **Custom** »

Parity Check - choisissez la valeur adaptée « odd » (impair), « even » (paire) ou « none » (pas)

Stop Bit - configurez le nombre de bits de Stop

Data Length - Configurez le nombre de bits des mots dans la plage allant de 5 à 8bits.

## X - Option DECODE Décodage du BUS série UART/RS232 (suite)

# Configurer Déclenchement UART/RS232 (UART/RS232 Triggering)

Pour que l'oscilloscope se déclenche sur les signaux UART (**Universal Asynchronous Receiver/Transmitter**) il faut connecter les lignes « RX » et « TX » à 2 voies de l'oscilloscope et configurer une condition de déclenchement.

Remarque : RS232 (Recommended Standard 232) est un exemple de protocole UART.

1° Appuyez sur la touche « Setup » du pavé TRIGGER pour ouvrir le menu TRIGGER.

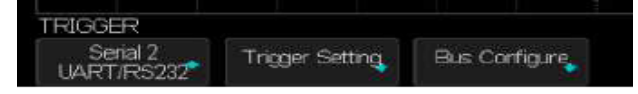

**2°** Appuyez sur la touche « **Type** » et utilisez le bouton « Universel » pour sélectionner Serial 1 ou Serial 2 en accord avec la sélection du DECODE.

3° Appuyez sur la touche « Trigger Setting» pour ouvrir le menu de configuration du trigger UART :

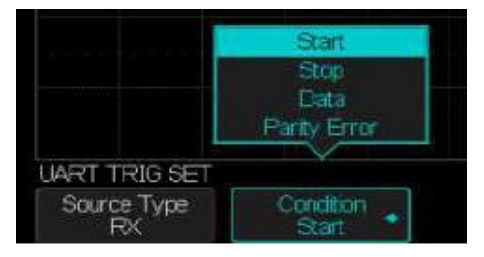

- 4° Appuyez sur la touche « Condition » et sélectionnez une condition dans la liste proposée:
- Start La présence d'un « Start bit » déclenchera l'oscilloscope
- Stop La présence d'un « Stop bit » déclenchera l'oscilloscope
- Data L'oscilloscope se déclenche si le « data byte » programmé est détecté.
- a) Appuyez sur la touche « Compare type » et programmez une valeur de « qualifier » :
   On peut choisir l'une des 3 conditions suivantes : =, > ou < au qualifier</li>
- b) Appuyez sur la touche « Value » pour programmer la valeur du « qualifier » dans la plage ox00 à oxff

# X - Option DECODE Décodage du BUS série UART/RS232 (suite)

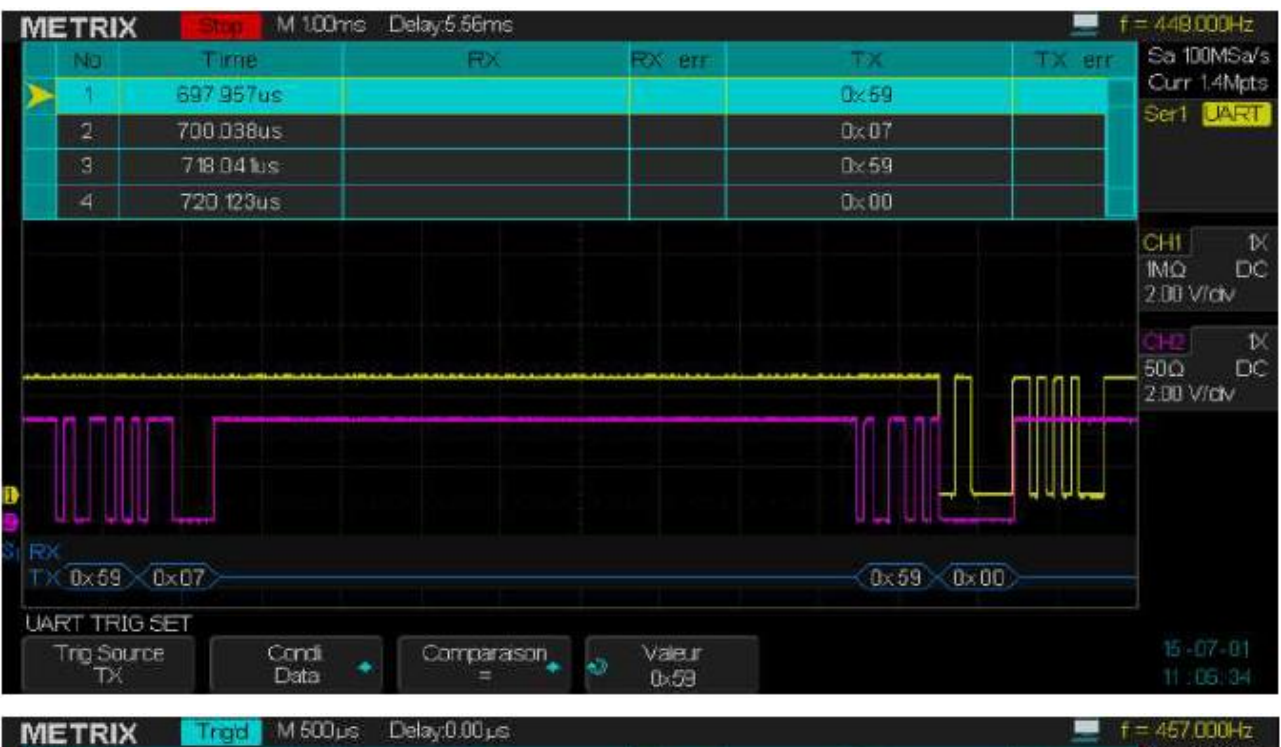

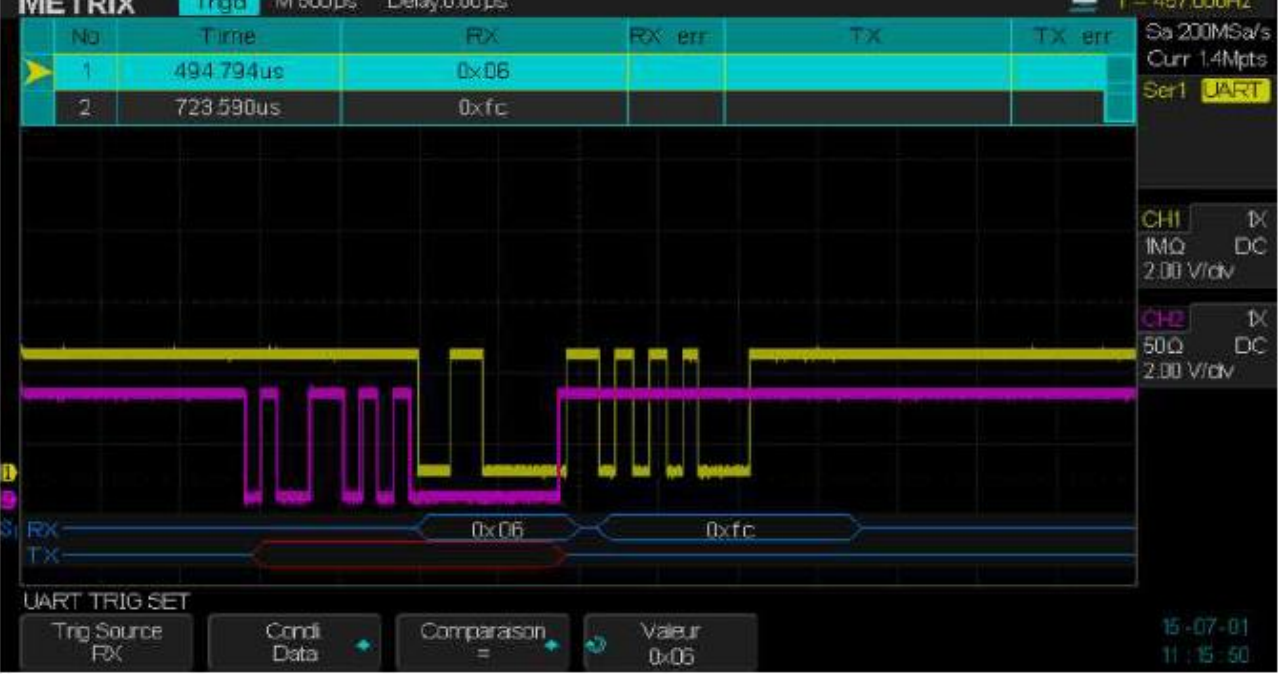

## X - Option DECODE Décodage du BUS série UART/RS232 (suite)

## Configurer le Décodage UART/RS232

Pour configurer le décodage du bus série UART/RS232 :

1° Appuyez sur la touche « Decode » du pavé VERTICAL pour ouvrir le menu DECODE.

| TX                 | Ox 3a                 | 0x30    | × 0×        | 31            | 0×30 ×0 > |
|--------------------|-----------------------|---------|-------------|---------------|-----------|
| DECODE             |                       |         |             |               |           |
| Serial<br>Serial 2 | Decode<br>UART/RS232* | Sgnal 👩 | Configure 👲 | Display<br>On | List      |

2° Appuyez sur la touche « Display » et choisissez « On » pour afficher la ligne de décodage

3° Appuyez sur la touche « Liste » pour ouvrir le menu LISTE

4° Appuyez sur la touche « Display » et choisissez « On » pour afficher la liste de décodage

5° Appuyez sur la touche « **Scroll** » puis sur « **Lines** » pour positionner le curseur et le nombre de lignes affichées avec le bouton « Universel » dans la plage de 1 à 7.

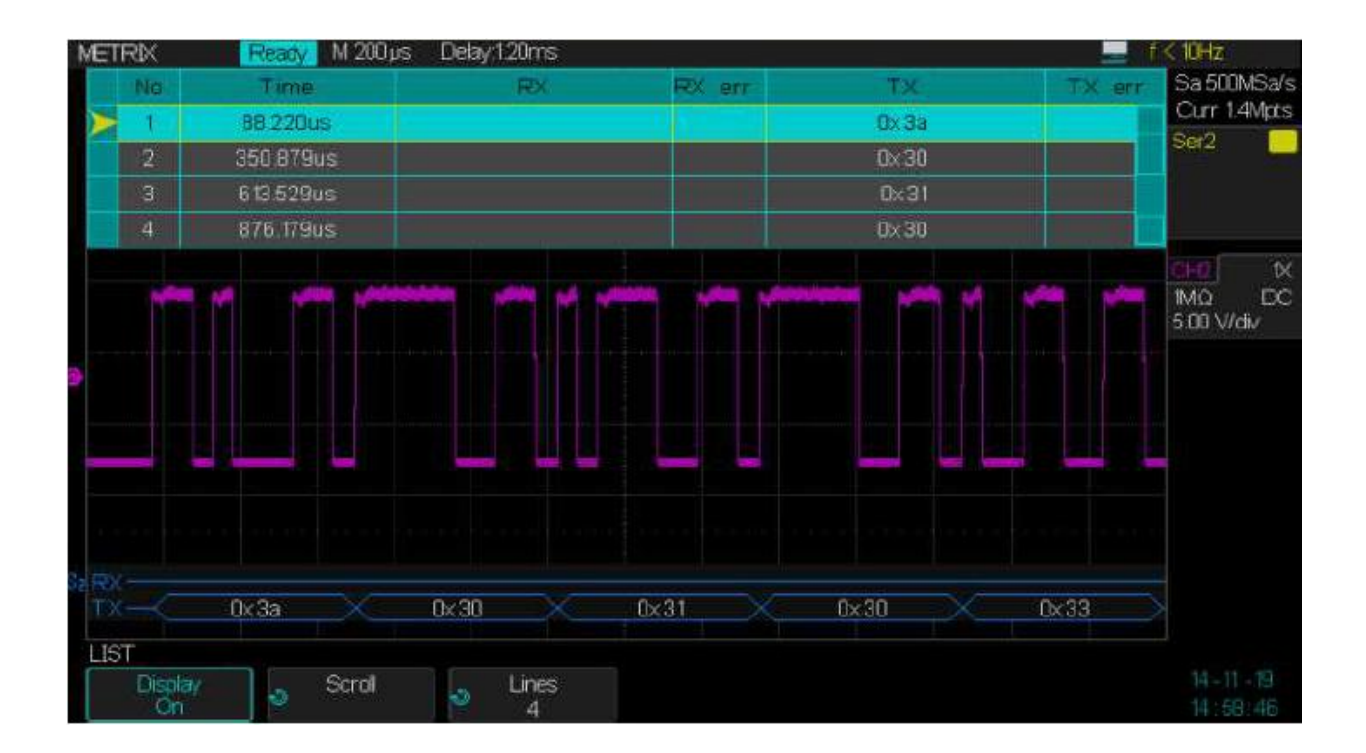
# X - Option DECODE Décodage du BUS série UART/RS232 (suite)

# Interpréter le Décodage UART/RS232

Les lignes de transition indiquent un bus actif à l'intérieur d'une trame

Les lignes bleues à mi-niveau indiquent un bus inactif

Les lignes rouges à mi-niveau indiquent que le niveau inactif indiqué est faux

Les données décodées sont affichées en blanc

Le texte décodé est tronqué à la fin de la trame si l'espace d'affichage alloué est insuffisant

Les lignes bleues verticales indiquent qu'il faut élargir l'échelle horizontale pour voir les données décodées

Des points rouges s'affichent si l'échelle horizontale (**S/div**) ne permet pas d'afficher toutes les données décodées, élargissez l'échelle horizontale pour les afficher.

Un bus inconnu (ou non défini) s'affiche en rouge

### Interpréter la liste de données UART/RS232

La liste de données décodées comprend les colonnes suivantes :

No - Numéro de ligne Time - Temps standard RX - Receive Data TX - Transmit Data Rx err - Erreur de parité ou erreur inconnue dans la réception des données Tx err - Erreur de parité ou erreur inconnue dans la transmission des données

#### Configuration de l'oscilloscope pour la saisie des signaux du bus CAN

La configuration consiste à connecter les signaux du Bus CAN à l'oscilloscope et à utiliser le menu SIGNAL pour spécifier le signal source, le seuil de déclenchement, le baud rate et le point d'échantillonnage.

Configurer l'oscilloscope pour capturer les signaux du bus CAN

- 1° Appuyez sur la touche « Decode » du pavé VERTICAL pour ouvrir le menu DECODE.
- 2° Appuyez sur la touche « Serial » et sélectionnez Serial 1 ou Serial 2
- 3° Appuyez sur la touche « Decode » et utilisez le bouton « Universel » pour sélectionner « CAN »

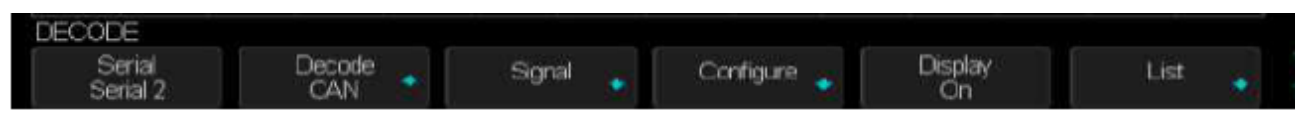

4° Appuyez sur la touche « Signal » pour ouvrir le menu SIGNAL CAN

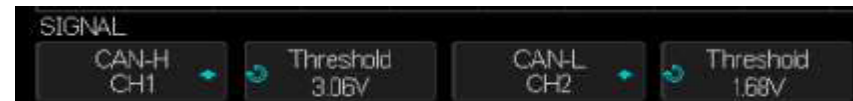

5° Appuyez sur l'une des touches « CAN-H » ou « CAN-L » pour affecter une voie de l'oscilloscope à la saisie de ce signal.

- 6° Appuyez sur la touche « Seuil » (Threshold) et utilisez le bouton « Universel » pour le régler.
- 7° Appuyez sur la touche « UP » pour retourner au menu DECODE

8° Appuyez sur la touche « Configure » pour ouvrir le menu de configuration du bus « CAN »

|                 |                                                       | CAN H                |
|-----------------|-------------------------------------------------------|----------------------|
| 2CAN-           | ID=0×105 LEN=0×2 DATA= 0×01 0×90 C //ID=0×105 LEN=0×2 | CAN_L<br>CAN_H-CAN_L |
| BUS CONFIG      |                                                       |                      |
| Baud<br>500kb/s |                                                       | CAN H                |

9° Appuyez sur la touche « Baud » et utilisez le bouton « Universel » pour sélectionner le « baud rate » (500kb/s pour le CAN High Speed) dans la plage 5kb/s à 1Mb/s ou en spécifique (Custom) de 1b/s à 1Mb/s.

10° Appuyez sur la touche « Decode Source » pour sélectionner la source pour le décodage du bus CAN :

| CAN_H         | la source est la ligne différentielle CAN_H         |
|---------------|-----------------------------------------------------|
| CAN_L         | la source est la ligne différentielle CAN_L         |
| CAN_H - CAN_L | la source est le signal différentiel CAN_H - CAN_L. |

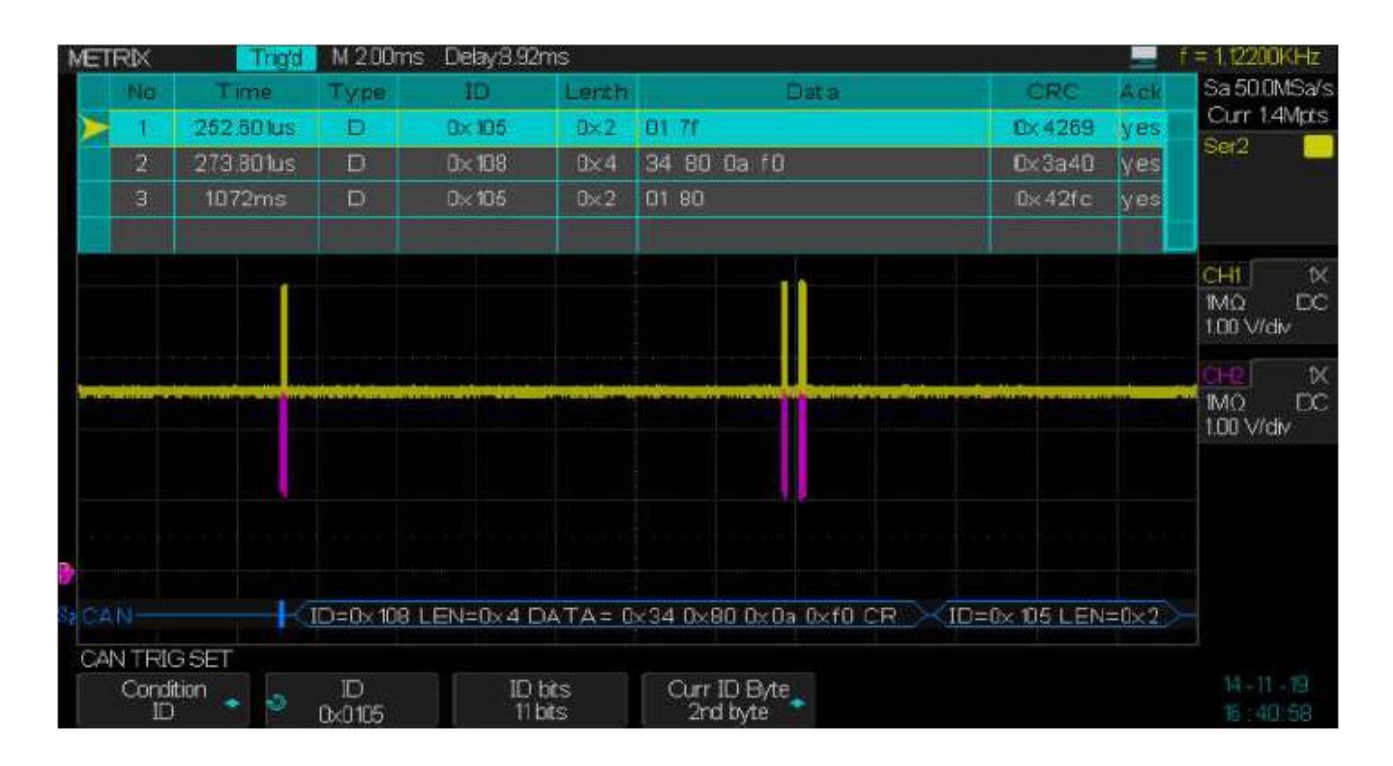

#### Déclenchement sur ID 0x0105

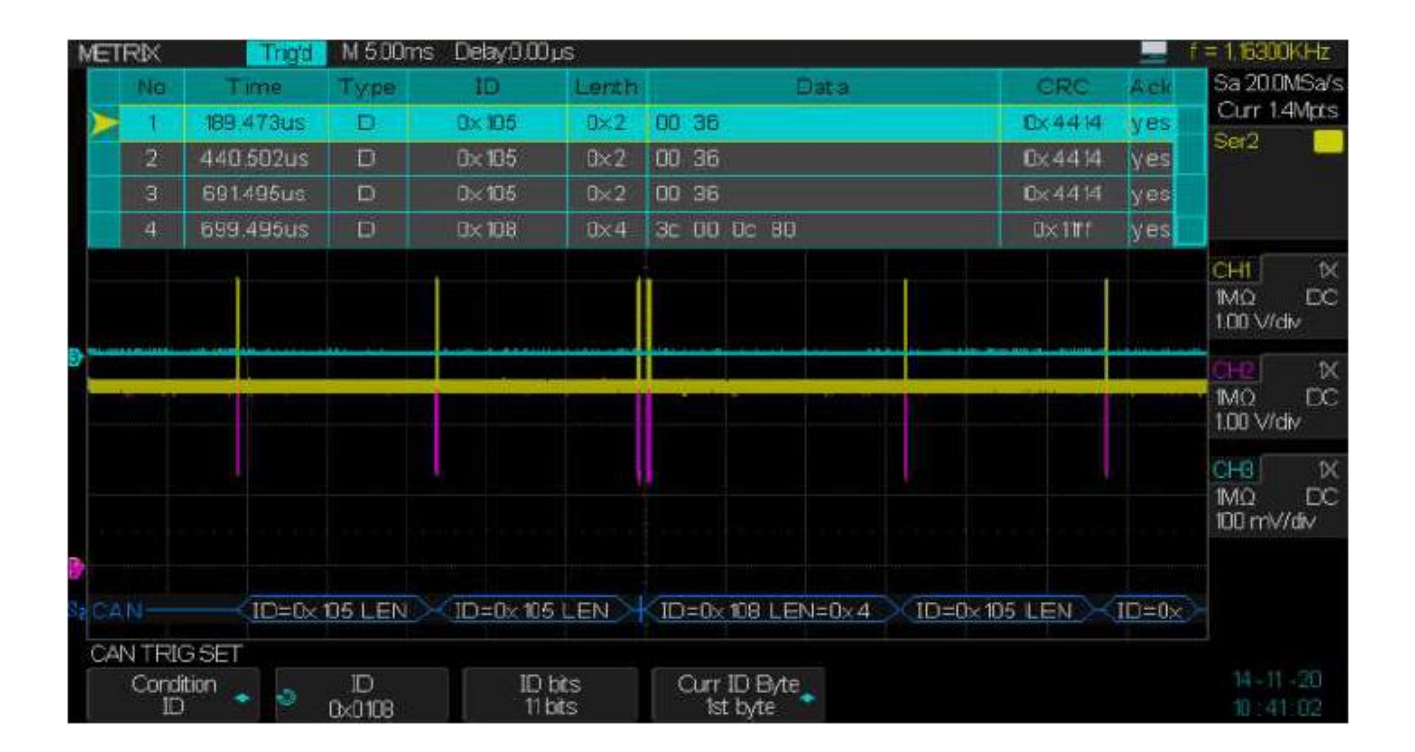

#### Déclenchement sur ID 0x0108

Nous affichons à l'écran les signaux CAN suivants :

- CAN\_H sur la voie CH1 trace de couleur jaune
- CAN\_L sur la voie CH2 trace de couleur rouge
- CAN\_H-CAN\_L sur la voie CH3 trace de couleur bleue

Remarque : Le signal CAN\_H - CAN\_L CH3 est saisi avec une sonde différentielle MX9030 de rapport d'atténuation 1/20

Acquisition en « STOP », nous dilatons l'échelle horizontale à 2µs/div afin d'observer le flux de données CAN autour de l'instant de déclenchement (sur ID 0x0108) indiqué par la position du trigger

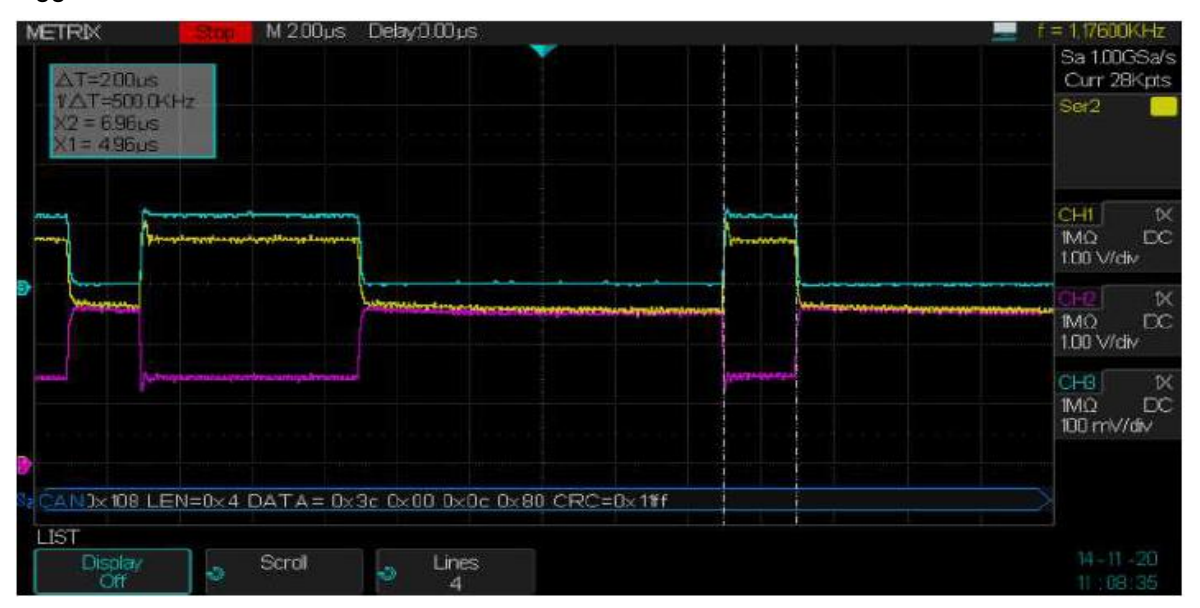

En STOP nous avons dilaté l'échelle horizontale afin d'observer les détails de la trame CAN et de mesurer la largeur d'un bit CAN HS (High Speed) 500kb/s avec les curseurs manuels :

Nous mesurons :  $\Delta T=X1-X2=2\mu s$  et 1/ $\Delta T=500kb/s$ 

Nous pouvons aussi mesurer l'amplitude des signaux CAN\_H HS et CAN\_L HS (CAN High Speed) :

Le signal CAN\_H HS varie entre 2.5V et 3.76V son amplitude est de :

Le signal CAN\_L HS varie entre 2.5V et 1.40V

∆V=Y2-Y1=1.10V

Mesure de l'amplitude des signaux CAN HS avec les curseurs manuels.

Amplitude du signal CAN\_H HS :

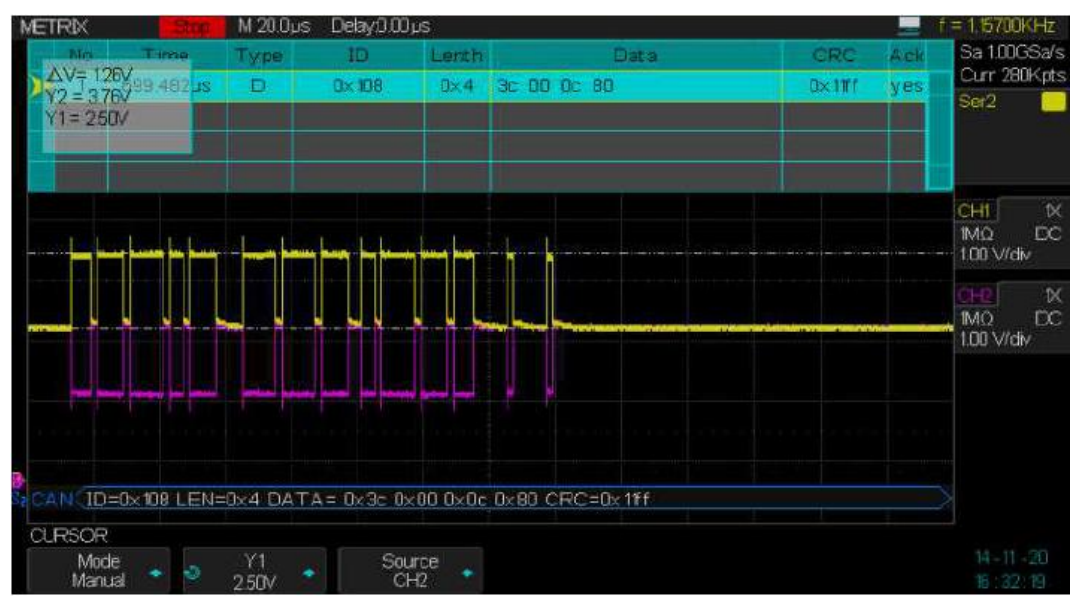

#### Amplitude du signal CAN\_L HS :

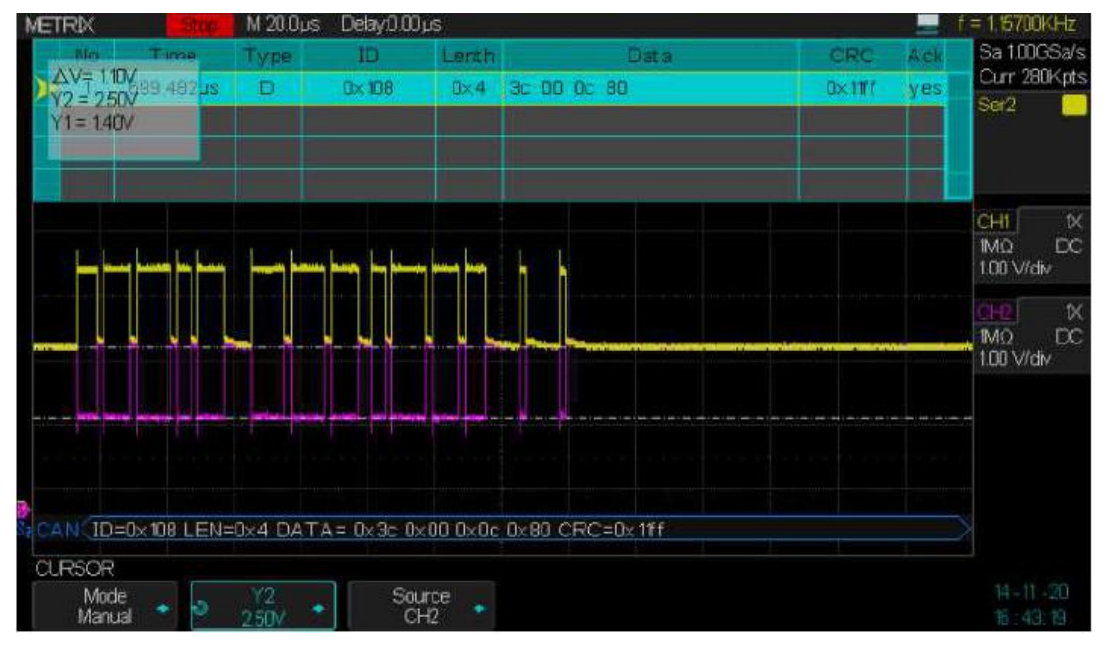

Mesures automatiques des amplitudes et des temps de montée et de descente :

En élargissant l'échelle horizontale nous pouvons aussi afficher les mesures automatiques des amplitudes et des temps de montée des signaux CAN\_H et CAN\_L HS (**CAN High Speed**) :

Nous constatons que les amplitudes  $\Delta V$  sont de l'ordre de 1V et que les temps de montée de CAN\_H et de descente de CAN\_L sont pratiquement identiques et proches de 30ns:

Dans notre exemple les amplitudes des signaux CAN\_H et CAN\_L sont de 1.12V proches de la valeur nominale 1V du CAN HS (CAN High Speed) :

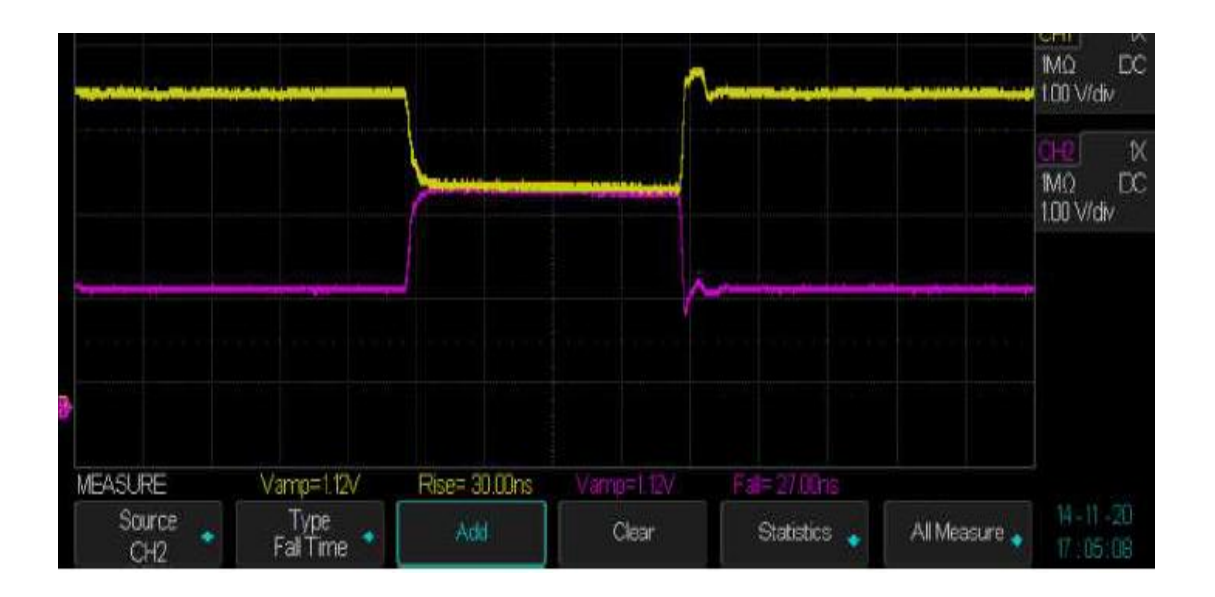

#### CAN High Speed Nominal bus levels

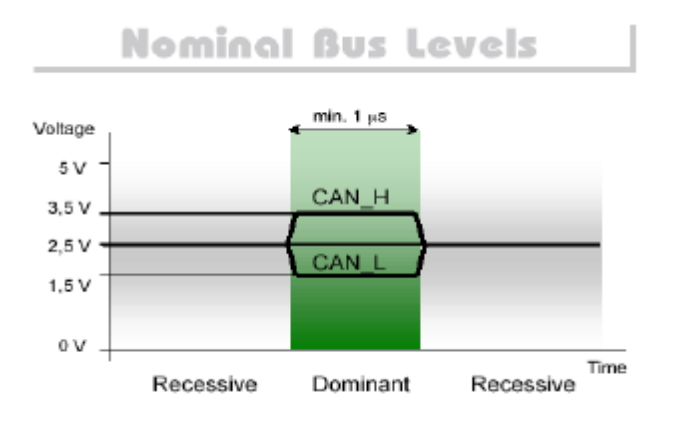

Valeurs nominales du CAN HS

CAN\_H HS varie de 2.5V à 3.5V amplitude 1V

CAN\_L HS varie de 1.5V à 2.5V amplitude 1V

CAN\_H - CAN\_L varie de 0V (Récessif) à 2V (Dominant)

# X - Option DECODE Décodage du bus série CAN (suite) Configurer le Déclenchement CAN (CAN Triggering)

- 1° Appuyez sur la touche « Setup » du pavé TRIGGER pour ouvrir le menu TRIGGER
- 2° Appuyez sur la touche « Type » et utilisez le bouton « Universel » pour sélectionner Serial 1 ou Serial 2
- 3° Appuyez sur la touche « Trigger Setting » pour ouvrir le menu CAN TRIG SET
- 4° Appuyez sur la touche « **Condition**» et utilisez le bouton « Universel » pour sélectionner la condition :
  - START L'oscilloscope se déclenche au début (Start) de la trame

REMOTE L'oscilloscope se déclenche sur des « Remote Frame » de « ID » spécifié :

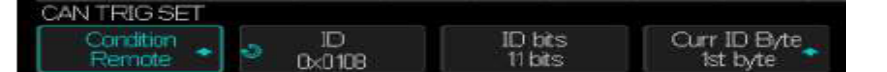

- a) Appuyez sur la touche « **ID Bits** » pour programmer le numéro de bits de « ID » : 11 ou 29 bits
- Appuyez sur la touche « Curr ID Byte » et utilisez le bouton « Universel » pour sélectionner l'octet « Byte » à programmer
- c) Appuyez sur la touche « ID » et utilisez le bouton « Universel » pour programmer l'octet « Byte » sélectionné

**ID** L'oscilloscope se déclenchera sur le « **Remote Frame** » ou le « **Data Frame** » ayant l'ID programmé :

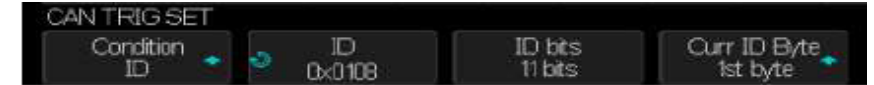

- a) Appuyez sur la touche « ID Bits » pour programmer le nombre de bits de l'ID: 11 ou 29 bits
- b) Appuyez sur la touche « **Curr ID Byte** » et utilisez le bouton « Universel » pour sélectionner l'octet « **Byte** » à programmer
- c) Appuyez sur la touche « ID » et utilisez le bouton « Universel » pour programmer l'octet « Byte » sélectionné

**ID+DATA** L'oscilloscope se déclenchera lorsque le ID et le DATA de la trame correspondra aux valeurs programmées

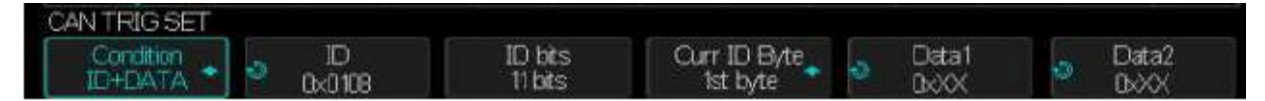

- a) Appuyez sur la touche « ID Bits » pour programmer le numéro de bits de ID : 11 ou 29 bits
- Appuyez sur la touche « Curr ID Byte » et utilisez le bouton « Universel » pour sélectionner l'octet « Byte » à programmer
- c) Appuyez sur la touche « ID » et utilisez le bouton « Universel » pour programmer l'octet « Byte » sélectionné
- Appuyez sur la touche « Data1 » et utilisez le bouton « Universel » pour programmer le premier « Byte »
- e) Appuyez sur la touche « Data 2 » et utilisez le bouton « Universel » pour programmer le second « Byte »

ERROR L'oscilloscope se déclenchera en présence d'une erreur

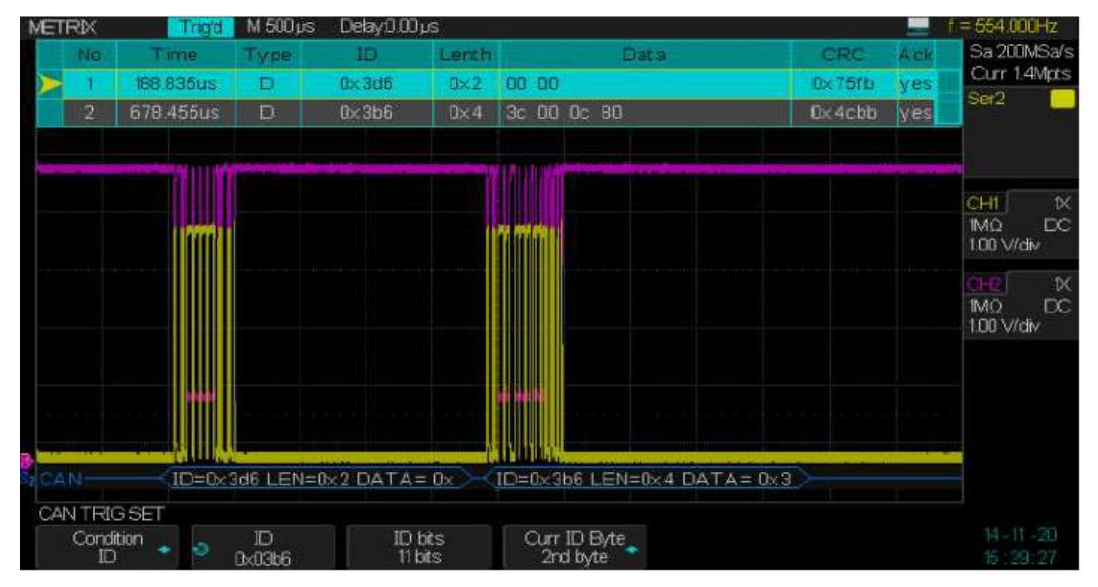

Déclenchement sur un bus « CAN Low Speed » 125kb/s sur l'IDentifier 0x03b6 :

Nous Stoppons l'acquisition et élargissons l'échelle horizontale pour observer en détail le flux de données du bus « CAN Low Speed » 125kb/s, nous allons utiliser les curseurs pour déterminer la largeur d'un bit :

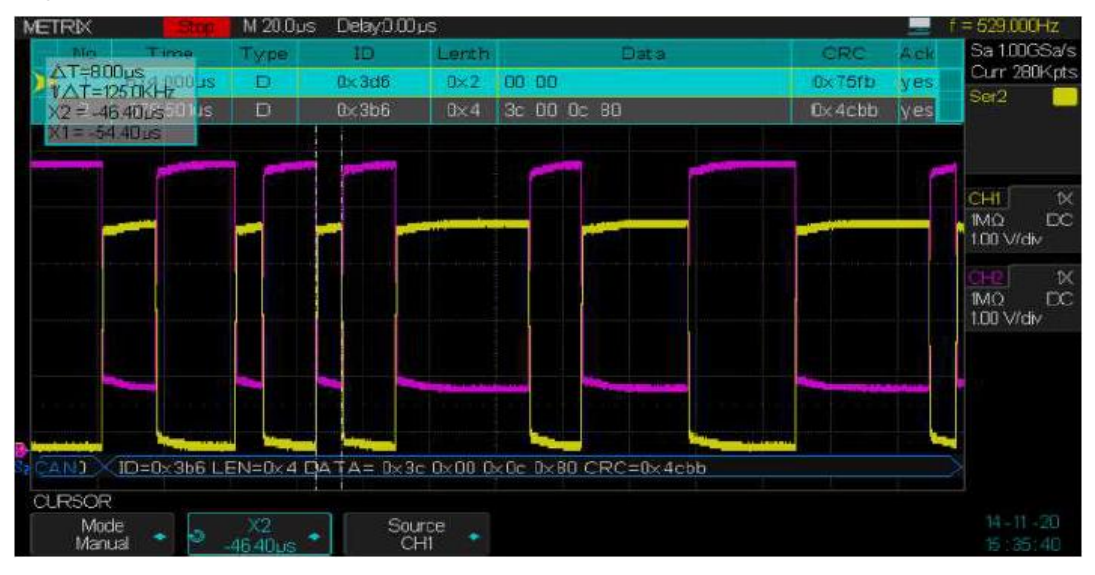

Signaux CAN Low Speed (CAN\_H varie de 0V à 3.6V et CAN\_L varie de 5V à 1.4V)

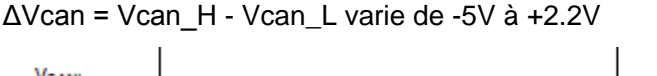

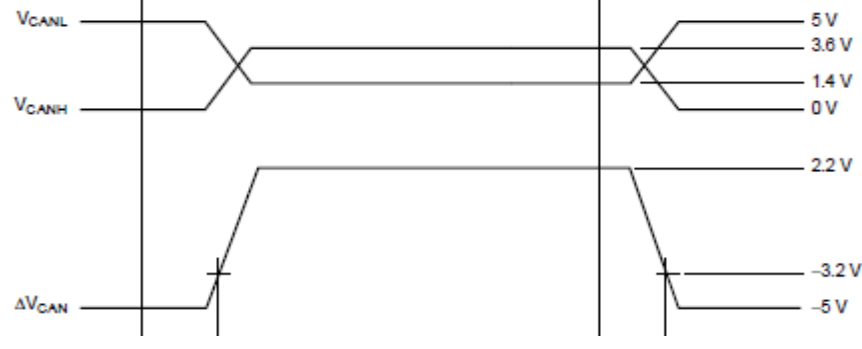

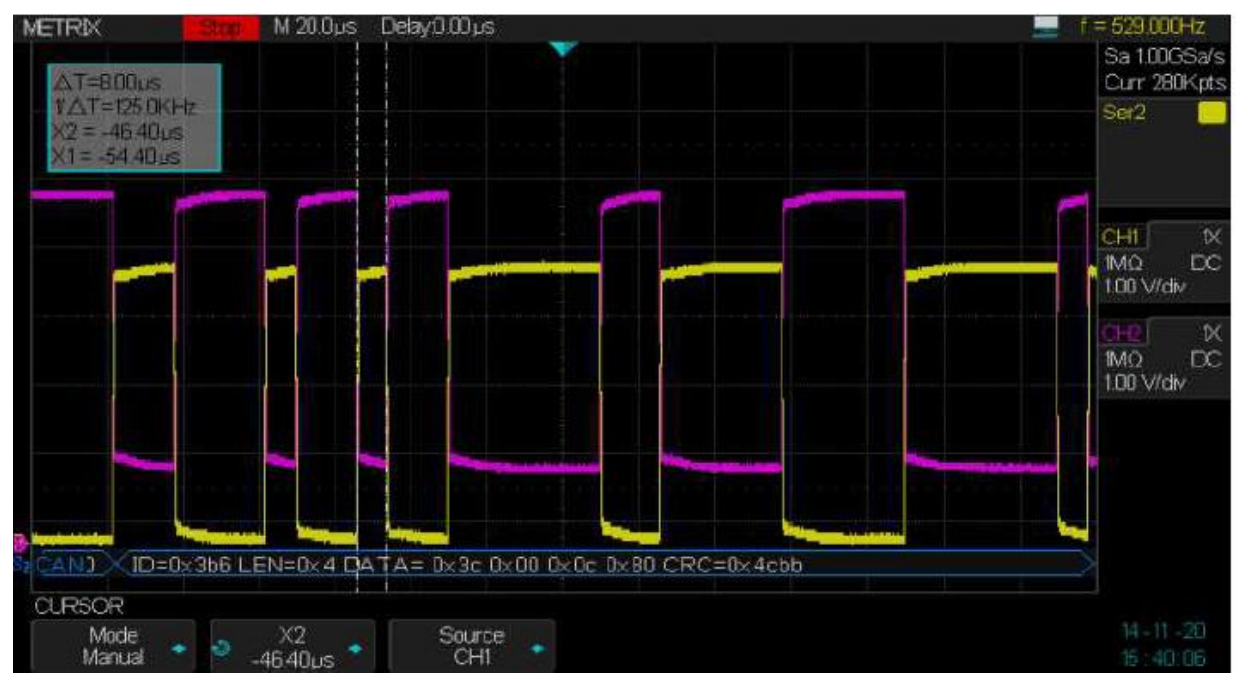

Si nous supprimons l'affichage de la Liste

Nous mesurons  $\Delta T=X1-X2=8\mu s$  et 1/ $\Delta T=125kb/s$ 

Mesures avec les curseurs manuels des amplitudes des signaux CAN LS

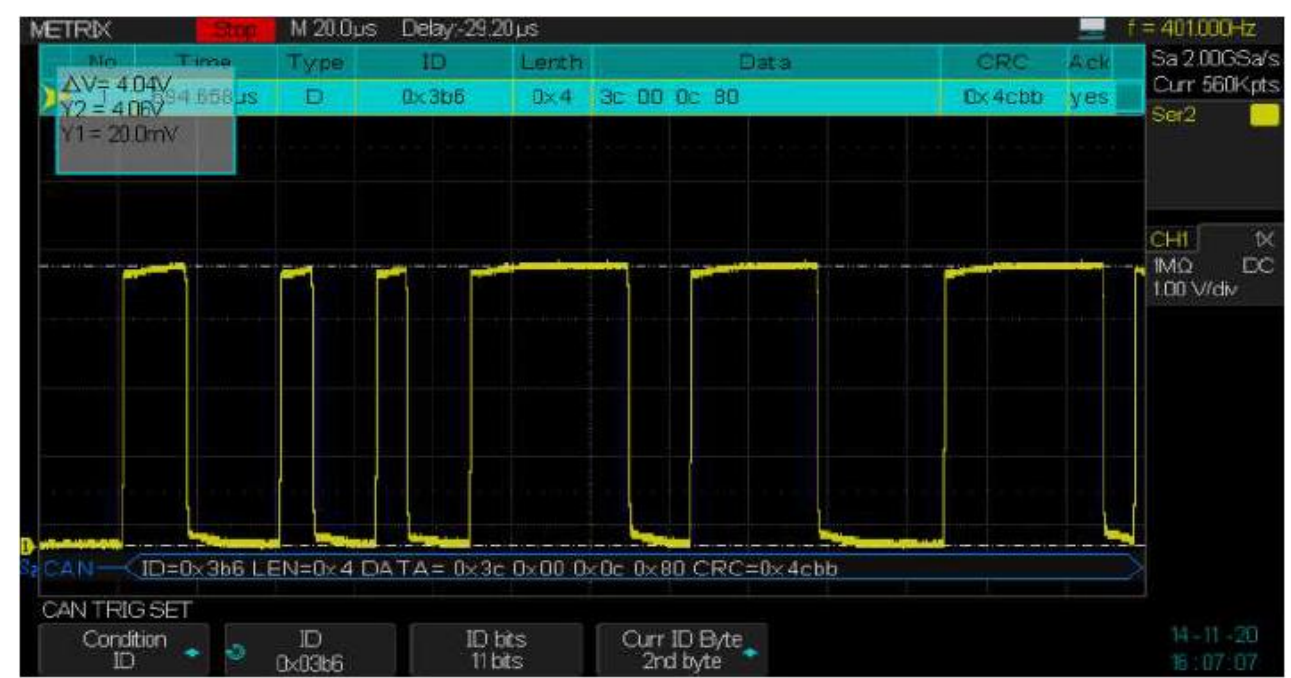

Amplitude du signal CAN\_H LS (CAN Low Speed) :

Le signal CAN\_H LS varie entre 0 et 4V, à l'aide des curseurs nous mesurons

 $\Delta V=Y2-Y1=4.04V$ 

Amplitude du signal CAN\_L LS 125kb/s :

Le signal CAN\_L LS varie entre 1V et 5V et son amplitude est :

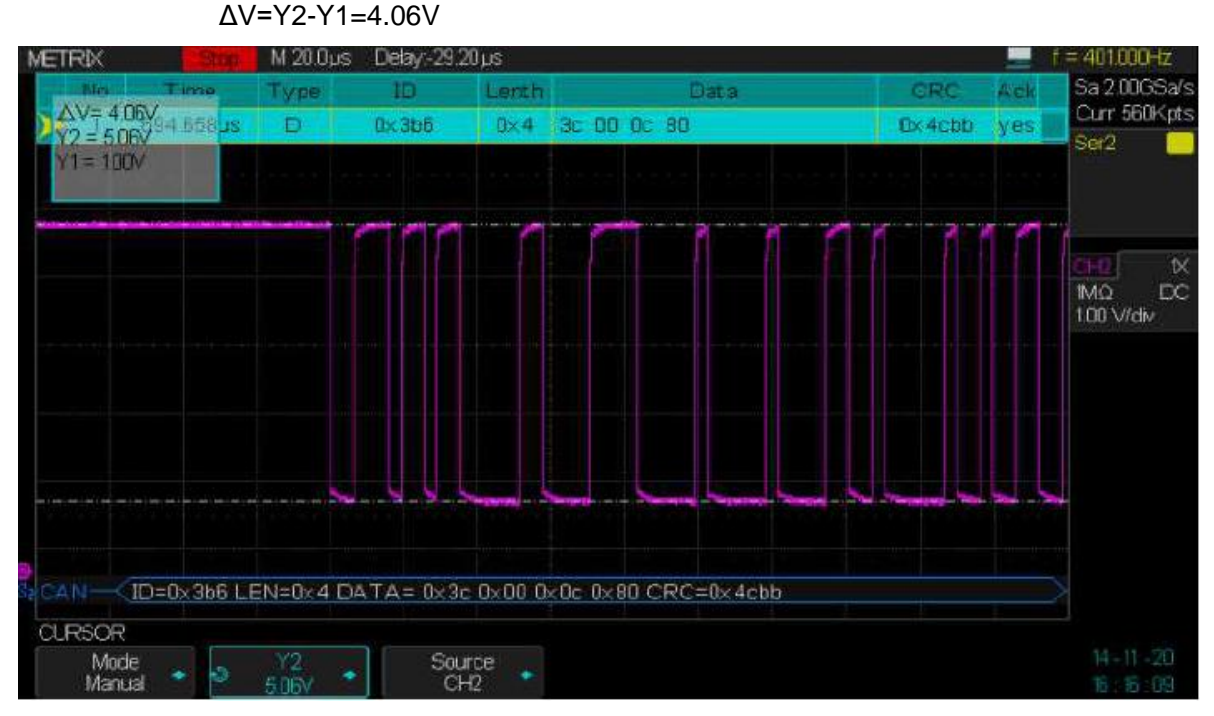

Mesures automatiques de l'amplitude et des temps de montée des signaux CAN LS

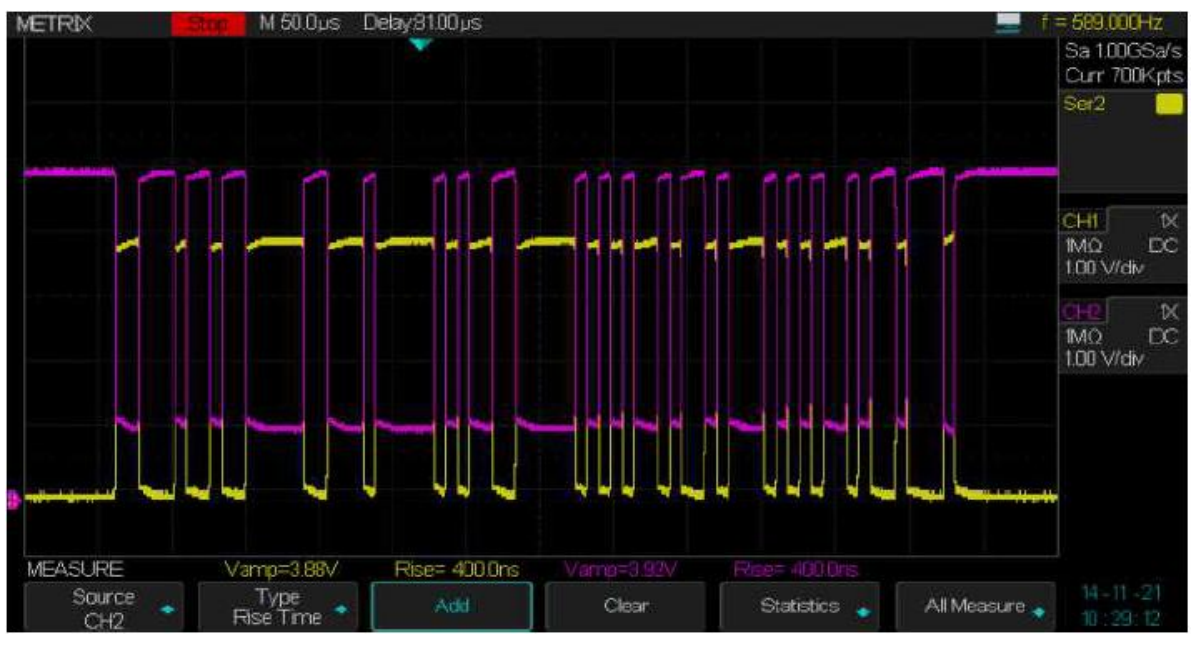

Dans notre exemple de bus « CAN Low Speed » nous obtenons un signal différentiel  $\Delta$ VCAN de :  $\Delta$ VCAN = CAN\_H - CAN\_L = 0V-5V = -5V ou 4V-1V= +3V

Remarque : Pour relancer le Décodage CAN, il faut au préalable « supprimer » (Clear) les mesures automatiques

# X - Option DECODE Décodage du bus série CAN (suite) Configurer le Décodage du bus CAN « CAN DECODE »

1° Appuyez sur la touche « Decode » du pavé VERTICAL pour ouvrir le menu DECODE

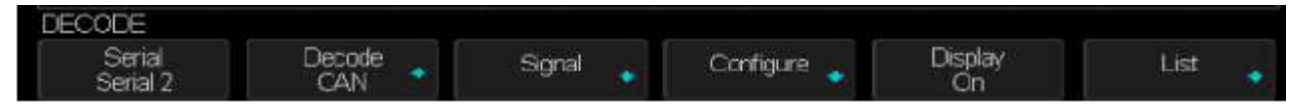

2° Appuyez sur la touche « Display » et sélectionnez « On » pour afficher la ligne de Décodage

3° Appuyez sur la touche « List » pour ouvrir le menu LISTE

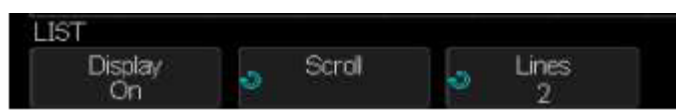

4° Appuyez sur la touche « Display » et sélectionnez « On » pour afficher la « Liste » de Décodage

5° Appuyez sur les touches « Scroll » et « Lines » et utilisez le bouton « Universel » pour régler la position du curseur et le nombre de lignes affichées.

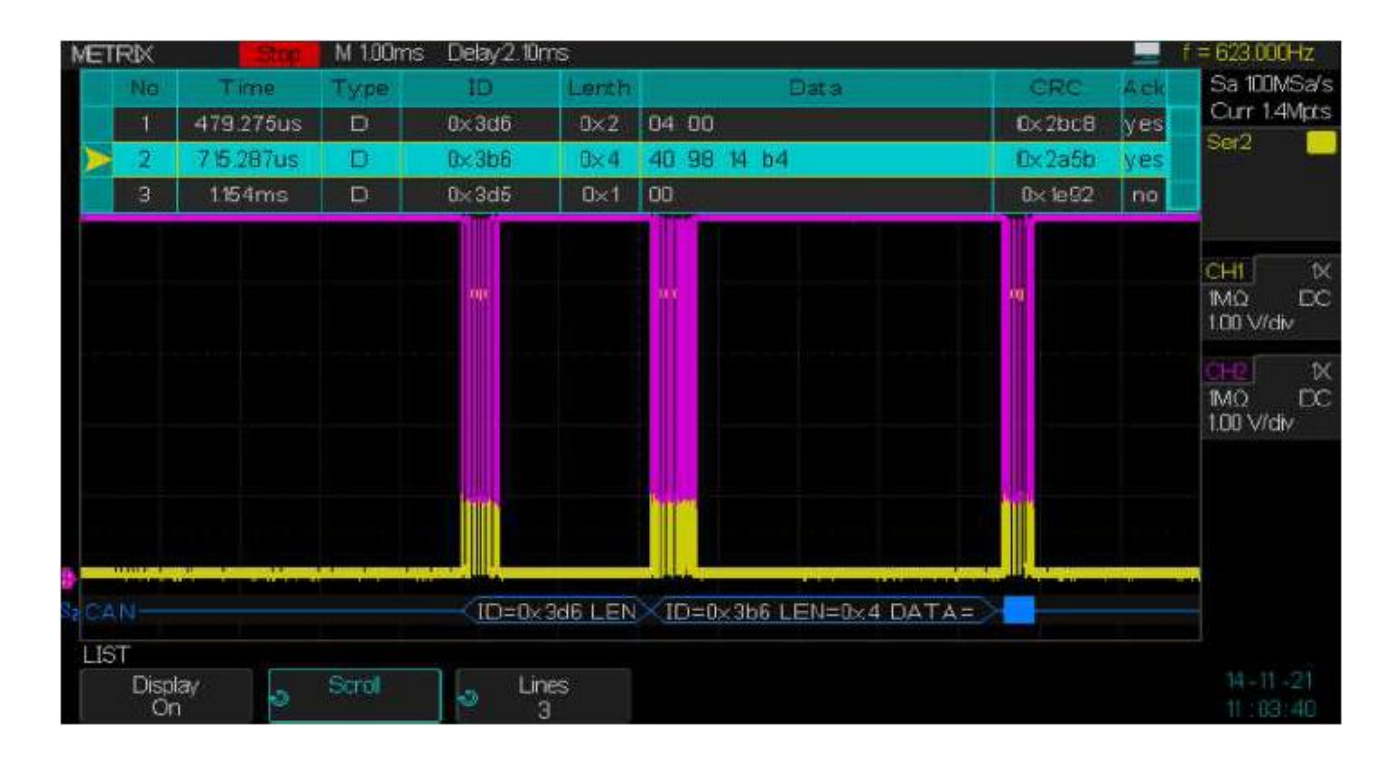

### Interpréter le Décodage CAN

#### Ligne de Décodage CAN

Les octets de données en hexadécimal sont affichés en blanc

Les digits hexadécimaux du CRC (**Cyclic Redundancy Check**) sont affichés en bleu quand le CRC est valide ou en rouge si le CRC calculé par l'oscilloscope est différent de celui du flux de données entrant.

Les lignes de transition indiquent un bus actif

Les lignes bleues à mi-niveau indiquent un bus inactif (Idle)

Le texte du décodage est tronqué si l'espace d'affichage est insuffisant

Les barres verticales roses indiquent qu'il faut élargir l'échelle horizontale (S/div) pour voir le Décodage

Les points rouges indiquent qu'il y a des données qui ne sont pas affichées, pour les afficher utiliser le « **Scroll** » et élargissez l'échelle horizontale

Les valeurs indéterminées ou sous-échantillonnées sont en rose

#### Liste de Décodage CAN

La liste de décodage CAN comprend les colonnes suivantes :

No Numéro de trame de gauche à droite

Time le temps

Type R indique des « Remote Frame » et D des « Data Frame » (Trame de Données)

ID indentificateur de trame

Length "Data Length" (Longueur de Données)

Data données CAN

**CRC** Cyclic Redundancy Check

Ack « Acknowledge » (Acquittement)

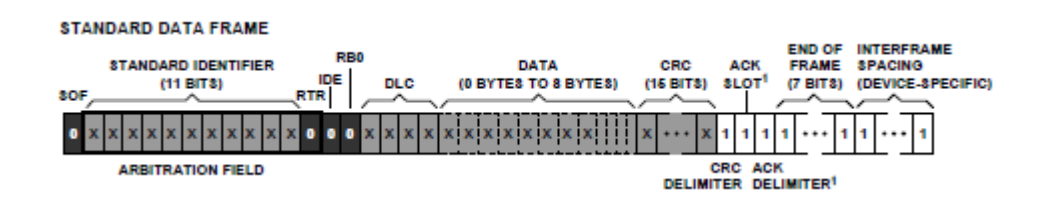

# X - Option DECODE Décodage du bus série LIN Configurer l'oscilloscope pour capturer les signaux LIN

Configurer l'oscilloscope pour la capture du signal LIN (Local Interconnect Network) consiste à :

Connecter le signal LIN à l'entrée de l'oscilloscope

Spécifier la voie source signal LIN

Régler la tension de seuil, le baud rate, le « sample point » et autres paramètres

- 1° Appuyez sur la touche « Decode » du pavé VERTICAL pour ouvrir le menu DECODE
- 2° Appuyez sur la touche « Serial » pour sélectionner Serial 1 ou Serial 2
- 3° Appuyez sur la touche « Decode » et utilisez le bouton « Universel » pour sélectionner LIN

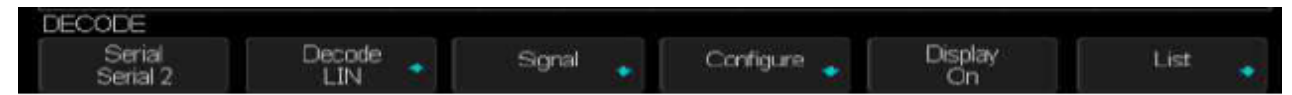

4° Appuyez sur la touche « Signal » pour ouvrir le menu SIGNAL LIN

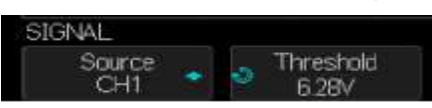

- 5° Appuyez sur la touche « Source » pour sélectionner la voie source du signal LIN
- 6° Appuyez sur la touche « Threshold » et utilisez le bouton « Universel » pour programmer le seuil
- 7° Appuyez sur la touche « UP » pour retourner au menu DECODE
- 8° Appuyez sur la touche « Configure » pour ouvrir le menu de configuration du bus LIN

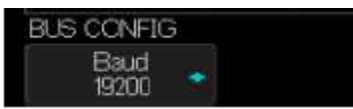

**9°** Appuyez sur la touche « **Baud** » et utilisez le bouton « Universel » pour configurer le « Baud Rate » dans la plage 600b/s à 19200b/s ou en Custom de 1b/s à 20kb/s.

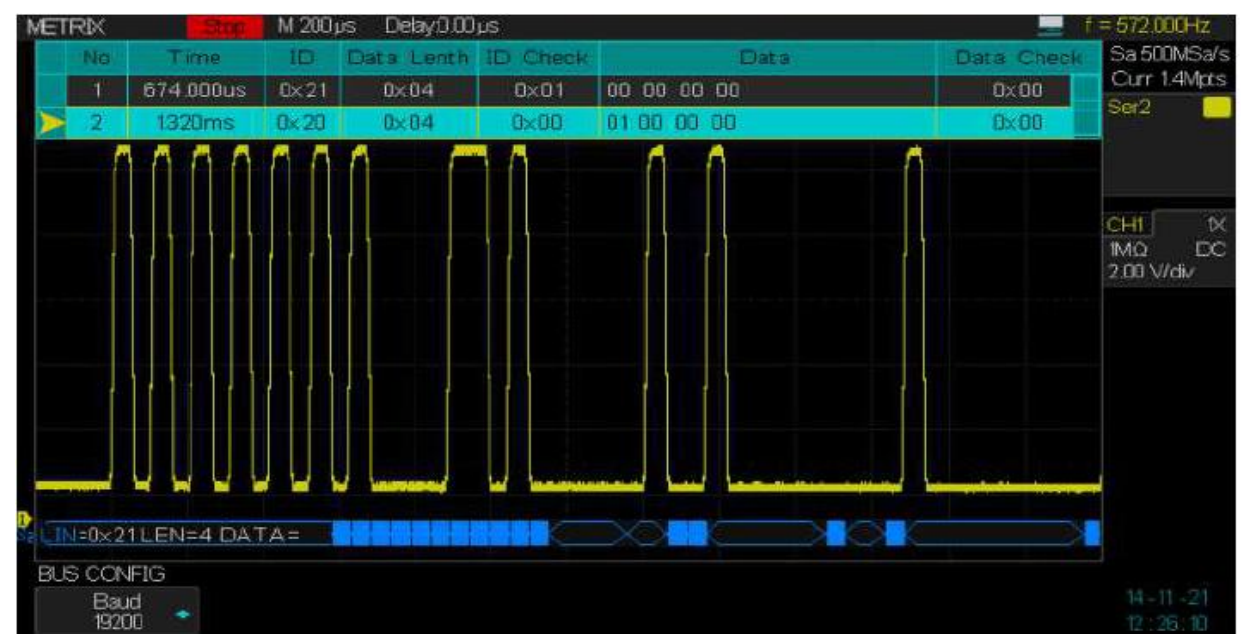

# **Configurer le Déclenchement sur bus LIN (LIN Triggering)**

Le déclenchement LIN permet de se déclencher sur le front montant du signal de sortie « **Sync Break** » (qui marque le début de la trame message), l'identificateur de trame « ID » ou le « ID+Data ».

1° Appuyez sur la touche « Setup » du pavé TRIGGER pour ouvrir le menu TRIGGER

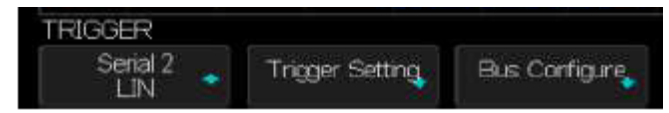

2° Appuyez sur la touche « Type » et utilisez le bouton « Universel » pour choisir Serial 1 ou Serial 2

3° Appuyez sur la touche « Trigger Setting » pour ouvrir le menu de déclenchement LIN

| Break        |
|--------------|
| D            |
| ID+DATA      |
| Data Error   |
| LIN TRIG SET |
| Condition    |
| Break        |

Break L'oscilloscope se déclenche sur un « Sync Break exit » début de trame

ID Déclenchement sur un identificateur de trame spécifié

ID+Data Déclenchement sur un IDentificateur et une « Data » donnés

Data Error Déclenchement sur une erreur de Data

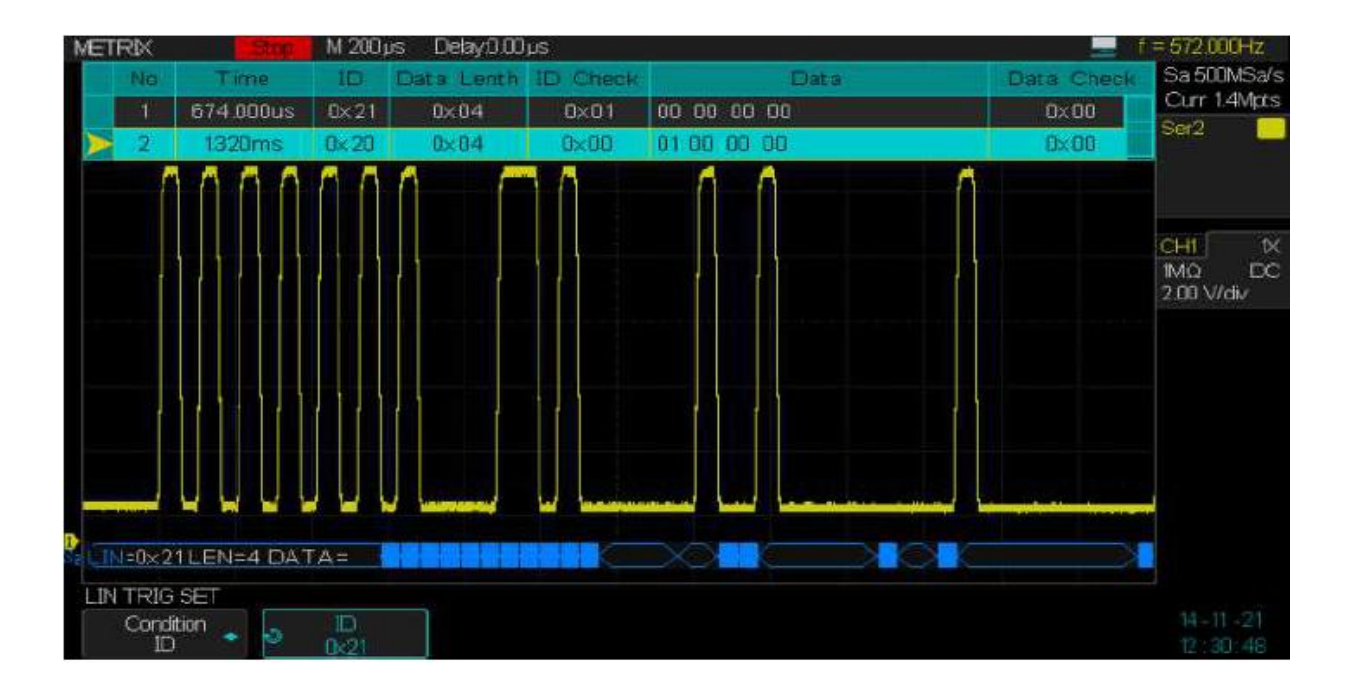

# X - Option DECODE Décodage du bus série LIN (suite) Configurer le Décodage du bus LIN « LIN Serial Decode »

1° Appuyez sur la touche « Decode » du pavé Vertical pour ouvrir le menu DECODE

2° Appuyez sur la touche « Display » et sélectionnez « On » pour afficher la ligne de Décodage

3° Appuyez sur la touche « List » pour ouvrir le menu LISTE

4° Appuyez sur la touche « Display » et sélectionnez « On » pour afficher la liste de Décodage

5° Appuyez sur les touches « Scroll » et « Lines » et utilisez le bouton « Universel » pour régler la position du curseur et le nombre de lignes affichées dans la LISTE

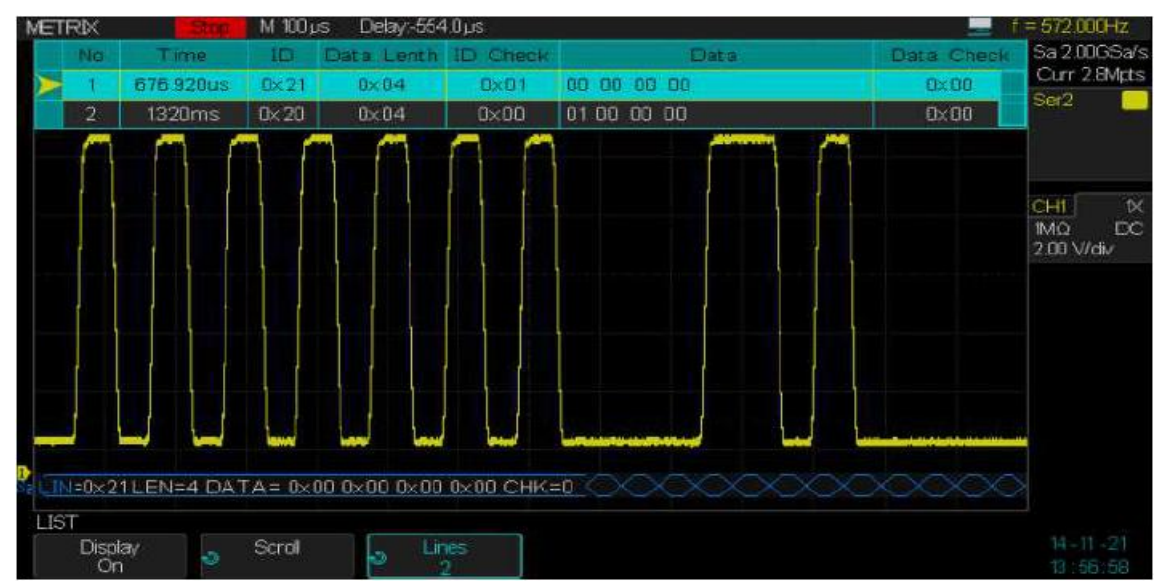

Utilisation des mesures automatiques pour déterminer l'amplitude, les tensions Top et Base, les temps de montée et de descente du signal LIN : Vamp, Vtop, Vbase, Rise Time et Fall Time

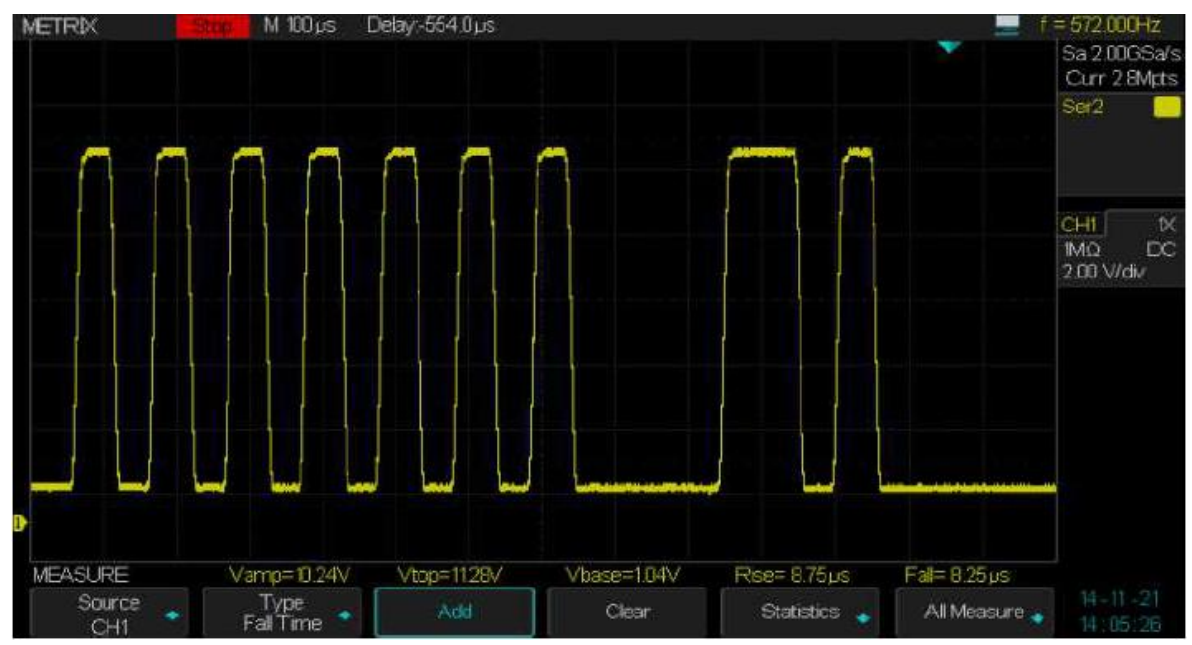

### Interpréter la ligne de Décodage LIN

Un bus actif est représenté par des lignes de transition

Une ligne bleue à mi-niveau indique un bus inactif (Idle)

L'identificateur ID (hexadécimal) et le bit de parité (si activé) sont en jaune ou en rouge si une erreur de parité est détectée.

Les valeurs hexadécimales décodées sont en blanc

Le texte décodé est tronqué si l'espace d'affichage est insuffisant

Les barres verticales roses indiquent qu'une expansion de l'échelle horizontale est nécessaire pour voir les données décodées

Les points rouges indiquent qu'il y a des données décodées non affichées utilisez le « **Scroll** » et faites une expansion horizontale pour les afficher

Les valeurs indéterminées ou les conditions d'erreur sont en rouge

### Interpréter la Liste de Décodage LIN

La liste des lignes de Décodage LIN comporte les colonnes suivantes :

No Numéro de trame de gauche à droite

Time le temps

ID Identificateur de trame

Data Octets de données

Data Length Length of data (Longueur de données)

**ID Check** ID parity error (Erreur de Parité)

Data Check data error check (Erreur de données)

LIN Message Frame :

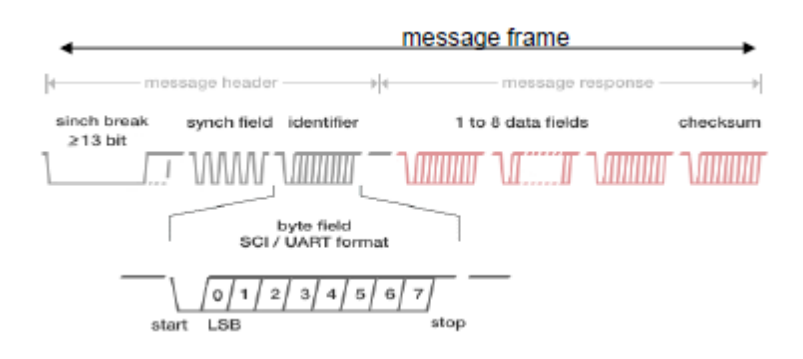

L'option **DOX-MSO3LA** (constituée d'un software d'« Analyse Logique » et d'une sonde digitale 8 canaux) permet de transformer le DOX3000 en un **Mixed Signal Oscilloscope** (MSO) comportant « 4 entrées analogiques » et 8 entrées digitales.

Pour mettre en route l'analyseur logique il faut :

1° Installer l'option « DIGITAL » et saisir le code licence de l'option (nous contacter)

2° Connecter la sonde logique 8 entrées de l'option « DOX-MSO3LA » au connecteur de la face avant de l'oscilloscope :

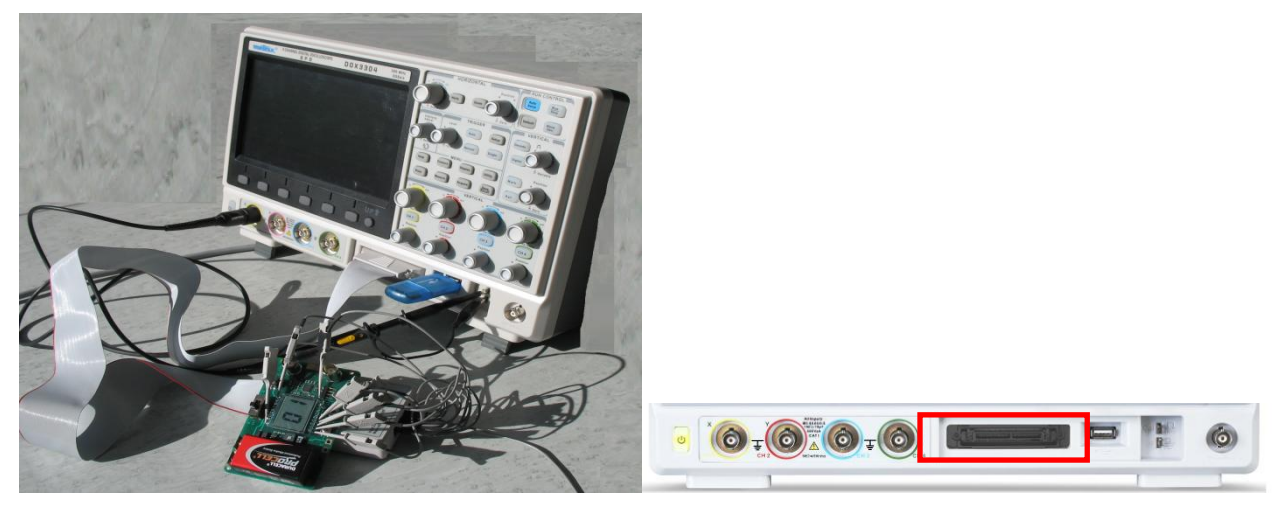

3° Connecter la sonde Digitale 8 entrées au circuit à tester

Mettez le circuit à tester hors tension

Connectez le fil de masse de la sonde à la référence du circuit logique à tester

Connectez les autres entrées de la sonde aux signaux logiques du circuit à tester

Mettez le circuit à tester sous-tension

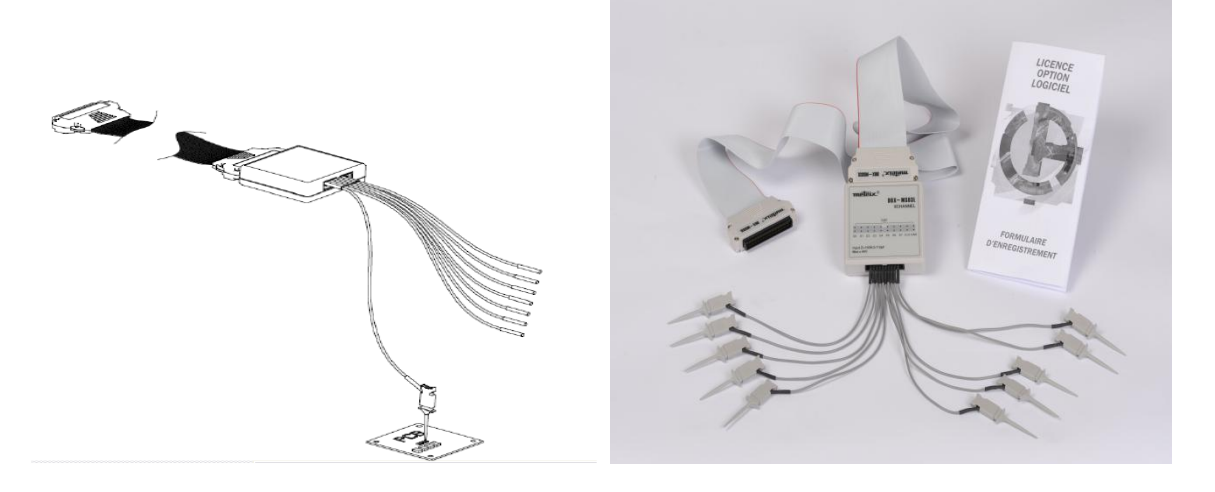

4° Appuyez sur la touche « Digital » du pavé VERTICAL pour ouvrir le menu DIGITAL.

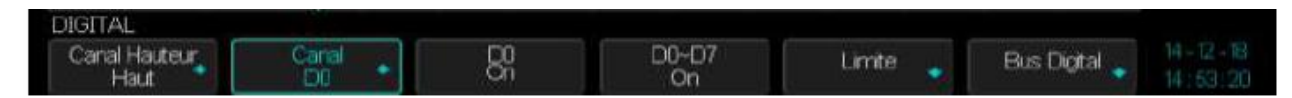

Appuyez sur la touche « **Hauteur Canal** » pour comprimer (**Bas**) ou étaler (**Haut**) verticalement l'affichage des 8 canaux logiques.

Appuyez sur la touche « **Canal Di**» et utilisez le bouton Universel pour sélectionner le Canal digital

Appuyez sur la touche « Di » pour valider (On) ou non (Off) le Canal sélectionné

Appuyez sur la touche « **D0-D7** » pour valider (On) ou non (Off) l'ensemble des 8 canaux :

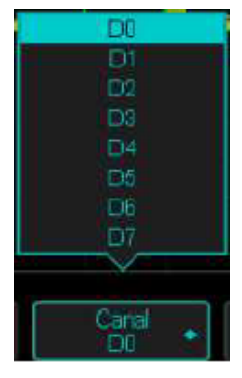

Appuyez sur la touche « Limite » (Threshold) pour ouvrir le menu LIMITE

Appuyez sur la touche « D0-D7 » pour sélectionner la famille logique : **TTL** - **CMOS** - **LVCMOS3.3** - **LVCMOS2.5** - **Autodéfini** 

| TTL            |              |                          |
|----------------|--------------|--------------------------|
| CMOS           | Logic Family | Threshold Voltage        |
| LVCMO533       | TTL          | 1.5V                     |
| Autodefi       | CMOS         | 1.65V                    |
|                | LVCMOS3.3    | 1.65V                    |
| LIMITE<br>DOUT | LVCMOS2.5    | 1.25V                    |
| TTL +          | Custom       | Variable from -3V to +3V |

Remarque : Le seuil choisi concernera les 8 entrées de la sonde logique

Si le seuil « Autodéfini » (Custom) est choisi régler sa valeur (entre -3V et +3V) avec le bouton « Universel »

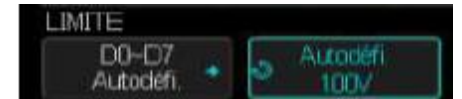

Appuyez sur la touche « **Bus Digital** » pour ouvrir le menu BUS DIGITAL et paramétrer les Bus 1 ou 2 :

La largeur du bus : de 1 à 8bits Le format : Hexadécimal ou Binaire L'affichage : « On » ou « Off »

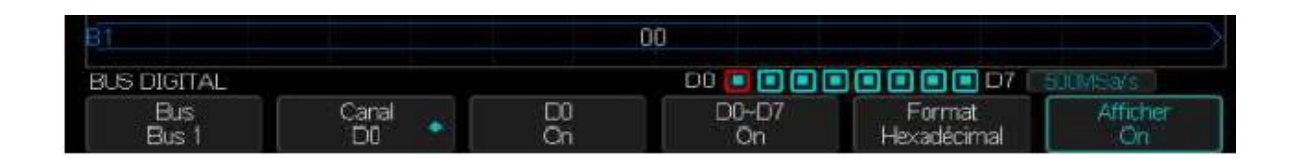

Affichage du Bus Digital « On » :

Utilisez le bouton « **Position** » du pavé VERTICAL pour sélectionner le canal digital (couleur rouge)

Utilisez le bouton « Variable » du pavé VERTICAL pour déplacer le canal sélectionné verticalement.

Avec le Bus 1 (Binary) et le Bus 2 (Hexadecimal) « On » :

L'oscilloscope affiche simultanément la valeur du bus 8bits en « binaire » et en « hexadécimal »:

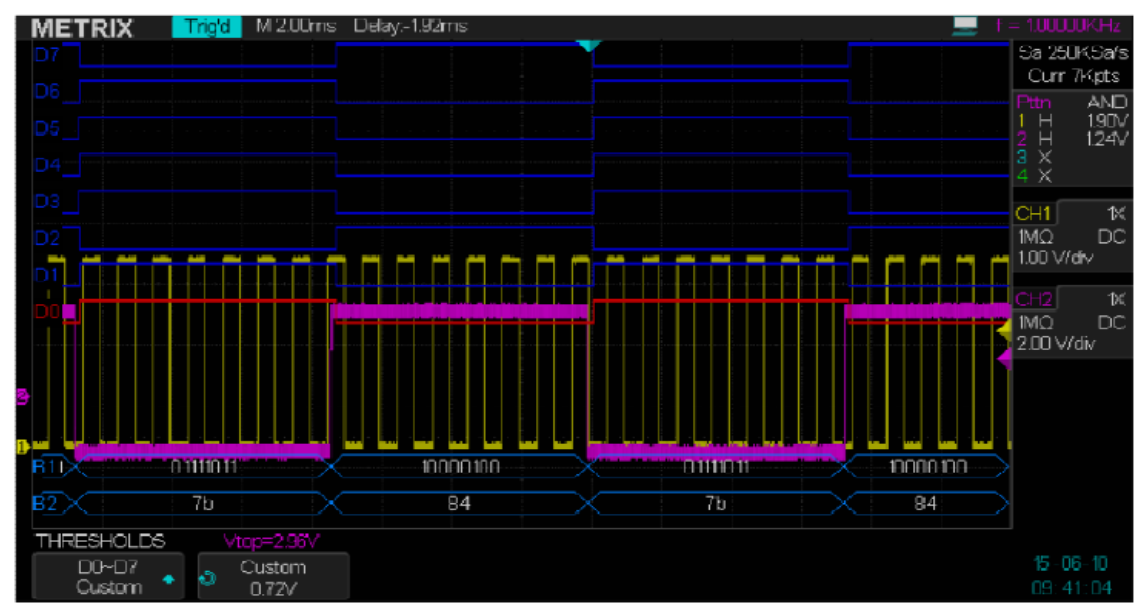

La fonction MSO des DOX3304 nous permettra de tester les interfaces Analogique/Digital/Analogique comme par exemple :

Les convertisseurs Analogique/Numérique « ADC »

Les convertisseurs Numérique/Analogique « DAC » ainsi que

Les capteurs (analogique/numérique) ou les actionneurs (numérique/analogique).

L'oscilloscope peut afficher simultanément l'évolution des 4 signaux analogiques des voies CH1 à CH4 (systèmes analogiques) et les 8 canaux digitaux avec la valeur hexadécimale ou binaire du bus (systèmes numériques) :

Exemple : Affichage des signaux analogiques des voies CH1 et CH4 et du bus numérique 8 bits D0 à D8

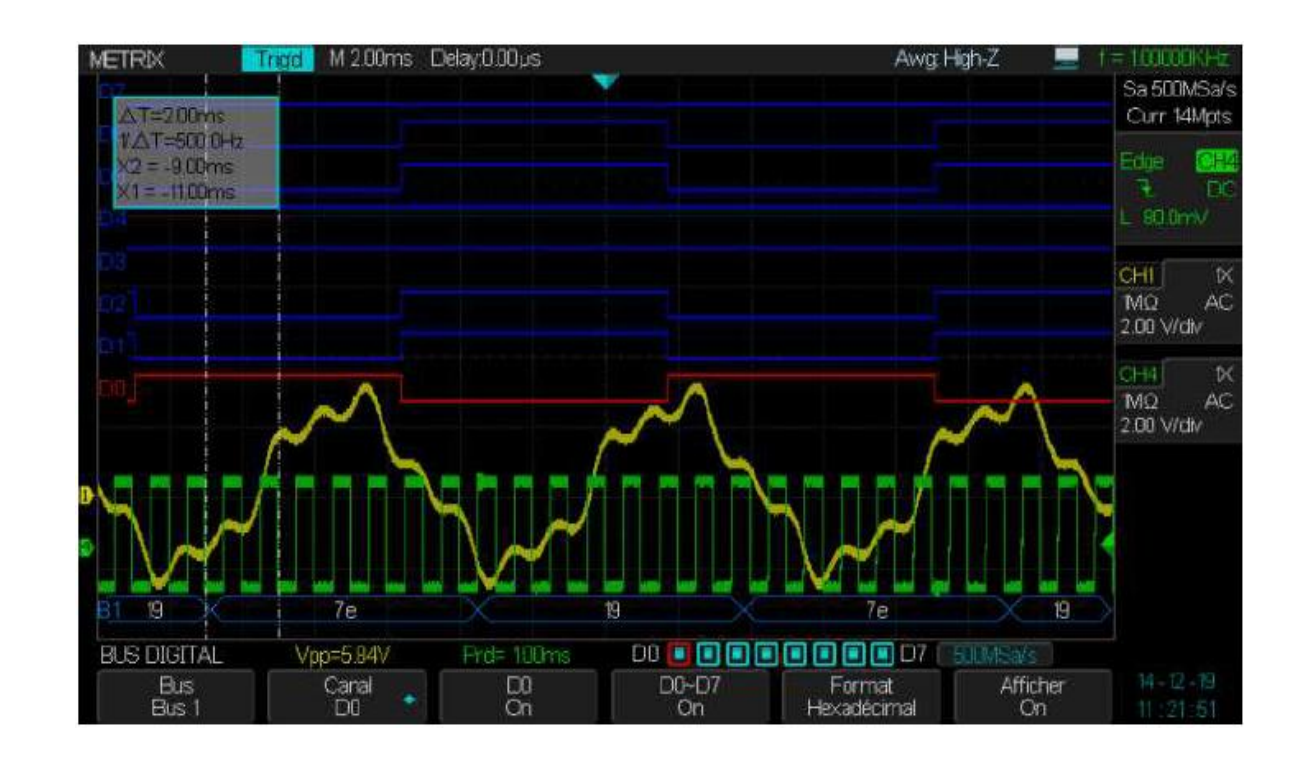

Le DOX3304 nous permet de faire :

1° Des mesures manuelles avec les curseurs (Tension, Temps) sur les 4 voies analogiques CH1 à CH4

**2°** Des mesures automatiques sur les signaux analogiques des voies CH1 - CH2 - CH3 - CH4 et sur les 8 canaux digitaux D0 to D8 :

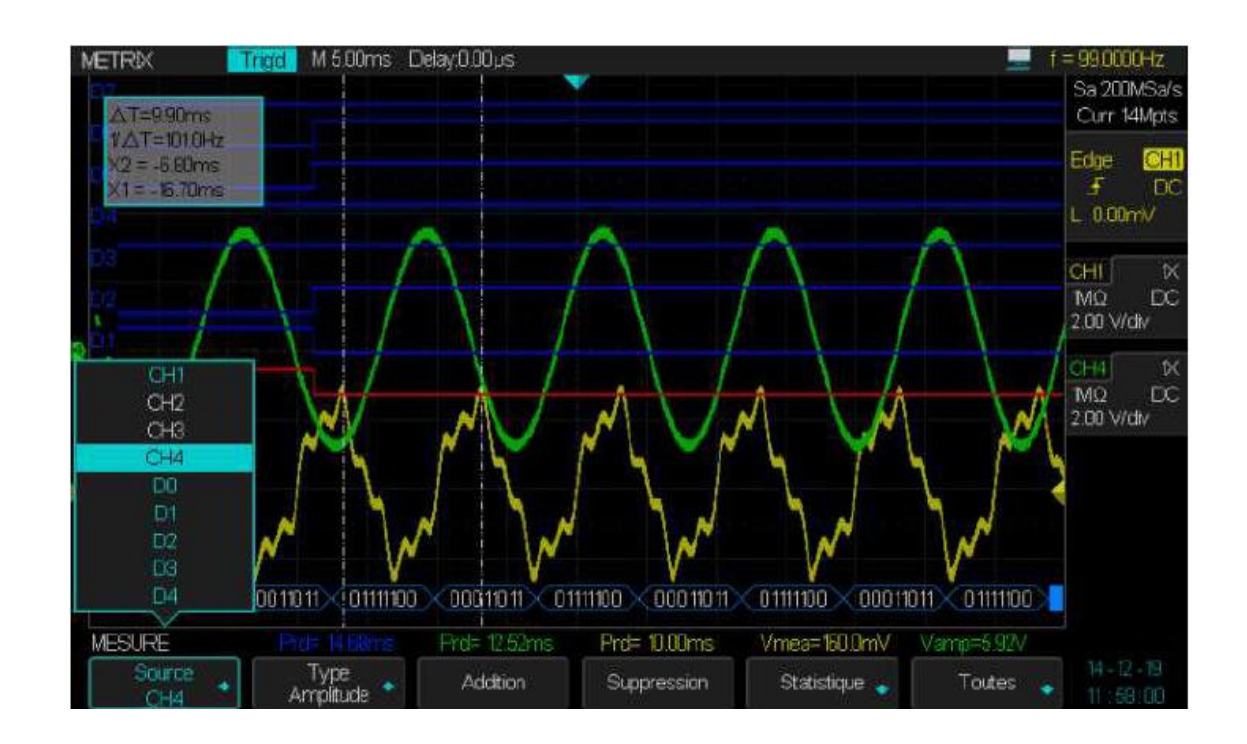

Les DOX3304 pourront afficher les statistiques sur les mesures actives (dans notre exemple 5 mesures concernant: D0, CH1 et CH4) :

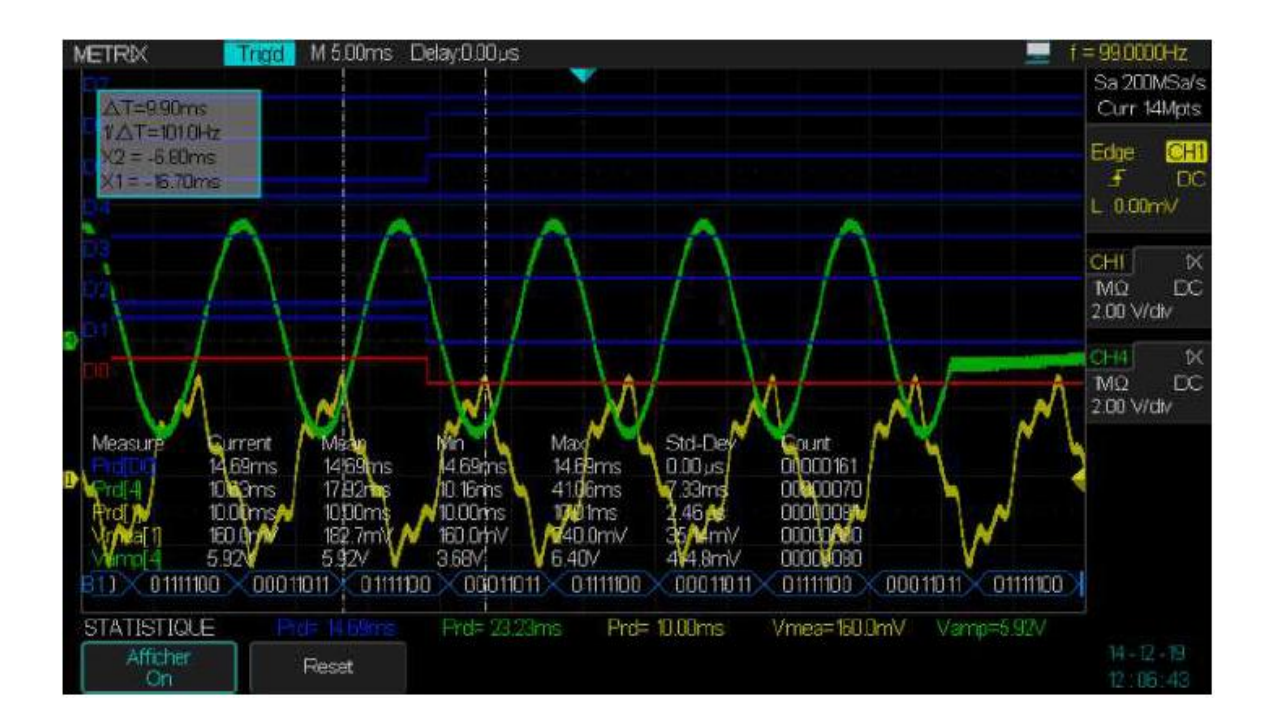

Les DOX3304 permettent aussi d'afficher toutes les mesures « Temps » et « Tension » sur l'une des 4 voies analogiques CH1 à CH4 :

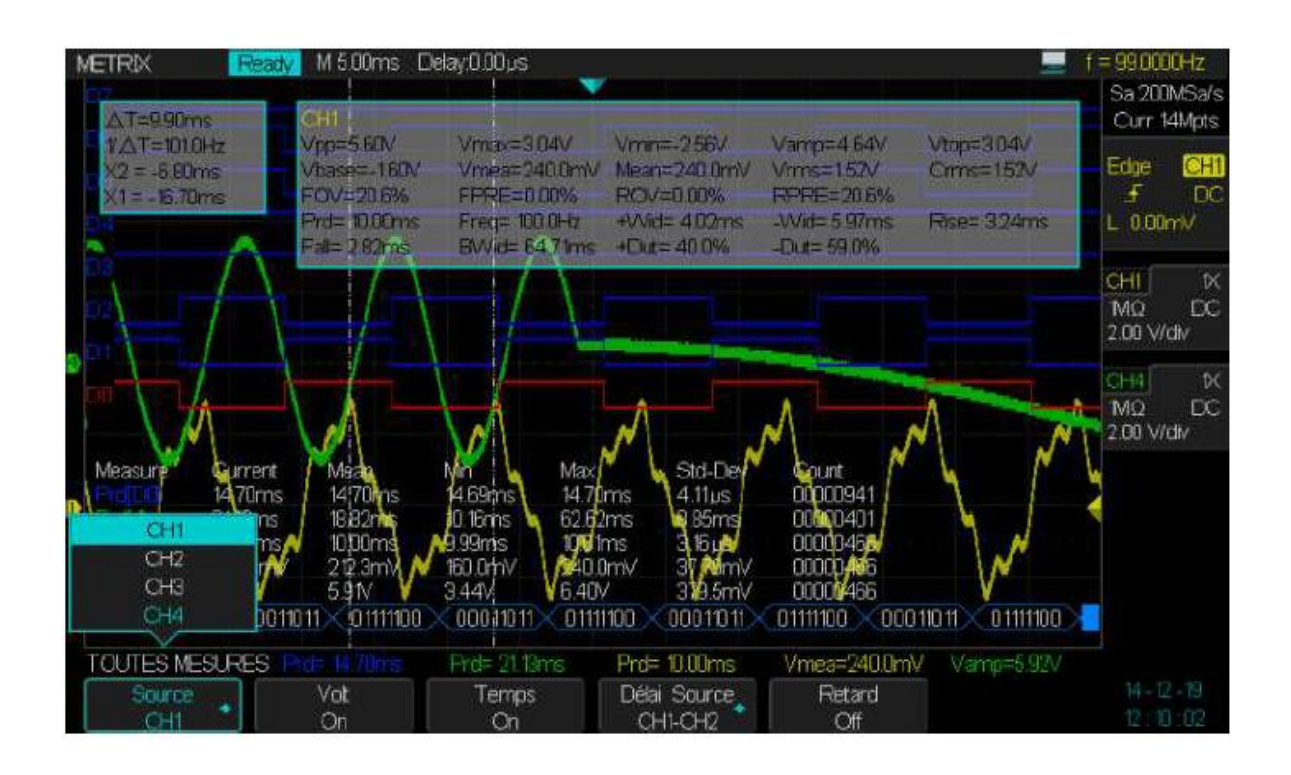

Le DOX3304 permet de se déclencher sur un « **Pattern** » incluant les voies analogiques (CH1 à CH4) et les canaux digitaux (D0 à D7). Dans notre exemple nous avons programmé le pattern AND suivant : CH1 Haut (>900mV), CH2=CH3= invalide X (**don't care**), CH4 Haut (>1V) et D0=Low D1=D2=High D3=D4=D5=D6=D7= invalide X (**don't care**). La durée de la condition AND est >182µs et le Holdoff =13ms:

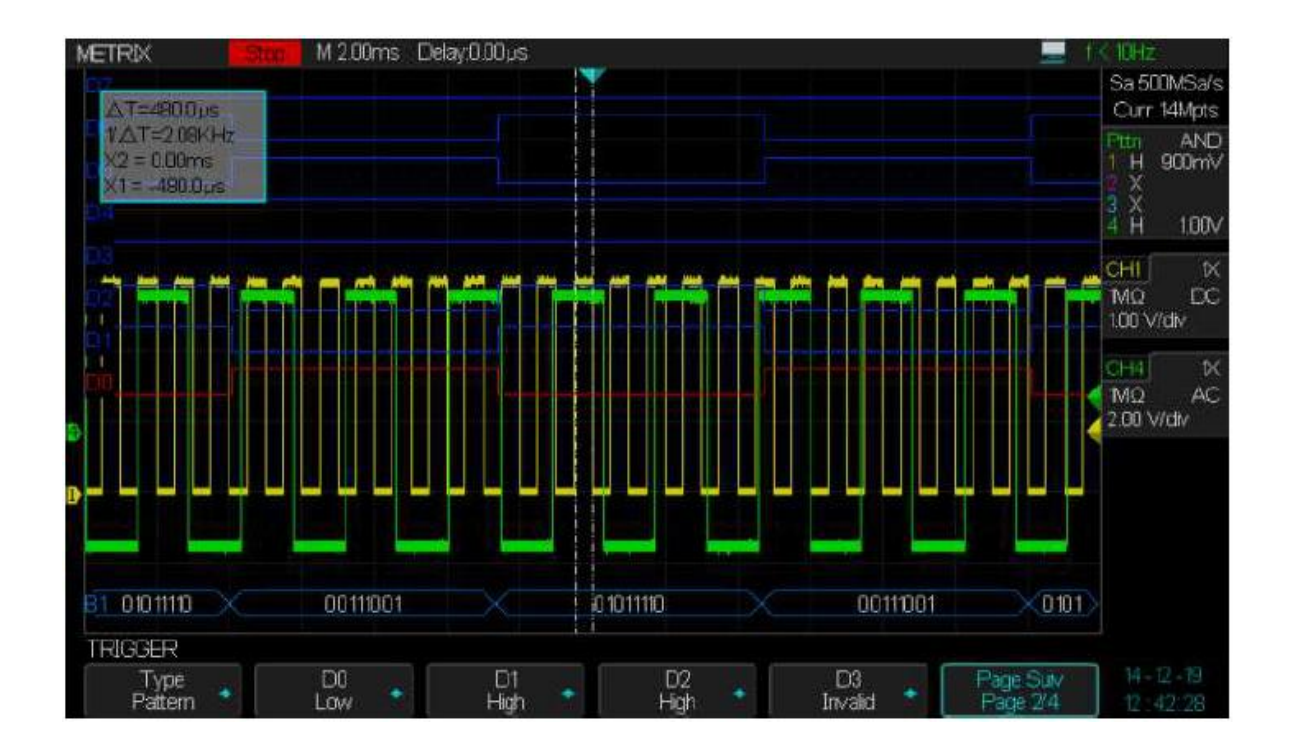

L'option PAS (**Power Analysis Sotfware**) est un outil qui permet d'analyser la fiabilité et l'efficience des alimentations à découpage (**Switching Power Supply**). L'option PAS permet de caractériser :

Le Facteur de Puissance (**Power Factor**), La Puissance Active (**True Power**), La Puissance Apparente (**Apparent Power**), Les Harmoniques du Courant (**Current Harmonics**), Les Pertes de Commutation (**Switching Loss**), Les dl/dt et dV/dt (**Slew Rate**), L'Ondulation de Sortie (**Output Ripple**), La Réponse Transitoire (**Transient Response**), L'Analyse de l'Efficience (**Efficiency Analysis**), L'Inrush Current etc...

Pour caractériser l'émission conduite de l'alimentation nous devons utiliser une sonde de courant large bande.

Les pertes de commutation et de conduction déterminent l'efficience des alimentations à découpage.

L'option PAS aide à caractériser les pertes de commutation et de conduction sur un cycle de commutation (**Switching Cycle**) donné.

Pour déterminer l'efficience de l'alimentation il est nécessaire de mesurer les pertes pour des variations dynamiques de la charge.

La mise en évidence de pics de pertes de commutation et/ou de conduction aide à améliorer la fiabilité de l'alimentation à découpage.

Nous donnons dans ce qui suit quelques exemples de mesures sur une alimentation à découpage.

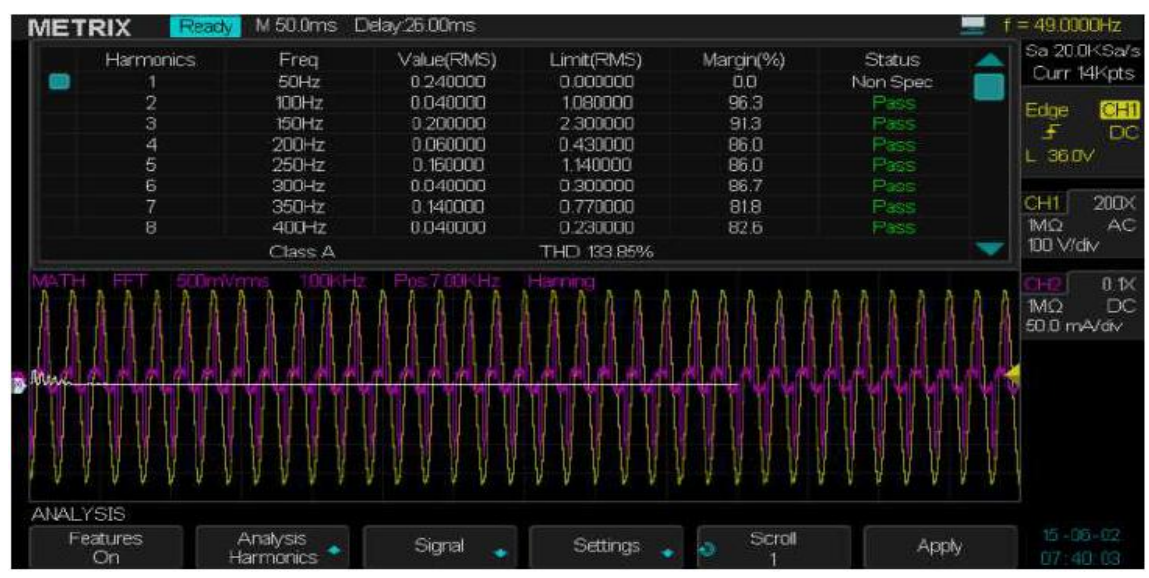

#### Ex 1 Analyse des harmoniques du courant :

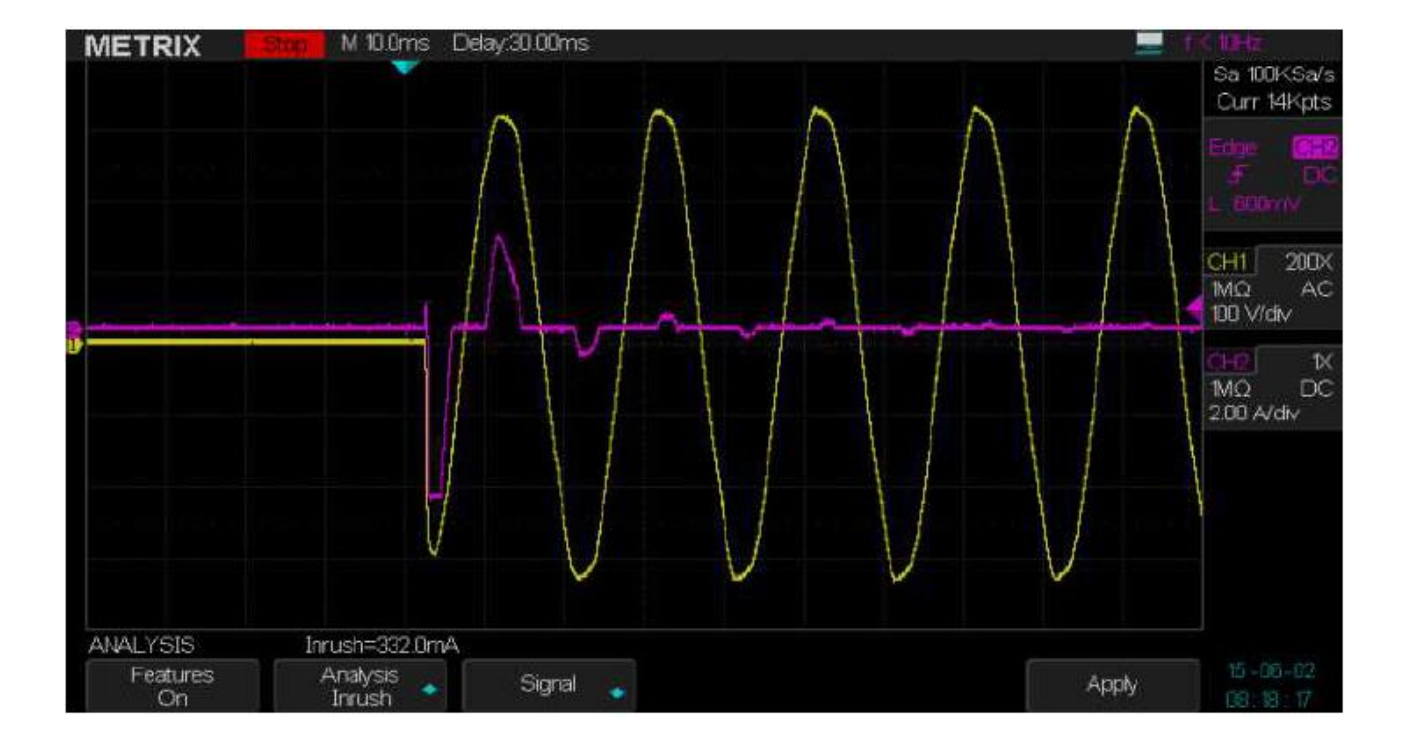

#### Ex 2 Inrush current :

Ex 3 Output Ripple (couplage d'entrée DC) :

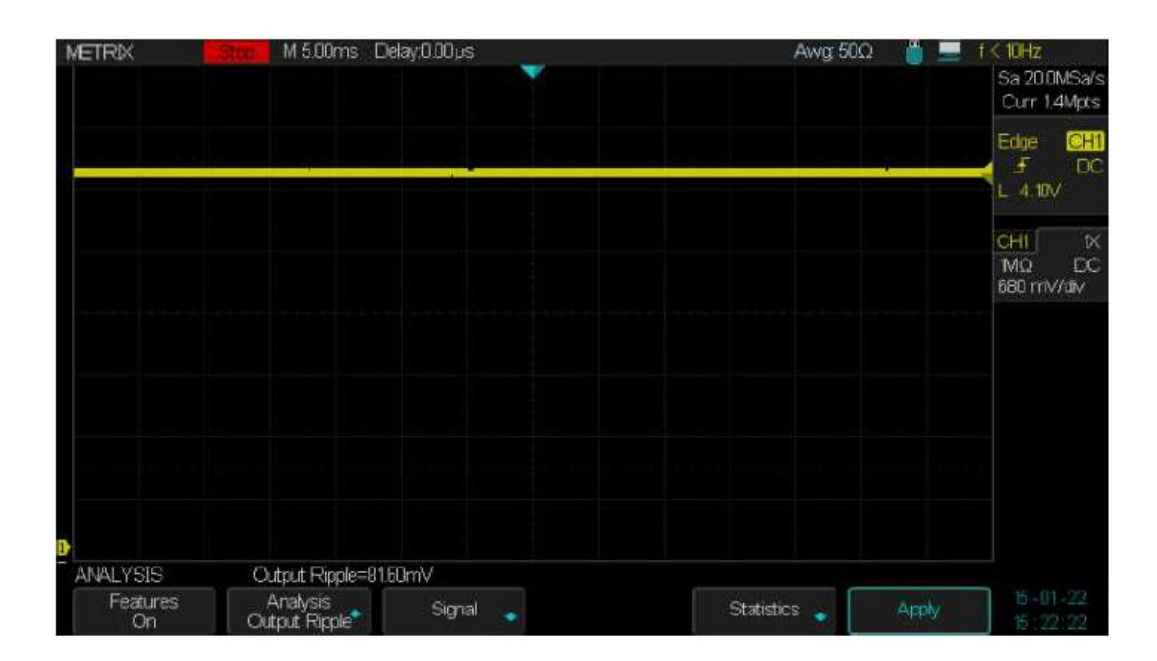

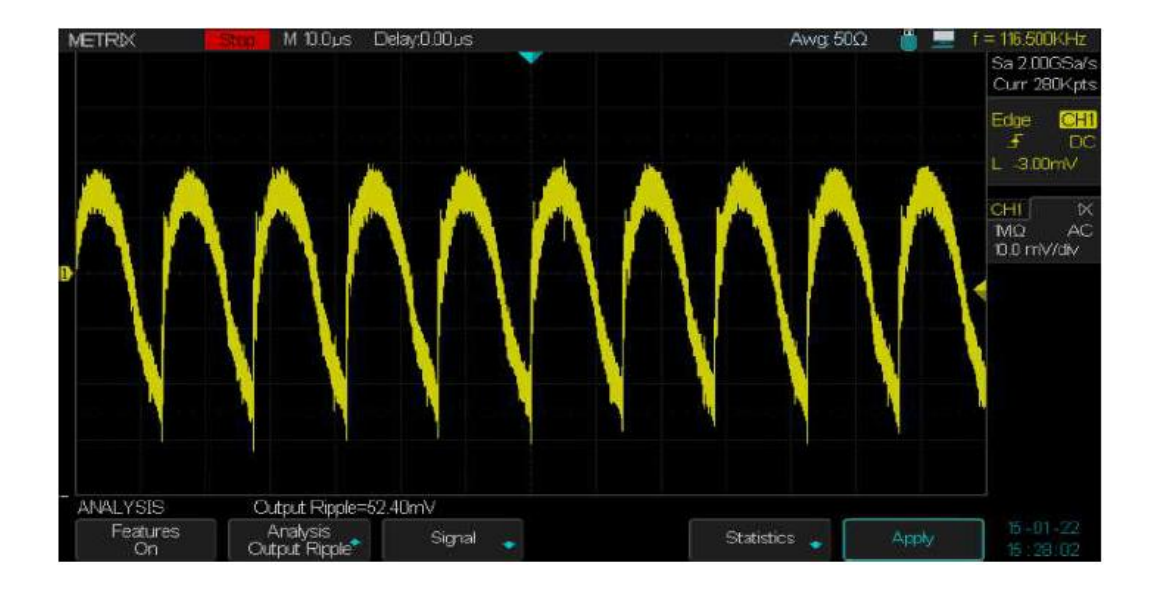

Ex 4 Output Ripple (couplage d'entrée AC) :

#### Ex 5 Switching Analysis:

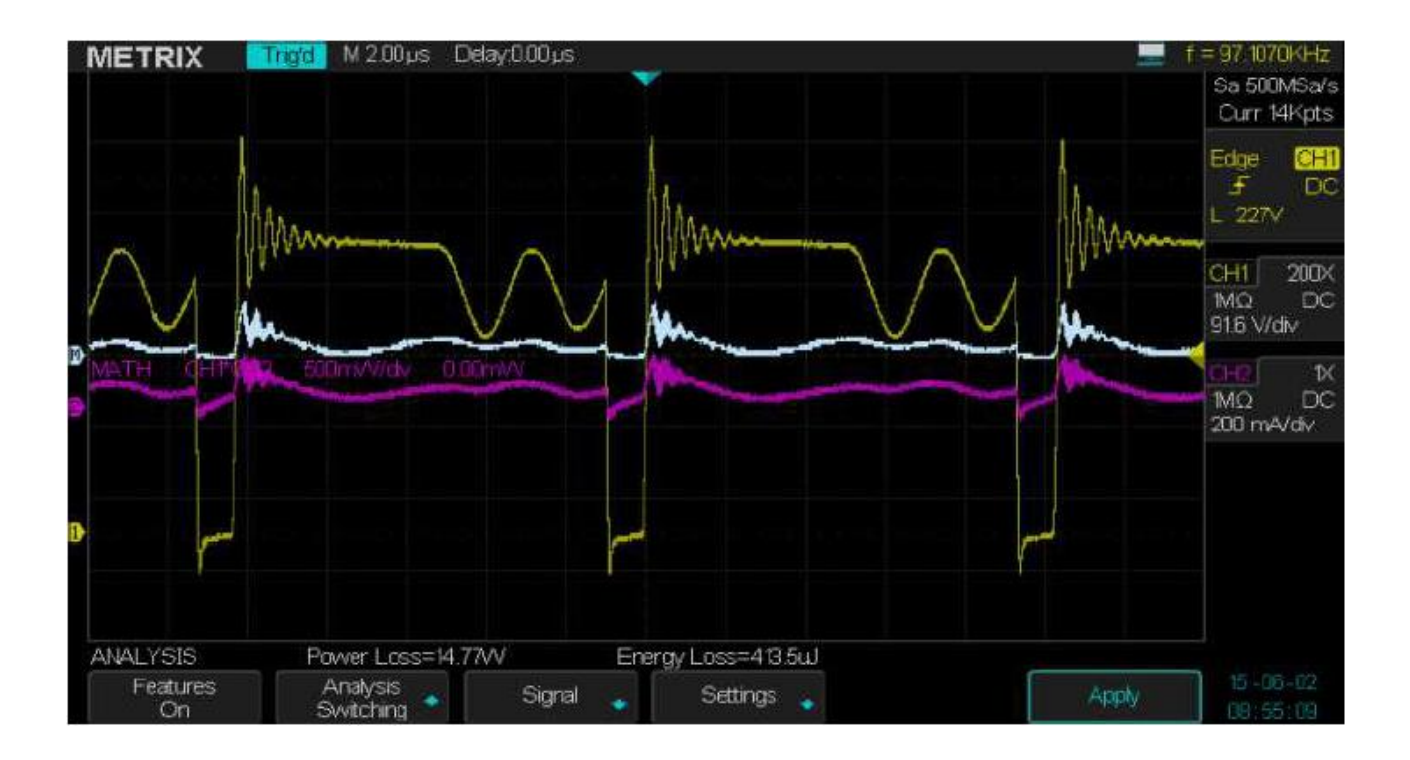

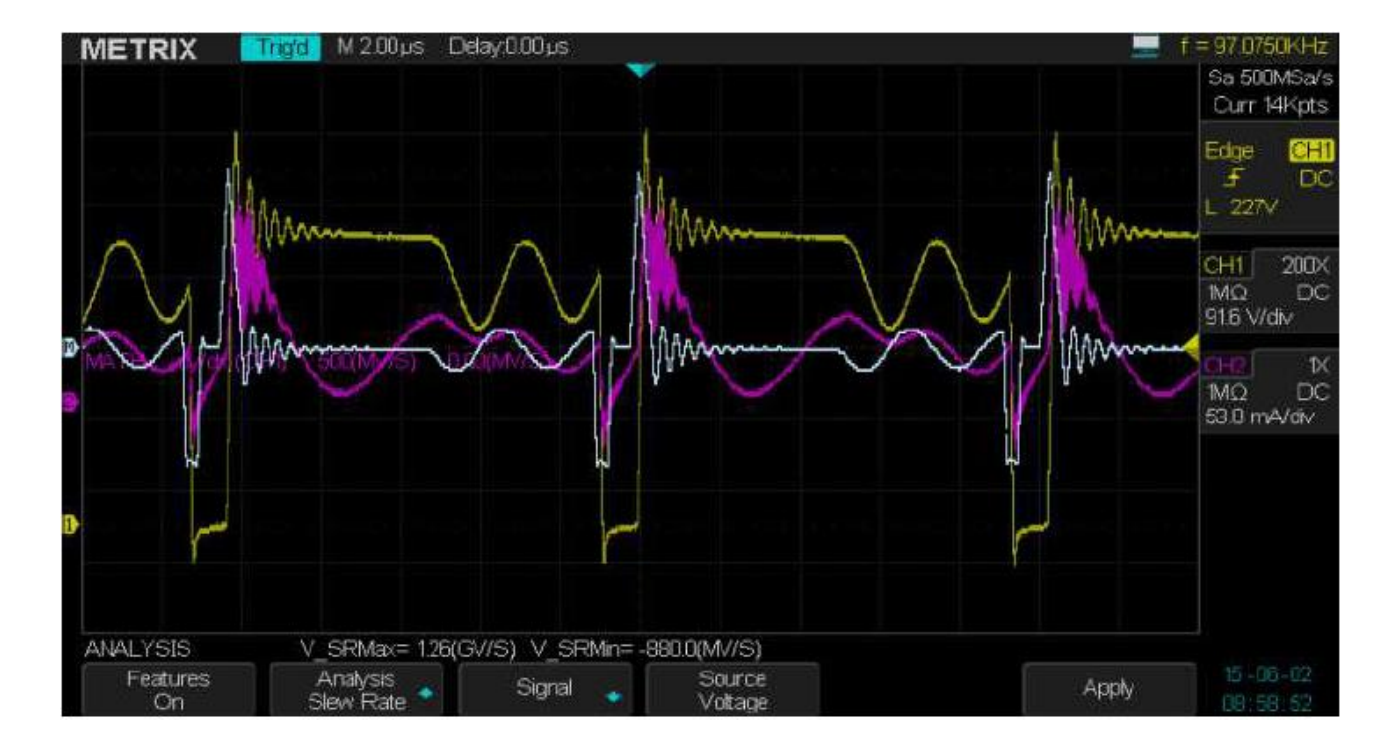

#### Ex 6 Slew Rate Analysis :

Ex 7 Power Quality Analysis :

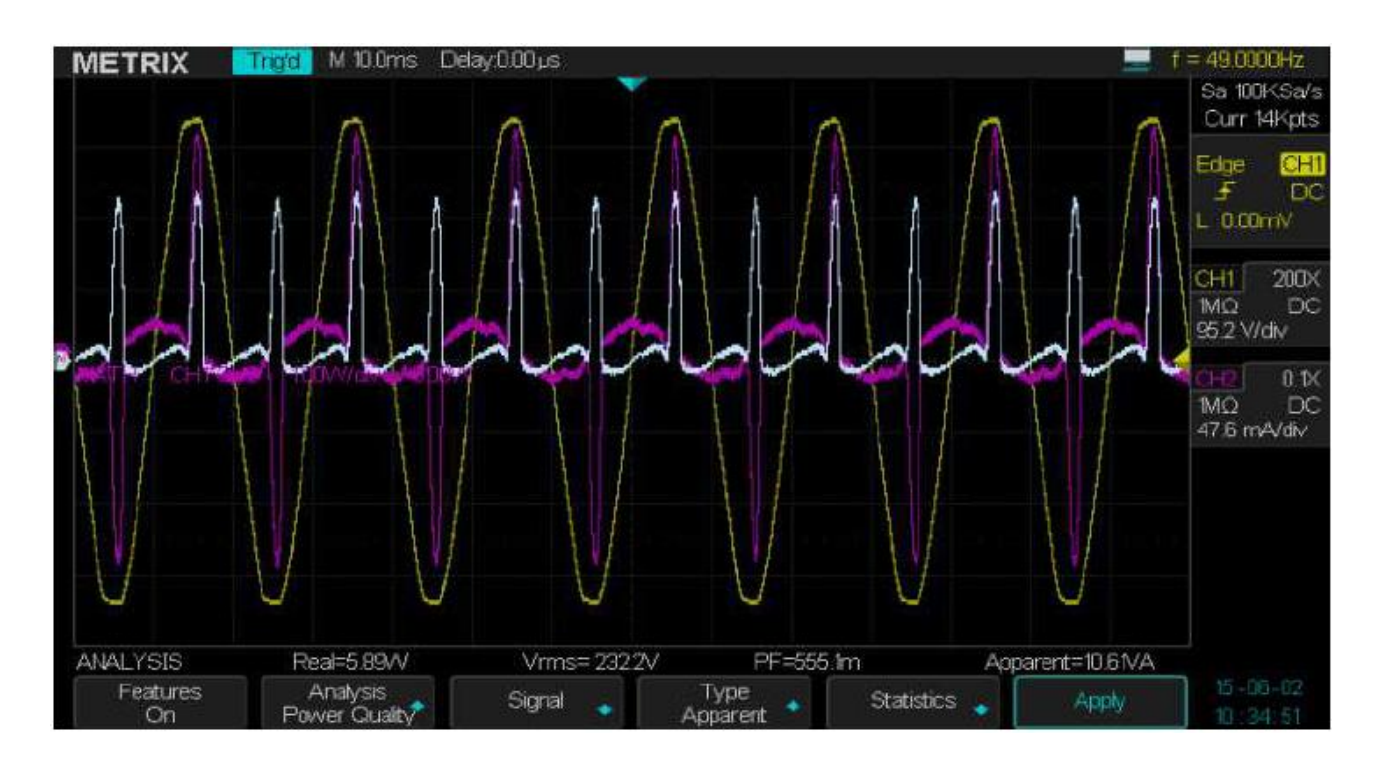

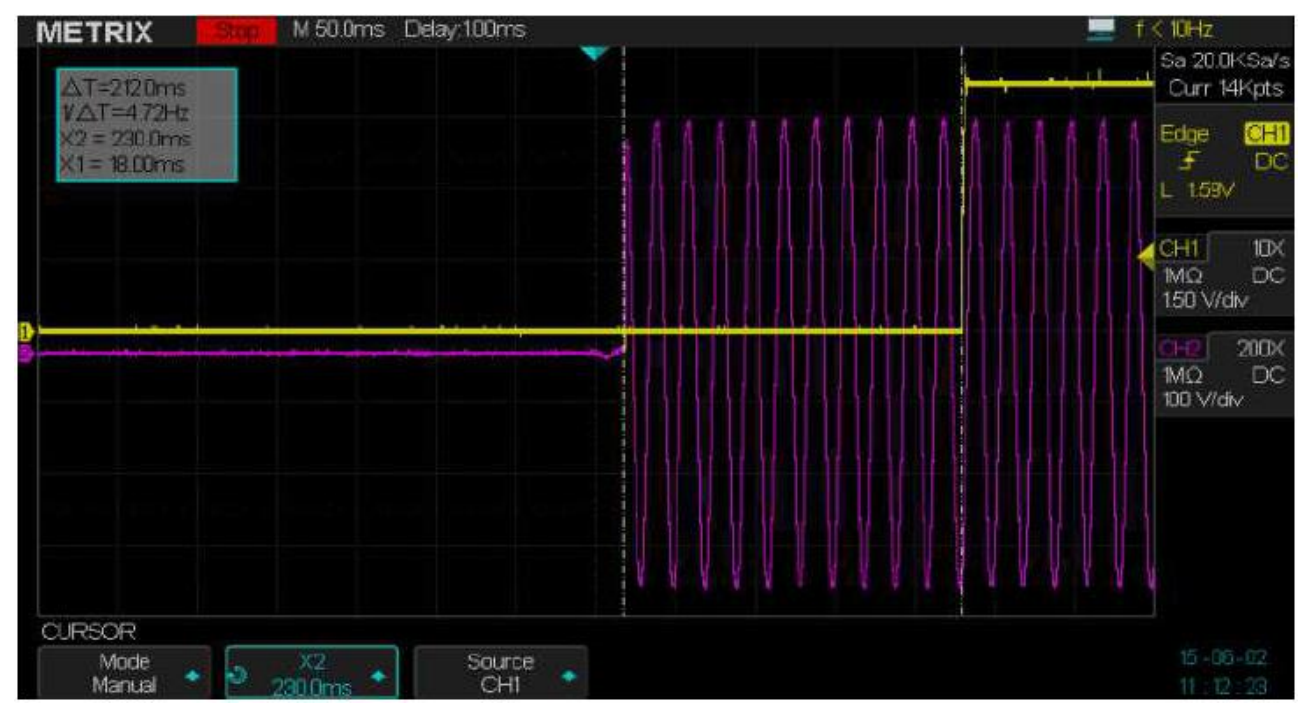

#### Ex 8 Turn On Analysis :

#### Ex 9 Turn Off Analysis :

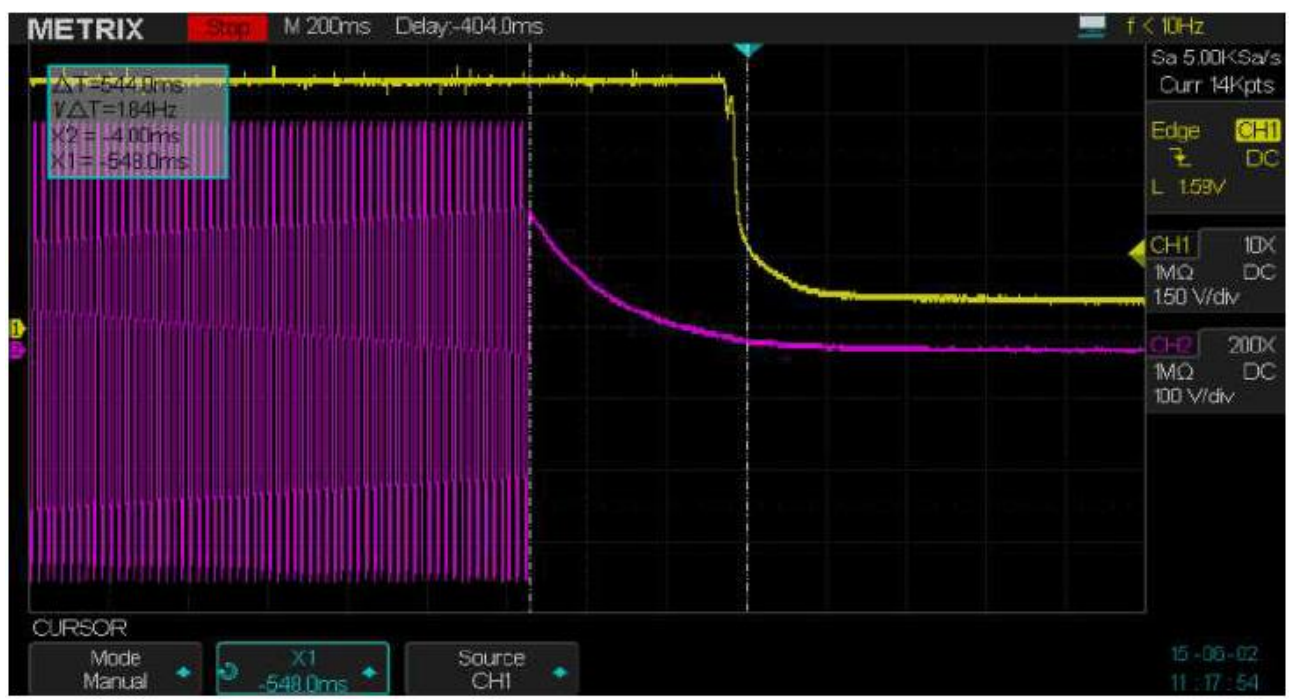

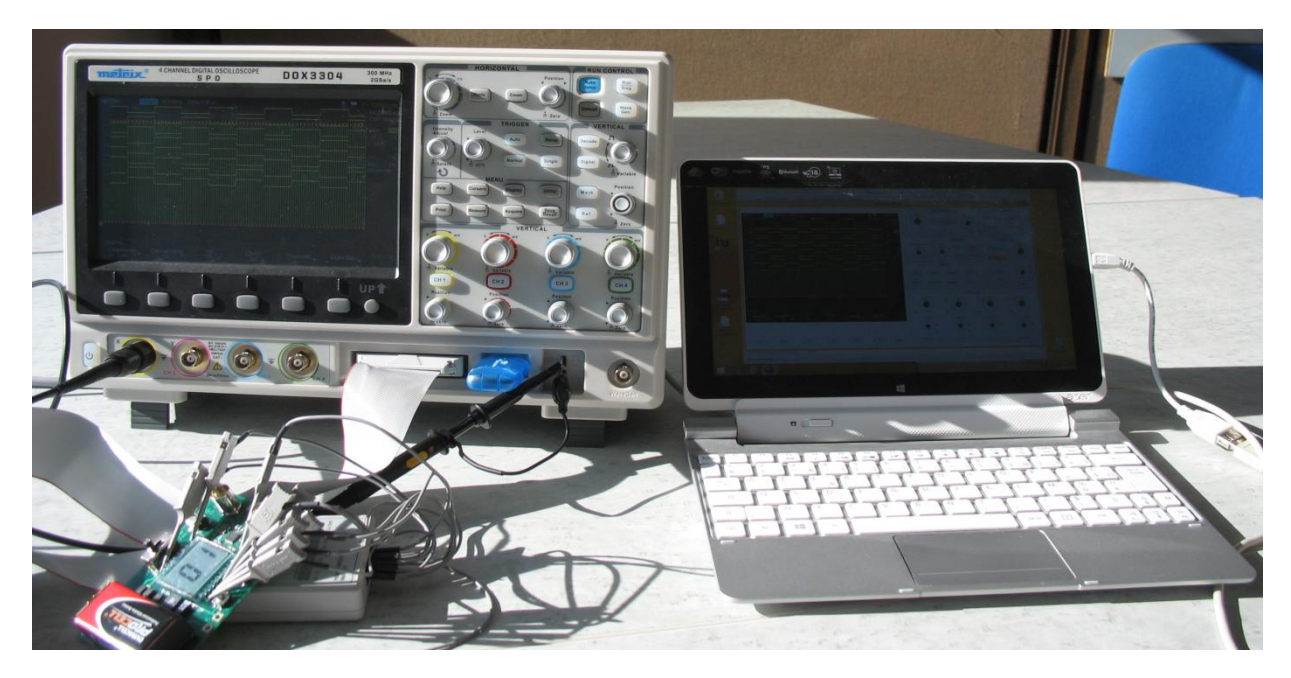

# XIII - Contrôle à distance de l'oscilloscope

| Contrôle à Distance                                                     | Il y a deux méthodes pour contrôler à distance l'oscilloscope:<br>Utilisation de commandes SCPI ou<br>Utilisation du logiciel PC spécialisé « EasyScopeX »                                                                                                    |
|-------------------------------------------------------------------------|----------------------------------------------------------------------------------------------------|
| Méthodes de contrôle<br>à distance                                      | L'utilisateur peut contrôler l'oscilloscope par des commandes SCPI<br>( <b>Standard Commands for Programmable Instruments</b> ). Voir le Guide de<br>Programmation pour plus d'informations sur les commandes et la<br>programmation.<br>L'utilisateur peut aussi contrôler à distance l'oscilloscope en utilisant le<br>logiciel PC spécialisé « <b>EasyScopeX</b> ».                                           |
| Utilisation du logiciel<br>PC « EasyScopeX »                            | L'oscilloscope peut communiquer avec un PC par son port « USB Device »<br>(connecteur USB B) ou par son interface « LAN Ethernet » (connecteur<br>RJ45). Ces connecteurs se trouvent en face arrière de l'appareil.<br>Cette partie décrit comment utiliser le logiciel PC EasyScopeX pour contrôler<br>un oscilloscope DOX3000 à distance à travers ces interfaces USB ou LAN.                                  |
| Contrôle par USB                                                        | Utilisez un câble USB pour connecter l'oscilloscope (port USB Device) à un PC (port USB host) doté du logiciel EasyScopeX.                                                                                                    |
| Installation de<br>l'interface USBTMC<br>pour communiquer<br>avec le PC | Par le sous-menu «I/O» du menu UTILITAIRES (UTILITY) positionnez<br>l'interface « <b>USB Device</b> » sur <b>USBTMC</b> . Si vous avez installé le logiciel<br>EasyScopeX, une boîte de dialogue s'affichera sur le PC la première fois que<br>vous branchez l'oscilloscope. Installez le programme "USB Test and<br>Measurement Device" en suivant les indications à l'écran. Les étapes sont<br>les suivantes: |

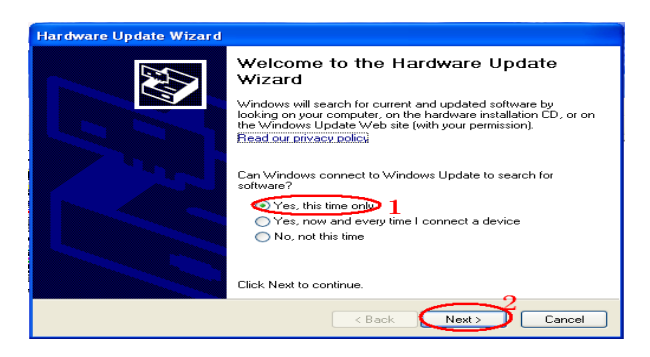

### XIII - Contrôle à distance (suite)

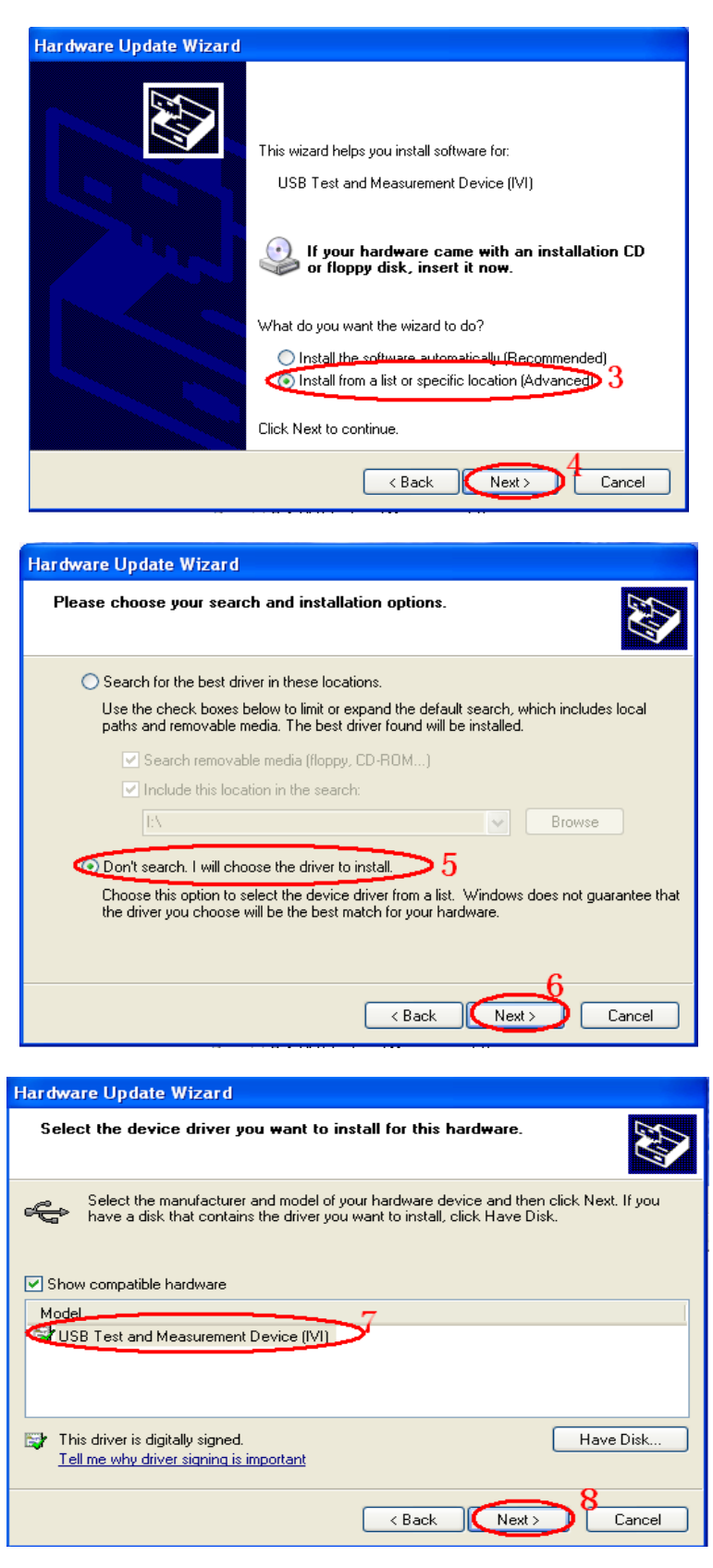

### XIII - Contrôle à distance (suite)

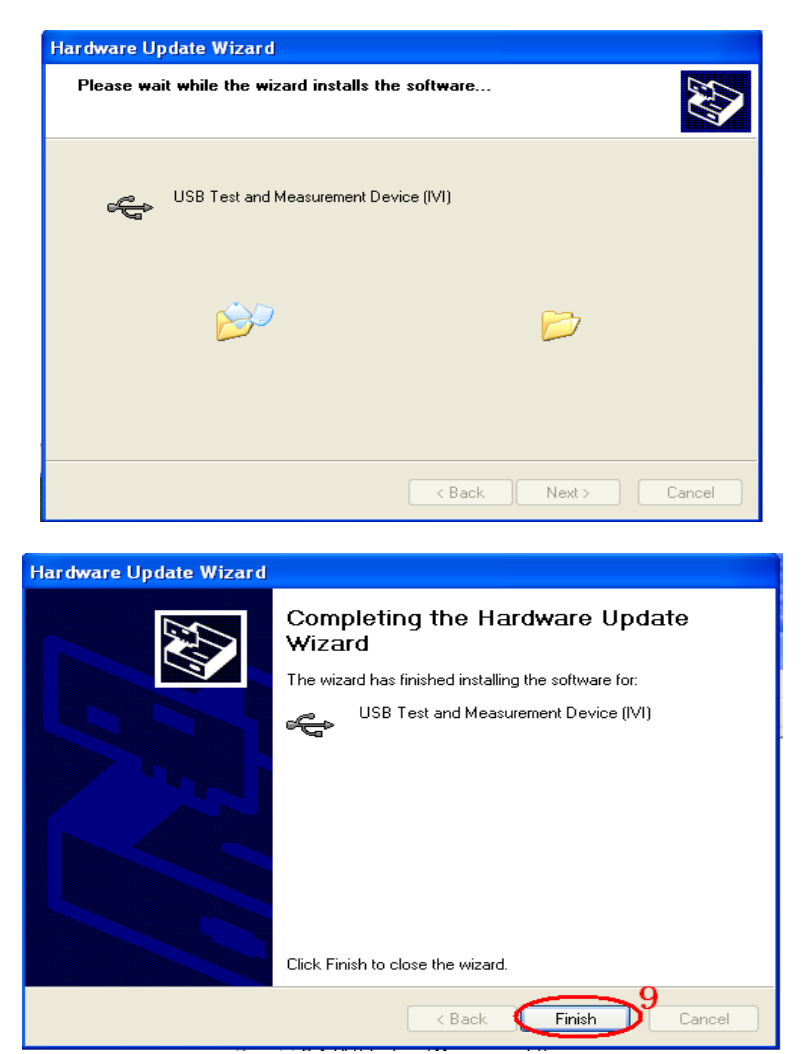

**Rechercher** Lancer le logiciel « **EasyScopeX** », cliquer sur "**Add Device**" pour lancer la recherche, l'appareil la boîte de dialogue suivante sera affichée :

| Add Device |              | × |
|------------|--------------|---|
|            | Connect Type |   |
|            | Deara        |   |
|            | N3232        |   |
|            | USBTMC       | ] |
|            | VXI11        |   |

Cliquez ensuite sur l'interface de communication à utiliser USBTMC (USB) ou VXI11 (Ethernet).

Si l'instrument est connecté avec l'interface USBTMC sélectionnez l'instrument à ouvrir et cliquez sur « Add » (Ouvrir) :

|                                                                                                    | Connect DeviceDLG                                                                                                |       |
|----------------------------------------------------------------------------------------------------|----------------------------------------------------------------------------------------------------|-------|
|                                                                                                    | The connected devices are list below :                                                                           |       |
|                                                                                                    | USBO::OxF4EC::OxEE3A::NEU2OFA4140002::INSTR                                                                      |       |
| Carrow Start Commanda - V/m                                                                                                    | EasyScope                                                                                                    | _ = X |
| Scope Explorer Add Device Remove Device<br>Scope Operation<br>Scope Explorer<br>Device Na Status Bus Type Add<br>DOX3304 Alive USBTMC USB                                                | Disconnect Connect<br>Virtual Panel<br>Panel<br>Send Commands Wave Trace Screen Capture Configuration Files List |       |
| USB0::0x74EC::0xEE3A::NEU20FA414000<br>- Send Commands<br>- Trace<br>- Channel1<br>- Channel2<br>- Channel3<br>- Channel4<br>- Screen Capture<br>- Scope Configuration<br>- VirtualPanel | I                                                                                                    |       |

Si l'interface de communication choisie est VXI11 la fenêtre suivante s'ouvre:

| VXII1Dialog                                         | VXII1Dialog                                         |
|-----------------------------------------------------|-----------------------------------------------------|
| Enter network address of device. i.e. 169.123.1.125 | Enter network address of device. i.e. 169.123.1.125 |
| IP Address:                                         | IP Address: 14.3.212.25                             |
| OK Cancel                                           | OK Cancel                                           |

Saisir l'adresse IP de l'oscilloscope (notre exemple 14.3.212.25) et cliquez ensuite sur OK pour contrôler l'oscilloscope en utilisant l'interface « Ethernet ».

|                      |                                                                                                    |                                  |                   |                  |                        | Easyscope        |              |              |              |  | -       | - 1      |
|----------------------|----------------------------------------------------------------------------------------------------|----------------------------------|-------------------|------------------|------------------------|------------------|--------------|--------------|--------------|--|---------|----------|
| s                    | cope Send                                                                                                    | Commands                         | Waveform          | Screen Captur    | e Scope Confi          | guration         |              |              |              |  | Style 👻 | About He |
| Scope Exp            | orer Add Devi                                                                                                    | ce Remove [<br>Scope Operat      | Device Disc       | connect Connect  | Virtual Panel<br>Panel |                  |              |              |              |  |         |          |
| cope Expl            | orer                                                                                                    |                                  |                   | 4                | Send Comman            | ds Wave Trace So | reen Capture | Configuratio | n Files List |  |         | ſ        |
| Device Na<br>D0X3304 | Status<br>Alive<br>h:14.3.212.25::<br>di Commandi<br>ce<br>Channel1<br>Channel2<br>Channel3<br>Channel4<br>een Capture<br>epe Configura<br>ualPanel | Bus Type<br>VXII1<br>inst0:INSTR | Address<br>TCPIPO | Serial<br>DOX300 | I                      |                  |              |              |              |  |         |          |
|                      |                                                                                                    |                                  |                   |                  |                        |                  |              |              |              |  |         |          |

#### XIII - Contrôle à distance (suite)

Vérifiez l'instrument Les informations concernant l'appareil trouvé sont affichées. Dans l'exemple ci-dessous sont affichés : le numéro de série de l'appareil et les informations concernant l'interface USB (ou Ethernet) sont affichées.

| Scope Explorer                                |                                                               |                    |                    |                 |                |             |              |         |         |         |
|-----------------------------------------------|---------------------------------------------------------------|--------------------|--------------------|-----------------|----------------|-------------|--------------|---------|---------|---------|
|                                               |                                                               |                    |                    |                 | Scope Explorer | r           |              |         |         | <b></b> |
| Device Na<br>DOX3304                          | Status<br>Alive                                               | Bus Type<br>USBTMC | Address<br>USB0::0 | Serial<br>NEU20 |                |             |              |         |         |         |
| < USB0::0xF                                   | 4FC::0xFF3                                                    | A::NEU20EA4        | 140002::INS        | TR              | Device Na      | Status      | Bus Type     | Address | Serial  |         |
| Send (<br>Trace<br>Ch<br>Ch<br>Ch<br>Ch<br>Ch | Commands<br>annel1<br>annel2<br>annel3<br>annel4<br>n Capture | •                  |                    |                 | D0X3304        | Alive       | VXII1        | TCPIP0  | D0X3.00 |         |
| Scope<br>Virtual                              | Configura<br>IPanel                                           | tion               |                    |                 | TCPIPO::14     | 4.3.212.25: | inst0::INSTR |         |         |         |

Testez la communication Envoyer Commande Send Command Cliquez sur "Send Command" et introduisez au clavier la commande SCPI : « **\*IDN?** », appuyez sur la touche « Entrée » pour soumettre la commande. Le logiciel « EasyScopeX » enverra la commande, acceptera les données envoyées par l'instrument en réponse à la commande SCPI et affichera dans notre cas les informations sur l'instrument:

|                                                                            |                                                                                                  |               |          |                   | EasyScope    |                    |                          | -       |         |
|----------------------------------------------------------------------------|--------------------------------------------------------------------------------------------------|---------------|----------|-------------------|--------------|--------------------|--------------------------|---------|---------|
| Scope                                                                      | Send Command                                                                                     | s Waveform    | Screen ( | Capture Scope Cor | figuration   |                    |                          | Style 👻 | About H |
| Select or Enter Co                                                         | mmand                                                                                            | ASCII HEX     |          |                   |              |                    |                          |         |         |
| Cor                                                                        | mmand                                                                                            | Encoding      | L        |                   |              |                    |                          |         |         |
| Scope Explorer                                                             |                                                                                                  |               | 4        | Send Commands     | Wave Trace   | Screen Capture     | Configuration Files List |         |         |
| Device Na S                                                                | tatus Bus Ty                                                                                     | pe Address    | Serial   | *idn?<br>         |              |                    |                          |         |         |
| DOX3304 A                                                                  | live USBTN                                                                                       | IC USB0::0    | NEU20    |                   |              |                    |                          |         |         |
| USB0:0xF4EC Send Cor Trace Chani Chani Chani Screen Ci Scope Co VirtualPar | m<br>:::0xEE3A::NEU20I<br>nmands<br>nel1<br>nel2<br>nel3<br>nel4<br>npture<br>nfiguration<br>nel | A4140002::INS | TR       | "IDN METRIX, DO   | X3304,NEU20F | A4140002,1.1.1.35. | 7                        |         |         |

#### Send Command

Permet d'envoyer des commandes SCPI à l'oscilloscope

#### Traces WaveTrace

Permet de récupérer les traces (ensemble des points acquis)

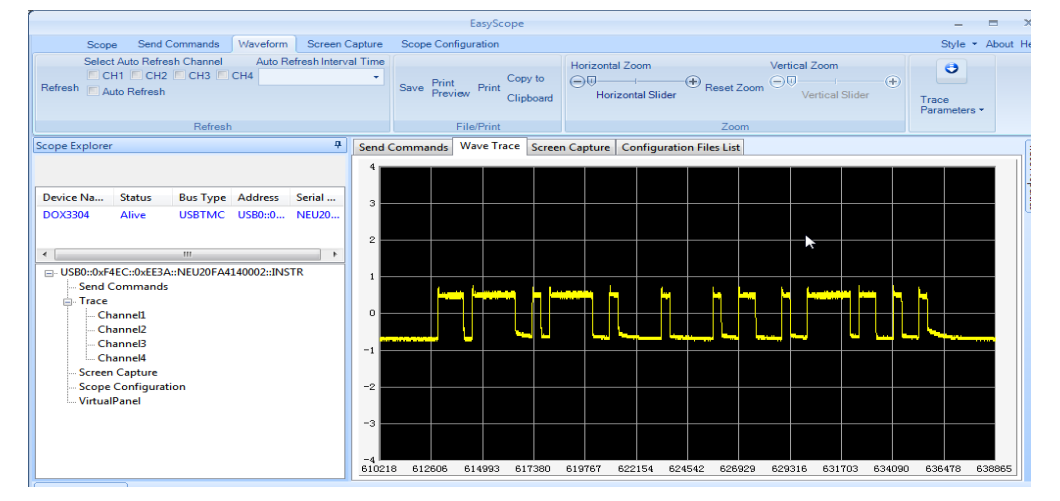

### XIII - Contrôle à distance (suite)

Capture d'écran (Screen Capture) Permet de faire des captures d'écran

Configuration de l'oscilloscope

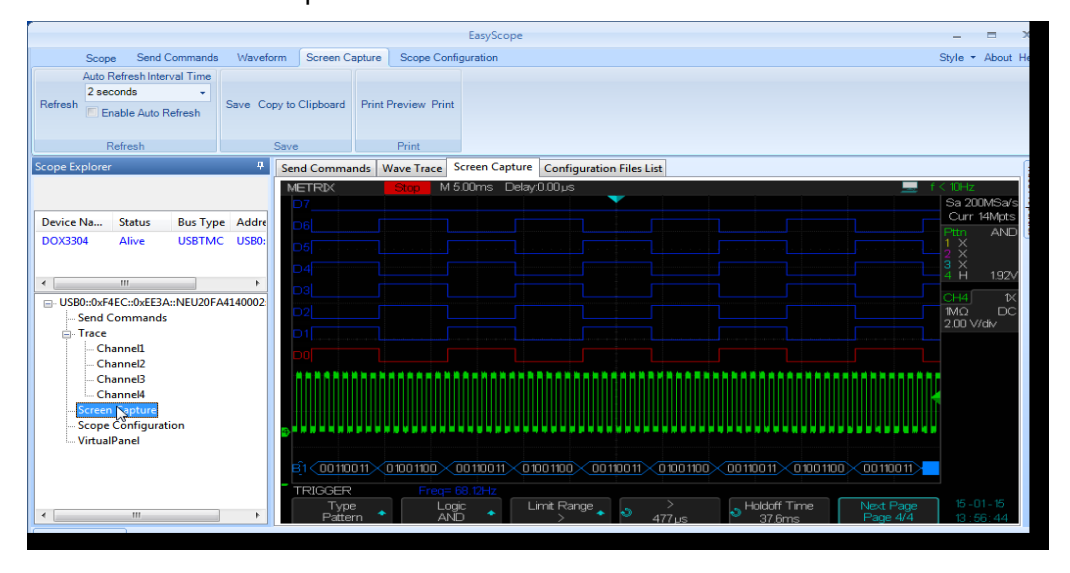

#### Scope Configuration

Face Avant Virtuelle

(Virtual Panel)

En activant le panneau de commande virtuel il est possible de commander à distance l'oscilloscope en agissant sur les touches et les organes rotatifs du panneau avant virtuel, l'écran de la face avant virtuelle réagira de façon interactive aux commandes virtuelles :

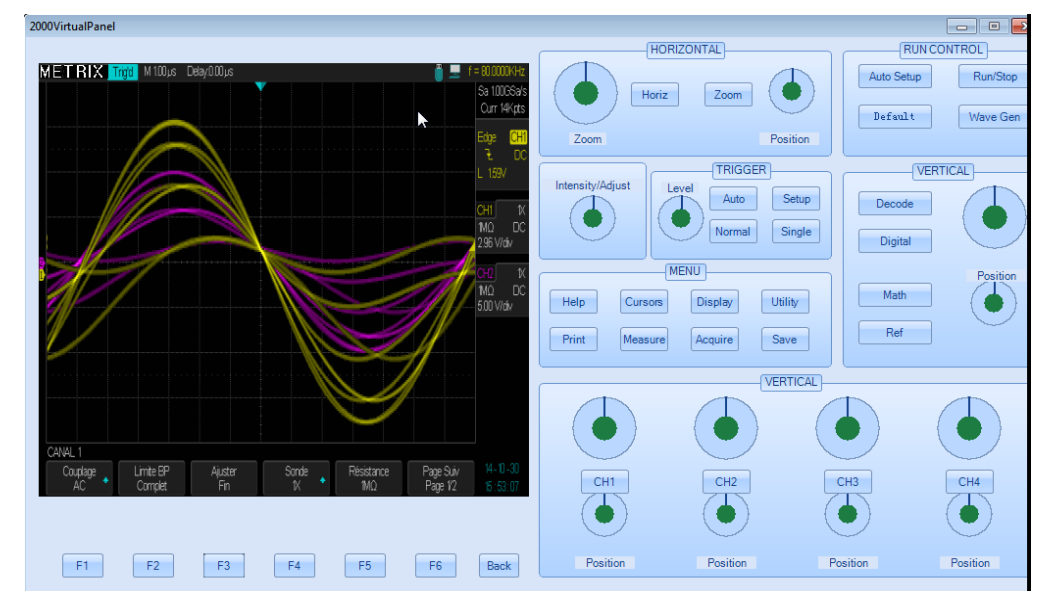

Nota : Pour davantage de détails, nous vous invitons à consulter le fichier d'aide du logiciel « EasyScopeX ».

#### **Messages / Help**

Aide embarquée « Help »

L'oscilloscope est doté d'une « aide » embarquée en anglais et en français, vous pouvez y faire appel en cas de besoin.

Appuyez sur la touche "**Help**" du pavé MENU pour accéder à l'aide embarquée, ensuite appuyez sur les touches dont vous voulez afficher les informations d'aide.

Nota: Pour afficher l'aide correspondante aux touches « Single » ou « Run/ Stop» il faut appuyer sur l'une de ces touches immédiatement après avoir appuyé sur la touche « Help », car sinon la touche SINGLE sert à afficher la page d'aide suivante, et la touche RUN/STOP la page d'aide précédente, quand le texte de l'aide d'une touche dépasse une page.

Tous les sous-menus de chaque menu principal ont leur page d'aide. Nota : Si vous voulez afficher la page d'aide de sous-menus à plusieurs pages, vous devez au préalable appuyez sur la touche "**Help**" pour sortir de l'aide en ligne, passer à la page suivante du sous-menu, et ensuite appuyez de nouveau sur la touche "**Help**" et sur la touche de l'option du sous-menu pour visualiser la page d'aide correspondante.

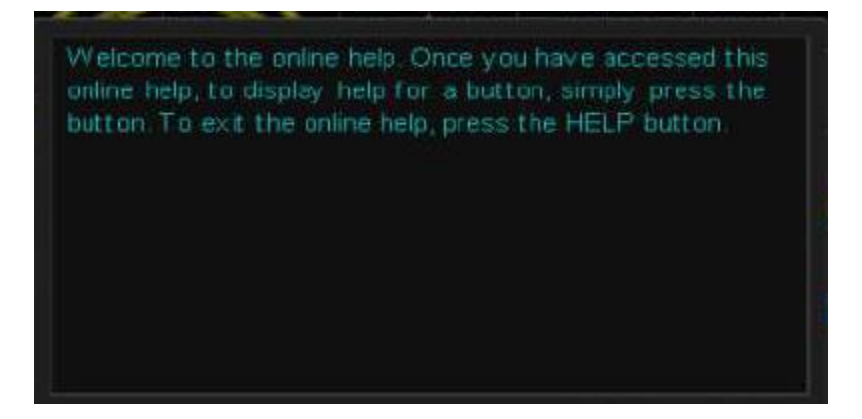

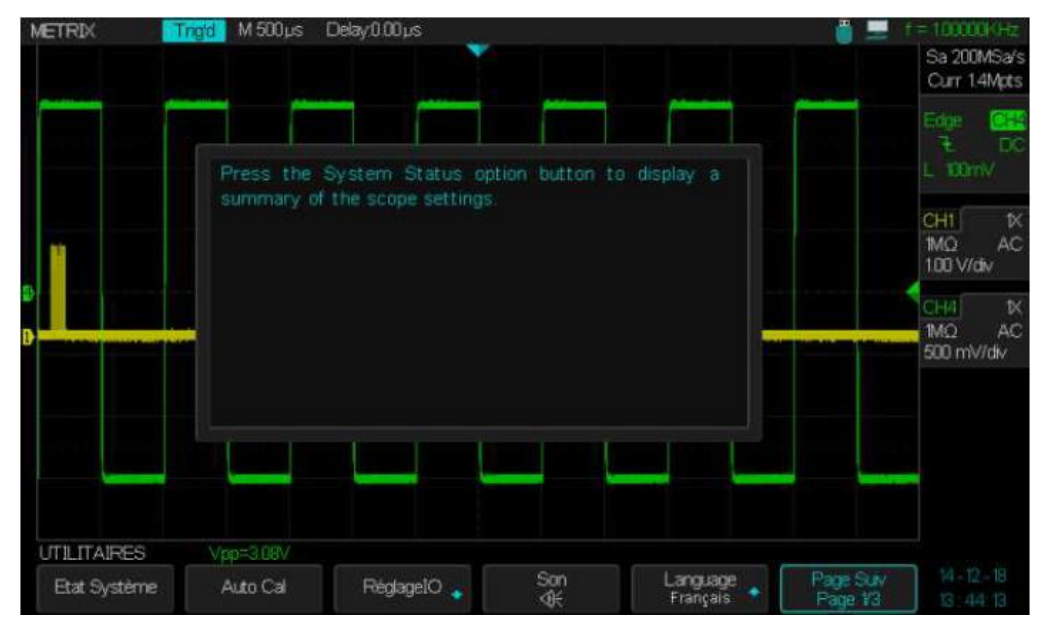

### **Messages (suite)**

#### Messages

- Trig level at limit! : Indique que le Niveau de Déclenchement réglable par le bouton « Level » est à sa limite.
- Horizon position at limit! : Indique que la position horizontale est à sa valeur limite.
- Volts/Div at limit! : Indique que le calibre vertical a déjà atteint le minimum de 2mV/div ou le maximum de 10V/div.
- Volts position at limit! : Indique que la position verticale a atteint la limite.
- Sec/Div at limit! : Indique que la valeur du calibre de base de temps « S/div » a atteint la limite.
- Hold-off time at limit! : Indique que le temps de Holdoff réglable par le bouton Universel a atteint la limite
- Function isn't useable! : Indique que la fonction n'est pas compatible avec ce mode de fonctionnement.
- No signal! : Ce message est affiché en sortie de l'Autoset en absence de signal aux entrées.
- Adjust at limit! : Ce message est affiché lorsque le réglage de la largeur de l'impulsion (par le bouton universel) a atteint les limites : min 2,0ns ou max 10,0s.
- Location Empty! : Ce message est affiché si vous appuyez sur la touche « Recall » et qu'aucune Trace ou Configuration n'est stockée à cet emplacement.
- USB Flash Drive Plug In! : Ce message est affiché quand vous insérez une mémoire USB Flash Drive dans le port USB host de la face avant.
- USB Flash Drive Pull Out! : Ce message est affiché quand vous déconnectez la mémoire flash USB.
- Store Data Success! : Ce message indique une « Sauvegarde réussie » de la configuration, de la Trace ou de l'image dans la mémoire interne de l'oscilloscope ou dans la clé USB.
- Read Data Success! : Ce message indique une « Restauration » réussie de la configuration ou de la trace à partir de la mémoire interne de l'oscilloscope ou de la mémoire flash USB.
- Please set Back USB to printer! : Ce message est affiché si l'on appui sur le bouton "Print" et que l'option "USB arrière " (Back USB) est positionnée sur "USBTMC".
- USB Flash Drive isn't connected! : Ce message est affiché lorsque la clé USB n'est pas insérée dans le port USB host de l'oscilloscope et que l'on appui sur la touche « Save » pour "Sauvegarder" un "Fichier" ou une " Image" dans la mémoire Externe (USB flash drive).
- Record Wave Success!: Ce message sera affiché à la fin de l'enregistrement réussi des traces.

#### Messages (suite)

#### Diagnostique

# Étapes 1. Après la mise sous tension ("ON"), l'écran de l'oscilloscope n'affiche rien:

- Vérifiez que le bouton On/Off est allumé.
- Vérifiez la connexion du câble d'alimentation.
- Assurez-vous que l'appareil est sous tension.
- Ensuite redémarrez l'oscilloscope.
- Si l'oscilloscope ne fonctionne toujours pas, contactez METRIX division CHAUVIN-ARNOUX.
- 2. L'oscilloscope n'affiche aucune trace après avoir injecté un signal aux entrées:
  - (1) Vérifiez le câble de la sonde.
  - (2) Vérifiez le câble de connexion.
  - (3) Vérifiez la sonde avec la sortie « Cal 3V 1kHz».
  - (4) Vérifiez que l'unité testée génère ou non le signal.
  - (5) Appuyez sur la touche « Auto Setup ».
- 3. La valeur de la tension affichée est 10 fois supérieure/inférieure à la tension réelle :

Vérifiez que le facteur de sonde de la voie correspond au facteur d'atténuation de la sonde

#### 4. Le signal affiché est instable :

(1) Vérifiez que la source de déclenchement choisie correspond à la voie affichée.

(2) Vérifiez que le mode de déclenchement choisi est adapté au type de signal observé (par ex. pour un signal vidéo utilisez le mode trigger "Vidéo").

(3) Utilisez les "couplages" trigger "HF reject" ou "BF reject", pour atténuer le bruit haute ou basse fréquence qui peut perturber le déclenchement.

(4) Utilisez la réjection de bruit (**Noise Reject**) pour rendre le circuit de déclenchement moins sensible au bruit.

#### 5. Vous appuyez sur la touche "Run/Stop" mais rien ne s'affiche.

Vérifiez si le mode de déclenchement est sur "**Normal**" ou "**Single**", et vérifiez si le niveau de déclenchement est compris entre les crêtes max et min du signal. Sélectionnez « Set Trigger Level to **50%** » en appuyant sur le bouton « **Level** », ou sélectionnez le mode de déclenchement « **Auto** », ou appuyez sur la touche "**Auto Setup**" pour le configurer en automatique.

#### 6. Le signal se rafraîchit lentement lorsque l'acquisition est sur "Moyennage" ou si le "Temps de Persistance" est trop long. C'est normal avec ces paramètres

#### 7. Le signal est affiché en échelle

(1) Ce phénomène est normal. Si par exemple, la base temps est trop lente par rapport à la fréquence du signal observé, tournez le bouton « S/div » pour améliorer l'affichage.

(2) Si le type d'affichage est sur "Vecteurs", passez-le à "Dots".
Caractéristiques techniques évice. Vous devez exécuter l'Auto étalonnage via le menu "Utilitaire" si la température de service. Vous devez exécuter l'Auto étalonnage via le menu "Utilitaire" si la température de service varie de plus de 5° C. L'oscilloscope doit être à l'intérieur de l'intervalle d'étalonnage usine. Toutes les spécifications sont garanties sauf la mention "typique"

| Entrées                                                              | DOX3104                                                                                 | DOX3304           |
|----------------------------------------------------------------------|-----------------------------------------------------------------------------------------|-------------------|
| Voies                                                                | 4                                                                                       | 4                 |
| Couplage d'entrée                                                    | AC, DC, GND                                                                             |                   |
| Impédance d'entrée<br>commutable                                     | 1 MΩ ± 2 %    20 pF ± 4 pF ou<br>50Ω ± 2 %                                              |                   |
| Tension max. en entrée                                               | 300 V (DC+AC Pk = 300 Vmax) CATI (1 MΩ) ou ≤5Vrms (50 Ω)                                |                   |
| Isolation CH à CH<br>(les 2 voies avec la même<br>Sensibilité V/div) | > 100:1 à 50 MHz                                                                        | > 100:1 à 150 MHz |
| Atténuation de sonde                                                 | 1X,10X                                                                                  |                   |
| Facteurs de<br>compensation de<br>l'atténuation de sonde             | .1X, .2X, .5X, 1X, 2X, 5X, 10X, 20X, 50X, 100X, 200X, 500X, 1000X, 2000X, 5000X, 10000X |                   |

| Système vertical                                             | DOX3104                                                                                                    | DOX3304                                                                                                    |
|--------------------------------------------------------------|----------------------------------------------------------------------------------------------------|----------------------------------------------------------------------------------------------------|
| Sensibilité verticale                                        | 2mV/div à 10V/div (séquence 1-2-5)                                                                                                   |                                                                                                    |
| Plage de variation de la<br>Position verticale               | 2mV/div à 100mV/div : ± 1V<br>102 mV/div à 1V/div : ± 1V<br>1.02V/div à 10V/div : ± 100V                                             |                                                                                                    |
| Résolution verticale                                         | 8                                                                                                    | bit                                                                                                    |
| Nombre de Voies                                              | 4                                                                                                    | 4                                                                                                    |
| Bande passante analogique                                    | 100 MHz                                                                                                    | 300 MHz                                                                                                    |
| Bande Passante monocoup                                      | 100 MHz                                                                                                    | 300 MHz                                                                                                    |
| Platitude de la Bande<br>Passante BP<br>à l'entrée BNC       | DC - 10 % de la BP nominale : ± 1 dB<br>10 % - 50 % de la BP nominale : ± 2 dB<br>50 % - 100 % de la BP nominale : + 2 dB / - 3 dB   |                                                                                                    |
| Limite basse de fréquence<br>à -3dB en couplage AC           | ≤ 10 Hz                                                                                                    |                                                                                                    |
| Bruit: Pk-Pk                                                 | ≤ 0,6 div. pour une moyenne de 10 lec<br>≤ 1,0 div. pour une moyenne de 10 lec<br>1.52V/div<br>≤ 0,7 div. pour une moyenne de 10 lec | ectures Pk-Pk, calibres 2mV à 10V/div<br>ctures Pk-Pk, (152mV/div ~ 198mV/div,<br>~1,98V/div)<br>tures Pk-Pk, avec réglage fin du calibre |
| SFDR avec les harmoniques<br>(mesure par FFT)                | ≥ 35 dB (≥ 10mV/div) ; ≥ 30 dB (< 10mV /div)                                                                                         |                                                                                                    |
| Précision de gain en DC pour<br>un signal d'amplitude 6 div. | ± 3.0 % : 5 mV/div. à 10 V/div. dans des plages de gain fixes<br>± 4.0 % : 2 mV/div. plages de gain variables                        |                                                                                                    |
| Précision des mesures DC:<br>tous Calibres : ≤ 100mV/div.    | ± [3 % * ( mesure  +  offset ) + 1 % *  offset  + 0,2 div. + 2 mV]                                                                   |                                                                                                    |
| Précision des mesures DC:<br>tous calibres : > 100mV/div.    | ± [3 % * ( mesure  +  offset ) + 1 % *  offset  + 0,2 div. + 100 mV]                                                                 |                                                                                                    |
| Temps de montée                                              | < 3.5ns                                                                                                    | < 1.2ns                                                                                                    |
| <u>Overshoot (</u> Typique)<br>(avec impulsion tr=500ps)     | < 10 % avec charge 50 Ohm interne                                                                                                    |                                                                                                    |
| Skew entre voies<br>(même calibre V/div)                     | < 200ps                                                                                                    | < 200ps                                                                                                    |
| Opération Math                                               | +, - , *, /, FF                                                                                                    | T, d/dt, ∫dt, √                                                                                                    |
| FFT                                                          | Type de Fenêtre : Hanning, Har                                                                                                    | nming, Blackman, Rectangulaire                                                                                                    |
|                                                              | Nombre de points d'échantillonnage : 1024                                                                                            |                                                                                                    |
| Limiteur de Bande passante                                   | 20 MHz<br>(Nota : La Bande Passante est limitée)<br>d'une sor                                                                        | z ± 40 %<br>è à moins de 10 MHz lors de l'utilisation<br>nde en X1)                                                                       |

# Caractéristiques techniques (suite)

| Système horizontal et<br>d'échantillonnage           | DOX3104                                                                                                    | DOX3304                                                                                                    |
|------------------------------------------------------|----------------------------------------------------------------------------------------------------|----------------------------------------------------------------------------------------------------|
| Fréquence<br>d'échantillonnage en                    | Double Voies [CH1 CH3] ou [CH2 CH4] :<br>2GSa/s                                                                                   | Double Voies [CH1 CH3] ou [CH2 CH4]:<br>2GSa/s                                                                                    |
| temps réel                                           | <b>3 ou 4 voies actives</b> : 1GSa/s (lorsque la base de temps est plus rapide que 1ms/div pour une profondeur mémoire de 14Mpts) | <b>3 ou 4 voies actives</b> : 1GSa/s (lorsque la base de temps est plus rapide que 1ms/div pour une profondeur mémoire de 14Mpts) |
|                                                      | 14Mpts max par voie                                                                                                    | 14Mpts max par voie                                                                                                    |
| Profondeur Mémoire                                   | Réglable: 7kpts 14kpts 70kpts 140kpts<br>700kpts 1.4Mpts 7Mpts                                                                    | Réglable: 7kpts 14kpts 70kpts 140kpts<br>700kpts 1.4Mpts 7Mpts                                                                    |
| Acquisition                                          | Normal, Peak Detect, Average, High Resolution                                                                                     |                                                                                                    |
| Coefficients de<br>Moyennages<br>"Averages"          | 4, 16, 32, 64, 128, 256, 512, 1024                                                                                                |                                                                                                    |
| Précision de la BdT                                  | ± 25 ppm                                                                                                    |                                                                                                    |
| Plage de calibres<br>horizontaux                     | 1ns/div 50s/div.                                                                                                    | 1ns/div 50s/div.                                                                                                    |
| Nombre maximum de<br>traces capturées par<br>seconde | 110000 traces/s                                                                                                    |                                                                                                    |
| Dégradé d'intensité                                  | 256 niveaux                                                                                                    |                                                                                                    |
| Format d'affichage                                   | Y(t), Zoom, Roll, X-Y                                                                                                    |                                                                                                    |
| Mode Roll                                            | Roll : 100ms/div 50s/div. (séquence 1-2-5)                                                                                        |                                                                                                    |

| Système Trigger                                   |                                                                                                    |
|---------------------------------------------------|----------------------------------------------------------------------------------------------------|
| Type de Trigger                                   | Trigger Digital pour les sources CH1, CH2, CH3 et CH4                                                                                                    |
| Types de déclenchement                            | Front, Impulsion, Vidéo, Pente, Fenêtre (Window), Intervalle (Interval), Dropout, Runt,<br>Pattern, Serial Trigger                                                 |
| Sources de déclenchement                          | CH1, CH2, CH3, CH4, EXT, EXT/5, AC Line                                                                                                    |
| Modes de Fonctionnement                           | Auto, Normal, Monocoup                                                                                                    |
| du déclenchement                                  | Mode défilement « Roll » pour les calibres allant de 100ms/div à 50s/div                                                                                           |
|                                                   | AC, DC, LF rej, HF rej<br>DC: Laisse passer toutes les composantes du signal                                                                                       |
| Couplage Trigger                                  | AC : Bloque la composante DC et atténue les signaux de fréquence <5.8Hz<br>LF rej : Bloque la composante DC et atténue les composantes basse fréquence<br><2.08MHz |
|                                                   | HF rej : Atténue les composantes haute fréquence >1.27MHz                                                                                                    |
| Holdoff                                           | Plage de réglage : 100ns - 1,5s                                                                                                    |
| Plage de variation du<br>niveau de déclenchement  | CH1, CH2, CH3, CH4: ± 4.5 divisions à partir du centre de l'écran<br>EXT : ± 1,2V EXT/5 : ± 6V                                                                     |
| Déplacement du trigger                            | Pre-trigger : 7 divisions                                                                                                    |
|                                                   | Post trigger Max : 10s à 100000000s selon le calibre de base de temps.                                                                                             |
| Précision du niveau de<br>déclenchement (Typique) | ± 0,2 div                                                                                                    |
| Sensibilité de                                    | CH1 CH2 CH3 CH4 Calibres 2mV à 10V/div (séquence 1-2-5): 0.5 div                                                                                                   |
| déclenchement                                     | EXT : 200mVpp DC - 10 MHz 300mVpp 10MHz - max. BP                                                                                                    |
|                                                   | EXT/5 : 1Vpp DC - 10 MHz 1,5Vpp 10MHz - max. BP                                                                                                    |
| Déclenchement Front                               | Pente : Positive, Négative, Positive&Négative                                                                                                    |
| « Edge »                                          | Source : CH1 CH2 CH3 CH4 EXT EXT/5 Réseau AC                                                                                                    |
|                                                   | Pente : Montante, Descendante                                                                                                    |
| Déclenchement Pente                               | Limite : <, >, < >, > <                                                                                                    |
| « Slope »                                         | Source : CH1 CH2 CH3 CH4                                                                                                    |
|                                                   | Plage de réglage de la pente: 2ns à 4,2s Résolution : 1ns                                                                                                    |

|                                                | Polarité : +wid, -wid                                                    |
|------------------------------------------------|--------------------------------------------------------------------------|
| Déclenchement Impulsion                        | Limite : <, >, < >, > <                                                  |
| « Pulse Trigger »                              | Source : CH1 CH2 CH3 CH4                                                 |
|                                                | Plage de réglage: 2ns à 4,2s Résolution : 1ns                            |
| Déclenchement Fenêtre                          | Type de Fenêtre : Absolue, Relative                                      |
| « Window Trigger»                              | Source : CH1 CH2 CH3 CH4                                                 |
|                                                | Standards supportés : PAL/SECAM, NTSC, 720p/50, 720p/60, 1080p/50,       |
| Déclenchement Vidéo                            | 1080p/60, 1080i/50, 1080i/60, Custom                                     |
| « Video Trigger »                              | Source : CH1 CH2 CH3 CH4                                                 |
|                                                | Sync. Toules, Selection                                                  |
|                                                | Pente : Montante, Descendante                                            |
| Declenchement Intervalle<br>"Interval Trigger" |                                                                          |
| intervar mgger                                 |                                                                          |
|                                                | Plage de Reglage : 2ns a 4,2s                                            |
|                                                | I ype de Timeout : Front, Etat                                           |
| Declenchement Dropout                          | Source : CH1 CH2 CH3 CH4                                                 |
| « Dropout migger »                             | Pente : Montante, Descendante                                            |
|                                                | Plage de Reglage : 2ns à 4,2s Resolution : Ths                           |
|                                                | Polarité : +wid -wid                                                     |
| Declenchement Runt                             | Limite : <, >, <>, > <                                                   |
| « Runt Trigger »                               | Source : CH1 CH2 CH3 CH4                                                 |
|                                                | Plage de Reglage : 2ns à 4,2s Resolution : 1ns                           |
|                                                | Etat : invalid, Bas, Haut                                                |
| Déclenchement Pattern                          | Logique : AND, OR, NAND, NOR                                             |
| Pattern Trigger                                | Source : CH1 CH2 CH3 CH4                                                 |
|                                                | Limite: <, >, <>, ><                                                     |
|                                                | Plage de Reglage : 2ns à 4,2s Resolution : 1ns                           |
| Declenchement Bus Serie                        |                                                                          |
| Déclenchement Bus I2C                          | Condition : Start, Stop, Restart, No Ack, EEPROM, 7bits Adresse&Data     |
| « I2C Trigger »                                |                                                                          |
|                                                | Source de Trig: MOSI, MISO                                               |
| Déclenchement Bus SPI                          | Data length: 4 à 96bits                                                  |
| « SPI Trigger »                                | valeur: 0, 1, X                                                          |
|                                                | Urare des bits: LSB, MSB                                                 |
|                                                | Paramètrage du Trigger "Trigger Setting"                                 |
|                                                | Trigger Source: RX, TX                                                   |
| Déclenchement Bus                              | Condition: Start, Stop, Data, Check Error                                |
| RS232/UART                                     | Configuration ou Bus Bus Configure                                       |
| « RS232/UART Trigger"                          | <b>Baua</b> . 600/1200/2400/4600/9600/19200/36400/37600/115200/Custom    |
|                                                | Test de Parité "Parity Chack": No. Odd. Even                             |
|                                                |                                                                          |
|                                                | Deremétrage du trigger "Trigger Setting"                                 |
|                                                | Condition: Start Remote Frame Data Frame ID&DATA                         |
| Déclenchement bus CAN                          | Configuration du Rus "Bus Configure"                                     |
| "CAN Trigger"                                  | Baud: 5kb/s 10kb/s 20kb/s 50kb/s 100kb/s 125kb/s 250kb/s 500kb/s 800kb/s |
|                                                | 1Mb/s, Custom                                                            |
|                                                | Paramétrage du trigger "Trigger Setting"                                 |
| Déclenchement bus LIN                          | <b>Condition</b> : Start, ID, ID&DATA, Error                             |
| "LIN Trigger                                   | Configuration du Bus "Bus Configure"                                     |
| 33                                             | Baud: 600/1200/2400/4800/9600/19200/Custom                               |
| Décodage Bus Série                             | « Serial Decode »                                                        |
|                                                | Signal : SCL. SDA                                                        |
| Bus I2C                                        | Adresse: 7bits, 10bits                                                   |
|                                                | Liste : 1 à 7 lignes                                                     |

| Bus SPI        | Signal : CLK, MISO, MOSI, CS<br>Sélection de la Pente : Montante, Descendante<br>Idle Level : Bas, Haut<br>Ordre des Bits : MSB, LSB<br>Data Length : 4 à 96bits<br>Liste : 1 à 7 lignes                                                           |
|----------------|----------------------------------------------------------------------------------------------------|
| Bus RS232/UART | Signal : RX, TX<br>Baud: 600/1200/2400/4800/9600/19200/38400/57600/115200/Custon<br>Test de Parité "Parity Check": No, Odd, Even<br>Bit Stop: 1, 1.5 , 2<br>Idle Level: Bas, Haut<br>Data Length: 5bits, 6bits, 7bits, 8bits<br>List: 1 à 7 lignes |
| Bus CAN        | Signal : CAN_H, CAN_L<br>Baud: 5kb/s, 10kb/s, 20kb/s, 50kb/s, 100kb/s, 125kb/s, 250kb/s, 500kb/s, 800kb/s,<br>1Mb/s, Custom<br>Decode Source: CAN_H, CAN_L, CAN_H - CAN_L<br>Liste: 1 à 7 lignes                                                   |
| Bus LIN        | Baud: Baud: 600/1200/2400/4800/9600/19200/Custom<br>Liste: 1 à 7 lignes                                                                                                    |

| Mode X-Y                                               |                                                       |
|--------------------------------------------------------|-------------------------------------------------------|
| Entrées X-Y                                            | [CH1 (X) CH2 (Y)] ou/et [CH3(X) CH4(Y)]               |
| Erreur de Phase                                        | ± 3 degrés                                            |
| Plage de Fréquences<br>d'échantillonnage en mode<br>XY | Fréquence d'échantillonnage Mode XY : 20Sa/s à 1GSa/s |

| Compteur de fréquence matériel                          |                                                                                                    |
|---------------------------------------------------------|----------------------------------------------------------------------------------------------------|
| Résolution lecture                                      | 6 Digits                                                                                                    |
| Précision                                               | ± 0,01% @1kHz                                                                                                    |
| Plage de fréquences de<br>fonctionnement du<br>compteur | En couplage DC la plage de fréquence de fonctionnement du compteur va de 10Hz à la fréquence max de la bande passante. |
| Type de signal                                          | Tous les signaux source de déclenchement qui génèrent des événements de<br>déclenchement.                              |

| Système de mesure                  |                                                                                                    |
|------------------------------------|----------------------------------------------------------------------------------------------------|
| Mesures Automatiques<br>(32 Types) | Vpp, Vmax, Vmin, Vamp, Vtop, Vbase, Vavg, Mean, Crms, Vrms, ROVShoot,<br>FOVShoot, RPREShoot, FPREShoot, Rise time, Fall time, Freq, Period, +Wid, -Wid,<br>+Dut, -Dut, BWid, Phase, FRR, FRF, FFR, FFF, LRR, LRF, LFR, LFF |
| Mesures par curseur                | Modes : Manuel, Traquer<br>Time : (X1, X2), (X1X2) Voltage: (Y1, Y2), (Y1Y2)                                                                                                    |
| Statistiques                       | Current, Mean, Min, Max, Std-Dev, Count                                                                                                    |

| Interfaces Entrée/Sortie I/O |                                                      |
|------------------------------|------------------------------------------------------|
| Ports Standard               | USB Host, USB Device, LAN, Pass/Fail, Sortie Trigger |
| Bon/Mauvais (Pass/Fail)      | 3.3V TTL Output                                      |

#### Caractéristiques

| Générateur Arbitraire (Waveform Generator)   |                                                               |  |
|----------------------------------------------|---------------------------------------------------------------|--|
| Voies                                        | 1                                                             |  |
| Fréquence Maximum                            | 25MHz                                                         |  |
| Fréquence d'échantillonnage                  | 125Msa/s                                                      |  |
| Nombre de points du Générateur<br>arbitraire | 16kpts                                                        |  |
| Résolution Fréquentielle                     | 1µHz                                                          |  |
| Résolution Verticale                         | 14 bits                                                       |  |
| Plage d'amplitude                            | 2mVpp à 3Vpp (50Ω)        4mVpp à 6Vpp (High-z)               |  |
| Signal Sinusoïdal                            |                                                               |  |
| Fréquence                                    | 1µHz à 25MHz                                                  |  |
| Précision (100kHz)                           | ± (0,3dB de la valeur programmée + 1mV)                       |  |
| Amplitude « Flatness » (100kHz, 5Vpp)        | ± 0,3dB                                                       |  |
| SFDR                                         | DC à 1MHz -60dBc<br>1MHz à 5MHz -53dBc<br>5MHz à 25MHz -35dBc |  |
| Signal Carré/Impulsion                       |                                                               |  |
| Fréquence                                    | 1µHz à 10MHz                                                  |  |
| Coefficient Cyclique                         | 20% à 80%                                                     |  |
| Temps de Montée/Descente                     | < 24ns (10% à 90%)                                            |  |
| Overshoot                                    | < 5% (1kHz, 1Vpp, Typique)                                    |  |
| Largeur d'impulsion                          | 48ns à 1ms                                                    |  |
| Jitter                                       | 8ns                                                           |  |
| Signal Rampe                                 |                                                               |  |
| Fréquence                                    | 1µHz à 300kHz                                                 |  |
| Linéarité                                    | < 0,1% de la valeur crête à crête                             |  |
| Symétrie                                     | 0% à 100%                                                     |  |
| Signal DC (Offset)                           |                                                               |  |
| Plage de variation                           | $\pm$ 1,5V (50 $\Omega$ ) $\pm$ 3V (High-z)                   |  |
| Précision                                    | ± ( valeur programmée *1%+3mV)                                |  |
| Bruit (Noise)                                |                                                               |  |
| Bande Passante                               | > 20MHz (-3dB)                                                |  |
| Cardiaque (Cardiac)                          |                                                               |  |
| Fréquence                                    | 1µHz à 5MHz                                                   |  |
| Impulsion Gaussienne                         | « Gauss Pulse »                                               |  |
| Fréquence                                    | 1µHz à 5MHz                                                   |  |
| Montée Exponentielle « Exponential Rise »    |                                                               |  |
| Fréquence                                    | 1µHz à 5MHz                                                   |  |
| Descente Exponentielle                       | « Exponential Fall »                                          |  |
| Fréquence                                    | 1µHz à 5MHz                                                   |  |
| Signal Arbitraire                            |                                                               |  |
| Arb1                                         | A créer et programmer avec le logiciel « EasyWave »           |  |
| Arb2                                         | A créer et programmer avec le logiciel « EasyWave »           |  |
| Arb3                                         | A créer et programmer avec le logiciel « EasyWave »           |  |
| Arb4                                         | A créer et programmer avec le logiciel « EasyWave »           |  |

## **Caractéristiques techniques**

| Système d'affichage              |                                                              |
|----------------------------------|--------------------------------------------------------------|
| Organe d'affichage               | LCD Couleur TFT 8 pouces (203,2 mm de diagonale d'affichage) |
| Résolution                       | 800 pixels horizontaux par 480 pixels verticaux              |
| Couleurs                         | 24 bit                                                       |
| Contraste de l'affichage         | 500:1 (typique)                                              |
| Intensité de rétro-<br>éclairage | 300nit (typique)                                             |
| Affichage des Traces             | 8 x 14 div.                                                  |
| Mode d'affichage des<br>Traces   | Points, Vecteurs                                             |
| Persistance                      | Aucun, 1 sec, 5 sec, 10 sec, 30s, Infini                     |
| Economiseur d'écran              | Aucun, 1mn, 5mn, 10mn, 30mn, 1h                              |
| Interpolation de signal          | Sin(x) , x                                                   |
| Model couleur                    | On , Off                                                     |
| Langue                           | Anglais, Français, Allemand, Espagnol, Italien               |

| Environnement   |                                                                                                    |  |  |
|-----------------|----------------------------------------------------------------------------------------------------|--|--|
| Température     | Température de référence 18°C à 28°C<br>Service : 0°C à +40°C<br>Température de stockage : -20°C à +60°C<br>Utilisation en intérieur |  |  |
| Refroidissement | par ventilateur                                                                                                    |  |  |
| Humidité        | En service : < 80 % HR, jusqu'à 31°C<br>Stockage : < 80 % HR, jusqu'à 31°C                                                           |  |  |
| Altitude        | En service : < 2000 m<br>Stockage : < 12.000 m                                                                                       |  |  |

| Alimentation secteur |                                                       |  |  |
|----------------------|-------------------------------------------------------|--|--|
| Tension secteur      | Plage de service nominal 100 - 240 VAC Auto sélection |  |  |
| Fréquence            | 50 Hz à 400 Hz                                        |  |  |
| Consommation         | 80W max.                                              |  |  |
| Fusible              | T 1,25 A / 250 V <b>5x20mm</b>                        |  |  |
| Câble d'alimentation | Amovible                                              |  |  |

| Sécurité                                        | Conforme à la norme NF EN 61010-1 |  |
|-------------------------------------------------|-----------------------------------|--|
| Isolation                                       | Classe 1                          |  |
| Indice de pollution                             | 2                                 |  |
| Catégorie de Surtension<br>alimentation secteur | 300V CATII                        |  |
| Catégorie de surtension<br>des entrées          | 300V CATI                         |  |

# **Caractéristiques techniques (suite)**

| CEM |                                                                                                    |
|-----|----------------------------------------------------------------------------------------------------|
|     | Cet appareil est conçu en conformité avec les standards CEM en vigueur et<br>sa compatibilité a été testée selon le standard NF EN 61326-1. |

| Directives européennes<br>CE |                                                                                                    |
|------------------------------|----------------------------------------------------------------------------------------------------|
|                              | Le marquage CE indique la conformité avec les directives européennes :<br>"Basse tension", "CEM", "DEEE" et "RoHS". |

| Mécanique  |                                  |        |
|------------|----------------------------------|--------|
|            | Longueur                         | 352 mm |
| Dimensions | Largeur                          | 112 mm |
|            | Hauteur                          | 224 mm |
| Poids      | 3,6 kg modèles DOX3104 & DOX3304 |        |
| Matériaux  | ABS VO (auto extinguible)        |        |
| Étanchéité | IP20                             |        |

| Emballage  |                    |
|------------|--------------------|
| Dimensions | 430 x 240 x 365 mm |

| Accessoires |                                                                                                    |
|-------------|----------------------------------------------------------------------------------------------------|
| inclus      | <ul> <li>Guide de l'utilisateur sur une clé USB</li> <li>Logiciel pour PC « EasyScopeX »</li> <li>Logiciel pour PC « Easywave »</li> <li>Guide de prise en main</li> <li>Notice de sécurité</li> <li>Câble d'alimentation</li> <li>Câble USB A/B</li> <li>4 sondes (DOX3104, DOX3304)</li> </ul> |
| options     | <ul> <li>Sondes différentielles</li> <li>simple MX 9030</li> <li>double MTX 1032 (nous consulter)</li> </ul>                                                                                                    |

## Annexe : Default Setup

| Menu or system           |                                   | Configuration par Défaut<br>(Default setup) |
|--------------------------|-----------------------------------|---------------------------------------------|
| Horizontal               | T/div                             | 1µs/div                                     |
|                          | Delay                             | 0 s                                         |
|                          | Zoom                              | Off                                         |
|                          | Format                            | Y(t)                                        |
|                          | Voies On/Off (Channel On/Off)     | CH1                                         |
|                          | V/div                             | 1V/div                                      |
|                          | Position Verticale                | OV                                          |
|                          | Couplage d'entrée                 | DC                                          |
|                          | BW Limit                          | Pleine bande ( <b>Full</b> )                |
| Vertical                 | Réglage calibre V/div             | Par bonds 1 2 5                             |
|                          | Coefficient de sonde              | X1                                          |
|                          | Impédance d'entrée                | 1ΜΩ                                         |
|                          | Unité verticale                   | V                                           |
|                          | Inversion                         | Off                                         |
|                          | Acquisition mode                  | Normal                                      |
| Acquisition              | SinX/X                            | х                                           |
| « Acquire »              | Profondeur Mémoire                | 14Mpts                                      |
|                          | Туре                              | Front ( <b>Edge</b> )                       |
|                          | Source                            | CH1                                         |
|                          | Pente                             | Montante                                    |
| Déclenchement            | Holdoff                           | Fixe ( <b>Close</b> )                       |
| « mgger »                | Couplage                          | DC                                          |
|                          | Réjection de bruit (Noise Reject) | Off                                         |
|                          | Mode                              | Auto                                        |
|                          | Туре                              | Vectors                                     |
|                          | Couleur ( <b>Color</b> )          | Off                                         |
|                          | Persistance                       | Off                                         |
| Affichage<br>« Display » | Grille                            |                                             |
|                          | Intensité                         | 50%                                         |
|                          | Luminosité (Brightness)           | 40%                                         |
|                          | Transparence                      | 50%                                         |
|                          | Mode                              | Off                                         |
|                          | Туре                              | X1                                          |
| Curseurs                 | Source                            | CH1                                         |
|                          | X1                                | -3,5µs                                      |
|                          | X2                                | 3.5us                                       |

| Sauvegarde/Rappel<br>« Save/Recall » | Туре                                      | Setups (Configurations)     |
|--------------------------------------|-------------------------------------------|-----------------------------|
|                                      | Sauvegarder en (Save To)                  | Internal (Interne)          |
|                                      | Configuration (Setup)                     | N°1                         |
|                                      | I/O Set                                   |                             |
|                                      | USB Device                                | USBTMC                      |
|                                      | Aux Output                                | Trig Out                    |
|                                      | Son (Sound)                               |                             |
|                                      | Sound                                     | On                          |
|                                      | Bon/Mauvais (Pass/Fail)                   |                             |
|                                      | Validation du Test ( <b>Enable Test</b> ) | Off                         |
|                                      | Source                                    | CH1                         |
|                                      | Activation ( <b>Operate</b> )             | Off                         |
| UTILITAIRES                          | Mes Display                               | Off                         |
| « UTILITY »                          | X Mask                                    | 0,2                         |
|                                      | Y Mask                                    | 0,2                         |
|                                      | Emplacement (Location)                    | Interne ( <b>Internal</b> ) |
|                                      | Arrêt après échec (Fail to Stop)          | Off                         |
|                                      | Sortie Son ( <b>Output</b> )              | <€                          |
|                                      | System Setup                              |                             |
|                                      | Cal Rapide (Quick-Cal)                    | Off                         |
|                                      | Economiseur d'écran                       |                             |
|                                      | (Screen Saver)                            | 30mn                        |
|                                      | Opérationnel ( <b>Operate</b> )           | Off                         |
|                                      | +                                         |                             |
|                                      | Source A                                  | CH1                         |
|                                      | Source B                                  | CH1                         |
|                                      | Invert                                    | Off                         |
|                                      | V/div                                     | 1V/div                      |
|                                      | Position Verticale                        | 0V                          |
|                                      | -                                         |                             |
|                                      | Source A                                  | CH1                         |
|                                      | Source B                                  | CH1                         |
|                                      | Inversion ( <b>Invert</b> )               | Off                         |
| МАТЦ                                 | V/div                                     | 1V/div                      |
| MATH                                 | Position Verticale                        | ٥V                          |
|                                      | *                                         |                             |
|                                      | Source A                                  | CH1                         |
|                                      | Source B                                  | CH1                         |
|                                      | Invert                                    | Off                         |
|                                      | V/div                                     | 1V^2/div                    |

|        |                                                           | Caracterioti                  |
|--------|-----------------------------------------------------------|-------------------------------|
|        | Position Verticale                                        | 0V^2                          |
|        | 1                                                         |                               |
|        | Source A                                                  | CH1                           |
|        | Source B                                                  | CH1                           |
|        | Invert                                                    | Off                           |
|        | V/div                                                     | 1V/div                        |
|        | Position Verticale                                        | 0                             |
|        | FFT                                                       |                               |
|        | Source                                                    | CH1                           |
|        | Fenêtre ( <b>Window</b> )                                 | Hanning                       |
|        | FFT Zoom                                                  | 1X                            |
|        | Echelle Verticale (Vertical Scale)                        | 20dBVrms                      |
|        | Affichage (Display)                                       | Ecran divisé ( <b>Split</b> ) |
|        | Echelle Horizontale ( <b>Horizontal</b><br><b>Scale</b> ) | 100MHz                        |
|        | d/dt (dy/dx)                                              |                               |
|        | Source                                                    | CH1                           |
|        | Echelle verticale (Vertical Scale)                        | (1MV/s)/div soit (1V/µs)/div  |
|        | Vertical position                                         | 0                             |
|        | dx                                                        | 0.2div                        |
|        | ∫dt                                                       |                               |
|        | Source                                                    | CH1                           |
|        | offset                                                    | 0                             |
|        | Vertical Scale                                            | 1µVs/div                      |
|        | Vertical position                                         | 0                             |
|        |                                                           |                               |
|        | Source                                                    | CH1                           |
|        | Vertical Scale                                            | 1V½div                        |
|        | Vertical position                                         | 0                             |
|        | Source                                                    | CH1                           |
| REF    | Emplacement (Location)                                    | REF A                         |
|        | Display                                                   | Off                           |
|        | Serial 1                                                  |                               |
|        | Serial                                                    | I2C                           |
|        | Display                                                   | Off                           |
|        | List                                                      | Off                           |
|        | Serial 2                                                  |                               |
| DECODE | Serial                                                    | SPI                           |
|        | Display                                                   | Off                           |
|        | List                                                      | Off                           |
|        | 12C                                                       |                               |
|        | -                                                         |                               |

|                   | SCK                                    | CH1               |
|-------------------|----------------------------------------|-------------------|
|                   | Seuil (Threshold)                      | 1,6V              |
|                   | SDK                                    | CH2               |
|                   | Seuil (Threshold)                      | 1,6V              |
|                   | Adresse (Address)                      | 7 bit             |
|                   | SPI                                    |                   |
|                   | CLK                                    | CH1               |
|                   | Seuil ( <b>Threshold</b> )             | 1,6V              |
|                   | Sélection du front (Edge Select)       | Montant (Rising)  |
|                   | MISO                                   | CH2               |
|                   | Seuil (Threshold)                      | 1.6V              |
|                   | MOSI                                   | СНЗ               |
|                   | Seuil (Threshold)                      | 1.6V              |
|                   | CS Type                                | CS                |
|                   | CS                                     | CH4               |
|                   | Idle I evel                            | Bas (Low)         |
|                   | Bit Order                              |                   |
|                   |                                        | 8                 |
|                   |                                        | 0                 |
|                   | UAR I/R3232                            |                   |
|                   |                                        |                   |
| Seuil (Threshold) |                                        | 1,6V              |
| TX                |                                        |                   |
| Seuil (Threshold) |                                        | 1,6V              |
|                   | Baud                                   | 9600              |
|                   | Test de Parité ( <b>Parity Check</b> ) | None              |
|                   | Stop Bit                               | 1                 |
|                   | Niveau de repos ( <b>Idle Level</b> )  | Bas <b>(Low</b> ) |
|                   | CAN                                    |                   |
|                   | CAN-H                                  | CH1               |
|                   | Seuil (Threshold)                      | 1,6V              |
|                   | CAN-L                                  | CH2               |
|                   | Seuil (Threshold)                      | 1,6V              |
| Baud              |                                        | 100kb/s           |
|                   | Decode Source                          | CAN-H             |
|                   | LIN                                    |                   |
|                   | Source                                 | CH1               |
|                   | Seuil (Threshold)                      | 1,6V              |
|                   | Baud                                   | 2400              |
|                   | Function                               | Off               |
| Waya Type         |                                        | Sine              |
| WAVE GEN          |                                        |                   |
|                   | Impedance de Charge (Output<br>Load)   | High-z            |

| Sinus (Sine)                  |               |
|-------------------------------|---------------|
| Fréquence                     | 1kHz          |
| Amplitude                     | 4Vpp          |
| Offset                        | 0Vdc          |
| Square                        |               |
| Fréquence                     | 1kHz          |
| Amplitude                     | 4Vpp          |
| Offset                        | 0Vdc          |
| Rapport cyclique (Duty Cycle) | 50%           |
| Dent de Scie (Ramp)           |               |
| Fréquence                     | 1kHz          |
| Amplitude                     | 4Vpp          |
| Offset                        | 0Vdc          |
| Symétrie ( <b>Symmetry</b> )  | 50%           |
| Impulsion (Pulse)             |               |
| Fréquence                     | 1kHz          |
| Amplitude                     | 4Vpp          |
| Offset                        | 0Vdc          |
| Largeur (Width)               | 200µs         |
| DC                            |               |
| Offset                        | 0mVdc         |
| Bruit (Noise)                 |               |
| Ecart type (St dev)           | 300mV         |
| Moyenne ( <b>Mean</b> )       | 0mV           |
| Cardiaque (Cardiac)           |               |
| Fréquence                     | 1kHz          |
| Amplitude                     | 4Vpp          |
| Offset                        | 0Vdc          |
| Impulsion de Gauss            | (Gauss Pulse) |
| Fréquence                     | 1kHz          |
| Amplitude                     | 4Vpp          |
| Offset                        | 0Vdc          |
| Montée Exponentielle          | (Exp Rise)    |
| Fréquence                     | 1kHz          |
| Amplitude                     | 4Vpp          |
| Offset                        | 0Vdc          |
| Descente Exponentielle        | (Exp Fall)    |
| Fréquence                     | 1kHz          |
| Amplitude                     | 4Vpp          |
| Offset                        | 0Vdc          |

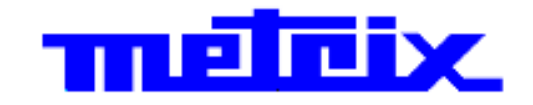

07 - 2015 X04249A01 - Ed. 01

DEUTSCHLAND - Chauvin Arnoux GmbH Straßburger Str. 34 - 77694 Kehl / Rhein Tel: (07851) 99 26-0 - Fax: (07851) 99 26-60

UNITED KINGDOM - Chauvin Arnoux Ltd Unit 1 Nelson Ct - Flagship Sq - Shaw Cross Business Pk Dewsbury, West Yorkshire - WF12 7TH Tei: 01924 460 494 - Fax: 01924 455 328

ITALIA - Amra SpA Via Sant'Ambrogio, 23/25 - 20846 Macherio (MB) Tel: 039 245 75 45 - Fax: 039 481 561

ÖSTERREICH - Chauvin Arnoux Ges.m.b.H Slamastrasse 29/2/4 - 1230 Wien Tel: 01 61 61 9 61-0 - Fax: 01 61 61 9 61-61

SCANDINAVIA - CA Mätsystem AB Sjöflygvägen 35 - SE 18304 TÄBY Tel: +46 8 50 52 68 00 - Fax: +46 8 50 52 68 10 SCHWEIZ - Chauvin Arnoux AG Moosacherstrasse 15 - 8804 AU / ZH Tel: 044 727 75 55 - Fax: 044 727 75 56

CHINA - Shanghai Pujiang Enerdis Instruments Co. Ltd 3 Floor, Building 1 - N° 381 Xiang De Road Hongkou District - 200081 SHANGHAI Tel: +86 21 65 21 51 96 - Fax: +86 21 65 21 61 07

ESPAÑA - Chauvin Arnoux Ibérica S.A. C/ Roger de Flor, 293 - 1a Planta - 08025 Barcelona Tel: 902 20 22 26 - Fax: 934 59 14 43

MIDDLE EAST - Chauvin Arnoux Middle East P.O. BOX 60-154 - 1241 2020 JAL EL DIB (Beirut) - LEBANON Tel: (01) 890 425 - Fax: (01) 890 424

> USA - Chauvin Arnoux Inc - d.b.a AEMC Instruments 200 Foxborough Blvd. - Foxborough - MA 02035 Tel: (508) 698-2115 - Fax: (508) 698-2118

**中国 - 上海浦江埃纳迪斯仪表有限公司** 上海市虹口区祥德路381号3号楼3楼 Tel: +86 21 65 21 51 96 - Fax: +86 21 65 21 61 07

### http://www.chauvin-arnoux.com

190, rue Championnet - 75876 PARIS Cedex 18 - FRANCE Tél. : +33 1 44 85 44 85 - Fax : +33 1 46 27 73 89 - info@chauvin-arnoux.fr Export : Tél. : +33 1 44 85 44 38 - Fax : +33 1 46 27 95 59 - export@chauvin-arnoux.fr